## Honeywell

# UDC2500 通用数字控制器 产品手册

51-52-25-127 2004 年 4 月

## 通知与商标

#### 霍尼韦尔 2004 版权所有 修订版本 1,2004/04

#### 保证/补偿

霍尼韦尔保证其生产产品采用合格材料和优质工艺。有关保证信息请联系您当地的销售处。如果产 品在保修期退还,霍尼韦尔将免费维修和更换这些有问题的仪器。上述为购买者的全部补偿,并且 将取代所有其它明示或暗示的质量,包括商销性和对某个特定目的适切性的保证。规格可能在没有 通知的情况下更改。我们提供的信息,到印刷本手册为止,应该是准确、可靠的。然而,我们对其 使用不承担责任。

我们通过出版物或公司网站提供应用。但客户需要自己决定应用中所适合的产品

#### 工业测量与控制

霍尼韦尔 1100 Virginia Drive Fort Washington, PA 19034

UDC2500 为霍尼韦尔的美国注册商标

其他品牌或产品名称为其各自所有者商标。

## 摘要

本文档提供有关 UDC2500 控制器的安装、组态、操作及疑难解答的描述和过程。

## 联系方式

#### 万维网

下列为与客户有关的霍尼韦尔网站。

| 霍尼韦尔组织  |      | WWW 地址 (URL)                            |
|---------|------|-----------------------------------------|
| 公司      |      | http://www.Honeywell.com                |
| 工业测量与控制 |      | <u>http://www.Honeywell.com/imc</u>     |
| 工业测量与控制 | 中文网站 | <u>http://www.Honeywel</u> l-imc.com.cn |

电话

通过下面的电话号码列表联系我们。

|        | 组    | 织                          | 舌号码                                   |
|--------|------|----------------------------|---------------------------------------|
| 美国和加拿大 | 霍尼韦尔 | 1-800-423-9883<br>423-9883 | 技术支持 1-888-<br>"问与答"传真回函<br>(TACFACS) |
|        |      | 1-800-525-7439             | 服务                                    |

## 符号定义

以下表格说明在本文档中所使用代表特定条件的符号。

定义

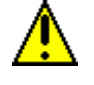

在设备上的"注意"符号,指示用户到"产品手册"中参考额外信息。本符号出现在 手册内所需信息的旁边。

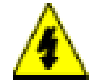

报警个人伤害: 电击危险。本符号报警用户在某些地方存在可能的电击危险,这些地方可能有高于 30 Vrms、 42.4 Vpeak 或者 60 VDC 的"危险现场"电压。不遵守这些指示可能导致死亡或严重的伤害。

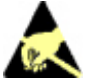

注意,静电释放 (ESD) 危险。有关处理静电敏感设备,请遵守注意事项

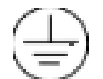

保护接地 (PE) 终端。用于保护接地(绿或绿/黄)供应系统导体连接。

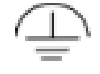

功能接地终端。用于为非安全目的,例如抗干扰改善。注意: 依照国家本地电气准则 要求,本连接应在电源源头与"保护接地"接合。

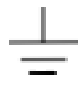

地端功能接地连接。注意: 依照国家与本地电气准则要求,本连接应在电源源头与"保护接地"接合。

底盘地。依照国家与本地电气准则要求,与底盘或设备框的连接应在电源源头与"保 护接地"接合。

## 目录

| 1 | 简     | 介            | 12  |
|---|-------|--------------|-----|
|   | 1.1   | 概述           | 12  |
|   | 1.1   | 1.1 按键功能     |     |
|   | 1.2   | 过程设备浏览器软件    | 15  |
|   | 1.3 C | E 标准(欧洲)     | 16  |
| 2 | 安     | 装            | 19  |
|   | 2.1   | 概述           | 19  |
|   | 2.2   | 简明技术规格       |     |
|   | 2.3   | 型号解释         |     |
|   | 2.4   | 控制和报警继电器接点信息 |     |
|   | 2.5   | 安装           |     |
|   | 2.6   | 配线           |     |
|   | 2.6   | 5.1 电气考虑     |     |
|   | 2.7   | 配线图表         |     |
| 3 | 组     | 态            | 53  |
|   | 3.1   | 概述           | 53  |
|   | 3.2   | 组态提示分类       | 54  |
|   | 3.3   | 组态步骤         | 56  |
|   | 3.4   | 整定设置组        | 57  |
|   | 3.5 S | P 斜坡设置组      | 61  |
|   | 3.6 A | Accutune 设置组 | 65  |
|   | 3.7   | 算法设置组        | 67  |
|   | 3.8   | 输出设置组        | 71  |
|   | 3.9   | 输入 1 设置组     | 74  |
|   | 3.10  | 输入 2 设置组     |     |
|   | 3.11  | 控制设置组        | 81  |
|   | 3.12  | 选项组          | 86  |
|   | 3.13  | 通讯组          |     |
|   | 3.14  | 报警设置组        |     |
|   | 3.15  | 显示设置组        |     |
|   | 3.16  | 组态记录单        | 101 |
|   |       |              |     |

简介

| 4 | 监        | 测和操作 控制器                        | . 103 |
|---|----------|---------------------------------|-------|
|   | 4.1      | 概述                              | 103   |
|   | 4.2      | 操作界面                            | 104   |
|   | 4.3      | 输入安全代码                          | 104   |
|   | 4.4      | 锁定功能                            | 105   |
|   | 4.5      | 监测控制器                           | 107   |
|   | 4.5      | 5.1 信号器                         | 107   |
|   | 4.5      | 5.2                             | 108   |
|   | 4.5      | 5.5 区町旧芯<br>首排見売功能粧             | 109   |
|   | 4.0      | 半排亚小功能住<br>户計攝佐生躍               | 111   |
|   | 4.7      | □·切床下少森                         | 113   |
|   | 4.0      | - 注前侯氏                          | 114   |
|   | 4.8      | 8.2 模式改变时发生了什么                  | 115   |
|   | 4.9      | 设定点                             | 115   |
|   | 4.10     | 定时器                             | 116   |
|   | 4.11     | Accutune III                    | 118   |
|   | 4.1      | 11.1 调整单输出                      | 119   |
|   | 4.<br>41 | 11.2                            | 119   |
|   | 4.1      | 11.4 启动时使用双重(加热/制冷)混合调节         | 120   |
|   | 4.1      | 11.5         启动时使用双重(加热/制冷)手动调节 | 121   |
|   | 4.1      | 11.6 错误代码                       | 123   |
|   | 4.12     | 模糊超调抑制                          | 124   |
|   | 4.13     | 使用两组调节参数                        | 124   |
|   | 4.14     | 报警设定点                           | 126   |
|   | 4.15     | 三位步进控制算法                        | 127   |
|   | 4.16     | 为掉电后重新启动,设置故障保护输出值              | 129   |
|   | 4.17     | 设置故障保护模式                        | 130   |
|   | 4.18     | 设定点斜坡/速率/程序概述                   | 130   |
|   | 4.19     | 设定点斜坡                           | 131   |
|   | 4.20     | 设定点速率                           | 132   |
|   | 4.21     | 设定点斜坡/保持程序                      | 133   |
| 5 | 输        | 入标定                             | . 141 |
|   | 5.1      | 概述                              | 141   |
|   | 5.2      | 最小和最大范围值                        | 142   |
|   | 5.3      | 预备信息                            | 144   |
|   | 5.4      | 输入1设置配线                         | 145   |

|    | 5.5                 | 输入1标定步骤                  |     |
|----|---------------------|--------------------------|-----|
|    | 5.6                 | 输入2设置配线                  |     |
|    | 5.7                 | 输入2标定过程                  | 151 |
|    | 5.8                 | 恢复出厂标定                   | 153 |
| 6  | 榆                   | 山左亭                      | 155 |
| 0  | 間                   | 山你足                      |     |
|    | 熌还…                 | <i>ν</i> άτ. Λ           |     |
|    | 0.Ⅰ<br>★ 幸 ∧        | 间介<br>初て和公司米刑的項权,仁立止爾    |     |
|    | 半早<br>(1)<br>(本 辛 士 | 绍下列制出尖型的现场体定逻辑:          |     |
|    | 半早<br>7<br>本 音 甘    | 内谷:                      | 155 |
|    | 平早 II               | 也占以下主题。                  | 155 |
|    | 0.Z                 | 电弧比例撤出时你足                | 155 |
|    | 0.5                 | 相助扣口你足                   | 138 |
| 7  | 故                   | 障排除/服务                   |     |
|    | 7.1                 | 概述                       |     |
|    | 7.2                 | 故障排除帮助                   |     |
|    | 7.3                 | 通电测试                     |     |
|    | 7.4                 | 状态测试                     |     |
|    | 7.5                 | 后台测试                     |     |
|    | 7.6                 | 控制器故障表现                  |     |
|    | 7.7                 | 故障排除步骤                   |     |
|    | 7.8                 | 恢复出厂组态                   | 175 |
| 8  | - 当(7)              | <b>件</b> 列 表             | 176 |
| U  | чн<br>Q 1           |                          | 176 |
|    | 0.1<br>Q 2          | 7) 肝臼<br>取山底舟            | 170 |
|    | 0.2                 | <b>収山</b> 瓜亜             | 173 |
| 9  | М                   | DDBUS RTU 功能代码           |     |
|    | 9.1                 | 概述                       |     |
|    | 9.2                 | 总述                       |     |
|    | 9.3                 | 功能代码 20(14H)-读取组态参考数据    |     |
|    | 9.3                 | 3.1 读取组态范例               |     |
|    | 9.4                 | 功能代码 21 (15h) – 写入组态参考数据 |     |
|    | /                   |                          |     |
| 1( | ) <b>M</b>          | DDBUS 读、写和覆盖参数           |     |

| 10.1    | 概述                     |     |
|---------|------------------------|-----|
| 10.2    | 读取控制数据                 |     |
| 10.3    | 读取选择状态                 | 191 |
| 10.4    | 辅助只读                   |     |
| 10.4    | 1 只读的寄存器地址             |     |
| 10.4    | 2 错误状态定义               |     |
| 10.5    | 设定点                    | 194 |
| 10.6    | 使用一个计算机设定点(覆盖控制器设定点)   | 195 |
| 10.7    | 组态参数                   |     |
| 10.7.1  | 整定                     | 196 |
| 10.7.2  | 设定点斜坡/速率/程序            | 199 |
| 10.7.3  | Accutune               |     |
| 10.7.4  | 算法                     |     |
| 10.7.5  | 新出算法                   |     |
| 10.7.6  | 5     输入 1             |     |
| 10.7.7  | ' 输入 2                 |     |
| 10.7.8  | 控制                     | 212 |
| 10.7.9  | 选项                     | 214 |
| 10.7.1  | 0 通讯                   | 217 |
| 10.7.1  | 1 报警器                  |     |
| 10.7.1  | 2 显示                   |     |
| a stat  |                        |     |
| 11 以太   | 网 TCP/IP               |     |
| 11.1 根  | [述                     |     |
| 10 百夕   | 信自                     | 222 |
| 12 史多   | 百 思                    |     |
| 12.1 基  | 手 TCP/IP 的 Modbus 信息机制 |     |
| 12.2 如  | 1何在有严重电子噪声的环境中使用数字设备   |     |
| <b></b> |                        | 223 |
| 71      |                        |     |
| 13 销售   | 和服务                    | 227 |

| 表格 |
|----|
|----|

| 表格 1-1 功能键                    | 14  |
|-------------------------------|-----|
| 表格 2-1 简明技术规格                 | 21  |
| 表格 2-2 控制继电器接点信息              | 26  |
| 表格 2-3 报警继电器接点信息              | 27  |
| 表格 2-4 安装步骤                   | 29  |
| 表格 2-5 允许配线集束                 | 31  |
| 表格 2-6 通用输出功能和限制              | 34  |
| 表格 3-1 组态主题                   | 53  |
| 表格 3-2 组态提示分类                 | 54  |
| 表格 3-3 组态步骤                   | 56  |
| 表格 3-4 整定组(数字代码 100)功能提示      | 57  |
| 表格 3-5 SPRAMP 组(数字代码 200)功能提示 | 61  |
| 表格 3-6 ATUNE 组(数字代码 300)功能提示  | 65  |
| 表格 3-7 ALGOR 组(数字代码 400)功能提示  | 67  |
| 表格 3-7 输出组(数字代码 500)功能提示      | 71  |
| 表格 3-8 输入1组(数字代码 600)功能提示     | 74  |
| 表格 3-9 输入2组(数字代码 700)功能提示     | 78  |
| 表格 4-1 输入安全代码的步骤              | 105 |
| 表格 4-2 信号器                    | 107 |
| 表格 4-3 下排显示主要参数提示             | 108 |
| 表格 4-4 诊断信息                   | 109 |
| 表格 4-5 单排显示参数                 | 112 |
| 表格 4-6 启动控制器步骤                | 113 |
| 表格 4-7 控制模式定义                 | 114 |
| 表格 4-8 改变控制模式 (仅用在双排显示)       | 115 |
| 表格 4-9 更改本机设定点步骤              | 115 |
| 表格 4-10 设定点之间切换的步骤            | 116 |
| 表格 4-11 启动 "调节"的步骤            | 119 |
| 表格 4-12 启动时使用双重控制的自动调节步骤      | 120 |
| 表格 4-13 启动时使用双重控制的混合调节步骤      | 120 |
| 表格 4-14 使用双重控制热端的手动调整步骤       | 121 |
| 表格 4-15 使用双重控制冷端的手动调整步骤       | 122 |
| 表格 4-16 访问 Accutune 错误代码步骤    | 123 |
| 表格 4-17 Accutune 错误代码         | 123 |
| 表格 4-18 设置步骤                  | 125 |
| 表格 4-19 从键盘切换 PID 组的步骤        | 126 |
| 表格 4-20 显示报警设定点的步骤            | 126 |
| 表格 4-21 显示三位步进马达位置的步骤         | 128 |
| 表格 4-22 设置故障保护值的步骤            | 129 |
| 表格 4-23 设置故障保护模式的步骤           | 130 |
| 表格 4-24 运行设定点斜坡               | 131 |
| 表格 4-25 程序内容                  | 135 |
| 表格 4-26 运行/监控功能               | 139 |

| 表格 5-2 输入 2 范围值的电压和毫安等价物                                                        | 143 |
|---------------------------------------------------------------------------------|-----|
| 表格 5-3 所需设备                                                                     | 144 |
| 表格 5-4 为使用冰槽的热电偶输入设置配线的步骤                                                       | 145 |
| 表格 5-5 使用热电偶源的热电偶输入设置配线的步骤                                                      | 146 |
| 表格 5-8 辐射温度传感器、毫伏表、伏特表或热电偶差分输入(0-10 伏特除外)该                                      |     |
| 表格 5-9 0 到 10 伏特设置配线步骤                                                          | 147 |
| 表格 5-10 为毫安输入设置配线步骤                                                             | 148 |
| 表格 5-11 输入 1 的标定步骤(数字编号 10000)                                                  | 110 |
| 表格 5-12 0 到 20 豪安或 4 到 20 豪安输入设置配线步骤一输入 2                                       | 150 |
| 表格 5-13 0 到 2 优特, 0 到 5 优特, 1 到 5 优特设置配线步骤一输入 2                                 | 150 |
| 表格 5-9 0 到 2 伏特、 0 到 5 伏特、 1 到 5 伏特 $\chi$ 量 記 $\chi$ 步骤 $\eta$ $\eta$ $\chi$ 2 | 151 |
| 表格 5-14 输入 2 的标定步骤 ( 数字代码 20000 )                                               | 151 |
| 表格 5-15 恢复出厂标完                                                                  | 152 |
| 表柏 5-15                                                                         | 155 |
| 表情 0-1 电流比例输出改量能线步骤                                                             | 150 |
| 表情 0-2 电机比内抽出的标定少禄(数于代码 50000)                                                  | 137 |
| 衣衔 0-5                                                                          | 130 |
| 衣衔 0-4                                                                          | 139 |
| 衣俗 /-1 以劢扒忓放平 5 的少禄                                                             | 102 |
| 衣俗 /-2 P 並小仏念// (以右米的少塚( 奴子 (191200 ) ============================              | 103 |
| 衣俗 /-3 /// 口门侧风                                                                 | 104 |
| 衣俗 /-4                                                                          | 100 |
| 衣俗 /-3 电源 0 厚 0 厚 0 原 0 原 0 原 0 原 0 原 0 原 0 原 0 原                               | 10/ |
| 衣俗 /-0 排除电弧比例 潮 山 0 単 一 一 一 一 一 一 一 一 一 一 一 一 一 一 一 一 一 一                       | 108 |
| 衣俗 /-/ 二位少过 2 前 割 山 1 0 0 厚 洲 标                                                 | 108 |
| 农俗 /-0 排际时间比例撤出取厚                                                               | 109 |
| 衣衔 /-9 讲你电视/时间以时间/电视比例撤山以障                                                      | 170 |
| 衣俗 /-10                                                                         | l/l |
| 衣俗 /-11                                                                         | 1/2 |
| 衣恰 /-12 排除 KS-485 週 印 0 厚                                                       | 1/3 |
| 衣恰 /-13                                                                         | 1/4 |
| 衣恰 /-14 恢复出/ 组念                                                                 | 1/5 |
| 衣俗 8-1 部件识别                                                                     | 1/8 |
| 衣恰 8-2 次 1 亚小 的 部 计 ============================                                | 1/8 |
| 衣恰 9-1 整奴参奴尖空                                                                   | 181 |
| 衣格 9-2                                                                          | 181 |
| 表格 9-3 切能代码 20 奇仔 都地址格式                                                         | 183 |
| 表格 9-4 切能代码 21 奇仔 都地址格式                                                         | 18/ |
| 表格 10-1 控制数据参数                                                                  | 190 |
| 表格 10-2 选项状态 Option Status                                                      | 191 |
| 衣恰 10-5                                                                         | 192 |
| 衣恰 10-4 错误状态定义                                                                  | 193 |
| 衣格 10-5                                                                         | 194 |
| 表格 10-6                                                                         | 194 |
| 表格 10-7 计算机设定点选坝                                                                | 195 |
| 表格 10-8 计算机设定点相天参数                                                              | 196 |
| 表格 10-9                                                                         | 196 |

| 表格 10-10 设置组 – 设定点斜坡/速率 | 199 |
|-------------------------|-----|
| 表格 10-11 设置组 – 适应整定     | 202 |
| 表格 10-12 设置组 – 算法       | 202 |
| 表格 10-13 设置组 – 输出       | 204 |
| 表格 10-14 设置组 – 输入 1     | 205 |
| 表格 10-15 设置组 – 输入 2     | 209 |
| 表格 10-16 设置组 – 控制       | 212 |
| 表格 10-17 设置组 – 选项       | 214 |

表格 10-18 设置组 – 通讯\_\_\_\_\_

表格 10-20 设置组 – 显示\_\_\_\_\_\_

表格 10-19 设置组 – 报警器\_\_\_\_\_\_

\_217

218

\_220

## 图表

| 图表 1-1 UDC250   | 00 操作员界面 (显示所有显示项)                                          | 13          |
|-----------------|-------------------------------------------------------------|-------------|
| 图表 1-1 运行在初     | 袖珍 PC 上的组态软件屏幕抓图                                            | 15          |
| 图表 1-2 红外线i     | 通讯描述                                                        | 16          |
| 图表 2-1 型号解      | 释                                                           | 26          |
| 图表 2-2 安装尺      | .寸(不成比例)                                                    | 28          |
| 图表 2-3 安装方法     | 去                                                           | 29          |
| 图表 2-4 合成配      | 线图表                                                         | 35          |
| 图表 2-5 系统供      | 电                                                           | 36          |
| 图表 2-6 输入 1     | 连接                                                          | 37          |
| 图表 2-7 输入 2     | ,连接                                                         | 38          |
| 图表 2-8 机电继      | 电器输出                                                        | 39          |
| 图表 2-9 固态继      | 电器输出                                                        | 41          |
| 图表 2-10 开集极     | 输出                                                          | 43          |
| 图表 2-11 双机印     | 电继电器选项输出                                                    | 45          |
| 图表 2-12 电流转     | 俞出                                                          | 47          |
| 图表 2-13 三位步     | 步进控制连接 w/o 双继电器选择                                           | 49          |
| 图表 2-14 双重组     |                                                             | 49          |
| 图表 2-15 RS-42   | 22/485 通讯选项连接                                               | 50          |
| 图表 2-16 以太网     | 网通讯选项连接                                                     | 50          |
| 图表 2-17 辅助转     | 俞出和数字输入选项连接                                                 | 51          |
| 图表 2-18 使用升     | 开集极报警 2 输出的 4-20 mA - 两线变送器电源                               | 51          |
| 图表 2-19 使用车     | 甫助输出的 4-20 mA – 两线变送器电源                                     | 52          |
| 图表 4-1 操作员界     | 下面                                                          | 104         |
| 图表 4-2 UDC250   | 0控制器的功能总块图                                                  | 110         |
| 图表 4-3 斜坡/保     | 持程序段示例                                                      | 137         |
| 图表 6-1 斜坡/保持    | 程序段示例                                                       | 137         |
| 图表 4-4 程序记录     |                                                             | 138         |
| 图表 5-1 输入1和     | 输入2配线端子                                                     | 144         |
| 图表 5-2 使用冰槽     | 的热电偶输入配线连接                                                  | 145         |
| 图表 5-3 使用电热     | ·偶源的电热偶输入配线连接                                               | 146         |
| 图表 5-4 RTD (热   | 电阻设备)配线连接                                                   | 146         |
| 图表 5-5 辐射温度     | 传感器、毫伏表、伏特表或热电偶差分输入(0-10伏特除外)设置西                            | <br>已线连接147 |
| 图表 5-6 0到 10 付  | 代特的配线连接                                                     | 148         |
| 图表 5-7 0 到 20 毫 | 爱 或 者 4 到 20 毫 安 输入配线连接     资    资    资    资    资    资    资 | 148         |
| 图表 5-8 0 到 20 毫 | E安或者4到20毫安输入配线连接一输入2                                        | 151         |
| 图表 6-1 标定电流     | 流比例输出的配线连接                                                  | 156         |
| 图表 6-2 标定辅助     | 物输出的配线连接                                                    | 158         |
| 图表 UDC2500 分    | 解图                                                          | 177         |
| 图表 10-1 选项状态    | 态信息                                                         | 191         |
| 图表 10-2 数字输入    | 入组合,输入1和2                                                   | 216         |
|                 |                                                             |             |

简介

## 1.1 概述

| 功能   | UDC2500 是一个基于微处理器的独立的控制器。它的大小为<br>1/4 DIN,既有很强的功能,又易于操作。在许多加热和冷却<br>应用<br>中,本仪器是调节温度及其他过程变量的完美的控制器,在金<br>属加工、食品、医药、半导体、测试及环境工作中也是如此。<br>UDC2500 在众多应用中,例如环境室、塑料加工机器、锅炉、<br>烤炉和包装机器中,可以监视和控制温度及其他变量。                                                                                      |
|------|----------------------------------------------------------------------------------------------------|
| 特性   | <ul> <li>90 - 264 Vac 或 24 Vac/dc 电源供应</li> <li>输入/输出隔离</li> <li>隔离的辅助电流输出/数字输入</li> <li>Modbus<sup>®</sup> RS-485 或以太网 TCP/IP 通讯</li> <li>红外接口</li> <li>定时器</li> <li>Accutune III 模糊逻辑超调抑制整定。</li> <li>第二个输入(远程设定点)</li> <li>设定点斜坡/速率/程序</li> <li>三位步进控制</li> <li>双重控制(热/冷区)</li> </ul> |
| 易读显示 | 专用的多语言提示真空荧光显示可以使操作员界面更加容易地<br>读取、理解和操作。经编程过的显示顺序确保了对所有可组态<br>参数快捷和准确的输入。                                                                                                    |
| 操作简易 | 简单的按键就可以使您选择输入和范围组态,设置满足您现在<br>过程控制需要的操作参数,之后可随时将其改变。                                                                                                    |

本仪器适用于工业控制应用。它必须用面板方式安装,接线端 子应安装在面板内。本仪器适于各种艰难环境,如果有合适的 封装,可以在工厂的任何地方安装,例如在墙上,甚至在加工 机器本身上。面板的级别为 NEMA3/IP55,并可以很容易升级 到 NEMA4X/IP66 以适应最恶劣的冲洗环境。它可以经受高达 55°C (133°F)的环境温度并且抗震抗冲击。

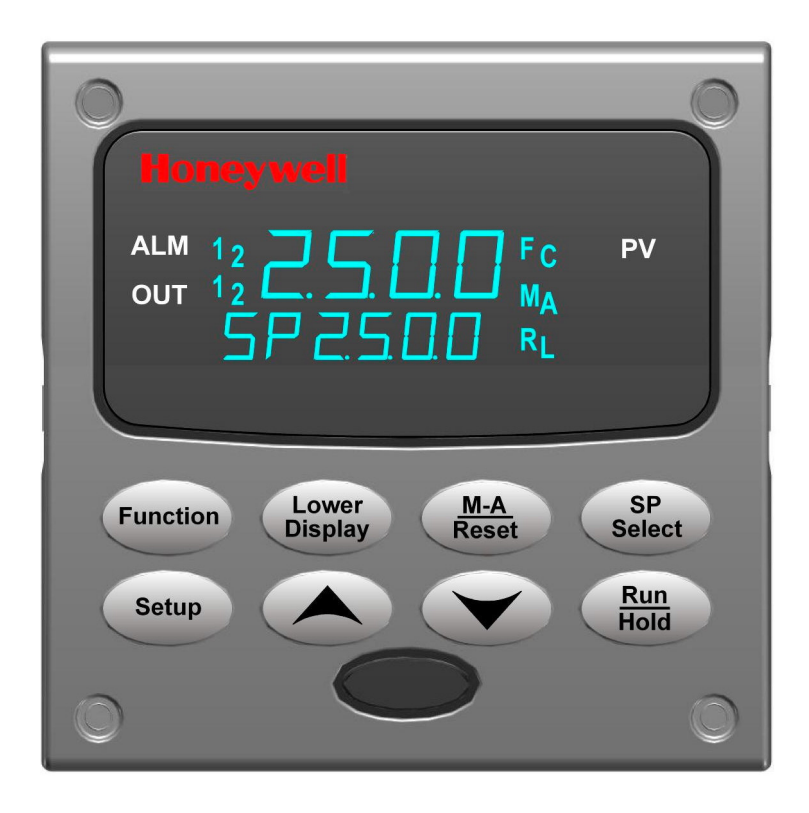

图表 1-1 UDC2500 操作员界面 (显示所有显示项)

## 1.1.1 按键功能

表格 1-1 显示操作员界面的每个按键并定义其功能。

表格 1-1 功能键

| 按键                  | 功能                                                                                                    |
|---------------------|----------------------------------------------------------------------------------------------------|
| SETUP               | • 将控制器设置为"组态设置"组选择模式。顺序显示"设置"组并使"功能<br>键显示每一个"设置"组内的各项功能。                                                                |
| FUNCTION            | <ul><li> 与"设置"键一起使用以选择所选"组态设置"组的各项功能。</li><li> 在现场标定步骤中使用。</li></ul>                                                     |
| LOWER<br>DISPLAY    | <ul> <li>选择在下排显示中要显示的操作参数。有关一系列的操作参数,请参阅</li> <li>4.5.2,有关一系列的诊断信息,请参阅</li> <li>4.5.3。</li> </ul>                        |
| <u>M-A</u><br>RESET | <ul> <li>• 交替选择:</li> <li>自动 下排显示自动以工程单位显示 设定点数值。</li> <li>手动 下排显示自动以 % 形式显示输出。</li> <li>复位 只用在限位控制器来重置限位继电器。</li> </ul> |
| SP<br>SELECT        | • 设定点选择 按下此按键以循环组态的设定点。                                                                                                  |
|                     | • 交替操作转换启动或保持设定点斜坡或设定点程序。                                                                                                |
| <u>RUN</u><br>HOLD  | • 确认一个闭锁的报警 1。                                                                                                    |
|                     | • 确认诊断消息。                                                                                                    |
| <b>^</b>            | • 增加选定的参数值。                                                                                                    |
| $\checkmark$        | • 减少选定的参数值。                                                                                                    |

- 注意 1: 如果处于手动模式可以变更数值。对于"三位步进控制",当不使用滑线时,输出数值为所估计的马达位置。
- 注意 2: 数值可以通过增加/减少按键更改。
- 注意 3: 选定的设置可以通过增加/减少按键更改。

## 1.2 过程设备浏览器软件

#### 概述

过程设备浏览器软件使你可以在桌面/笔记本电脑或袖珍电脑上组态设备。详细 资料请参阅过程设备浏览器手册#51-52-25-131。

特性

- 使用运行在一台袖珍电脑,桌面或者笔记本电脑上的直观软件程序可以创建
   组态。
- 通过公用端口将软件连接到控制器,可以现场创建/编辑组态。•
- 离线创建/编辑组态,并随后通过公用端口将组态下载到控制器。•
- 每个 UDC2500 上的可用端口类型:
  - o 红外线, •
  - o RS 485/232,
  - o 以太网。•
- UDC3200 和 UDC3500 上同类型的端口可以互联。
- 本软件有英语、西班牙语、意大利语、德语和法语。

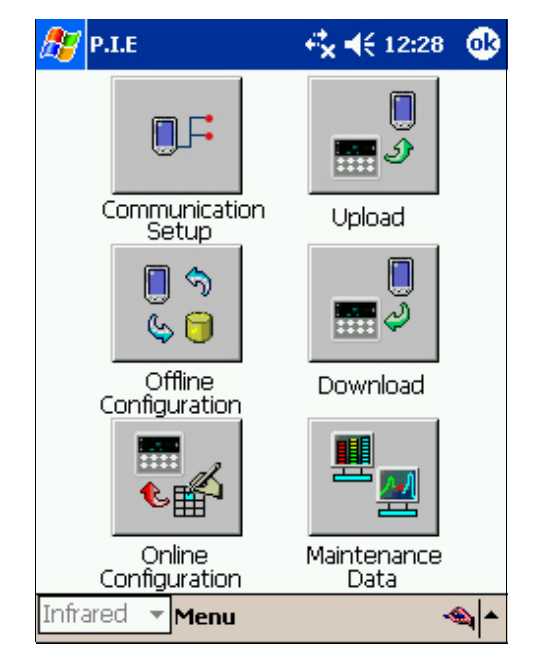

图表 1-1 运行在袖珍 PC 上的组态软件屏幕抓图

红外线通讯

红外线连接提供了与仪器的非插入式无线连接并保持了 NEMA4X/IP66 的完整性。

无需为了与仪器通通讯而通过控制器的背面使用螺丝刀连接通讯数据电缆,更不可 能发生接线错误。您现在可以复制仪器的组态,只需通过将袖珍 PC 指向仪器的方 向就可以在几秒内上传或下载新的组态。

从仪器中上传组态只需几秒。然后,可以将组态文件保存到 PC 或袖珍 PC 上,以 备日后检查、更改或存档。此外,本软件也为您提供了有关控制器的重要维护信 息: 立即可以得到有关当前操作参数、数字输入和报警状态的信息,识别内部或模 拟输入的问题。

问题:如果相同的面板上有若干控制器该怎么办?怎样才能确定我在与一个正确 控制器的通讯?

回答: 控制器的红外端口通常是呈"关闭"状态。你可以通过按下控制器的任何键 以激活红外端口。然后就可以通讯了。4 分钟后,端口将被再次关闭。而且,通 讯

组中的"IR ENABLE" 可以被禁用以禁止 IR 通讯。

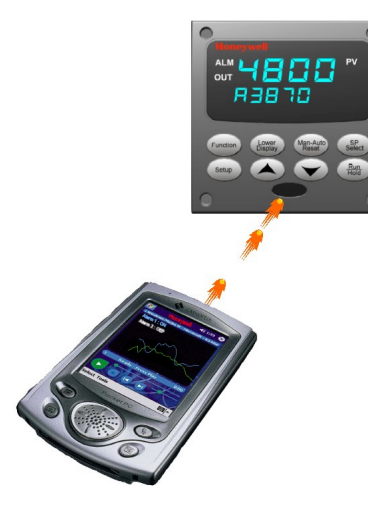

图表 1-2 红外线通讯描述

1.3 CE 标准(欧洲)

该产品符合下列欧洲协会安全保护规程: 73/23/EEC 低电压规程和 89/336/ EEC EMC 规程。该产品不采用其他 CE 标记规程。

产品分类: 等级 I: 永久连接, 带保护接地的盘装屏工业控制装备(EN61010-1)。

封装等级:本控制器必须为后部终端封装在屏内的盘装。正确安装时,控制器的面板等级为NEMA4X/IP56。

安装类别(过电压种类):类别 II (EN61010-1)

污染度: 污染度 2: 正常情况下,非导体污染物在冷凝情况下偶然会发生导电现 象。(Ref. IEC 664-1)

简介

EMC 分类: 组 1, 等级 A, ISM 装备 (EN 55011, 辐射), 工业装备 (EN 50082-2, 抗干扰能力)

EMC 评估方法: 技术文档 (TF)

标准声明: 51453655

如果偏离本手册中指定的安装条件,并且 2 小节中 CE 标准的特殊条件,可能使本产品与低电压和 EMC 规程的一致性无效。

### 注意

EN61326 放射限制是该设备在工业环境中操作时,为防止有害干扰而设 计。该设备如果在居住区操作,可能导致有害干扰。该设备生成、使用并 且可以发射无线电频率能量,如果在距天线 30 米 (98 英寸)以内使用本 设备,可能对无线电及电视接收产生干扰。在特殊情况中,当高度易受影 响的仪器在附近使用时,用户可能必须使用额外的减少措施,从而进一步 减少该设备所产生的电磁释放。

#### 报警

如果该设备以未被制造商指定的方式使用,由该设备所提供的保护可能被损坏。

## 2 安装

## 2.1 概述

简介

根据本章节所给的指南,UDC2500的安装由安装和控制器接线组成。请阅读预安装 信息,检查型号解释(2.3 小节),并熟悉你的型号选择,然后进行安装。

## 本章节都有什么?

本章节包含以下主题。

|                    | 主题                | 参见页 |
|--------------------|-------------------|-----|
| 2.1 概述             | <u>术</u>          | 19  |
| 2.2 简明             | 月技术规格             | 21  |
| 2.3 型 <sup>与</sup> | 导解释               | 25  |
| 2.4 控制             | 间和报警继电器接点信息       | 26  |
| 2.5 安装             | ±<br>X            | 28  |
| 2.6 配约             | 戋                 | 30  |
| 2.7 配约             | 线图表               | 32  |
|                    | 合成配线图表            | 35  |
|                    | AC 相线             | 36  |
|                    | 输入 1 连接           | 37  |
|                    | 输入 2 连接           | 38  |
|                    | 继电器输出             |     |
|                    | 机电                | 39  |
|                    | 固态                | 41  |
|                    | 开集极               | 43  |
|                    | 双机电继电器            | 45  |
|                    | 电流输出连接            | 47  |
|                    | 三位步进控制连接 w/o 双继电器 | 49  |
|                    | 双继电器三位步进控制连接      | 49  |
|                    | RS-422/485 通讯选项   | 50  |
|                    | 以太网通讯选项           | 50  |
|                    | 辅助输出和数字输入选项       | 51  |
|                    | 使用开集极输出的变送器电源     | 51  |

使用辅助输出的变送器电源

52

预安装信息

如果控制器还没有从运货箱中取出,请先检查箱子是否有损害,然后再取出控制 器。

- 请检查单元是否存在任何明显的运送损坏,并将因运输而导致的损坏报告给运 输商。
- 请确认控制器包装箱内有包含安装硬件的袋子。
- 请检查在包装内部所示的型号与您订购的相同。

## 2.2 简明技术规格

霍尼韦尔建议当你安装控制器时,请检查并遵照表格2-1列出的操作限制。

|                 | 技术规格                                                                                                    |
|-----------------|----------------------------------------------------------------------------------------------------|
| 模拟输入            | 精度:<br>典型满量程± 0.25% (显示 ± 1 数字)<br>可以现场标定到典型满量程的 ± 0.05%<br>16 位的典型分辨率<br>采样率:两个输入均为每秒采样六次<br>温度稳定性:满量程量程的 ± 0.01% / °C 变化 — 典型<br>输入阻抗:<br>4-20 毫安输入: 250 欧姆<br>0-10 伏特输入: 200K 欧姆<br>所有其他: 10 兆欧姆<br>最大导线阻抗:<br>热电偶: 100 欧姆/段<br>100 欧姆、200 欧姆和 500 欧姆热电阻: 100 欧姆/段<br>100 欧姆低热电阻: 10 欧姆/段 |
| 模拟输入信号故障操<br>作  | 开路选择:上限、下限、故障保护或无<br>热电偶运行状态:好、有故障,即将有故障或已经有故障<br>故障保护输出等级:输出范围可组态 0-100%                                                                                                    |
| 杂散抑制            | <ul> <li>共模</li> <li>交流(50 或 60 赫兹): 120 dB(100 欧姆最大源阻抗)或±1LSB(最低有效位)应用</li> <li>相线时取较大值。</li> <li>直流: 120 dB(100 欧姆最大源阻抗)或±1LSB 应用 120 Vdc 时取较大值。</li> <li>支流(到 1 千赫兹): 80 dB(100 欧姆最大源阻抗)或±1LSB 应用 50 Vdc 时取较大值。</li> <li>串模</li> <li>交流(50 或 60 赫兹): 60 分贝(100 % 量程峰值至峰值最大值)</li> </ul>   |
| 数字输入(二)(可<br>选) | 外部干接点或固态隔离接点的 +30 Vdc 源。数字输入与线路功率、接地、模拟输入和除第二<br>个电流输出外的所有输出隔离。<br>第二个数字输入与第二个电流输出互斥。                                                                                                    |

### 表格 2-2 简明技术规格

|         | 技术规格                                                                                                    |
|---------|----------------------------------------------------------------------------------------------------|
| 控制器输出类型 | 机电继电器(一或两个)<br>SPDT 接点。后部终端显示两个正常打开和正常关闭的节点。内插。<br>电阻负荷: 5 amps @ 120 Vac 或 240 Vac 或 30 Vdc<br>感应负荷 (cosφ = 0.4): 3 amps @ 130 Vac 或 250 Vac<br>感应负荷 (L/R = 7 毫秒): 3.5 amps @ 30 Vdc<br>马达: 1/6 H.P.<br>双机电继电器 |
|         | 两个 SPST 接点。后部终端显示每个继电器中的一个正常关闭的接点。对双重时间<br>或者三位步进控制应用有用,此选项代替上述机电继电器中的一个,这样可以将其<br>作为报警使用。使用此输出选项的单元可有两个额外的继电器加上第二个电流输出<br>(一共是四个继电器)。继电器已在内部插入。                                                                |
|         | 电阻负荷: 2 amps @ 120 Vac, 240 Vac 或 30 Vdc<br>感应负荷 (cosφ = 0.4): 1 amp @ 130 Vac 或 250 Vac<br>感应负荷 (L/R = 7 毫秒): 1 amp @ 30 Vdc<br>固态继电器 (一或两个)<br>零交叉类型的 SPST 固态接点由一个三端双向可控制硅开关元件 N.0. 输出组成。内部插                  |
|         | <ul> <li>入。</li> <li>电阻负荷: 1.0 amp @ 25° C 和 120 或 240 Vac, 0.5 amp @ 55° C 和 120 或 240 Vac</li> <li>感应负荷: 50 VA @ 120 Vac 或 240 Vac</li> <li>最小负荷: 20 毫安</li> <li>开集极输出(一或两个)</li> </ul>                       |
|         | 插入的组件取代继电器。除电流输出以外的所有其他电路光隔离,但电路之间彼此不隔离。<br>内部以 30 Vdc 通电<br>注意:对该输出使用一个外部电源将会损害设备。<br>最大沉电流: 20 mA                                                                                                    |
|         | 短路电流极限:100 mA<br>电流输出(一或两个)<br>这些输出提供一个最大 21 mAdc 接到一个负极或正极接地或不接地负载。电流输出                                                                                                    |
|         | 彼此之间,并与线路功率,接地,和所有输入隔离。输出能通过键盘很容易地组态,可以正向或反向操作以及无需现场校定的0到20mA或4到20mA。.<br>第二个电流输出可以用在辅助输出模式中。该辅助输出可以组态为输入,PV,设定点,偏差或控制输出。辅助输出的范围可以按照选定变量的范围来测量,而且可以设定为0到21mA之间的任何位置。第二个数字输入与第二个电流输出互斥。                          |
|         | 分辨率:0 到 21 mA 中 12 位<br>精度: 满刻度的 0.05%<br>温度稳定性:0.01% F.S./°C<br>负载阻抗:0 到 1000 欧姆                                                                                                    |
|         |                                                                                                    |
|         |                                                                                                    |
|         |                                                                                                    |
|         |                                                                                                    |

|                                  | 技术规格                                                                                                    |
|----------------------------------|----------------------------------------------------------------------------------------------------|
| 报警输出(可选)                         | 一个 SPDT 机电继电器。如果第二个控制继电器不用于控制,或使用双继电器选项时,可以有第二个报警器。                                                                                                    |
|                                  | 多达4个设定点独立设定为高或低级别报警器, 每个继电器有2个。设定点可以位于任何<br>输入, 过程变量,偏差,手动模式,故障保护,PV等级,RSP模式,通讯卸离,或输出。<br>提供一个单一的0.0到100.0%的可调滞后。在一个设定点斜坡/保持段开始,报警器也可<br>设为0N或0FF事件。                                  |
|                                  | 报警继电器接点等级:电阻负荷: 5 amps @ 120 Vac 或 240 Vac 或 30 Vdc                                                                                                    |
| 隔离(功能性)                          | 模拟输入在 850Vd 与所有其他电路隔离 2 秒, 但彼此不隔离。.                                                                                                    |
|                                  | 模拟输出: 在 850Vd 与所有其他电路隔离 2 秒。                                                                                                    |
|                                  | AC 电源:按照 EN61010-1 附件 K,与所有其他输入和输出电力隔离以阻挡 1900Vdc 的 HI POT 电势 2 秒。                                                                                                    |
|                                  | 继电器接点:具115/230 Vac工作电压,彼此之间,及同所有其他电路在345Vdc 隔离2秒。                                                                                                    |
| RS422/485 Modbus<br>RTU 通讯接口(可选) | 采样率: 2400, 4800, 9600, 19, 200 or 38, 400 baud 可选<br>数据格式:小数点或整数<br>连接长度:                                                                                                    |
|                                  | 最大 2000 英尺 (600 m) 带 Bel den 9271 Twi nax 电线及 120 欧姆终止电阻器。<br>最大 4000 英尺 (1200 m) 带 Bel den 8227 Twi nax 电线及 100 欧姆终止电阻器。<br>连接特性: 2-线制, 多支路 Modbus RTU 协议, 最多 15 支路或更短连接长度为多达 31 支路。 |
| 以太网 TCP/IP 通讯<br>接口(可选)          | 类型:10Base-T<br>连接长度:最大 330 英尺 (100 m)<br>连接特性:4-线制, 单路,最多 5 个跳点                                                                                                    |
| 红外通讯(可选)                         | 类型: 串行红外(SIR)<br>连接长度: 对符合 IrDA 1.0 规格设备最大为3 英尺 (1 m)<br>波特率: 19,200 或 38,400 baud 可选                                                                                                 |
| 浪涌电流                             | 最大 10A 4 毫秒(操作条件下)                                                                                                    |
|                                  | <b>CAUTION</b> 当为多个设备通电时,确定有足够的电源供应。否则,设备可能会由于突入<br>电流导致的电压下降而不能正常启动。                                                                                                    |
| 重量                               | 3 lbs. (1.3 kg)                                                                                                    |

| 环境和操作条件                      |                                                  |                             |                            |                               |
|------------------------------|--------------------------------------------------|-----------------------------|----------------------------|-------------------------------|
| 参数                           | 参比                                               | 额定                          | 操作极限                       | 运输和存储                         |
| 环境温度                         | $25$ $\pm$ 3 $^\circ$ C<br>77 $\pm$ 5 $^\circ$ F | 15 to 55 °C<br>58 to 131 °F | 0 to 55 °C<br>32 to 131 °F | —40 to 66 °C<br>—40 to 151 °F |
| 相对湿度                         | 10 to 55*                                        | 10 to 90*                   | 5 to 90*                   | 5 to 95*                      |
| 振动<br>频率(Hz)<br>加速度(g)       | 0<br>0                                           | 0 to 70<br>0.4              | 0 to 200<br>0.6            | 0 to 200<br>0.5               |
| 机械震动<br>加速度(g)<br>持续时间 (ms)) | 0<br>0                                           | 1<br>30                     | 5<br>30                    | 20<br>30                      |
| 线电压 (Vdc)                    | +24 ± 1                                          | 20 to 27                    | 20 to 27                   |                               |

| 线电压 (Vac)<br>90 到 240 Vac                                  | $120 \pm 1$<br>240 ± 2 | 90 to 240 | 90 to 264 |  |
|------------------------------------------------------------|------------------------|-----------|-----------|--|
| 24 Vac                                                     | 24 ± 1                 | 20 to 27  | 20 to 27  |  |
| 频率(Hz)                                                     | $50 \pm 0.2$           | 49 to 51  | 48 to 52  |  |
| (For Vac)                                                  | 60 ± 0.2               | 59 to 61  | 58 to 62  |  |
| * 最大湿度额度只适用到 40 °C (104 °F)。对于更高温度,RH 技术规格额定值降低以维持不变的湿度容量。 |                        |           |           |  |

## 2.3 型号解释

## 简介

把控制器的型号写在下面的空白处,并在每张表格的相应项上划圈。当为控制器配线时, 这项信息也是有用的。

#### Instructions

| • | Select the desired key number. The arrow to the right marks the selection available.                                                                                                    |
|---|----------------------------------------------------------------------------------------------------|
| - | Make the desired selections from Tables I through V using the column below the proper arrow. A dot (* ) denotes availability.                                                                                                    |
|   | Key Number         I         II         III         IV         V            -         -         -         -         -         -         -         -         -         -         -         -         -         -         -         -         -         -         -         -         -         -         -         -         -         -         -         -         -         -         -         -         -         -         -         -         -         -         -         -         -         -         -         -         -         -         -         -         -         -         -         -         -         -         -         -         -         -         -         -         -         -         -         -         -         -         -         -         -         -         -         -         -         -         -         -         -         -         -         -         -         -         -         -         -         -         -         -         -         -         -         -         -         -         -         -         -         - |

|                      |                                                              | DC        | Avail<br>2500 | ability<br>2501 |
|----------------------|--------------------------------------------------------------|-----------|---------------|-----------------|
| TABLE I - Specify C  | ontrol Output and/or Alarms                                  | Selection | +             | +               |
|                      | None (Can be used as an indicator only)                      | 0_        | •             | •               |
|                      | Current Output (4 to 20ma, 0 to 20 ma)                       | C_        | •             | •               |
| Output #1            | Electro Mechanical Relay (5 Amp Form C)                      | E_        | •             | •               |
| Ouiput #1            | Solid State Relay (1 Amp)                                    | A _       | •             | •               |
|                      | Open Collector transistor output                             | Т_        | •             | •               |
|                      | Dual 2 Amp Relays (Both are Form A) (Heat/Cool Applications) | R         | •             | •               |
|                      | No Additional Outputs or Alarms                              | _ 0       | -             | •               |
| Output #2 and Alarm  | One Alarm Relay Only                                         | _ B       | •             | •               |
| #1 or Alarms 1 and 2 | E-M Relay (5 Amp Form C) Plus Alarm 1 (5 Amp Form C Relay)   | _ E       | •             | •               |
|                      | Solid State Relay (1 Amp) Plus Alarm 1 (5 Amp Form C Relay)  | _ A       | •             | •               |
|                      | Open Collector Plus Alarm 1 (5 Amp Form C Relay)             | Т         | -             | •               |

|                     |                                                                      | DC        | Avail<br>2500 | ability<br>2501 |
|---------------------|----------------------------------------------------------------------|-----------|---------------|-----------------|
| TABLE II - Commun   | ications and Software Selections                                     | Selection | +             | •               |
|                     | None                                                                 | 0         | •             | •               |
|                     | Auxiliary Output/Digital Inputs (1 Aux and 1 DI or 2 DI)             | 1         | -             | •               |
| Communications      | RS-485 Modbus Plus Auxiliary Output/Digital Inputs                   | 2         | ٠             | •               |
|                     | 10 Base-T Ethernet (Modbus RTU) Plus Auxiliary Output/Digital Inputs | 3         | -             | -               |
|                     | Standard Functions, Single Display                                   | _0        | -             | •               |
| 0.1                 | Dual Display with Auto/Manual                                        | _ A       | -             | -               |
| Software Selections | Set Point Programming (12 Segments) Dual Display, Auto/Manual        | _ B       | ٠             | •               |
|                     | Limit Controller                                                     | L         | а             | а               |
| Reserved            | No Selection                                                         | 0_        | -             | •               |
|                     | None                                                                 | 0         | ٠             | •               |
| Intrared interface  | Infrared Interface Included (Can be used with a Pocket PC)           | R         | •             | •               |

| Τ | 0                         | ٠                     | •                |
|---|---------------------------|-----------------------|------------------|
|   | R                         | •                     | •                |
| _ |                           |                       | -                |
|   |                           | Availa                | ability          |
|   |                           |                       |                  |
|   | DC                        | 2500                  | 2501             |
| _ | DC<br>Selection           | <u>2500</u><br>↓      | <u>2501</u><br>↓ |
| Ī | DC<br>Selection           | 2500<br>+             | 2501<br>▼        |
| Ī | DC<br>Selection<br>1<br>2 | <u>2500</u><br>↓<br>- | 2501<br>↓<br>•   |

DC 2500 2501

Availability

\_ 00 \_ 10

Selection

0\_\_\_\_ T\_\_\_\_ \_\_0\_\_\_

| TABLE III - Input 1 can be changed in the field using external resistors |                         |  |  |
|--------------------------------------------------------------------------|-------------------------|--|--|
|                                                                          | TC, RTD, mV, 0-5V, 1-5V |  |  |

| Input 1 | TC, RTD, mV, 0-5V, 1-5V, 0-20mA, 4-20mA        |
|---------|------------------------------------------------|
|         | TC, RTD, mV, 0-5V, 1-5V, 0-20mA, 4-20mA, 0-10V |
| Input 2 | None                                           |
| input z | 0-5V, 1-5V, 0-20mA, 4-20mA                     |

#### TABLE IV - Options

| Approvals      | CE, UL and CSA (Standard)<br>CE, UL, CSA and FM                        |
|----------------|------------------------------------------------------------------------|
| Tags           | None<br>Stainless Steel Customer ID Tag - 3 lines w/22 characters/line |
| Euturo Optiono | None                                                                   |
| r dure Options | None                                                                   |

|                 |                                           | I        | Ava<br>DC 250 | lability<br>02501 |
|-----------------|-------------------------------------------|----------|---------------|-------------------|
| TABLE V - Produ | ct Manuals                                | Selectio | n 🔶           | <b>↓</b>          |
|                 | Product Information on CD - All Languages | 0_       | -             | -                 |
|                 | English Manual (51-52-25-127)             | E_       | •             | •                 |
|                 | French Manual (51-52-25-127-FR)           | F_       | -             |                   |
| wanuais         | German Manual (51-52-25-127-DE)           | G_       | +             | •                 |
|                 | Italian Manual (51-52-25-127-IT)          | _        | -             |                   |
|                 | Spanish Manual (51-52-25-127-SP)          | S        | *             | •                 |
| Cortificato     | None                                      | _ 0      | -             |                   |
| Certificate     | Certificate of Conformance (F3391)        |          | +             | •                 |

RESTRICTIONS

| Restriction Letters                                            | Available Only With                                                |           | Not Available With |           |  |  |  |
|----------------------------------------------------------------|--------------------------------------------------------------------|-----------|--------------------|-----------|--|--|--|
| Restriction Letters                                            | Table                                                              | Selection | Table              | Selection |  |  |  |
| 2                                                              | I                                                                  | E_        |                    |           |  |  |  |
| a                                                              | I                                                                  | Α_        |                    |           |  |  |  |
| Limit Controller Restrict                                      | ions/Com                                                           | ments:    |                    |           |  |  |  |
| 1. FM approved ur                                              | 1. FM approved units with communications are limited to read only. |           |                    |           |  |  |  |
| 2. FM approved units are restricted to TC and RTD type inputs. |                                                                    |           |                    |           |  |  |  |
| 3. UL listed for reg                                           | 3. UL listed for regulatory use only.                              |           |                    |           |  |  |  |
| b      _L_                                                     |                                                                    |           |                    |           |  |  |  |
| C                                                              | Input 2 Not Available with Limit Model                             |           |                    |           |  |  |  |

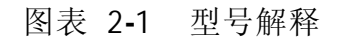

2.4 控制和报警继电器接点信息

控制继电器

注意

控制器继电器在标准控制模式下工作(这就是说,当输出状态打开时加电)。

| 单元电源 | 电源 控制继电器配线 控制继电器接点 |    | 输出 #1 or #2 指<br>示器状态 |  |  |
|------|--------------------|----|-----------------------|--|--|
| 关    | N. O.              | 打开 | <del></del>           |  |  |
|      | N. C.              | 关闭 | 大                     |  |  |
| 开    | N. O.              | 打开 | 关                     |  |  |
|      |                    | 关闭 | 开                     |  |  |
|      | N.C.               | 关闭 | 关                     |  |  |
|      |                    | 打开 | 开                     |  |  |

表格 2-3 控制继电器接点信息

## 报警继电器

## 注意

报警继电器被设计工作在故障安全模式(这就是说,在报警状态下断电)。这将导致当电源断开 或初始应用时,报警器工作,直到单元完成自诊断。如果单元断电,报警器将会断电,因此报警 接点将关闭。

| 单元电源 | 报警继电器 | 报警状态中 | 没有的变量 | 报警状态中有的变量 |     |  |
|------|-------|-------|-------|-----------|-----|--|
|      | 配线    | 继电器接点 | 指示器   | 继电器接点     | 指示器 |  |
| 关    | N.O.  | 打开    | 关     | 打开        | 关   |  |
|      | N.C.  | 关闭    |       | 关闭        |     |  |
| 开    | N.O.  | 关闭    | 关     | 打开        | 开   |  |
|      | N. C. | 打开    |       | 打开        |     |  |

表格 2-4 报警继电器接点信息

## 2.5 安装

物理考虑

使用提供的安装包,控制器可以被安装在垂直或倾斜的面板上。面板后必须有足够的访问空间,以进行安装和维修。

• 安装控制器的总体尺寸和面板断路器要求在 图表 2-2 安装尺寸 中列出。

- 控制器的安装箱必须根据 CSA 标准 C22.2 No. 0.4 或 Factory Mutual Class No. 3820 第 6.1.5 段接地。
- 前面板根据潮湿度定级为 NEMA3 和 IP55,可以很容易地升级到 NEMA4X 和 IP66。

总体尺寸

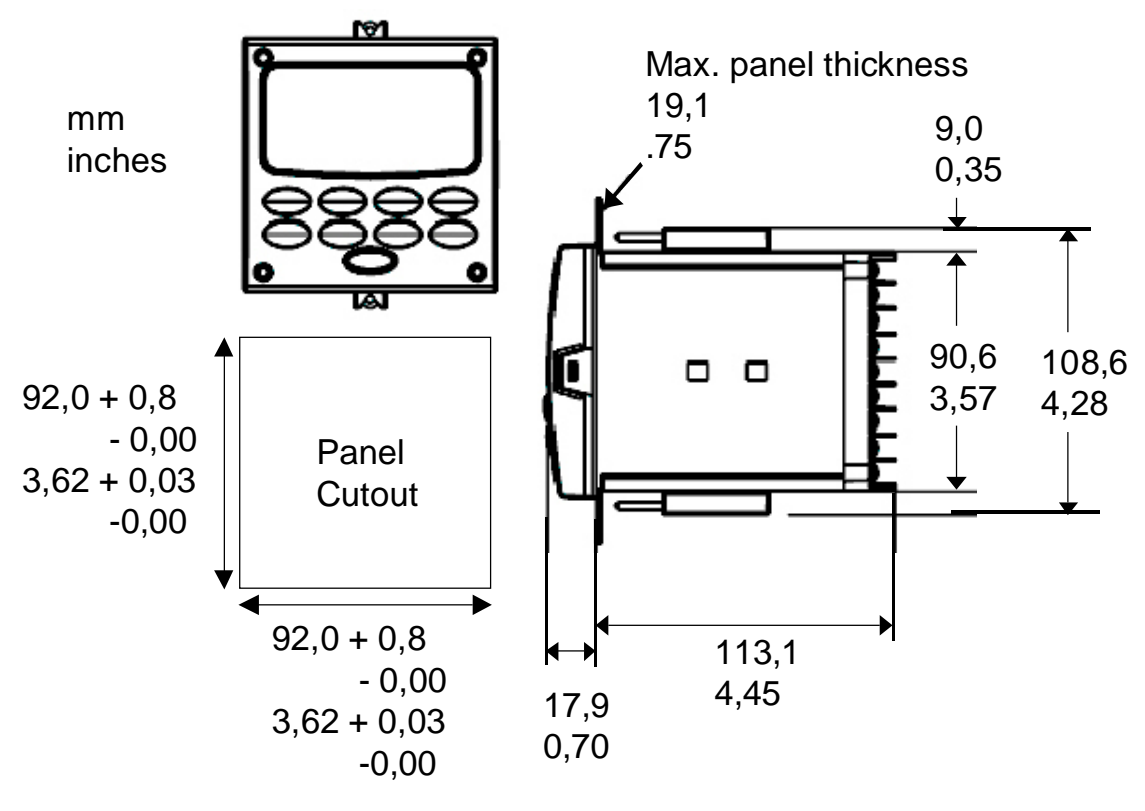

图表 2-2 安装尺寸

安装

安装方法

安装控制器前,参考机箱外部的标示牌,并记录下型号。当以后选择恰当的配线组 态时,这将会有用。

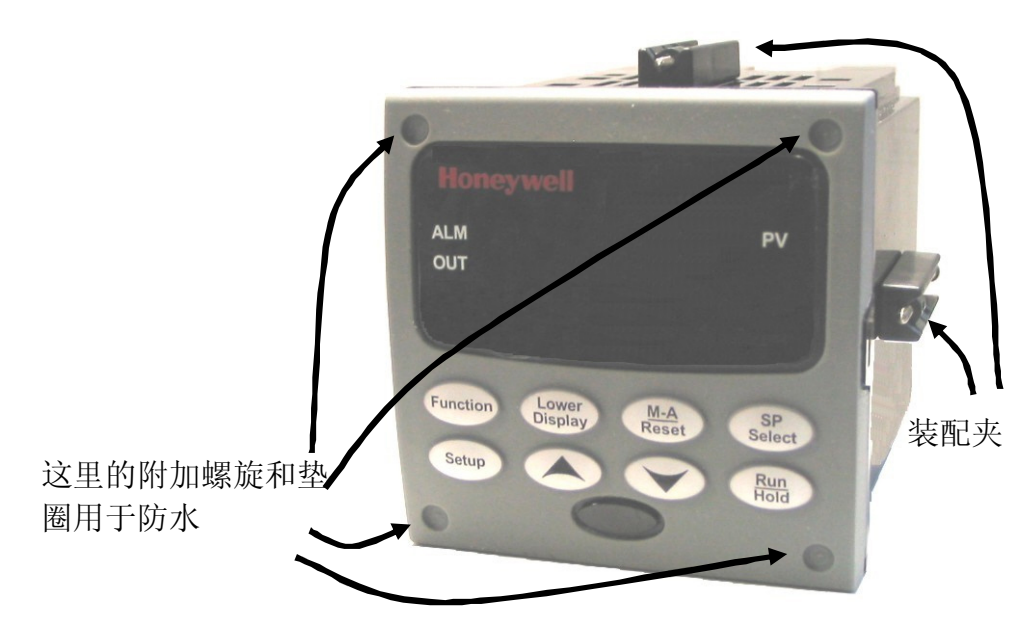

图表 2-3 安装方法

安装步骤

| 表格   | 2-5 | 安装步骤 |
|------|-----|------|
| 1、1日 | Z-J | 又化少那 |

| 步骤 | 操作                                                              |
|----|-----------------------------------------------------------------|
| 1  | 根据 图表 2-2 安装尺寸                                                  |
|    | 中的尺寸信息,在面板上标出并切出控制器安装口。                                         |
| 2  | 恰当地确定机箱方向,从面板前方使它滑过面板口。                                         |
| 3  | 从运输集装箱里取出安装包,并按如下步骤安装:                                          |
|    | • 把安装夹的弹簧插入机箱顶部和底部中央的口中(图表 2-3 安装方法                             |
|    | )。                                                              |
|    | 1) 把这些夹子的弹簧插入机箱顶部和底部的左右两边的两个口 或                                 |
|    | 2) 2) 插入四边的中间口 (图表 2-3 安装方法                                     |
|    | )。                                                              |
|    | • 拧紧螺丝到 2 磅•英寸 (22 牛顿•厘米),以确保机箱紧靠面板。注意:过紧<br>将会导致变形,单元将不能恰当的封闭。 |
| 4  | 对于防水安装,在前斜面的拐角四个凹陷处,安装四个带有垫圈的螺丝(图表 2-3 安装<br>方法                 |
|    | )。用力按螺丝, 使它的尖端穿透中间的弹性材料, 然后把它拧紧到 5 磅・英寸 (56<br>牛顿・厘米)。          |

## 2.6 配线

#### 2.6.1 电气考虑

#### 线电压配线

按照 EN61010-1 电气设备测量、控制和实验室使用的要求,此控制器被认为是 "安装在支架和面板上的设备",第一部分:总体要求。符合 72/23/EEC,此项 低压规程要求使用者需要提供足够的防范电击危险的保护。使用者应该把控制器安 装在密闭箱里,以使操作者不能访问后部终端。

#### 系统供电

此设备适于用电源线连接到 90 到 264 Vac 或 24 Vac/dc 50/60 Hz 电源。作为 安装的一部分,用户要自己负责提供一个开关和无延时(北美)、快速动作、高断 路容量、F 型(欧洲)、1/2A、250V 保险丝,或 90-264 Vac 应用的电路断路 器;或 1A、125 V 保险丝 24 Vac/dc 应用的电路断路器。开关或电路断路器应 该被安装在离控制器很近的地方,使操作者容易触到。开关或电路断路器应该被标 记为控制器的断开装置。

#### CAUTION

定级为 24 Vac/dc 的设备使用 90-264 Vac 将会严重损害设备, 并有火灾,烟尘危险。

当电源为多个设备供电时,要确定可以提供足够的电流。不然,设备将会因为浪涌 电流引起的电压下降不能正常启动。

控制器接地

该控制器的保护连接(接地)和所安装的密闭箱应该和国家及本地的电气代码一 致。为了把可能对系统有不利影响的电气噪声和瞬时减到最小,推荐使用12号 (4 mm<sup>2</sup>)铜导线将控制器密封箱和本地大地辅助连接。

控制/报警电路配线

连接到控制/报警终端的导线绝缘特性应该被定级到所用到的最高电压。每匝允许的配线束中,特低压(ELV)配线(输入、电流输出和低压控制/报警电流)应该与危险的现场(>30 Vac、42.4 Vpeak 或 60 Vd)配线,允许配线集束.

#### 电气噪声防范

电气噪声由不衰减的电气信号组成,这些信号将在测量和控制电路中造成不利的影响。

数字设备对电气噪声尤为敏感。您的控制器中有内置电路来减小不同来源的电气噪 声的影响。如果有必要进一步消除这些影响:

分离外部配线—把配线分成束
 (参考允许配线集束 - 允许配线集束)并让各个线束通过独立的导管金属

• 使用抑制设备—可以对外部信号源使用抑制设备,作为附加的噪声保护。适当的抑制 设备是可以买到的。

## 注意

要获得附加噪声信息,请参阅 51-52-05-01,如何在恶劣的电气噪声环境中使用数字设备。

• 允许配线集束

| 线束号 | 配线功能                      |
|-----|---------------------------|
| 1   | • 线电源配线                   |
|     | • 接地配线                    |
|     | • 线电压控制继电器输出配线            |
|     | ● 线电压报警配线                 |
| 2   | 模拟信号线,如下:                 |
|     | • 输入信号线(热电偶,4 到 20 mA 等等) |
|     | • 4-20 mA 输出信号配线          |
|     | 数字输入信号                    |
| 3   | • 低电压报警继电器输出配线            |
|     | • 低电压配线到固态型控制电路           |
|     | • 低电压配线到开集极控制电路           |

表格 2-6 允许配线集束

## 2.7 配线图表

### 确定配线要求

安装

要确定控制器配线的适当图表,参考本部分中的型号解释。控制器型号在机箱外面。

通用输出功能和限制

多输出设备可以被组态,以具有多种输出类型和报警。例如,有一个电流输出和两 个继电器的设备可被组态,以具有任何下列形式:1)带有两个报警继电器的单工 电流;2)带有两个报警继电器的 100% 双重电流(需要辅助输出);4)不带报 警继电器的单工时间;或5)不带报警继电器的三位步进控制。这些选择全部通过 键盘和输出端子的恰当配线实现,不需要改变内部跳线或开关。这项灵活性允许用 户只需拥有一台设备,就可以处理多种应用。 显示在已安装的输出基础上,可以获得什么样的控制类型和报警。在此表中,当双 重控制和反向运动被组态时,"输出 1"是 HEAT,而"输出 2"是 COOL。当三 位步进控制被组态时,"输出 1"是 OPEN 而"输出 2"是 CLOSE。输出 1/2 选 项"单继电器"可以是下列任何选择: 机电继电器、固态继电器或开集极输出。

| 输出算法类型      | 输出 1/2 选项     | 输出 1/2 功能       | 其他输出的功能      |              |                  |
|-------------|---------------|-----------------|--------------|--------------|------------------|
|             |               |                 | 输出 #3        | 输出 #4        | 辅助输出             |
| 单工时间        | 单继电器          | 输出 1            | 报警 2         | 报警 1         | 不需要              |
|             | 电流输出          | I NU            | 输出 1         | 报警 1         | 不需要              |
|             | 双重继电器         | 输出 1            | 报警 2         | 报警 1         | 不需要              |
| 双重时间或 TPSC  | 单继电器          | 输出 1            | 输出 2         | 报警 1         | 不需要              |
|             | 电流输出<br>双重继电器 | INU<br>输出 1 和 2 | 输出 2<br>报警 2 | 输出 1<br>报警 1 | -<br>不需要<br>不需要  |
| 单工电流        | 单继电器          | INU             | 报警 2         | 报警 1         | 输出 1             |
|             | 电流输出<br>双重继电器 | 输出 1<br>INU     | 报警 2<br>报警 2 | 报警 1<br>报警 1 | -<br>不需要<br>输出 1 |
| 双重电流 100%   | 单继电器          | I NU            | 报警 2         | 报警 1         | 输出 1 和 2         |
| 电流 = COOL 和 | 电流输出          | 输出 1 和 2        | 报警 2         | 报警 1         | 不需要              |
| HEAT        | 双重继电器         | I NU            | 报警 2         | 报警 1         | 输出 1 和 2         |
| 双重电流 50%    | 单继电器          | N/A             | N/A          | N/A          | N/A              |
| 电流 = HEAT   | 电流输出          | 输出 1            | 报警 2         | 报警 1         | 输出 2             |
| 辅助输出 = COOL | 双重继电器         | N/A             | N/A          | N/A          | N/A              |
| 电流/时间       | 单继电器 *        | 输出 1            | 输出 2         | 报警 1         | 输出 2             |
| 电流 = COOL   | 电流输出          | 输出 2            | 输出 2         | 报警 1         | 不需要              |
| 时间 = HEAT   | 双重继电器 *       | 输出 1 & 2        | 报警 2         | 报警 1         | 输出 2             |
| 时间/电流       | 单继电器 *        | 输出 1            | 输出 2         | 报警 1         | 输出 1             |
| 时间 = COOL   | 电流输出          | 输出 1            | 输出 2         | 报警 1         | 不需要              |
| 电流 = HEAT   | 双重继电器 *       | 输出 1 & 2        | 报警 2         | 报警 1         | 输出 1             |

表格 2-7 通用输出功能和限制

TPSC = 三位步进控制

N/A = 不可用 此输出算法类型不能在输出 1/2 选项下实现。

INU = 安装,不使用 – 安装的输出 1/2 选项不能被用于组态的输出算法类型。

- 不需要 = 不需要辅助输出来提供想要的输出算法,可以把它用作其他目的。经过正确的组态,辅助输出也可以用来代替电流输出。
- \* 用下列输出 1/2 选项来获得此输出算法类型: 1)组态 OUTALG 选项为 "RLYD"; 2)组态辅助输出为 "OUTPUT"并且; 3) 当需要时,为想要的输出算法类型按比例缩
放辅助输出。对这些选择,输出 1 (HEAT) 和输出 2 (COOL) 信号将在通常用在双重 时间的辅助输出和两个继电器上得到体现。

## 控制器配线

利用型号中包含的信息,从下面的合成配线图表中选择恰当的配线图表。根据您的 要求,参考列出的单个图表,为控制器配线。

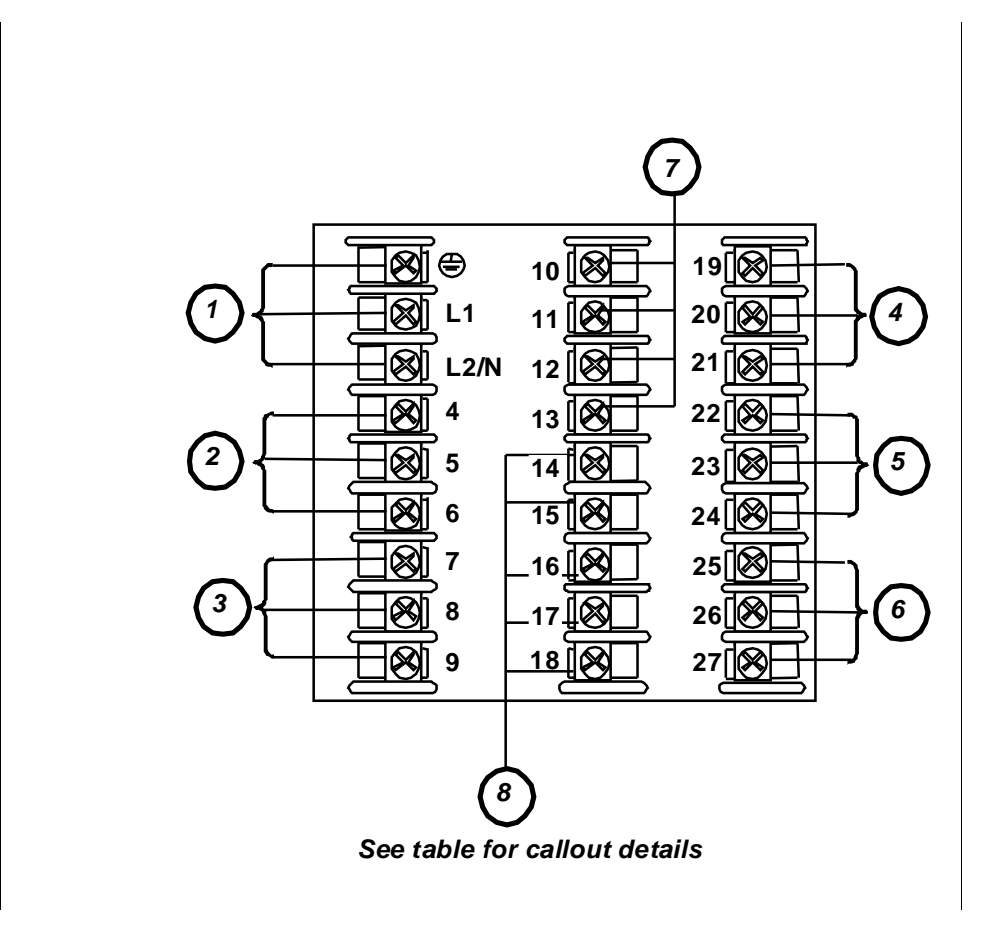

## 图表 2-4 合成配线图表

| 插图编号 | 详细资料                    |
|------|-------------------------|
| 1    | AC 相线电压终端。参阅 图表。        |
| 2    | 输出 3 终端。参阅 图表 到 图表。     |
| 3    | 输出 4 终端。参阅 图表 到 图表。     |
| 4    | 输出 1 和 2 终端。参阅 图表 到 图表。 |
| 5    | 输入 #2 终端。参阅 图表。         |
| 6    | 输出 #1 终端。参阅 图表          |

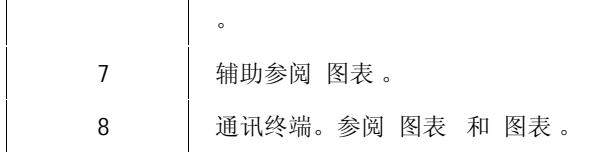

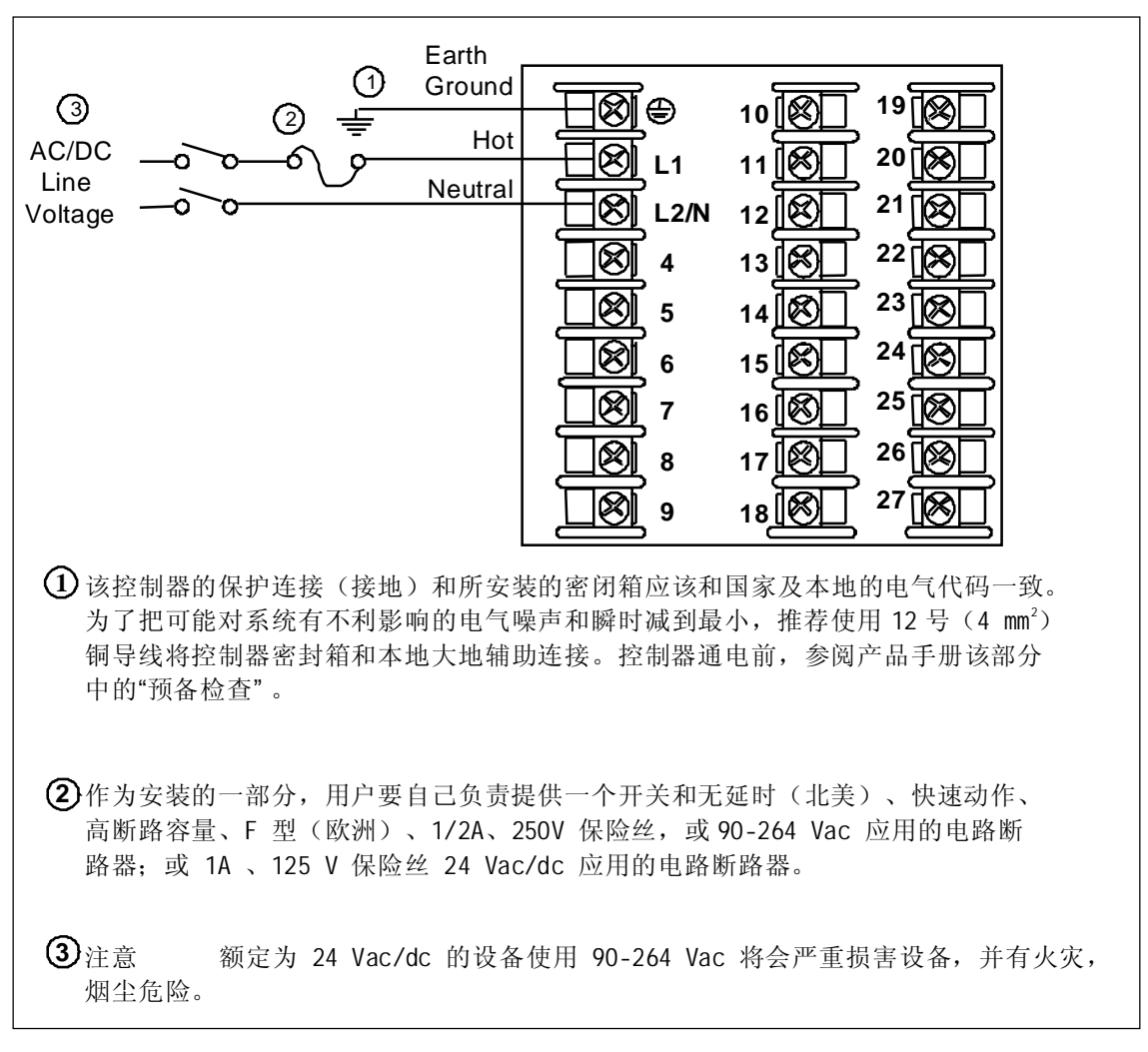

图表 2-5 系统供电

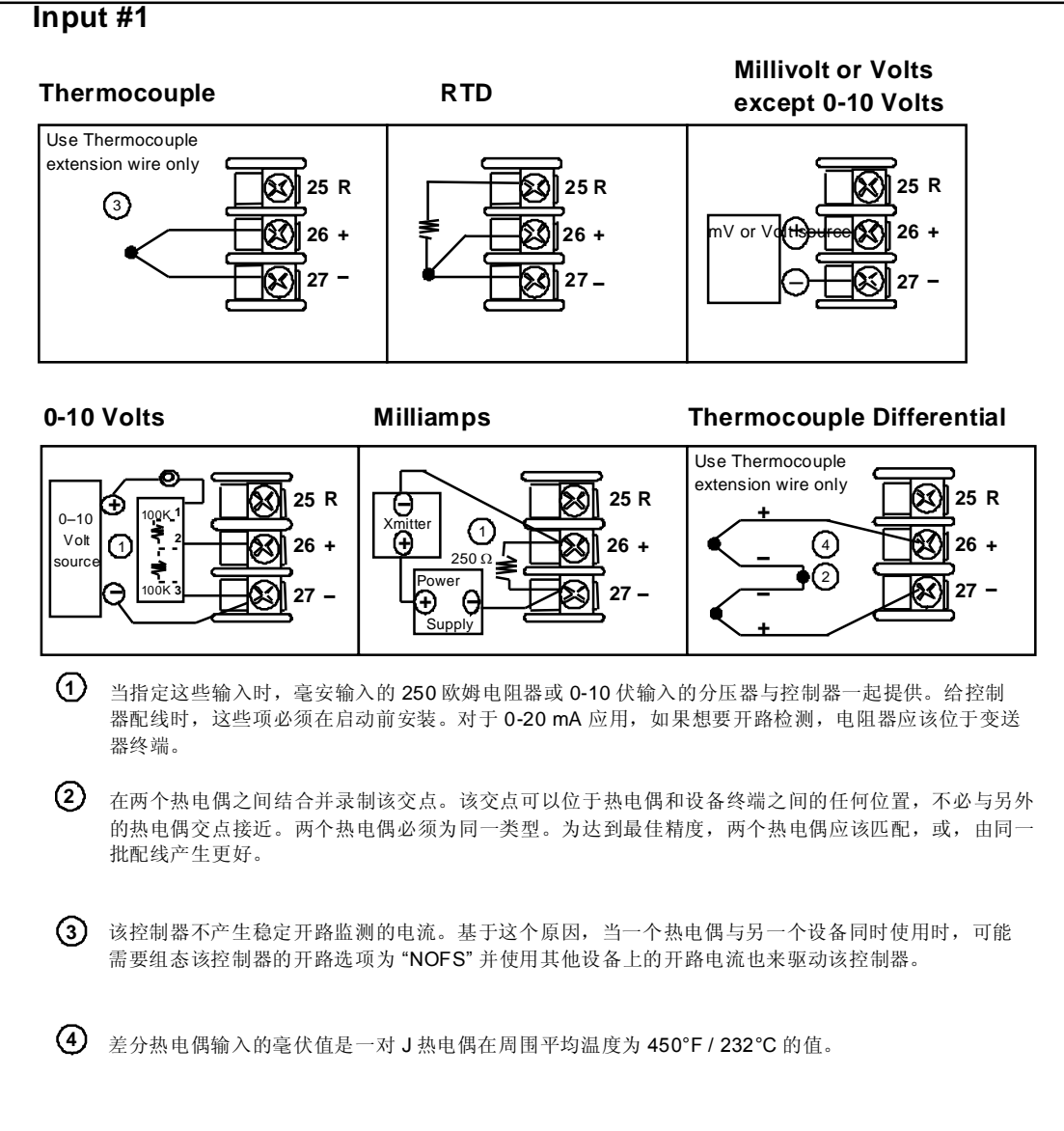

图表 2-6 输入 1 连接

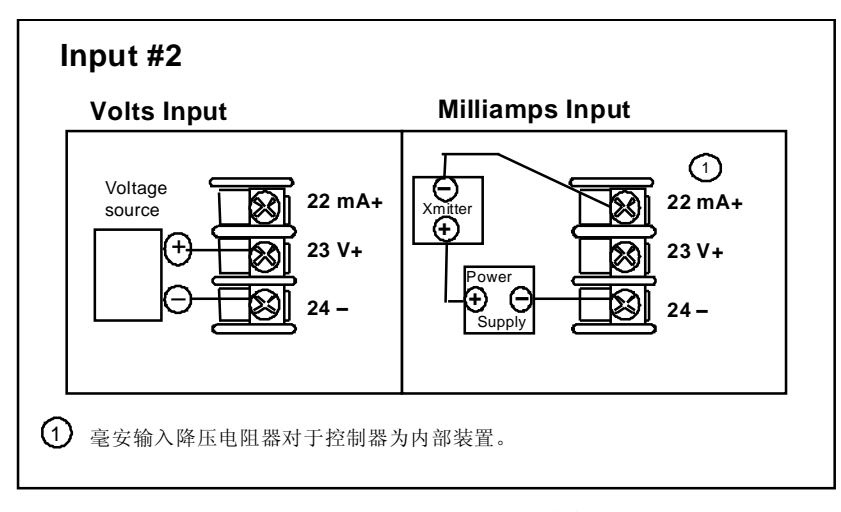

图表 2-7 输入 2 连接

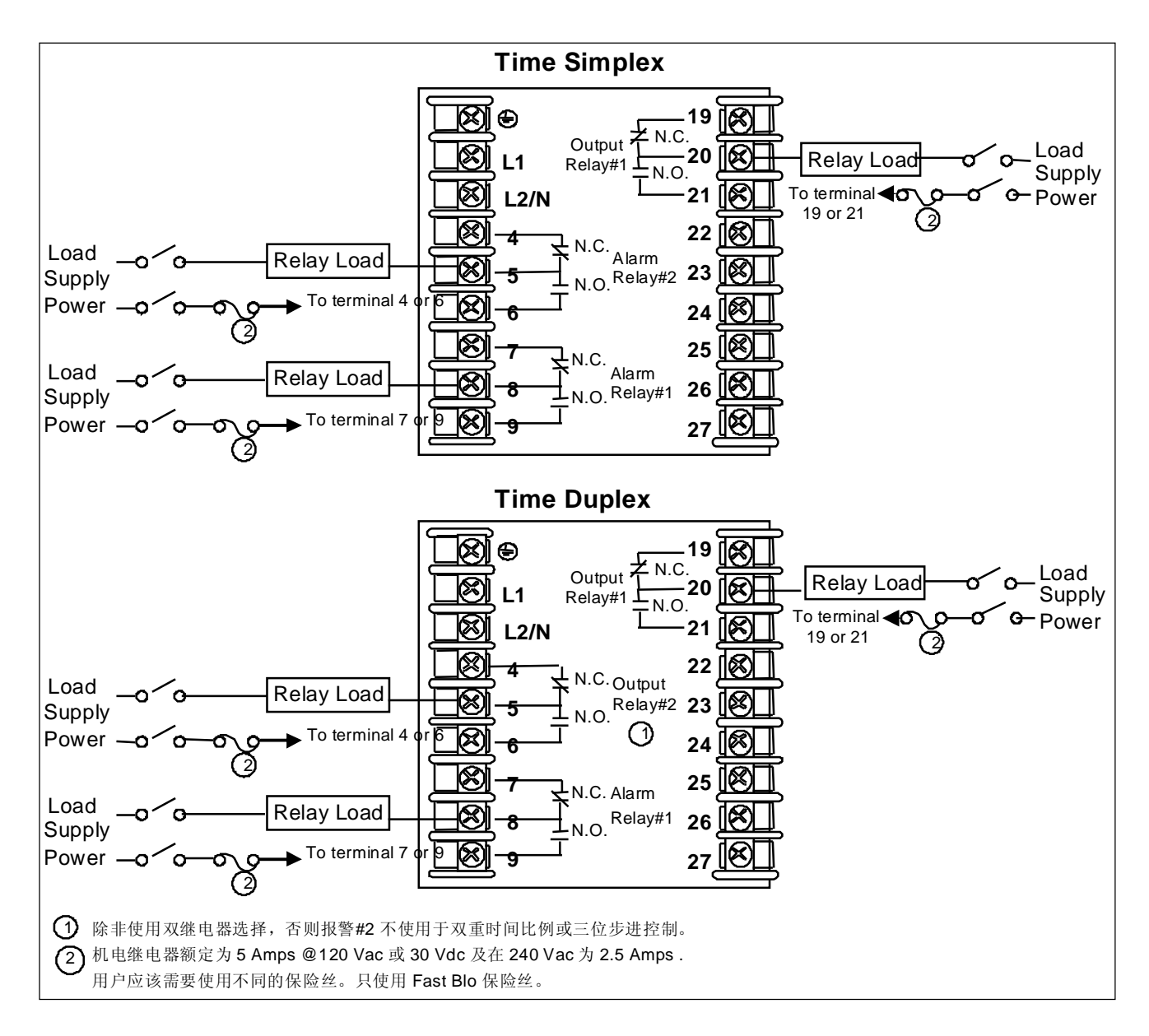

图表 2-8 机电继电器输出

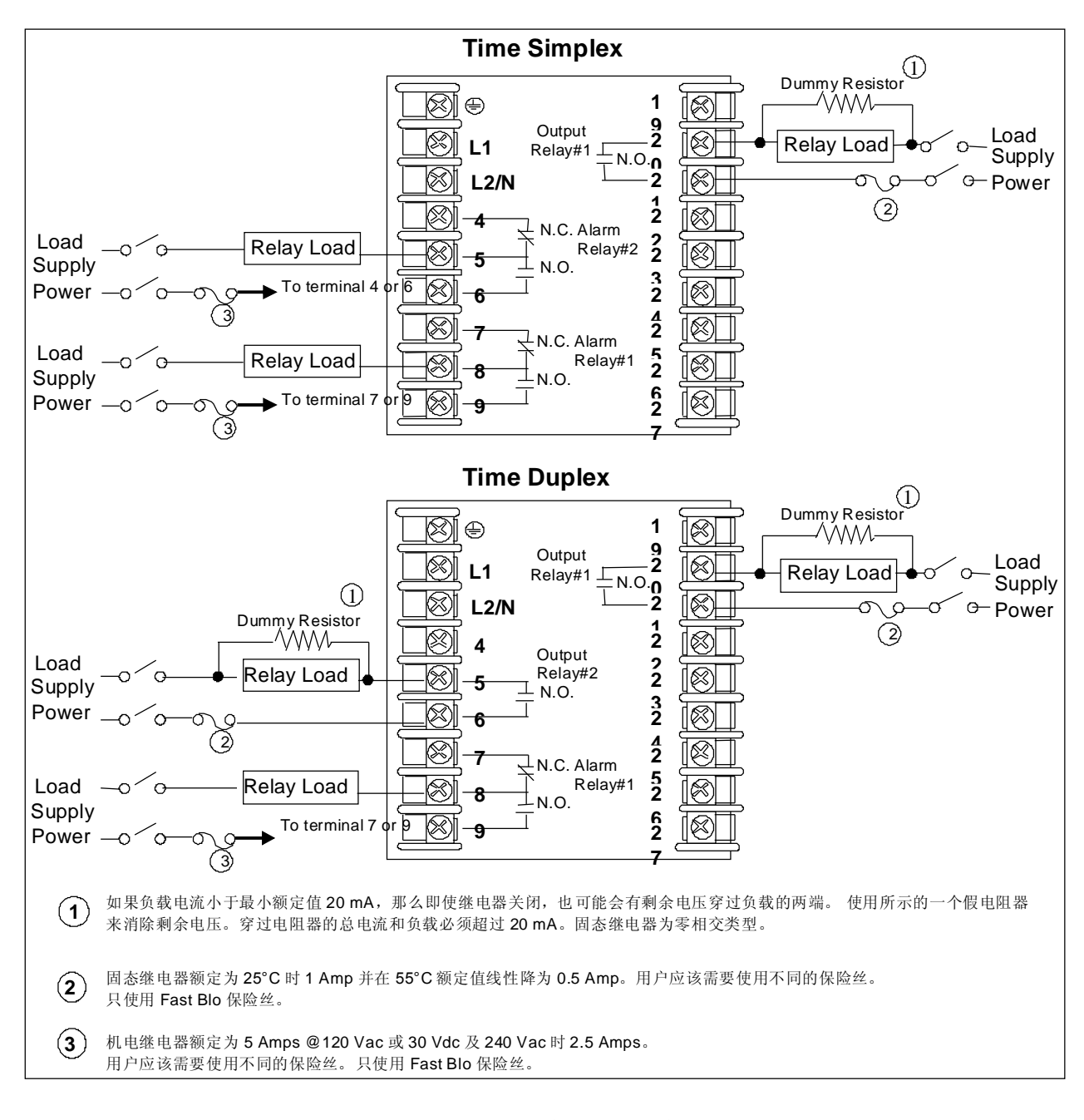

图表 2-9 固态继电器输出

其他输出算法类型继电器终端连接方法,参阅

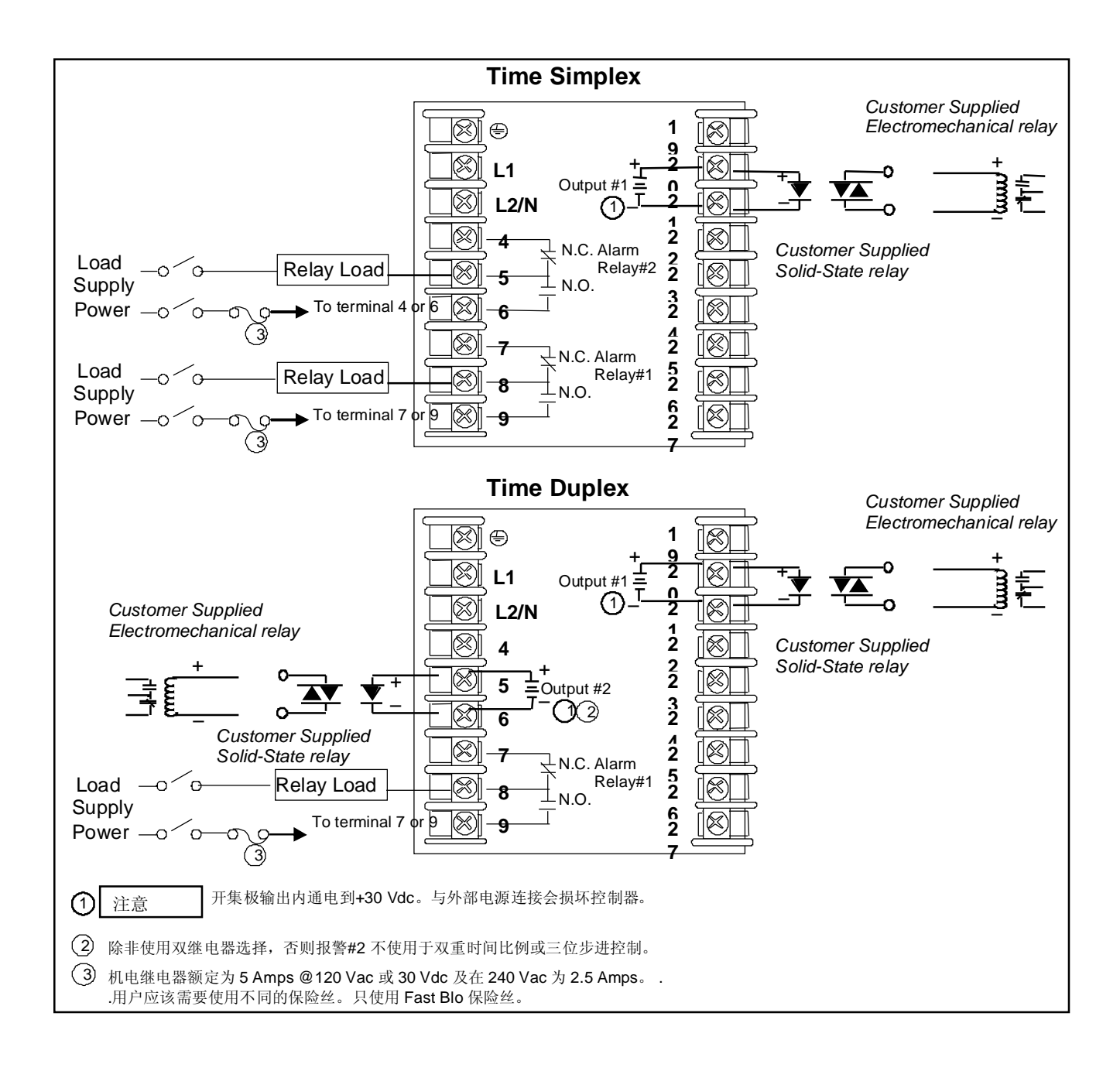

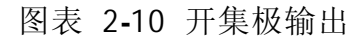

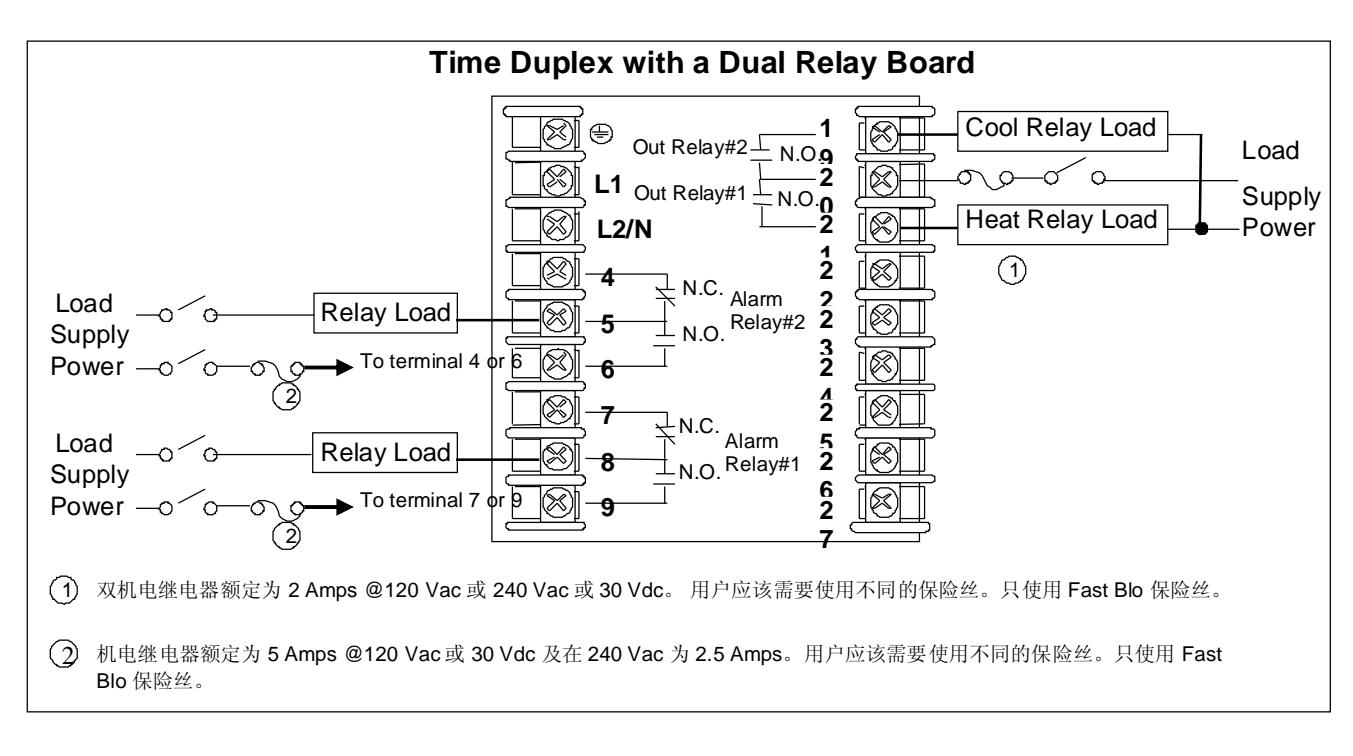

图表 2-11 双机电继电器选项输出

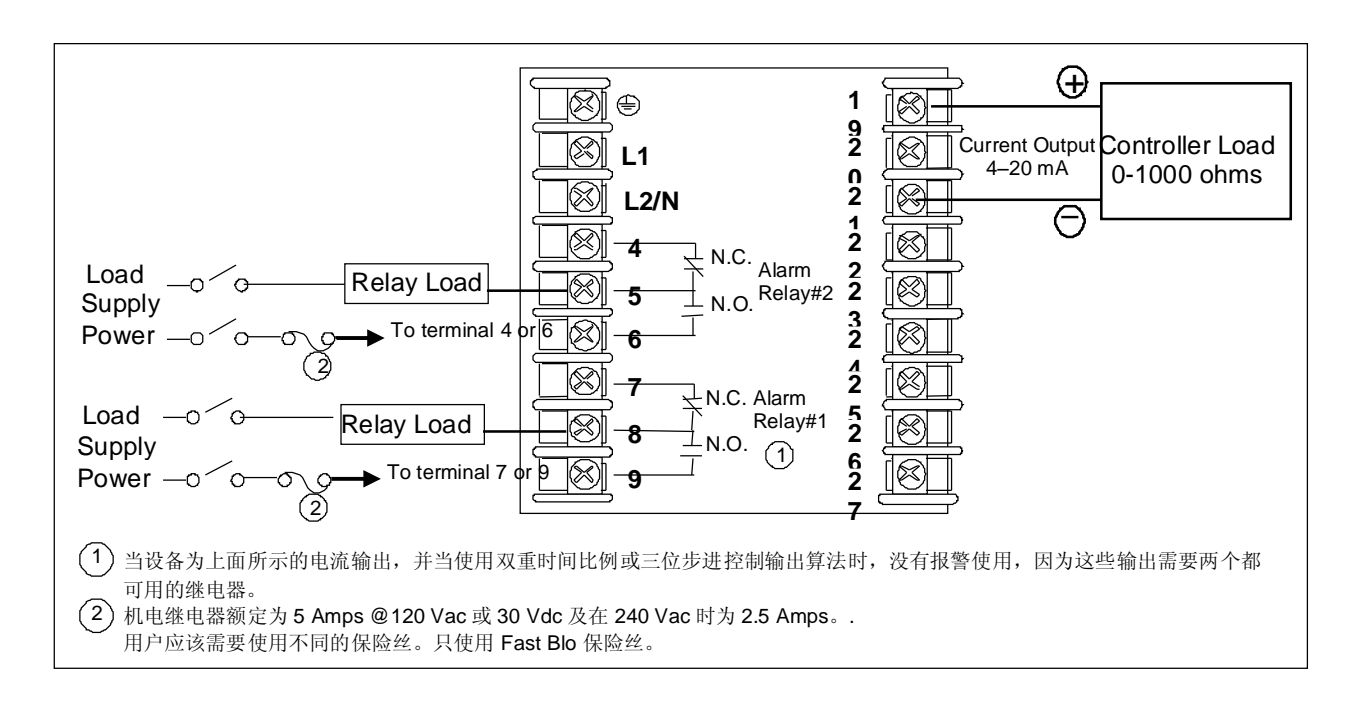

图表 2-12 电流输出

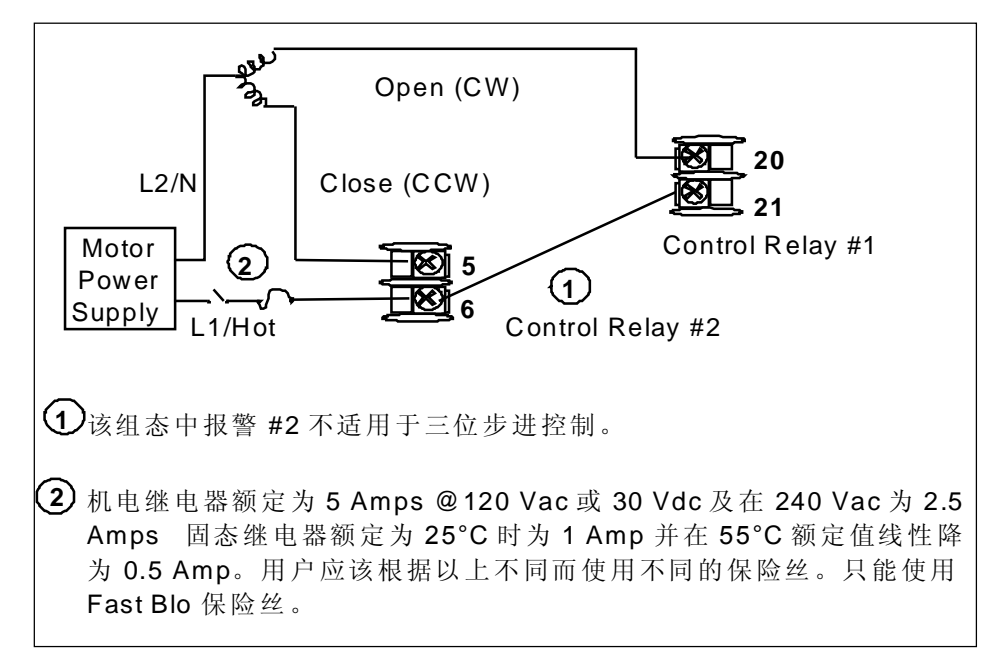

#### 图表 2-13 三位步进控制连接 w/o 双继电器选择

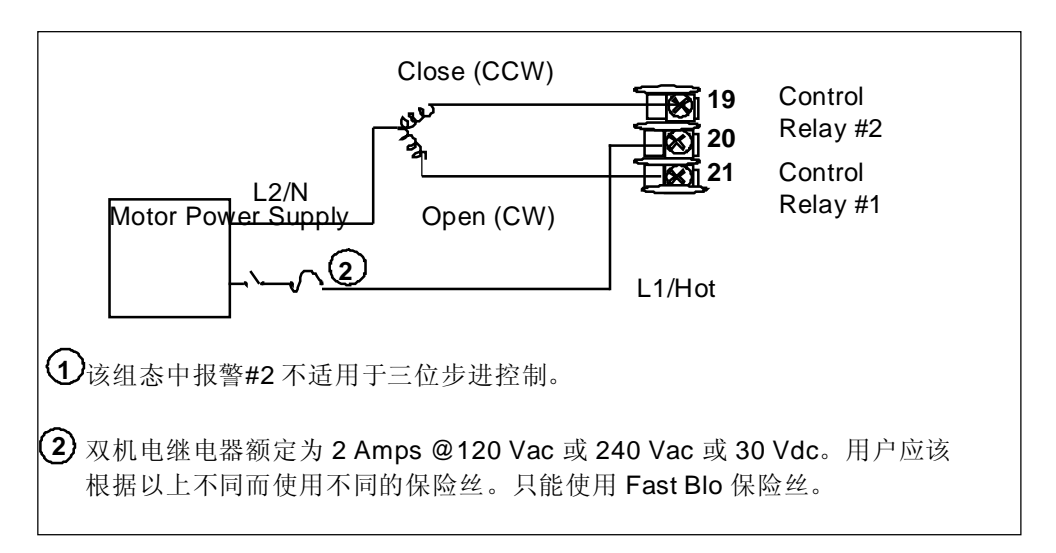

图表 2-14 双重继电器三位步进控制连接

安装

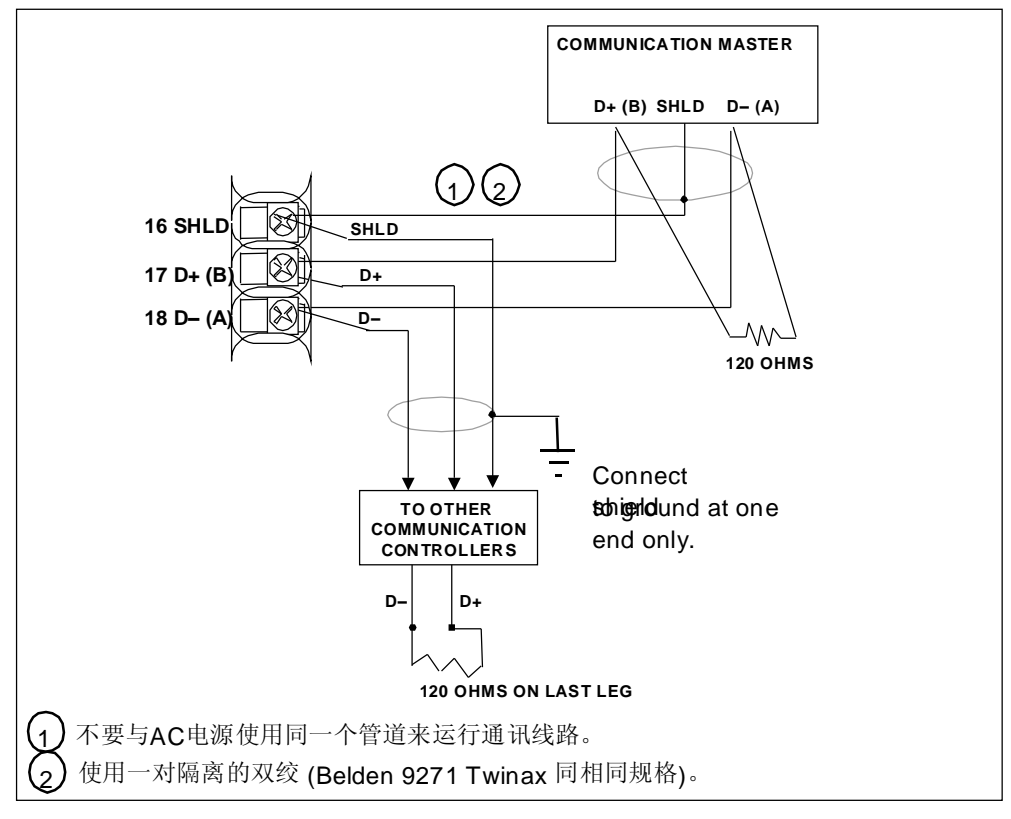

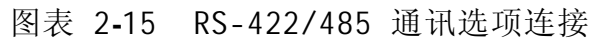

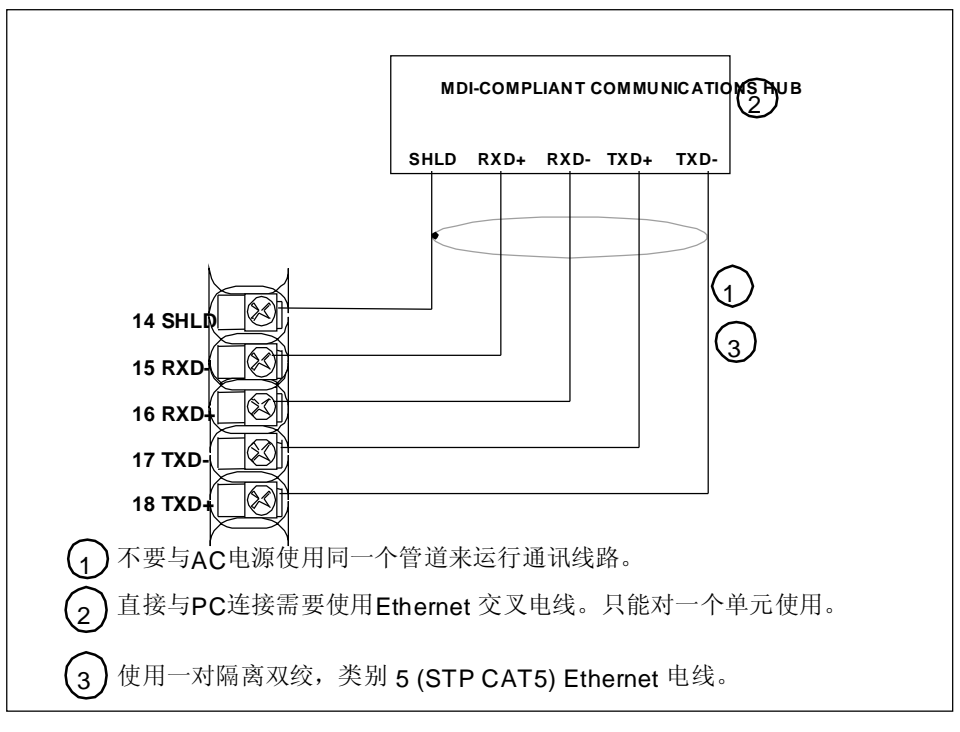

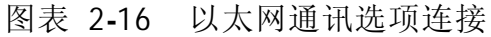

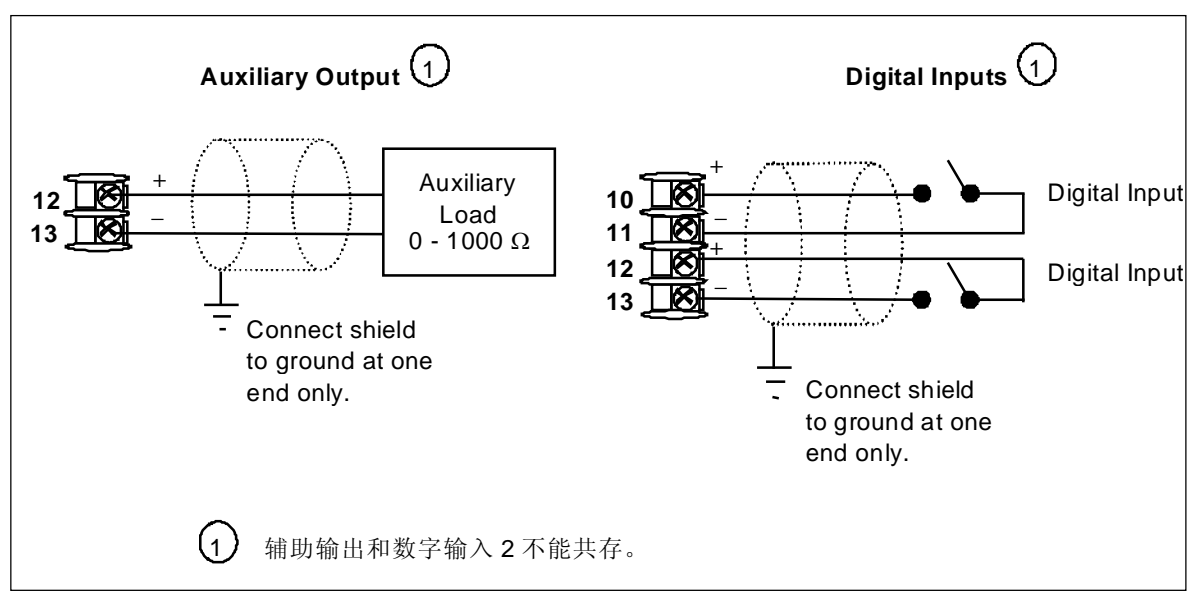

图表 2-17 辅助输出和数字输入选项连接

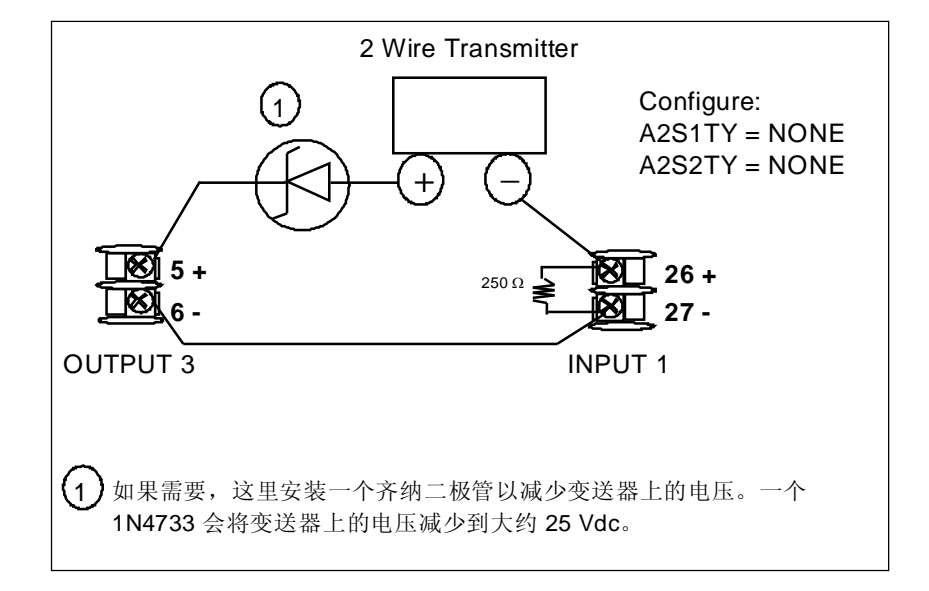

图表 2-18 使用开集极报警 2 输出作为 4-20 mA 两线变送器电源

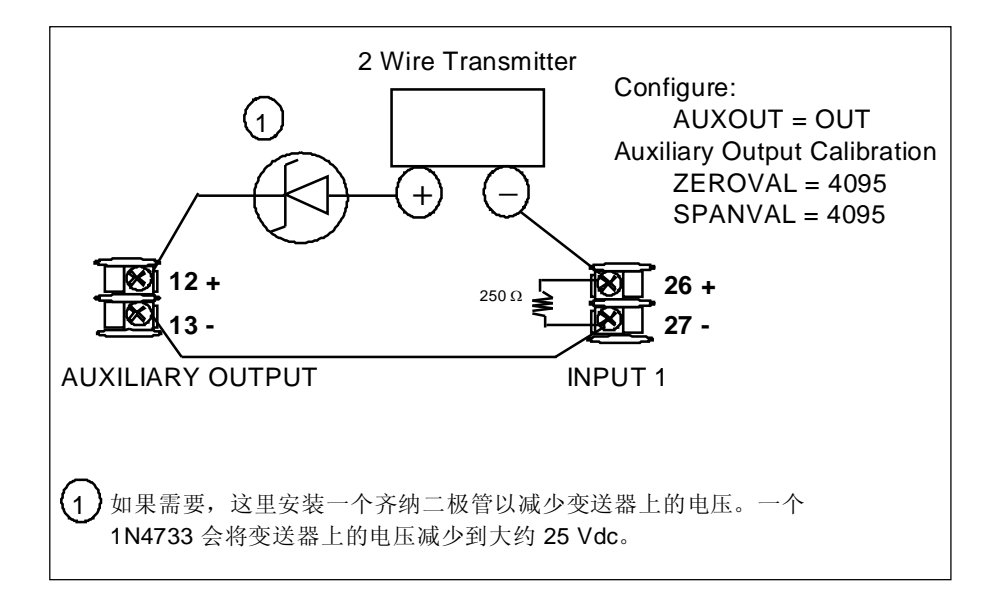

图表 2-19 使用辅助输出作为 4-20 mA 两线变送器电源

# 3 组态

# 3.1 概述

简介

组态是一项专用操作,使用简单的按键顺序来选择和建立(组态)最适合应用的相 关控制数据。

在组态过程中,上排和下排显示有提示来协助你。这些提示让你了解你在使用哪组 组态数据(设置提示),以及和每组相关的特定参数(功能提示)。

显示了提示分类的概述,和它们出现在控制器上时一样。

本章节都有什么?

本章节包含以下主题。

| 主题               | 参见贞    |
|------------------|--------|
| 3.1 概述           | 53     |
| 3.2 组态提示分类       | 53     |
| 3.3 组态步骤         | 56     |
| 3.4 整定设置组        | 57     |
| 3.5 SP 斜坡设置组     | 61     |
| 3.6 Accutune 设置组 | 65     |
| 3.7 算法设置组        | 67     |
| 3.8 输出设置组        | 71     |
| 3.9 输入 1 设置组     | 74     |
| 3.10输入 2 设置组     | 78     |
| 3.11控制设置组        | 81     |
| 3.12选项组          | 86     |
| 3.13通讯组          | 91     |
| 3.14报警设置组        | 94     |
| 3.15显示设置组        | 99     |
| 3.16组态记录单        | 101101 |

表格 3-1 组态主题

**`** 

# 3.2 组态提示分类

表格 3-2 组态提示分类

| 设置组     | 功能提示                                                                                           |
|---------|------------------------------------------------------------------------------------------------|
| TUNING  | → PB 或 RATE T I MIN MANRST PB 2 或 RATE2T I 2 MIN CYC T1<br>GAIN 或 GAIN 2 或 或<br>I RPM I CT1 X3 |
|         | ▶ CYC2T2   SECUR   LOCK   AUTOMA   RN HLD   SP SL  <br>或<br>CT2 X3                             |
| SPRAMP  | → SPRAMP    TI MIN    FINLSP    SPRATE    EUHRUP    EUHRDN    SPPROG    STRSEG                 |
|         | ► ENDSEG    RPUNIT    RECYCL    SOKDEV    PG END    STATE    TOBEGN    PVSTRT                  |
|         | ▶ SGx RP*   SGxSP*   SGx TI*   *在段 12 后, x = 1 到 12. 程序结束。                                     |
| ATUNE   | FUZZY   TUNE   DUPLEX   AT ERR                                                                 |
| ALGOR   | CTRALG   TIMER   PERIOD   START   L DISP   RESET   INCRMT                                      |
| OUTALG  | OUTALG 4-20RG CRANGE RLY TYP                                                                   |
| INPUT1  | → IN1TYP    XMITR1    IN1 HI    IN1 LO    RATIO1    BIAS 1    FILTR1    BRNOUT                 |
|         | EMISS                                                                                          |
| INPUT2  | IN2TYP    XMITR2    IN2 HI    IN2 LO    RATIO2    BIAS 2    FILTR2                             |
| CONTRL  | ➡ PIDSET    SW VAL    LSP'S   RSP SRC    SP TRK    PWR UP    PWROUT    SP Hi                   |
|         | SP Lo    ACTION    OUT HI    OUT LO    D BAND    HYST    FAILSF    FSMODE                      |
|         | ▶ PB 或 MINRPM GN                                                                               |
| OPTIONS | AUXOUT    O PCT   100 PCT   DIG IN1   DI1 COM   DIG IN2   DI2 COM                              |
| СОМ     | ComADD ComSTA I IRENAB SDENAB SHDTIM BAUD WS_FLT TXDLY                                         |
|         | SDMODE    SHD_SP    UNITS    CSRATO    CSP_BI    LOOPBK                                        |
| ALARMS  | ▲ A1S1TY    A1S1VA    A1S1HL    A1S1EV    A1S2TY    A1S2VA    A1S2HL    A1S2EV                 |
|         | ▲ A2S1TY    A2S1VA    A2S1HL    A2S1EV    A2S2TY    A2S2VA    A2S2HL    A2S2EV                 |
|         | └▶   ALHYST     ALARM1     BLOCK     DIAGAL                                                    |
| DISPLY  | → DECMAL    UNITS    FREQ   NOL DSP    LNGUAG                                                  |

| 设置组    | 功能提示                |
|--------|---------------------|
| STATUS | VERSON FAILSF TESTS |

# 3.3 组态步骤

## 简介

组态

每个设置组和它们的功能都在出厂时预先设置了。

下面列出按照该步骤的从表格 3-4 整定组(数字代码 100)功能提示 到表格 3-13 出厂设置。

如果想改动任何选项或值,请按照表格 3-3 组态步骤 中的步骤。本步骤告诉你要进入任何设置组和得到任何项关功能参数提示,所需要按的键。

步骤

#### 注意

当 SET UP 或 FUNCTION 键被按住,提示将每 2/3 秒翻一页。 ▲ 或 ❤ 也将使组提示向前或向后以两倍的速度移动。

表格 3-3 组态步骤

| 步骤 | 操作           | 按键                | 结果                                                                                        |
|----|--------------|-------------------|-------------------------------------------------------------------------------------------|
| 1  | 进入设置模式       | SET UP            | 上排显示 = SET<br>下排显示 = TUNING (这是第一个设置组标题)                                                  |
| 2  | 选择任何设置组      | SET UP            | 顺序显示组态提示分类                                                                                |
|    |              |                   | 中提示分类列出的其他设置组标题。.<br>也可以用 ▲ 或 ❤ 双向浏览设置组。.在描述了想要组<br>态的参数组的设置组标题上停下。然后进入下一个步骤。             |
| 3  | 选择一个功能参<br>数 | FUNCTION          | 上排显示 = 选中的设置组的第一个功能提示的当前值或选择.                                                             |
|    |              |                   | 下排显示 = 此设置组中第一个功能提示.<br>顺序显示选中设置组中的其他功能提示.在想要改变的功能提示上停下,然后进入下一个步骤。.                       |
| 4  | 改变值或选择       | ▲或                | 增加或减少所选功能提示显示的值或选择。如果在设置模式<br>下改变了某个参数的值或选择,又决定不输入它,按 [MAN-<br>AUTO/RESET] 一次—原来的值或选择被重呼。 |
| 5  | 输入值或选择       | FUNCTION          | 在任意键被按下后,值或选择输入内存。                                                                        |
| 6  | 退出组态         | LOWER<br>DI SPLAY | 退出组态模式,控制器立即返回到进入设置模式以前的状态。它保存了所做的任何改变。<br>如果 30 秒不按任何键,控制器计时到,返回进入设置模式<br>前使用的模式和显示。     |

# 简介

整定包括为正在使用的调节参数建立合适的值,使控制器可正确响应过程变量和设定点的更改。您可以以预定值启动,但必须监视系统以了解如何进行修改。 Accutune 功能根据需要自动选择增益、微分和积分时间。

#### 注意

由于该组包含与安全和锁定相关的功能,我们建议您在加载了所有其它组态数据后,最后组态该 组。

功能提示

| 功能提示<br>下排显示屏 |          | 设置选项或范围<br>上排显示屏                              |      | 参数<br>定义                                                                                                    |
|---------------|----------|-----------------------------------------------|------|----------------------------------------------------------------------------------------------------|
| 英文            | 数字代<br>码 | 英文                                            | 数字代码 |                                                                                                    |
| PB 或<br>GAIN  | 101      | PB = 0.1 到 1000<br>%<br>Gain = 0.01 到<br>1000 |      | 比例带(单工)指被测量变量的范围百分<br>比,比例控制器将在其输出为该变量中产生<br>100 % 的更改。<br>增益指输出更改(%)超过引起其更改的被测<br>变量更改(%)的比例。<br>$G = \frac{100\%}{PB\%}$<br>其中 PB 为比例区(以 % 为单位)<br>如果 PB 为 20 %,则增益为 5。并且在这些<br>设置下,由于比例操作,错误信号(SP-PV)<br>3 % 的更改将导致控制器输出 15 % 的更<br>改。如果增益为 2,则 PB 为 50 %。<br>也在双重模型上定义为"加热"增益,用于<br>加热/冷却应用的变化。<br>请在 CONTROL 参数组提示 PBorGAIN 下选 |
| RATE T        | 102      | 0.00 到 10.00 分<br>钟<br>0.08 或更少 = 0FF         |      | <ul> <li>7年1171区或增益。</li> <li>只要偏差变化,以分钟为单位的微分操作就<br/>会影响控制器的输出;并且偏差变化越快,<br/>影响越大。</li> <li>也在双重模型上定义为"加热"速率,用于<br/>加热/冷却应用的变化。</li> </ul>                                                                                                    |

## 表格 3-4 整定组(数字代码 100)功能提示

| 功能排<br>下排显            | 是示<br>示屏 | 设置选项或索<br>上排显示屏                               | も围   | 参数<br>定义                                                                                                    |
|-----------------------|----------|-----------------------------------------------|------|----------------------------------------------------------------------------------------------------|
| 英文                    | 数字代<br>码 | 英文                                            | 数字代码 |                                                                                                    |
| I MIN<br>或<br>I RPM   | 103      | 0.02 到 50.00<br>0.02 到 50.00                  |      | <ul> <li>I MIN = 每次重复的积分时间,以分钟为单位</li> <li>I RPM = 每分钟积分的重复次数</li> <li>积分时间(或复位)根据偏差(SP-PV)大小及其持续时间调整控制器输出。正确操作量取决于增益值。重置调整的测量方式为每分钟比例操作的重复次数或比例操作重复前的分钟数。</li> </ul> |
|                       |          |                                               |      | 使用控制算法 PID-A 或 PID-B。<br>也在双重模型上定义为"加热"重置,用于<br>加热/冷却应用的变化。                                                                                                    |
|                       |          |                                               |      | 注意 请在 CONTRL 参数组提示 MI Nor RPM 下选择使用每次重复的分钟数还是每分钟的 重复次数。                                                                                                    |
| MANRST                | 104      | -100 到 100 % 输<br>出                           |      | 手动积分仅用于在算法设置组中使用控制算法 PD WITH MANUAL RESET 的情况。由于比例控制器不必在设定点标出,可能存在与设定点的偏差(偏移)。该选项可消除偏差并使PV 在设定点标出。                                                                    |
|                       |          |                                               |      | 注意 下排显示屏显示偏差。                                                                                                    |
| PB 2 或<br>GAIN 2      | 105      | PB = 0.1 到 1000<br>%<br>Gain = 0.01 到<br>1000 |      | 比例带 2 或增益 2、微分 2 和积分 2 参数与之前介绍的"加热"参数相同,区别在<br>于它们指双重模型上的冷区整定参数,或第<br>二组 PID 参数。                                                                                      |
| RATE2T                | 106      | 0.00 到 10.00 分<br>钟<br>0.08 或更少 = 0FF         |      | 与上面介绍的相同,区别在于应用于双重模型的加热/冷却应用的"冷"区或第二组 PID 参数。                                                                                                    |
| I2 MIN<br>或<br>I2 RPM | 107      | 0.02 到 50.00<br>0.02 到 50.00                  |      | 与上面介绍的相同,区别在于应用于双重模型的加热/冷却应用"冷"区或第二组 PID<br>参数。                                                                                                    |
| CYC T1或<br>CT1 X3     | 108      | 1 到 120                                       |      | 循环时间(加热)决定一次比例输出继电器<br>循环的长度。定义为"加热"循环时间,用<br>于加热/冷却应用。                                                                                                    |
|                       |          |                                               |      | CYC T1—机电继电器<br>CT1 X3—固态继电器                                                                                                    |

| 功能提示<br>下排显示屏      |          | 设置选项或范围<br>上排显示屏 |        | 参数<br>定义                                                                    |
|--------------------|----------|------------------|--------|-----------------------------------------------------------------------------|
| 英文                 | 数字代<br>码 | 英文               | 数字代码   |                                                                             |
|                    |          |                  |        | 注意 依据输出算法设置组中 RLYTYP 的组<br> 态,循环时间以秒或 1/3 秒为增量。                             |
| CYC2T2 或<br>CT2 X3 | 109      | 1 到 120          |        | 循环时间 2(冷却)与上面介绍的相同,区<br>别在于应用于双重模型,作为加热/冷却应用<br>"冷"区的循环时间或第二组 PID 参数。       |
|                    |          |                  |        | CYC2T2—机电继电器<br>CT2 X3—固态继电器                                                |
|                    |          |                  |        | 注意 依据输出算法设置组中 RLYTYP 的组 态,循环时间以秒或 1/3 秒为增量。                                 |
| SECUR              | 110      | 0 到 9999         |        | 安全代码—可在 Set Up 模式下更改键盘锁<br>定级别。可能需要安全代码的知识以在级别<br>间切换。应将该组态复制并保存在安全的地<br>方。 |
|                    |          |                  |        | 注:安全代码仅用于键盘输入,且无法通过<br>通讯使用。                                                |
|                    |          |                  |        | 注意 仅在 LOCK 选项为 NONE 时才能更 改。                                                 |
| LOCK               | 111      |                  |        | 锁定适用于以下任一功能组:组态、标定、<br>整定、Accutune。全部组态完成后再组态。                              |
|                    |          | NONE             | 0      | 无—无锁定;所有组可读/写。                                                              |
|                    |          | CAL              | 1      | 标定—除标定和键盘锁定组以外的所有组都<br>可读/写。                                                |
|                    |          | CONF             | 2      | + CONFIGURATION—整定、SP 斜坡和<br>Accutune 组都可读/写。所有其它组只读。<br>标定和键盘锁定组不可用。       |
|                    |          | VIEW             | 3      | + VIEW—整定和设定点斜坡参数可读/写。<br>其它参数不可见。                                          |
|                    |          | ALL              | 4      | ALL—整定和设定点斜坡参数只读。其它参数<br>不可见。                                               |
| AUTOMA             | 112      |                  |        | MANUAL/AUTO 键锁定—允许您禁用手动/自<br>动键。                                            |
|                    |          | DIS<br>ENAB      | 0<br>1 | 禁用<br>启用                                                                    |
|                    |          |                  |        | 注意  仅在 LOCKOUT 组态为 NONE 时才能                                                 |

| 功能排<br>下排显 | 是示<br>示屏 | 设置选项或范围<br>上排显示屏 |        | 参数<br>定义                                                                                   |
|------------|----------|------------------|--------|--------------------------------------------------------------------------------------------|
| 英文         | 数字代<br>码 | 英文               | 数字代码   |                                                                                            |
|            |          |                  |        | 查看。                                                                                        |
| RN HLD     | 114      |                  |        | 设定点选择键锁定—允许您禁用设定点选择<br>键                                                                   |
|            |          | DI S<br>ENAB     | 0<br>1 | 禁用<br>启用                                                                                   |
|            |          |                  |        | 注意 仅在 LOCKOUT 组态为 NONE 时才能<br>查看。                                                          |
| SP SEL     | 115      |                  |        | RUN/HOLD 键锁定—允许您为 SP 斜坡或<br>SP 程序禁用 Run/Hold 键。Run/Hold 键在<br>用于确认闭锁报警1 或诊断信息时始终不会<br>被禁用。 |
|            |          | DI S<br>ENAB     | 0<br>1 | 禁用<br>启用                                                                                   |
|            |          |                  |        | 注意 仅在 LOCKOUT 组态为 NONE 时才能<br>查看。                                                          |

3.5 SP 斜坡设置组

## 简介

设定点斜坡、设定点程序和设定点速率可在该组中组态。

可组态在 1 到 255 分钟的时间间隔内,在当前本机设定点和最终本机设定点之间产生的单一设定点斜坡 [SP RAMP]。

设定点速率 [SPRATE] 使您可对任何本机设定点的改变组态特定更改速率。

可组态一个最多具有 12 段的设定点程序 [SP PROG]。

有关设定点速率、斜坡和程序的更多信息,请参阅 4.18 到 4.21 部分。

可用 RUN/HOLD 键启动和停止斜坡或程序。

PV 热启动 是一项可组态功能,这意味着初始化时设定点设置为当前 PV 值,然 后斜坡、速率和程序从该值启动。

功能提示

表格 3-5 SPRAMP 组(数字代码 200)功能提示

| 功能拔<br>下排显                                  | 是示<br>示屏 | 设置选项或范围<br>上排显示屏 |        | 参数<br>定义                                                                                                    |
|---------------------------------------------|----------|------------------|--------|----------------------------------------------------------------------------------------------------|
| 英文                                          | 数字代<br>码 | 英文               | 数字代码   |                                                                                                    |
| SP RAMP<br>必须禁用<br>SP 程序才<br>能出现 SP<br>斜坡提示 | 201      | DI S<br>ENAB     | 0<br>1 | 单个设定点斜坡—选择启用还是禁用设定点<br>斜坡功能。确保组态了斜坡时间和最终设定<br>点值。<br>必须禁用 SP 速率和 SP 程序。<br>禁用设定点斜坡—禁用设定点斜坡选项。<br>启用设定点斜坡—允许显示单个设定点斜坡<br>提示。 |
| TI MIN                                      | 202      | 0 到 255 分钟       |        | 设定点斜坡时间—输入到达最终设定点所需<br>的分钟数。斜坡时间"0"表示立刻更改设定<br>点。                                                                           |

| 功能提<br>下排显示 | 皇示<br>示屏 | 设置选项或范围<br>上排显示屏 |        | 示         设置选项或范围         参数           屏         上排显示屏         定义                                                                                                    |  | 参数<br>定义 |
|-------------|----------|------------------|--------|----------------------------------------------------------------------------------------------------|--|----------|
| 英文          | 数字代<br>码 | 英文               | 数字代码   |                                                                                                    |  |          |
| FINLSP      | 203      | 输入位于设定点限<br>制内的值 |        | 设定点斜坡最终设定点—输入所需的最终设<br>定点值。斜坡结束时控制器将以此处设定的<br>设定点操作。<br>注意 如果斜坡处于 HOLD 状态,则可用 ▲<br>和 ▼ 键更改待用的设定点。但是,剩余的斜<br>坡时间和原始斜坡速率不会更改。因此,返<br>回 RUN 模式时,设定点将以本机设定点更改<br>之前的相同速率产生斜坡,如果到时前达到<br>最终设定点,则将停止。<br>如果到达最终设定点前到时,则将跳转至最<br>终设定点。 |  |          |
| SPRATE      | 204      | DI S<br>ENAB     | 0<br>1 | 设定点速率——使您可以对任何本机设定点改<br>变组态特定更改速率。<br>如果 SP 斜坡或 SP 程序处于激活状态,则<br>将禁用 SPRATE。<br>禁用设定点速率——禁用设定点速率选项。<br>启用设定点速率——允许 SP 速率功能。                                                                                                    |  |          |

| 功能提示           下排显示屏     |          | 设置选项或范围<br>上排显示屏                                                               |                              | 参数<br>定义                                                                          |
|--------------------------|----------|--------------------------------------------------------------------------------|------------------------------|-----------------------------------------------------------------------------------|
| 英文                       | 数字代<br>码 | 英文                                                                             | 数字代码                         |                                                                                   |
| EUHRUP                   | 205      | 以每小时工程单位<br>表示 0 到 9999                                                        |                              | 上升速率—上升速率值。进行设定点更改<br>时,控制器将以该速率从原始设定点上升为<br>新设定点。可在下排显示屏中的 SPn 上查看<br>斜坡(当前)设定点。 |
|                          |          |                                                                                |                              | 输入 0 意味着立即更改设定点(即,没有速<br>率适用)。                                                    |
| EUHRDN                   | 206      | 以每小时工程单位<br>表示 0 到 9999                                                        |                              | 下降速率—下降速率值。进行设定点更改时,控制器将以该速率从原始设定点下降为<br>新设定点。可在下排显示屏中的 SPn 上查看<br>斜坡(当前)设定点。     |
|                          |          |                                                                                |                              | 输入 0 意味着立即更改设定点(即,没有速<br>率适用)。                                                    |
| SPPROG<br>(可选特性)         | 207      | DI S<br>ENAB                                                                   | 0<br>1                       | 设定点斜坡/保持程序—仅用于包含该选项<br>的控制器。                                                      |
| 必须禁用<br>SP 斜坡才<br>能山现 SD |          |                                                                                |                              | 必须崇用 SP 斜坂和 SP 逐率。<br>禁用—禁用设定点程序。<br>启用—启用设定点程序。                                  |
| 程序提示                     |          |                                                                                |                              | 注意 可在4.21部分 – 设定点编程 部分中<br>找到有关 SP 编程提示的详细信息。下面的<br>列表仅供参考。                       |
| STRSEG                   | 208      | 1 到 11                                                                         |                              | 起始段号                                                                              |
| ENDSEG                   | 209      | 2 到 12 (始终在保持<br>段中结束)<br>SOK 2<br>SOK 4<br>SOK 6<br>SOK 8<br>SOK 10<br>SOK 12 | 2<br>4<br>6<br>8<br>10<br>12 | 结束段号                                                                              |
| RPUNI T                  | 210      | TIME                                                                           | 0                            | 斜坡段的工程单位<br>时间,以小时:分钟表示                                                           |
|                          |          | EU-M<br>EU-H                                                                   | 1<br>2                       | 速率,以每分钟工程单位表示<br>速率,以每小时工程单位表示                                                    |
| RECYCL                   | 211      | 0 到 100 次循环                                                                    |                              | 程序循环次数                                                                            |

| 功能提示 下排显示屏 |                                                           | ā示<br>示屏                               | 设置选项或范围<br>上排显示屏                             |        | 参数<br>定义                                   |
|------------|-----------------------------------------------------------|----------------------------------------|----------------------------------------------|--------|--------------------------------------------|
|            | 英文                                                        | 数字代<br>码                               | 英文                                           | 数字代码   |                                            |
|            | SOKDEV                                                    | 212                                    | 0 到 100                                      |        | G. 保持偏差值                                   |
|            | PG END                                                    | 213                                    | LAST (保持在最后<br>的 SP)<br>FSAF (手动模式/故<br>障保护) | 0<br>1 | 程序终止状态                                     |
|            | STATE                                                     | 214                                    | DIS<br>HOLD                                  | 0<br>1 | 程序结束时的程序状态                                 |
|            | ToBEGN                                                    | 215                                    | DIS<br>KEY(键盘)                               | 0<br>1 | 重置/重新运行 SP 程序                              |
|            | PVSTRT                                                    | 216                                    | DI S<br>ENAB                                 | 0<br>1 | 禁用—LSP1 用作初始斜坡设定点。<br>禁用—当前 PV 值用作初始斜坡设定点。 |
|            | SG1 RP<br>SG3 RP<br>SG5 RP<br>SG7 RP<br>SG9 RP<br>SG11 RP | 217<br>220<br>223<br>226<br>229<br>232 | 0-99 小时:0-59 分<br>钟<br>工程单位/分钟或<br>工程单位/小时   |        | 段 #1 斜坡时间或<br>段 #1 斜坡速率                    |
|            | SG2 SP<br>SG4 SP<br>SG6 SP<br>SG8 SP<br>SG10SP<br>SG12SP  | 218<br>221<br>224<br>227<br>230<br>233 | 输入位于设定点限<br>制内的值                             |        | 保持段设定点值                                    |
|            | SG2 TI<br>SG4 TI<br>SG6 TI<br>SG8 TI<br>SG10TI<br>SG12TI  | 219<br>222<br>225<br>228<br>231<br>234 | 0-99 小时:0-59 分<br>钟                          |        | 保持段持续时间                                    |

# 3.6 Accutune 设置组

简介

Accutune III 自动为控制回路计算增益、微分和积分时间 (PID) 调节参数。当根

据需要启动时,Accutune 算法测量过程步进响应,并自动生成使过程不超调所需的 PID 调节参数。

模糊,模糊超调抑制: 启用后,当 PV 接近设定点时,该组态将抑制或消除因现有调节参数引起的任何超调。

整定,按要求调节:整定过程通过操作员界面按键或通过数字

输入(如果已组态)启动。然后算法计算新的调节参数并在整定组中输入。整定将使用三位步进控制算法运行。整定参数可快速达成调节结果。

功能提示

表格 3-6 ATUNE 组(数字代码 300) 功能提示

| 功能提示<br>下排显示屏 |          | 设置选项或范围<br>上排显示屏 |      | 参数<br>定义                                                                                          |
|---------------|----------|------------------|------|---------------------------------------------------------------------------------------------------|
| 英文            | 数字代<br>码 | 英文               | 数字代码 |                                                                                                   |
| FUZZY         | 301      |                  |      | 模糊超调抑制—无论整定或 SP 整定允许与<br>否,<br>都可独立启用或禁用该功能。                                                      |
|               |          |                  |      | 禁用—禁用模糊超调抑制。                                                                                      |
|               |          | DIS              | 0    | 启用—UDC 使用模糊逻辑抑制或使 PV 接近<br>SP 时可能产生的超调最小化。将不会重新计                                                  |
|               |          | ENAB             | 1    | 算任何新的调节参数。                                                                                        |
| TUNE          | 302      |                  |      | ACCUTUNE                                                                                          |
|               |          | DIS              | 0    | 禁用—禁用 Accutune 功能。                                                                                |
|               |          | TUNE             | 1    | 按要求调节—如果选择 TUNE,且通过操作员<br>界面或数字输入(如果已组态)启动整定,<br>算法将计算新的调节参数并将其输入到整定<br>组。该调节无需过程知识,且无须为启动供<br>电。 |
| DUPLEX        | 303      |                  |      | 双重 ACCUTUNING – 仅当组态有双重输出<br>类型时显示这些提示。                                                           |
|               |          | MANU             |      | 手动 – 操作员在加热端使用 LSP1 在冷却端<br>使用 LSP2,同时在两端进行手动整定。                                                  |

| 功能提示<br>下排显示屏  |          | 设置选项或范围<br>上排显示屏 |      | 参数<br>定义                                                                                                    |
|----------------|----------|------------------|------|----------------------------------------------------------------------------------------------------|
| 英文             | 数字代<br>码 | 英文               | 数字代码 |                                                                                                    |
|                |          | Αυτο             |      | 自动 – 调节过程将根据用于加热端的 LSP1<br>和用于冷却端的 LSP2 产生调节参数。加热<br>端<br>和冷却端将顺序调节。                                               |
|                |          | DIS              |      | 禁用 – 禁用双重调节。该选项将使用设置为<br>相同值的加热和冷却调节参数在整个范围内<br>提供混合调节。该选项将仅使用当前工作的<br>设定点执行 Accutune。                             |
| AT ERR<br>(只读) | 304      |                  |      | ACCUTUNE 错误状态—在 Accutune 过程中<br>检测到错误时,将显示错误提示。                                                                    |
|                |          | NONE             | 0    | 无—上一个 Accutune 过程中没有发生错误。                                                                                          |
|                |          | ABRT             | 4    | 中止当前 ACCUTUNE 过程—由以下任一条<br>件引起:<br>• 更改为手动模式<br>• 检测到数字输入<br>• 进行 PV (错误) 整定时更改 SP<br>• 位于输出的加热区,但计算冷却输出,<br>反之亦然。 |
|                |          | RUN              | 5    | 运行—即使"TUNE"没有亮,Accutune 过程<br>仍在检查过程增益。不会影响键盘操作。                                                                   |

# 3.7 算法设置组

## 简介

#### 该数据处理控制器和定时器功能中的各种算法。

定时器部分允许您通过键盘(RUN/HOLD 键)或报警2组态超时周期,并选择 定时器启动。还可选择组态数字输入启动定时器。定时器显示可选择为"剩余时 间"(参阅 TREM)或"已用时间"(参阅 ET)。

报警1 在超时周期结束时被激活。定时器启用后,将独占报警1 继电器的控制— 任何之前的报警1 组态会被忽略。超时时,定时器准备由任何已组态的操作再次 启动。

#### 功能提示

| 功能排<br>下排显 | 是示<br>示屏 | 设置选项或索<br>上排显示屏 | 5.围  | 参数<br>定义                                                                                                    |
|------------|----------|-----------------|------|----------------------------------------------------------------------------------------------------|
| 英文         | 数字代<br>码 | 英文              | 数字代码 |                                                                                                    |
| CTRALG     | 401      |                 |      | 控制算法使您可选择最适合您的过程的控制<br>类型。                                                                                                    |
|            |          | ONOF            | 0    | ON/OFF 是最简单的控制类型。输出可以是<br>ON (100 %) 或 OFF (0 %)。过程变量 (PV)<br>与设定点 (SP) 比较以决定错误符号 (ERROR<br>= PV-SP)。ON/OFF 算法根据错误信号的记号<br>操作。       |
|            |          |                 |      | 正向操作控制中,当错误信号为正时,输出<br>为 100 %;错误信号为负时,输出为 0 %。<br>如果控制作用为反向,则情况与上述相反。<br>开/关状态之间提供有可调节的重叠带(滞后<br>区)。                                |
|            |          |                 |      | 注意 其它受影响的提示: OUTHYS                                                                                                    |
|            |          |                 |      | 双重开/关是输出组态为双重时该算法的扩展<br>形式。它允许运行第二 ON/OFF 输出。两个<br>输入的操作范围与每个输出的开/关状态可调<br>节重叠区(滞后)之间存在死区。死区和滞<br>后均可单独调节。没有继电器操作时,控制<br>器读数将为 50 %。 |
|            |          |                 |      | 注意 其它受影响的提示: OUTHYS 和 DEADBD                                                                                                    |

#### 表格 3-7 ALGOR 组(数字代码 400) 功能提示

| 功能提示<br>下排显示屏 |          | 设置选项或范围<br>上排显示屏 |      | 参数<br>定义                                                                                                    |
|---------------|----------|------------------|------|----------------------------------------------------------------------------------------------------|
| 英文            | 数字代<br>码 | 英文               | 数字代码 |                                                                                                    |
|               |          | PIDA             | 1    | PID A 通常用于三模式控制。这意味着输出<br>可以在 100 % 和 0 % 之间调节。它为错误<br>信号提供所有三种控制操作—比例 (P)、积<br>分 (I) 和 微分 (D)。                          |
|               |          |                  |      | 比例(增益)—调节控制器输出与差值信号<br>(过程变量和设定点之间的差)成比例。                                                                                |
|               |          |                  |      | 积分(重置)—将控制器输出调节到错误大<br>小及差值存在的时间。(校正操作量取决于<br>比例增益值。)                                                                    |
|               |          |                  |      | 微分—调节控制器的输出与差值更改速度成<br>比例。(校正操作量取决于比例增益值。)                                                                               |
|               |          | PIDB             | 2    | PID B—与 PID A 不同,控制器<br>对设定点更改仅提供一个积分响应,对增益<br>或微分操作引起的输出没有影响,并对 PV 更<br>改<br>给予全部响应。否则控制器动作与 PIDA 相<br>同。请参阅 PID A 的注释。 |
|               |          | PDMR             | 3    | 手动积分-只要自动控制无需积分动作,就<br>将使用手动积分。该方式不使用积分项进行<br>计算。然后将操作员可进行调节的手动积分<br>添加到当前输出以形成控制器输出。                                    |
|               |          |                  |      | 在手动和自动模式之间切换不会引起震动。                                                                                                    |
|               |          |                  |      | 如果选择手动重置 PD, 还可组态以下变化:                                                                                                   |
|               |          |                  |      | <ul> <li>PD(双模式)控制、</li> <li>P(单模式)控制。</li> </ul>                                                                        |
|               |          |                  |      | • 将速率 (D) 设置为 0。                                                                                                    |
|               |          |                  |      | 注意 其它受影响的提示:整定设置组中的 MANRST                                                                                               |

| 示<br>·屏  | 设置选项或索<br>上排显示屏 | 5.围  | 参数<br>定义                                                                                                    |
|----------|-----------------|------|----------------------------------------------------------------------------------------------------|
| 数字代<br>码 | 英文              | 数字代码 |                                                                                                    |
|          | TPSC            | 4    | 三位步进控制 (TPSC)—三位步进控制算法<br>允许用一个由两个控制器继电器输出驱动的<br>电动马达控制阀门 (或其它执行机构);一<br>个移向马达的上限,另一个移向马达的下<br>限,没有反馈滑线电阻显与马达轴相连。可<br>使用与双重输出算法相同的方式调节死区。<br>三位步进控制算法提供了输出显示 (OUT),<br>由于马达不使用任何滑线电阻反馈,因此显<br>示的是一个估计的马达位置。尽管该输出指<br>示只是近似结果,但会在每次控制器驱动马<br>达到达某个停止点 (0 % 或 100 %)时得到<br>"纠正"。这就避免了所有与反馈滑线电阻<br>线相关的控制问题 (磨损,污垢、噪音)。<br>当在以该算法工作时,估计的 OUT 显示的是<br>最接近的百分比位置 (即,没有小数)。 |
|          |                 |      | 请参阅操作 部分了解有关马达位置显示的信息。                                                                                                    |
|          |                 |      | 作为客户可组态的选项,安装第二输入板<br>后,可将马达滑线电阻连接到控制器。然后<br>实际滑线电阻位置以 POS 显示在下排显示屏<br>上。该值仅用于显示。不能用于三位步进算<br>法。要组态该选项,请将输入 2 类型设为<br>SLIDEW。标定滑线电阻。                                                                                                    |
|          |                 |      | 注意 其它受影响的提示: DEADBD                                                                                                    |

功能提示 下排显示屏

NONE

英文

| 5 | 该组态通常用于指示器应用。对于该组态,   |
|---|-----------------------|
|   | PV 值为控制输出值范围的百分比,任何组态 |
|   | 控制输出类型均可使用该输出值。组态后,   |
|   | 上排显示屏显示 PV,下排显示屏为空白,除 |
|   | 非组态多个模拟输入,在该情况下下排显示   |
|   | 屏显示其它模拟输入。            |
|   |                       |

| 功能提示<br>下排显示屏 |          | 设置选项或范围<br>上排显示屏                                        |        | 参数<br>定义                                                                                    |
|---------------|----------|---------------------------------------------------------|--------|---------------------------------------------------------------------------------------------|
| 英文            | 数字代<br>码 | 英文                                                      | 数字代码   |                                                                                             |
| TIMER         | 402      | DI S<br>ENAB                                            | 0<br>1 | TIMER 允许您启用或禁用定时器选项。<br>定时器选项允许您通过键盘(RUN/HOLD 键)<br>或报警2 组态超时周期,并选择定时器启<br>动。还可组态数字输入启动定时器。 |
|               |          |                                                         |        | 定时器启用后,将独占报警1 继电器的控制;任何之前的报警组态会被忽略。超时时,定时器准备由任何已组态的动作再次启动。报警1 在超时周期技术时被激活。                  |
| PERIOD        | 403      | 0:00 到 99:59<br>选择时间长度,以<br>小时和分钟为单<br>位,或以分钟和秒<br>为单位。 |        | PERIOD 允许您组态超时周期的长度(从 0 到 99 小时:59 分钟)。                                                     |
| START         | 404      | KEY<br>AL2                                              | 0<br>1 | START 允许您选择通过键盘(Run/Hold<br>键)或报警2 启动定时器。                                                   |
| L DISP        | 405      | TREM<br>ET                                              | 0<br>1 | L DISP 允许您选择为定时器选项显示<br>剩余时间 (TI REM) 或已用时间 (E<br>TIME)。                                    |
|               |          |                                                         |        | 时间以 HH: MM 格式显示在下排显示屏,并带<br>有旋转的"时钟"字符。                                                     |
|               |          |                                                         |        | • 如果"时钟"顺时针 旋转,则指示已用时间。                                                                     |
|               |          |                                                         |        | • 如果"时钟"反时针 旋转,则指示剩余时间。                                                                     |
| RESET         | 406      |                                                         |        | RESET TIMER 决定将定时器复位为零的方式。                                                                  |
|               |          | Key<br>AL1                                              | 0<br>1 | KEY – 通过 Run/Hold 键复位定时器<br>ALARM 1 – 通过报警 1 或 Run/Hold 键复<br>位定时器                          |
| INCRMT        | 407      |                                                         |        | INCREMENT 该选项决定定时器计数增加的方式。                                                                  |
|               |          | MIN<br>SEC                                              | 0<br>1 | MINUTES 计数以小时/分钟表示<br>SEC 计数以分钟/秒表示                                                         |
组态

## **3.8** 输出设置组

简介

该组处理控制器、数字输出状态和电流输出操作中的各种输出类型。

功能提示

#### 表格 3-7 输出组(数字代码 500)功能提示

| 功能拔<br>下排显 | 是示<br>示屏 | 设置选项或范围<br>上排显示屏 |      | 参数<br>定义                                                                                                    |
|------------|----------|------------------|------|----------------------------------------------------------------------------------------------------|
| 英文         | 数字代<br>码 | 英文               | 数字代码 |                                                                                                    |
| OUTALG     | 501      |                  |      | 输出算法使您可选择需要的输出类型。不适用于控制算法提示 <b>TPSC</b> (三位步进控制)。                                                                       |
|            |          |                  |      | 选项依硬件而定。例如,如果控制器没有电<br>流输出,则不会显示任何需要电流输出的输<br>出算法提示。同样,如果控制器没有继电器<br>输出,则不会显示任何需要继电器输出的提<br>示。                          |
|            |          |                  |      | 注意 对于所有双重输出格式, PID 加热参数<br>适用于大于 50 % 的控制器输出; PID 冷却参<br>数适用于小于 50 % 的控制器输出。                                            |
|            |          | RLY              | 0    | 时间单向—该输出算法使用时间比例控制数<br>字输出 1。输出结果会依照循环采样率选择进<br>行更新。时间比例输出分辨率为 4.44 毫秒。<br>循环时间可在 1 至 120 秒之间调节。                        |
|            |          | RLY2             | 1    | 时间单向—该输出算法使用时间比例控制的<br>数字输出 2 。输出结果会依照循环采样率选<br>择进行更新。时间比例输出 分辨率为 4.44 毫<br>秒。循环时间可在 1 至 120 秒之间调节。                     |
|            |          | CUR              | 2    | 电流单向—输出类型使用一个 4 毫安至 20<br>毫安的信号,该信号可被接入 0 至 1000 欧<br>姆的正/负接地负载。可将信号重新标定至 4<br>毫安至 20 毫安之间的任何所需范围,作为 0<br>% 至 100 % 输出。 |
|            |          | RLYD             | 3    | 双重时间—该输出算法使用双重时间比例控制的数字输出 1 和 2。输出结果会依照循环采样率选择进行更新。时间比例输出分辨率为 4.44 毫秒。循环时间可在 1 至 120 秒之间调节。                             |

| 功能提示<br>下排显示屏 |          | 设置选项或范围<br>上排显示屏 |        | 参数<br>定义                                                                                                    |
|---------------|----------|------------------|--------|----------------------------------------------------------------------------------------------------|
| 英文            | 数字代<br>码 | 英文               | 数字代码   |                                                                                                    |
|               |          | CURD             | 4      | 双重电流与电流单向类似,但使用第二电流<br>输出。通常对第二输出进行比例伸缩,以使<br>零点和量程分别对应 0 % 和 50 % 输出(冷<br>却区)。当输出位于 0 % 和 50 % 之间时,<br>控制器使用调节参数设置 #2,当输出位于 50<br>% 和 100 % 之间时,则使用设置 #1。 |
|               |          |                  |        | 注意 其它受影响提示: 4-20 RNG                                                                                                    |
|               |          | CURT             | 5      | 双重电流/时间是另一种双重形式,电流在0%和50%输出之间激活(调节设置2),时间在50%和100%输出之间激活(调节设置1)。继电器控制加热,电流控制冷却。                                                                            |
|               |          |                  |        | 注意 其它受影响提示: 4-20 RNG                                                                                                    |
|               |          | TCUR             | 6      | 双重时间电流与 CUR TI 类似,区别在于电流在 50%和 100%之间激活而时间在 0%和 50%之间激活。继电器控制冷却,电流控制加热。                                                                                    |
|               |          |                  |        | 注意 其它受影响提示: 4-20 RNG                                                                                                    |
| CRANGE        | 502      | 4-20<br>0-20     | 0<br>1 | 电流输出范围允许用户轻松选择 4-20 毫安输<br>出或 0-20 毫安输出操作,而无须重新标定仪<br>器。                                                                                                   |
| 4-20RG        | 504      |                  |        | 双重电流范围算法—与输出算法选项<br>CURD、CURT 或 TCUR 一起使用。                                                                                                    |

| 功能排<br>下排显 | 是示<br>示屏 | 设置选项或范围<br>上排显示屏 |      | 参数<br>定义                                                                                                    |
|------------|----------|------------------|------|----------------------------------------------------------------------------------------------------|
| 英文         | 数字代<br>码 | 英文               | 数字代码 | ·                                                                                                    |
|            |          | 50               |      | 双重电流范围(分离)—该设置应该用于继<br>电器/电流以及电流/继电器双重输出。在具备<br>辅助输出板时还可用于双重电流。这样可启<br>用正常的控制电流输出和辅助电流输出,以<br>分别提供加热控制和冷却控制。为此:<br>• 必须在选项设置组中为输出选择 AUX<br>OUT。 |
|            |          |                  |      | <ul> <li>辅助电流输出根据需要为 0-50 % 控制器<br/>输出按比例缩放。</li> </ul>                                                                                         |
|            |          |                  |      | <ul> <li>该组态的死区仅适用于电流输出。辅助输出必须标定死区。</li> </ul>                                                                                                  |
|            |          |                  |      | 例如:                                                                                                    |
|            |          |                  |      | 如果希望实现 2 % 死区,则在控制算法组的<br>死区选项中输入 2.0。这样会将死区应用于电<br>流输出。在选项组中,将辅助输出 LOW VAL<br>选项设置为 49.0,将 HIGH VAL 选项设置为<br>0.0。                              |
|            |          | 100              |      | 双重电流范围(全部)启用电流输出,以同时提供加热和冷却功能,从而控制整个0-100%控制器输出。输出结果大于50%时PID加热参数适用,输出结果小于50%时PID冷却参数适用。该类型双重操作无需第二个电流输出。                                       |
| RLY TYP    |          |                  |      | 继电器循环时间递增值选项仅用于时间单向<br>与双重输出组态。该组态设置调节设置组和<br>调节 2 设置组中的继电器循环时间的递增<br>值。                                                                        |
|            |          |                  |      | 机电继电器—循环时间以1秒递增。                                                                                                    |
|            |          | MECH             | 0    | 固态继电器—循环时间以 1/3 秒递增。该选<br>项可用于需要更短循环时间的固态继电器应<br>用。如果要求循环时间大干 1 秒,                                                                              |
|            |          | SS               | 1    | 该设置。                                                                                                    |
|            |          |                  |      | 注意 必须将锁定选项设置为 NONE 才能查<br>看此选项。                                                                                                    |
| MTRTI      | 505      | 5 至 1800 秒       |      | 马达时间 – 马达行程从 0% 到 100%。                                                                                                    |

# 3.9 输入 1 设置组

## 简介

该数据处理组态输入1所需的各种参数。

### 功能提示

#### 表格 3-8 输入1组(数字代码 600) 功能提示

| 功能排<br>下排显 | 是示<br>示屏 | 设置选项或索<br>上排显示屏                                                                                                    | 5 围                                                                                                    | 参数<br>定义                                                                                                    |
|------------|----------|----------------------------------------------------------------------------------------------------|----------------------------------------------------------------------------------------------------|----------------------------------------------------------------------------------------------------|
| 英文         | 数字代<br>码 | 英文                                                                                                    | 数字代码                                                                                                    |                                                                                                    |
| IN1TYP     | 601      | B<br>E H<br>E L<br>J H<br>J M<br>J L<br>K H<br>K M<br>K L<br>NNMH<br>NICH<br>NICL<br>R<br>S<br>T H<br>T L<br>W H<br>W L<br>100H<br>100L<br>200<br>500<br>RADH<br>RADI<br>0-20<br>4-20<br>10m<br>50m<br>100m<br>0-5<br>1-5<br>0-10<br>TDIF | $\begin{array}{c}1\\2\\3\\4\\5\\6\\7\\8\\9\\10\\11\\12\\13\\14\\15\\16\\17\\18\\19\\20\\21\\22\\23\\24\\25\\26\\27\\28\\29\\30\\31\\32\\33\\34\end{array}$ | <ul> <li>输入1输入类型-该选项决定对输入1使用<br/>何种输入。</li> <li>B—B型热电偶</li> <li>EH—E型热电偶(高温)</li> <li>EL—E型热电偶(低温))</li> <li>JH—J型热电偶(低温))</li> <li>JH—J型热电偶((高温))</li> <li>JH—J型热电偶((高温))</li> <li>K H—K型热电偶((高温))</li> <li>K H—K型热电偶((高温))</li> <li>NMH—Ni-Ni-Ni-Moly型热电偶((高温))</li> <li>NICH—Nicrosil-Nisil型热电偶((高温))</li> <li>NICH—Nicrosil-Nisil型热电偶((高温))</li> <li>NICH—Nicrosil-Nisil型热电偶((高温))</li> <li>NICH—Nicrosil-Nisil型热电偶((高温))</li> <li>NICH—Nicrosil-Nisil型热电偶((高温))</li> <li>NICH—Nicrosil-Nisil型热电偶((高温))</li> <li>NICH—Nicrosil-Nisil型热电偶((高温))</li> <li>NICH—Nicrosil-Nisil型热电偶((高温))</li> <li>NICH—Nicrosil-Nisil型热电偶((高温))</li> <li>NICH—Nicrosil-Nisil型热电偶((高温))</li> <li>NICH—Nicrosil-Nisil型热电偶((高温))</li> <li>NICH—Nicrosil-Nisil型热电偶((高温))</li> <li>NICH—Nicrosil-Nisil型热电偶(((mal)))</li> <li>NICH—Nicrosil-Nisil型热电偶((mal))</li> <li>NICH—Nicrosil-Nisil型热电偶((mal))</li> <li>NICH—Nicrosil-Nisil型热电((mal))</li> <li>NICH—Nicrosil-Nisil型热电((mal))</li> <li>NICH—Nicrosil-Nisil型热电((mal))</li> <li>NICH—Nicrosil-Nisil型热电(mal))</li> <li>NICH—Nicrosil-Nisil型热电((mal))</li> <li>NICH—Nicrosil-Nisil型热电((mal))</li> <li>NICH—Nicrosil-Nisil型mal(mal)</li> <li>NICH—Nicrosil-Nisil型mal(mal)</li> <li>NICH—Nicrosil-Nisil型mal(mal)</li> <li>NICH—Nicrosil-Nisil型mal(mal)</li> <li>NICH—Nicrosil-Nisil型mal(mal)</li> <li>NICH—Nicrosil-Nisil型mal(mal)</li> <li>NICH—Nicr</li></ul> |

| 功能提示<br>下排显示屏 |          | 设置选项或范围<br>上排显示屏                                                                                                    |                                                                                                    | 参数<br>定义                                                                                                    |
|---------------|----------|----------------------------------------------------------------------------------------------------|----------------------------------------------------------------------------------------------------|----------------------------------------------------------------------------------------------------|
| 英文            | 数字代<br>码 | 英文                                                                                                    | 数字代码                                                                                                    |                                                                                                    |
| XMITR1        | 602      | B<br>E H<br>E L<br>J H<br>J M<br>J L<br>K H<br>K M<br>K L<br>NNMH<br>NICH<br>NICL<br>R<br>S<br>T H<br>T L<br>W H<br>W L<br>100H<br>100L<br>200<br>500<br>RADH<br>RADI<br>LIN<br>SrT | $\begin{array}{c} 0\\ 1\\ 2\\ 3\\ 4\\ 5\\ 6\\ 7\\ 8\\ 9\\ 10\\ 11\\ 12\\ 13\\ 14\\ 15\\ 16\\ 17\\ 18\\ 19\\ 20\\ 21\\ 22\\ 23\\ 24\\ 25\\ 26\end{array}$ | 变送器特性—使用该选项可指示控制器描绘<br>用于表示非线性输入的线性输入。如果由变<br>送器自己执行描述,则选择 LIN(线性)。<br>注意 只有在提示 IN1 类型处选择了线性输<br>入时才会显示提示。<br>例如:<br>如果输入 1 为一个 4 至 20 毫安信号,但该<br>信号代表一种 K H 热电偶,则组态 K H,控<br>制器将描述该 4 至 20 毫安信号,以将其作为<br>一类 K 热电偶输入进行处理(上限)。<br>参数定义与 IN1 类型中相同。 |

| 功能提示<br>下排显示屏 |          | 设置选项或范围 上排显示屏                    |      | 参数<br>定义                                                                                                    |
|---------------|----------|----------------------------------|------|----------------------------------------------------------------------------------------------------|
| 英文            | 数字代<br>码 | 英文                               | 数字代码 |                                                                                                    |
| IN1 HI        | 603      | 在工程单位 -999<br>至 9999 之间浮动        |      | 以工程单位表示的输入 1 上限值可为所有输入显示,但只能为线性或平方根变送器描述<br>组态。                                                                                                    |
|               |          |                                  |      | 将 #1 输入信号按比例缩放成为 100 % 所需的 显示值。                                                                                                    |
|               |          |                                  |      | 示例:<br>过程变量 = 流量<br>流量范围 = 0 至 250 升/分<br>输入(输入 1) = 4 至 20 毫安<br>描述(XMITTER) = LINEAR<br>将 IN1 HI 显示值设置为 250<br>将 IN1 LO 显示值设置为 0<br>则 20 毫安 = 250 升/分<br>且 4 毫安 = 0 升/分 |
|               |          |                                  |      | 注意 此处选择的单位范围将限制控制设定 点。                                                                                                    |
| IN1 LO        | 604      | 以工程单位表示的<br>-999 至 9999 之间<br>浮动 |      | 以工程单位表示的输入 1 下限可为所有输入<br>显示,但只能为线性或平方根变送器描述组<br>态。将 #1 输入信号按比例缩放成为 0 % 所<br>需的 显示值。参阅上面的示例。                                                                               |
|               |          |                                  |      | 注意 此处选择的单位范围将限制控制设定<br>点。                                                                                                    |
| RATIO1        | 605      | -20.0 至 20.0                     |      | 输入1的比率—选择想要的输入1的比率<br>值。                                                                                                    |
| BIAS 1        | 606      | -999 至 9999                      |      | 输入1的偏差—偏差用于补偿因传感器损耗<br>或其它原因造成的输入值漂移的输入。选择<br>想要的输入1的偏差。                                                                                                    |
| FILTR1        | 607      | 0 至 120 秒<br>0 = 无滤波器            |      | 输入1的滤波器—输入1提供软件数字滤波<br>器用于使输入信号平滑。可以将一级滞后时<br>间参数组态在1至120秒之间。如果不希望<br>滤波,则输入0。                                                                                            |
| BRNOUT        | 608      |                                  |      | 开路保护(传感器中断)在输入故障的情况<br>下提供大多数输入类型的上限或下限保护。                                                                                                    |
|               |          | 无                                | 0    | 无开路—如果检测到故障输入(不适用于范围之外的输入),可使用预组态的故障保护输出(在控制设置组中选择)。诊断信息 IN1 FAIL 将间歇显示在下排的显示屏中。                                                                                          |

| 功能提示<br>下排显示屏 |          | 设置选项或范围<br>上排显示屏 |      | 参数<br>定义                                                                                                    |
|---------------|----------|------------------|------|----------------------------------------------------------------------------------------------------|
| 英文            | 数字代<br>码 | 英文               | 数字代码 |                                                                                                    |
|               |          | UP               | 1    | 传感器发生故障时,上限开路将迫使输入1<br>信号达到满量程值。诊断信息 IN1 FAIL 间歇<br>显示在下排显示屏中。                                                             |
|               |          |                  |      | 控制器保持自动控制模式并调整控制器输出<br>信号以响应开路电路产生的满量程输入1信<br>号。                                                                           |
|               |          | DOWN             | 2    | 传感器发生故障时,下限开路将迫使输入1<br>信号变为更低的量程值。诊断信息 IN1 FAIL<br>间歇显示在下排显示屏中。                                                            |
|               |          |                  |      | 控制器保持自动控制模式并调整控制器输出<br>信号以响应开路电路产生的满量程输入1信<br>号。                                                                           |
|               |          | NOFS             | 3    | 无故障保护—该选项不提供输入故障检测,<br>并应仅用于绝对精确度为最重要条件或热电<br>偶输入连接至其他提供开路电流的仪器的情况。(对于该选项,不向传感器发送开路信<br>号。)                                |
|               |          |                  |      | 注意 要对 0-20 毫安输入类型(或使用降压 变阻器的 0-5 伏输入类型)正确实现开路功能,降压电阻器必须位于远处(穿越变送器 端子)。否则在 0-20 毫安线路打开的情况下 UDC 端子的输入将始终为 0 毫安(即,在正 常运行范围内)。 |
| EMISS         | 609      | 0.01 至 1.00      |      | 辐射系数是适用于 Radiamatic 输入信号的修<br>正系数,其值为目标发出的实际能量与假定<br>目标为纯辐射体的情况下应发出的能量的比<br>例。<br>仅用于 Radiamatic 输入。                       |

# 3.10 输入 2 设置组

### 简介

该数据处理组态输入2所需的各种参数。

功能提示

表格 3-9 输入 2 组(数字代码 700) 功能提示

| 功能排<br>下排显 | 是示<br>示屏 | 示         设置选项或范           示屏         上排显示屏 |  | 围                               | 参数<br>定义                                                                                                    |
|------------|----------|---------------------------------------------|--|---------------------------------|----------------------------------------------------------------------------------------------------|
| 英文         | 数字代<br>码 | 英文                                          |  | 数字代码                            |                                                                                                    |
| IN2TYP     | 701      | DIS<br>0-20<br>4-20<br>0-5<br>1-5<br>0-2    |  | 0<br>26<br>27<br>31<br>32<br>35 | 输入 2 输入类型 - 该选项决定将对输入 2 使<br>用的何种输入。<br>DIS—禁用<br>0-20—0 至 20 毫安(内部降压变阻器)<br>4-20—4 至 20 毫安(内部降压变阻器)<br>0-5—0 至 5 伏<br>1-5—1 至 5 伏<br>0-2—0 至 2 伏 |

| 功能提示<br>下排显示屏 |          | 设置选项或范围<br>上排显示屏                                                                                                    |                                                                                                    | 参数<br>定义             |
|---------------|----------|----------------------------------------------------------------------------------------------------|----------------------------------------------------------------------------------------------------|----------------------|
| 英文            | 数字代<br>码 | 英文                                                                                                    | 数字代码                                                                                                    |                      |
| XMITR2        | 702      | B<br>E H<br>E L<br>J H<br>J M<br>J L<br>K H<br>K M<br>K L<br>NNMH<br>NIC H<br>NIC L<br>R<br>S<br>T H<br>T L<br>W H<br>W L<br>100H<br>100L<br>200<br>500<br>RADH<br>RADI<br>LIN<br>SrT | $\begin{array}{c} 0\\ 1\\ 2\\ 3\\ 4\\ 5\\ 6\\ 7\\ 8\\ 9\\ 10\\ 11\\ 12\\ 13\\ 14\\ 15\\ 16\\ 17\\ 18\\ 19\\ 20\\ 21\\ 22\\ 23\\ 24\\ 25\\ 26\end{array}$ | 变送器描述——与输入 1 变送器特性相同 |

| 功能提示<br>下排显示屏 |          | 设置选项或范围<br>上排显示屏                |      | 参数<br>定义                                                                                                    |
|---------------|----------|---------------------------------|------|----------------------------------------------------------------------------------------------------|
| 英文            | 数字代<br>码 | 英文                              | 数字代码 |                                                                                                    |
| IN2 HI        | 703      | 以工程单位表示<br>-999 至 9999 之间<br>浮动 |      | 以工程单位表示的输入 2 上限值可为所有输入显示,但只能为线性或平方根变送器描述<br>组态。<br>将 #2 输入信号按比例缩放成为 100 % 所需<br>的 显示值。<br>示例:<br>过程变量 = 流量<br>流量范围 = 0 至 250 升/分<br>执行(输入 2) = 4 至 20 毫安<br>描述(XMITTER) = LINEAR<br>将 IN1 HI 显示值设置为 250<br>将 IN1 LO 显示值设置为 0<br>则 20 毫安 = 250 升/分<br>日 4 毫安 = 0 升/分 |
| IN2 LO        | 704      | 在工程单位 –999<br>至 9999 之间浮动       |      | 注意 此处选择的单位范围将限制输入2的<br>控制设定点。<br>以工程单位表示的输入2下限值可为所有输<br>入显示,但只能为线性或平方根变送器描述<br>组态。将#2输入信号按比例缩放成为0%<br>所需的显示值。参阅上面的示例。<br>注意 此处选择的单位范围将限制输入2的<br>控制设定点。                                                                                                    |
| RATIO2        | 705      | <b>-20.0</b> 至 20.0             |      | 输入 2 的比率—选择想要的输入 2 的比率<br>值。                                                                                                    |
| BIAS 2        | 706      | -999 至 9999                     |      | 输入2的偏差—偏差用于补偿因传感器损耗<br>或其它原因造成的输入值漂移的输入。选择<br>想要的输入2的偏差。                                                                                                    |
| FILTR2        | 707      | 0 至 120 秒<br>0 = 无滤波器           |      | 输入2的滤波器—输入1提供软件数字滤波<br>器用于使输入信号平滑。可将一级滞后时间<br>参数组态在1至120秒之间。如果不希望滤<br>波,则输入0。                                                                                                    |

组态

## 3.11 控制设置组

#### 简介

该组中列出的功能处理控制器控制过程的方式,包括:调节参数组的数量、设定点 源、跟踪、复电设置、设定点限制、输出方向与限制、死区以及滞后。

#### 功能提示

表格 3-10 表格 3-11 控制组(数字代码 800)功能提示

| 功能提示<br>下排显示屏 |          | 设置选项或范围<br>上排显示屏 |      | 参数<br>定义                                                                                                    |
|---------------|----------|------------------|------|----------------------------------------------------------------------------------------------------|
| 英文            | 数字代<br>码 | 英文               | 数字代码 |                                                                                                    |
| PIDSET        | 801      | ONE              | 0    | 调节参数组的数量—使用该选项可选择一组<br>或两组调节常数(增益、微分和积分)<br>仅一组设置—只能使用一组调节参数。组态<br>以下参数值:<br>增益(比例带)、<br>微分时间、<br>重置时间和<br>周期时间(如果使用时间比例)。                                                                                             |
|               |          | 2KBD             | 1    | 两组键盘选项—可以在操作员界面或通过使<br>用数字输入组态和选择两组调节参数。<br>按 LOWER DISPLAY 键直到看到 PID<br>SET1 或 PID SET2,然后按 ▲ 或 ▲ 在<br>两组设置中切换。组态以下参数值:<br>增益、微分、积分时间、周期时间<br>增益 #2、微分 #2、积分 #2,周期<br>#2 时间                                           |
|               |          | 2 PR             | 2    | 两组过程变量自动切换—如果过程变量大于<br>提示 SW VALUE (切换值)处设置的值,控<br>制器将使用增益、微分、积分和周期时间。<br>可从下排显示屏读取活动 PID SET。<br>如果过程变量小于 提示 SW VALUE 处设置<br>的值,控制器将使用增益 #2、微分 #2、积分<br>#2 和周期 #2 时间。可从下排显示屏读取活<br>动 PID SET。<br>注意 其他受影响提示: SW VALUE |

| 功能提示<br>下排显示屏 | ž                     | 设置选项或范围<br>上排显示屏                    |        | 参数<br>定义                                                                                                    |
|---------------|-----------------------|-------------------------------------|--------|----------------------------------------------------------------------------------------------------|
| 英文            | 故字代<br>码              | 英文                                  | 数字代码   |                                                                                                    |
|               | 2 SP                  |                                     | 3      | 两组设定点自动切换—如果设定点大于提示<br>SW VALUE(切换值)处设置的值,控制器<br>将使用增益、微分、积分和周期。                                              |
|               |                       |                                     |        | 如果设定点小于 提示 SW VALUE 处设置的<br>值,控制器将使用增益 #2、微分 #2、积分<br>#2 和周期 #2。                                              |
|               |                       |                                     |        | 注意 其他受影响的提示: SW VALUE                                                                                         |
| SW VAL 80     | <b>)2</b> 位于 P<br>限制内 | V 或 SP 范围<br>,以工程单<br><sup>的传</sup> |        | 自动切换值—即控制器将要从调节参数组 #2<br>切换为组 #1 的过程变量或设定点的值。                                                                 |
|               |                       | 业 <b>衣</b> 示的值                      |        | 注意  仅当 PID SETS 选项为 2 PVSW 或 2<br>SPSW 被组态时显示。                                                                |
| LSP'S 80      | )3                    |                                     |        | 本机设定点源—该选项决定本机设定点源。                                                                                           |
|               | ONE                   |                                     | 0      | 本机设定点—从键盘输入的设定点。                                                                                              |
|               | TWO                   |                                     | 1      | 两个本机设定点—该选项使您可以通过使用<br>SETPOINT SELECT 键在两个本机设定点<br>间切换。                                                      |
| RSPSRC 80     | )4                    |                                     |        | 远程设定点源—该选项使您可以通过使用<br>SETPOINT SELECT 键在本地和远程设定<br>点之间切换。                                                     |
|               | NONE<br>INP2          |                                     | 0<br>1 | 无—没有远程设定点。<br>输入 <b>2</b> —远程设定点为输入 2。                                                                        |
| SP TRK 80     | 05                    |                                     |        | 设定点跟踪—如下所列,可将本机设定点组<br>态为跟踪 PV 或 RSP。如果设置了自动偏差<br>则无法组态。                                                      |
|               |                       |                                     |        | 注意  对于 NONE 以外的选项,仅在出现模<br>式更改的情况下将 LSP 存储在非易失性存储<br>器中;即,从 RSP 切换至 LSP 或从手动切<br>换至自动时。如果断电,则当前 LSP 值也丢<br>失。 |
|               | NONE                  |                                     | 0      | 无跟踪—如果没有组态本机设定点跟踪,则从 RSP 转换到 LSP 时,不会更改 LSP。                                                                  |

| 功能提示<br>下排显示屏 |      | 设置选项或范围<br>上排显示屏    |      | 参数<br>定义                                                                                                   |  |
|---------------|------|---------------------|------|----------------------------------------------------------------------------------------------------|--|
| 英文            | 数字代码 | 英文                  | 数字代码 |                                                                                                    |  |
|               |      | PROC                | 1    | 过程变量 (PV)—处于手动模式时,本机设定<br>点跟踪 PV。                                                                          |  |
|               |      | RSP                 | 2    | <b>RSP</b> —处于自动模式时,本机设定点跟踪远<br>程设定点。控制器转换出远程设定点时,将<br>把远程设定点 (RSP)的上一个值插入到本机<br>设定点中。                     |  |
| PWR UP        | 806  |                     |      | 控制器复电模式—该选项决定断电时控制器<br>使用何种模式和设定点。                                                                         |  |
|               |      | MAN                 | 0    | 手动, <b>LSP</b> —通电时, 控制器将使用手动模<br>式,并显示本机设定点。                                                              |  |
|               |      | ALSP                | 1    | 自动模式,上一个 LSP—通电时,控制器将<br>使用自动模式,并显示断电时使用的上一个<br>本机设定点。                                                     |  |
|               |      | ARSP                | 2    | 自动模式,上一个 <b>RSP</b> —通电时,控制器将<br>使用自动模式,并显示断电时使用的上一个<br>远程设定点。                                             |  |
|               |      | AMSP                | 3    | 断电前使用的上一个模式/上一个设定点。                                                                                        |  |
|               |      | AMLS                | 4    | 断电时使用的上一个模式/上一个本机设定<br>点。                                                                                  |  |
| PWROUT        | 807  |                     |      | 三位控制步进输出启动模式—该选项决定马<br>达通电时处于何种位置或故障保护位置。                                                                  |  |
|               |      | LAST                | 0    | 上一次输出—以自动模式通电时,马达处于<br>断电前的上一次位置。当单元进入<br>FAILSAFE 状态时,将保持自动模式;马达<br>将不会进入已组态的故障保护位置。                      |  |
|               |      | FSAF                | 1    | 故障保护输出—以手动模式通电时,马达将进入0%或100%输出位置,具体取决于在提示 FAILSAFE 处的选择。对于开路/无,当单元进入 FAILSAFE 状态时,将进入手动模式;马达将进入已组态的故障保护位置。 |  |
| SP Hi         | 808  | PV 范围的 0 至 100<br>% |      | 设定点上限—该选项防止本地和远程设定点<br>超过这里选定的值。设置必须等于或小于输<br>入的上限。                                                        |  |
| SP Lo         | 809  | PV 范围的 0 至 100<br>% |      | 设定点下限—该选项防止本地和远程设定点<br>低于这里选择的值。设置必须等于或大于输<br>入的下限。                                                        |  |
| ACTION        | 810  |                     |      | 控制输出方向—选择正向或反向输出操作。                                                                                        |  |

| 功能提示<br>下排显示屏 |          | 设置选项或款<br>上排显示屏                              | 5.围  | 参数<br>定义                                                                     |
|---------------|----------|----------------------------------------------|------|------------------------------------------------------------------------------|
| 英文            | 数字代<br>码 | 英文                                           | 数字代码 |                                                                              |
|               |          | DIR                                          | 0    | 正向操作控制—控制器的输出随过程变量的<br>增加而增加。                                                |
|               |          | REV                                          | 1    | 反向操作控制—控制器的输出随过程变量的<br>增加而减少。                                                |
| out Hi        | 811      | 输出的 –5.0 至 105<br>%                          |      | 输出上限—这是希望控制器自动输出不超过<br>的最高值。                                                 |
|               |          |                                              |      | 对于继电器输出类型使用 0 % 至 100 %。<br>对于电流输出类型使用 -5 % 至 105 %。                         |
| OUT Lo        | 812      | 输出的 –5.0 至 105<br>%                          |      | 输出下限—这是希望控制器自动输出不低于<br>的最低值。                                                 |
|               |          |                                              |      | 对于继电器输出类型使用 0 % 至 100 % 。<br>对于电流输出类型使用 -5 % 至 105 % 。                       |
| D BAND        | 813      |                                              |      | 死区是输出 1 和输出 2 的操作范围之间的一<br>段可调节区域,在该区域中要么都不输出<br>(为正值时)要么都输出(为负值时)。          |
|               |          | –5.0 至 25.0 %<br>0.0 至 25.0 %<br>0.5 至 5.0 % |      | 双重时间<br>双重开/关<br>三位步进                                                        |
| HYST          | 814      | PV 的 0.0 至 100.0<br>%                        |      | 滞后(输出继电器)是每个控制输出的开/关<br>状态的一段可调节的重叠带。其值为控制输<br>出起作用与不起作用时过程变量值的差。            |
|               |          |                                              |      | 注意 仅适用于开/关控制。                                                                |
| FAILSF        | 815      | 0 至 100 %                                    |      | 故障保护输出值—这里使用的值同时也是将<br>通讯 卸离设置为故障保护,或组态了 NO<br>BURNOUT 且输入 1 发生故障时的输出级<br>别。 |
|               |          |                                              |      | 注意 适用于除三位步进控制以外的所有输出类型。                                                      |

i.

| 功能提示<br>下排显示屏 |          | 设置选项或范<br>上排显示屏 | しま   | 参数<br>定义                                                             |
|---------------|----------|-----------------|------|----------------------------------------------------------------------|
| 英文            | 数字代<br>码 | 英文              | 数字代码 |                                                                      |
| FAILSF        | 816      |                 |      | 三位步进故障保护输出                                                           |
|               |          | 0<br>100        |      | <b>0 PCT—</b> 马达进入关闭位置。<br><b>100 PCT—</b> 马达进入打开位置。                 |
| FSMODE        | 817      |                 |      | 故障保护模式                                                               |
|               |          | No L            | 0    | 无闭锁—控制器保持上次正在使用的模式<br>(自动或手动);输出变为故障保护值。<br>(注1,注2)                  |
|               |          | LACH            | 1    | 闭锁—控制器转为手动模式;输出变为故障<br>保护值。(注 <b>2</b> )                             |
| PBorGN        | 818      |                 |      | 比例区单位—选择以下任一 PID 算法的比例 (P) 项:                                        |
|               |          | GAIN            | 0    | 增益选择无单位的增益条件用于 PID 算法的<br>P 项。<br>其中: 增益 = <u>100 % FS</u><br>PB%    |
|               |          | PB              | 1    | 比例区选择百分比例区的单位用于 PID 算法<br>的 P 项。<br>其中: PB % = <u>100 % FS</u><br>增益 |
| MINRPM        | 819      |                 |      | 积分单位—选择每次重复所需的分钟数或每<br>分钟的重复次数用于 PID 算法的 I 项                         |
|               |          |                 |      | 每分钟重复 20次 = 每次重复需 0.05分钟。                                            |
|               |          | MIN             | 0    | 每次重复所需的分钟数—由重置引起的比例<br>操作的每次重复之间的时间。                                 |
|               |          | RPM             | 1    | 每分钟的重复次数—由重置引起的每分钟的<br>比例操作的重复次数。                                    |

注 1: 不适用于三位步进控制。

注 2: 如果控制器发生故障时处于手动状态,输出将保持发生故障时的值。

注 3: 为 3PSTEP 选择 tge 控制算法时显示这些选项。

注 4: 本机设定点将自动自行调整至设定点限制范围内。例如,如果 SP = 1500 而 SP HiLIM 更改为

| 功能提示 设置的  |    | 范围   | 参数 |
|-----------|----|------|----|
| 下排显示屏 上排显 |    | 屏    | 定义 |
| 英文 数字代    | 英文 | 数字代码 |    |
| 码         |    |      |    |

1200,则新的本机设定点将为 1200。

注 5: 组态了三位步进控制时不显示重置限制和丢失。

组态

# 3.12 选项组

简介

使用选项组可将远程模式开关(数字输入)组态为特定接点闭合响应,或将辅助输 出组态为经过想要的缩放后的特定选项。

#### 功能提示

表格 3-123 选项组(数字代码 900)功能提示

|        |          |        | ·· —               · · · |                                                                              |
|--------|----------|--------|--------------------------|------------------------------------------------------------------------------|
| 功能损    | 是示       | 设置选项或新 | 5.围                      | 参数                                                                           |
| 下排显示屏  |          | 上排显示屏  | 7                        | 定义                                                                           |
| 英文     | 数字代<br>码 | 英文     | 数字代码                     |                                                                              |
| AUXOUT | 901      |        |                          | 辅助输出选项                                                                       |
|        |          |        |                          | 该选项提供一个毫安级输出,用于表示多个<br>控制参数中的一个。辅助输出对输出以外的<br>所有输出以工程单位显示。输出将以百分比<br>显示。     |
|        |          |        |                          | 注意  其他受这些选项影响的提示: 4mA VAL 和 20mA VAL。                                        |
|        |          |        |                          | 注意 使用三位步进控制时不能组态输出。                                                          |
|        |          | DIS    | 0                        | 无辅助输出                                                                        |
|        |          | IN1    | 1                        | 输入 1—表示输入 1 的组态范围。                                                           |
|        |          |        |                          | 例如:<br>类型 J 热电偶(0 °F 至 1600 °F)<br>0 °F 显示 = 0 % 输出<br>1600 °F 显示 = 100 % 输出 |
|        |          | IN2    | 2                        | 输入2表示输入2的组态范围值。                                                              |
|        |          | PROC   | 3                        | 过程变量—表示过程变量的值。PV = 输入<br>XxRatioX + BiasX                                    |

| 功能提示<br>下排显示屏 |          | 设置选项或索<br>上排显示屏 | 5.围<br>译 | 参数<br>定义                                                                                                    |
|---------------|----------|-----------------|----------|----------------------------------------------------------------------------------------------------|
| 英文            | 数字代<br>码 | 英文              | 数字代码     |                                                                                                    |
|               |          | DEV             | 4        | <ul> <li>偏差(过程变量减设定值)—以工程单位表示所选 PV 量程的 -100 % 至 +100 %。</li> <li>例如:</li> <li>类型 T 热电偶</li> <li>PV 范围 = -300 °F 至 +700 °F</li> <li>PV 量程 = 1000 °F</li> <li>偏差范围 = -1000 °F 至 +1000 °F</li> <li>如果 PV = 500 °F 且 SP = 650 °F</li> <li>则偏差显示 = -150 °F</li> <li>且辅助输出 = 42.5 %</li> <li>如果选择偏差,将仅输入一个操作参数。该值表示将产生 20 毫安 (100 %) 输出的偏差级别。零偏差将产生一个中央缩放(12 毫安或50 %) 输出。绝对大小等于辅助输出上限值的负值偏差将产生下限(4 毫安或0%)输出。</li> </ul> |
|               |          | Ουτ             | 5        | 输出—表示以百分比 (%) 显示的控制器输<br>出。无法用于<br>三位步进控制。                                                                                                    |
|               |          | SP              | 6        | 设定点—以 PV 单位表示的设定点的值。                                                                                                    |
|               |          | LSP 1           | 7        | 本机设定点 1—辅助输出表示本机设定点<br>1,不考虑活动设定点。                                                                                                    |
|               |          | LSP 2           | 8        | 本机设定点 2—辅助输出表示本机设定点<br>2,不考虑活动设定点。                                                                                                    |
| 0PCT          | 902      | 以工程单位表示的<br>值   |          | 辅助输出低缩放因子—使用工程单位表示的<br>值代表除输出外的所有 AUX OUT 参数。                                                                                                    |
|               |          |                 |          | 对输出使用以百分比 (%) 表示的值。(输出<br>可以是 -5 % 和 +105 % 之间的任何值。)                                                                                                    |
| 100 PCT       | 903      | 以工程单位表示的<br>值   |          | 辅助输出高缩放因子—使用工程单位表示的<br>值代表除输出外的所有 AUX OUT 参数。                                                                                                    |
|               |          |                 |          | 对输出使用以百分比 (%) 表示的值。(输出<br>可以是 -5 % 和 +105 % 之间的任何值。)                                                                                                    |

| 功能排<br>下排显 | 是示<br>.示屏 | 设置选项或范围<br>上排显示屏 |        | 参数<br>定义                                                                                                    |
|------------|-----------|------------------|--------|----------------------------------------------------------------------------------------------------|
| 英文         | 数字代<br>码  | 英文               | 数字代码   |                                                                                                    |
| ARANGE     | 904       | 4-20<br>0-20     | 0<br>1 | 辅助输出范围允许用户轻松选择 4-20 毫安输<br>出或 0-20 毫安输出执行,而无须对仪器进行<br>重新标定。                                                                                            |
|            |           |                  |        | 注意 更改辅助输出范围将导致丢失现场标<br>定值并恢复出厂标定值。                                                                                                    |
| DIGIN1     | 905       |                  |        | 数字输入 1 选项—所有选项都可用于输入<br>1。接点打开的情况下(除非操作被键盘否<br>决),控制器将返回其原始状态。                                                                                         |
|            |           | NONE             | 0      | 无数字输入选项                                                                                                    |
|            |           | MAN              | 1      | 手动—接点闭合将受影响的回路置为手动模<br>式。接点打开将使控制器返回之前的模式。                                                                                                    |
|            |           | LSP              | 2      | 本机设定点—如果组态了远程设定点,接点<br>闭合将把控制器置为本机设定点 1。如果接<br>点打开,控制器将返回之前的操作—本地或<br>远程设定点—除非数字输入处于活动状态时<br>按了 SETPOINT SELECT 键。如果发生这<br>种情况,接点打开时控制器将保持本机设定<br>点模式。 |
|            |           | SP2              | 3      | 本机设定点 2—接点闭合将控制器置为本机<br>设定点 2。                                                                                                    |
|            |           | DIR              | 4      | 正向操作—接点闭合选择正向控制器操作。                                                                                                    |
|            |           | HOLD             | 5      | 保持—接点闭合暂停设定点程序或设定点斜坡。接点重新打开时,控制器将从斜坡/程序的保持点启动,除非之前斜坡/程序没有通过<br>RUN/HOLD 键启动。                                                                           |
|            |           |                  |        | 该选项适用于任一回路。                                                                                                    |
|            |           | PID2             | 6      | PID2—接点闭合选择 PID 设置 2。                                                                                                    |
|            |           | RUN              | 7      | 运行—接点闭合启动一个已停止的 SP 斜坡<br>或程序。左上方字符闪烁"R"。重新打开接<br>点将把控制器置入保持模式。                                                                                         |
|            |           |                  |        | 该选项适用于任一回路。                                                                                                    |

| 功能提示<br>下排显示屏 |          | 设置选项或范围<br>上排显示屏 |      | 参数<br>定义                                                                                                    |
|---------------|----------|------------------|------|----------------------------------------------------------------------------------------------------|
| 英文            | 数字代<br>码 | 英文               | 数字代码 |                                                                                                    |
|               |          | Begn             | 8    | 外部 SP 程序复位—接点闭合将 SP 程序重<br>置至程序第一段的开始位置,并将程序置于<br>保持模式。程序循环编号不受影响。重新打<br>开开关没有影响。                                     |
|               |          |                  |      | 该选项适用于任一回路。                                                                                                    |
|               |          |                  |      | 注意 一旦设定点程序的最后一段超时,控<br>制器将输入在组态数据中指定的操作模式,<br>并且数字输入闭合无法将程序重置至第一段<br>的开始位置。                                           |
|               |          | NO I             | 9    | 禁止积分—接点闭合禁用 PID 完整操作。                                                                                                 |
|               |          | MNFS             | 10   | 手动故障保护输出—控制器转为手动模式,<br>输出转为故障保护值。                                                                                     |
|               |          |                  |      | 注意  这将导致输出中从自动切换至手动时<br>发生振动。从手动切换回自动不会有振动。<br>当开关关闭时,可从键盘调节输出。                                                       |
|               |          | LOCK             | 11   | 键盘锁定—接点闭合将禁用所有键。如果按下任一键,下排显示屏将显示 LOCKED。                                                                              |
|               |          | TIMR             | 12   | 定时器——接点闭合启动定时器(如果已启<br>用)。重新打开开关没有影响。                                                                                 |
|               |          | TUNE             | 13   | 初始限制循环调节—接点闭合启动慢速调节<br>过程。下排显示屏显示 DoSLOW。打开接点<br>没有影响。                                                                |
|               |          | INIT             | 14   | 设定点初始化—接点闭合将使设定点变为当前 PV 值。打开连接没有影响。                                                                                   |
|               |          | RSP              | 15   | 远程设定点—接点闭合将选择远程设定点。                                                                                                   |
|               |          | MNLT             | 16   | 手动闭锁—接点闭合转换将使回路变为手动<br>模式。打开开关没有影响。如果开关关闭时                                                                            |
|               |          |                  |      | 按下 MANUAL/AUTO 键,回路将返回自动<br>模式。                                                                                       |
|               |          | TRAK             | 17   | 输出跟踪输入 2—接点闭合允许输出跟踪输入 2。开关打开时,输出与其预定义的功能保持一致。开关关闭时,输出值(百分比)将跟踪输入 2 的范围值百分比。重新打开开关时,输出将从上一个输出值启动,然后正常 PID 输入将控制。转换无扰动。 |

| 功能提示<br>下排显示屏 |          | 设置选项或范围<br>上排显示屏   |      | 参数<br>定义                                                                                                    |
|---------------|----------|--------------------|------|----------------------------------------------------------------------------------------------------|
| 英文            | 数字代<br>码 | 英文                 | 数字代码 |                                                                                                    |
|               |          | STRT               | 18   | PV 热启动—接点闭合将以最初选择的启动设<br>定点值启动 SP 斜坡或 SP 程序,该设定点值<br>为 SP 斜坡或程序首次启动时的值。打开接<br>点没有影响。必须在首次将 SP 斜坡或程序<br>置于 RUN 模式前选择该组态,否则单元将无<br>法捕获初始设定点值。该选项允许单元保持<br>初始设定点值,即使单元断电。 |
|               |          |                    |      | SP 斜坡或程序设置组的 STATE 选项设置为<br>HOLD,且数字输入接点保持关闭时,则当到<br>达程序或斜坡末尾时,程序或斜坡将以其初<br>始设定点值自动重新启动。                                                                               |
|               |          |                    |      | 如果 SP 斜坡或程序运行时单元断电,然后<br>接点在通电时关闭,则单元将以捕获的设定<br>点值自动重新启动 SP 斜坡或程序。                                                                                                    |
| DI1COM        | 906      |                    |      | 数字输入 1 组合选项—除为 DIG IN 1 选定<br>的功能以外,该选项还允许执行 其他指定功<br>能。                                                                                                    |
|               |          | DIS                | 0    | 禁用—禁用组合功能。                                                                                                    |
|               |          | +PD2               | 1    | 附加 PID2—接点闭合将选择 PID 设置 2。                                                                                                    |
|               |          | +DIR               | 2    | 附加正向操作—接点闭合将选择正向控制器<br>操作。                                                                                                    |
|               |          | +SP2               | 3    | 附加设定点 2—接点闭合将把控制器置于设<br>定点 2。                                                                                                    |
|               |          | +SP1               | 4    | 附加设定点 1—接点闭合将把控制器置于设<br>定点 1。                                                                                                    |
|               |          | +RUN               | 5    | 附加运行设定点程序/斜坡—如果已启用,接<br>点闭合启动 SP 程序/斜坡。                                                                                                    |
| DIGIN2        | 907      | 与数字输入 1 选项<br>相同   |      | 数字输入 2 选项                                                                                                    |
| DI2COM        | 908      | 与数字输入 1 组合<br>选项相同 |      | 数字输入 <b>2</b> 组合                                                                                                    |

## 3.13 通讯组

简介

使用通讯组可进行组态将控制器通过 Modbus® 或 Ethernet TCP/IP 协议连接到主机。该组中的两个参数,通讯站地址和 TX 延迟,还用于 IR 通讯。不存在其它参数影响 IR 通讯。

简介

带有通讯选项的控制器寻找主机信息。如果在组态的 卸离时间内没有收到这些信息,控制器将从通讯链接中退出并返回单独运行。您也可以设置 卸离输出模式和 设定点重呼以及通讯单元。

该链接上可组态多达 99 个地址。可以组态的单元数取决于链接长度: 短链接长度 最多 31 个单元,最大链接长度最多 15 个接点。

功能提示

表格 3-13 通讯组(数字代码 1000) 功能提示

| 功能提示   |          | 设置选项或范围                        |                  | 参数                                                                                                |
|--------|----------|--------------------------------|------------------|---------------------------------------------------------------------------------------------------|
| 下排显    | 不屏       | 上排显为                           | 示屏               | 定义                                                                                                |
| 英文     | 数字代<br>码 | 英文                             | 数字代码             |                                                                                                   |
| ComADR | 1001     | 1 至 99                         |                  | 通讯站地址—这是一个指定给使用通讯选项的控制<br>器的数字。该数字将是其地址。该参数也用于 IR 通<br>讯链接。                                       |
| COMSTA | 1002     |                                |                  | 通讯选项                                                                                              |
|        |          | DIS<br>MODB                    | 0<br>1           | 禁用—禁用通讯选项。<br>MODBUS—允许 Modbus RTU 通讯提示。                                                          |
| IRENAB | 1003     | DIS<br>ENAB                    | 0<br>1           | 红外通讯 – 启用/禁用 IR 端口。                                                                               |
| BAUD   | 1004     |                                |                  | 波特率指以每秒字节数表示的传输速度。                                                                                |
|        |          | 4800<br>9600<br>19200<br>38400 | 0<br>1<br>2<br>3 | 4800 BAUD<br>9600 BAUD<br>19200 BAUD<br>38400 BAUD                                                |
| TX_DLY | 1005     | 1 至 500 毫<br>秒                 |                  | <b>TX</b> 延迟—可组态的响应延迟定时器使您可以强制<br>UDC 延迟其响应,延迟时间在 1 至 500 毫秒之<br>间,与主机硬件/软件兼容。该参数也用于 IR 通讯<br>链接。 |

| 功能提示<br>下排显示屏 |          | 设置选项或范围<br>上排显示屏             |                  | 参数<br>定义                                  |                                      |                                             |                                   |
|---------------|----------|------------------------------|------------------|-------------------------------------------|--------------------------------------|---------------------------------------------|-----------------------------------|
| 英文            | 数字代<br>码 | 英文                           | 数字代码             |                                           |                                      |                                             |                                   |
| WS_FLT        | 1006     |                              |                  | 定义通讯的                                     | 的浮点数据的                               | 字/字节顺序。                                     | 字节值:                              |
|               |          |                              |                  | 0<br>seeeeeee<br>mmmmm                    | 1<br>emmmmmmn<br>nmm                 | 2<br>n mmmmmmm                              | 3                                 |
|               |          |                              |                  | 其中:<br>s = 符号                             | ;, e = 指数,                           | <b>m =</b> 尾数位                              |                                   |
|               |          | FP B<br>FPBB<br>FP L<br>FPLB | 0<br>1<br>2<br>3 | 0<br>1<br>3<br>2                          | 1<br>0<br>2<br>3                     | 2<br>3<br>1<br>0                            | 3<br>2<br>0<br>1                  |
| SDENAB        | 1007     | DIS<br>ENAB                  | 0<br>1           | 卸离启用·<br>TPSC 则。                          | —禁用/启用<br>必须将其设置                     | 卸离功能。如身<br>为 <i>ENAB</i> 。                  | 寻控制算法为                            |
| SHDTIM        | 1008     | 0 至 255 采<br>样期              |                  | 卸离时间·<br>样期。每∕                            | —该数字表示<br>个采样期等于                     | 、控制器退出通<br>1/3 秒; 0 表示                      | 讯前有多少采<br>示没有 卸离。                 |
|               |          |                              |                  | 注: 如果<br>设置为 <b>D</b> I                   | ComSTA 设言<br>SABL,则将                 | 置为 MODBUS<br>无法组态 卸离日                       | 且 卸离 ENAB<br>时间。                  |
| SDMODE        | 1009     |                              |                  | 卸离控制<br>接中退出                              | 器模式和输出<br>时所要的本地                     | 出级别—决定招<br>!控制的模式。                          | 的器从通讯链                            |
|               |          | LAST                         | 0                | <b>LAST</b> —相<br>相同输出组                   | 目同的模式和4<br>级别下的相同                    | 输出—控制器将<br> 模式(自动或=                         | ¥返回卸离前<br>手动)。                    |
|               |          | MAN                          | 1                | <b>TO MAN</b> -<br>卸离前相[                  | —手动模式,<br>司的输出级别                     | 相同的输出————————————————————————————————————   | 空制器将返回                            |
|               |          | FSAFE                        | 2                | <b>FSAFE</b> —<br>制提示 FA                  | 手动模式,击<br>AILSAFE 处边                 | 处障保护输出—<br>匙择的输出值返                          | 控制器将以控<br>回手动模式。                  |
|               |          | AUTO                         | 3                | <b>TO AUTO</b><br>回自动模:                   | )—自动模式,<br>式和卸离前使                    | 上一个设定点<br>用的上一个设;                           | —控制器将返<br>定点。                     |
| SHD_SP        | 1010     |                              |                  | 卸离设定                                      | 点重呼                                  |                                             |                                   |
|               |          |                              |                  | 注:如果<br>示。                                | 卸离 ENAB=                             | DISABLE,将为                                  | 无法组态该提                            |
|               |          | LSP                          | 0                | <b>TO LSP</b> —<br>定点。                    | -控制器将使/                              | 用上次使用的本                                     | 动远程设                              |
|               |          | CSP                          | 1                | <b>TO CSP</b><br>储上一个:<br>处于"监社<br>UDC 本地 | -如果处于"<br>主机设定点并<br>观器"模式,<br>或远程设定。 | 子设备"模式,<br>在本机设定点(<br>控制器将卸离_<br>点,且 LSP 没? | 控制器将存<br>使用它。如果<br>上一个使用的<br>有变化。 |

| 功能提示<br>下排显示屏 |          | 设置选项或范围<br>上排显示屏 |        | 参数<br>定义                                                                                                    |
|---------------|----------|------------------|--------|----------------------------------------------------------------------------------------------------|
| 英文            | 数字代<br>码 | 英文               | 数字代码   |                                                                                                    |
| UNITS         | 1011     | PCT<br>EGR       | 0<br>1 | 百分比<br>工程单位                                                                                                    |
| CSRATIO       | 1012     | -20.0 至 20.0     |        | 计算机设定点比率—计算机设定点比率。                                                                                                    |
| CSP_BI        | 1013     | -999 至 9999      |        | 计算机设定点比率—以工程单位表示的计算机设定<br>点比率。                                                                                                    |
| LOOPBK        | 1014     | DIS              | 0      | 本地回送测试通讯硬件。                                                                                                    |
|               |          | ENAB             | 1      | 禁用—禁用回送测试。                                                                                                    |
|               |          |                  |        | 启用—允许回送测试。UDC 进入回送模式,在该模式中它将发送和接收其自己的信息。测试运行时,<br>UDC 在上排显示屏中显示 PASS 或 FAIL 状态,在<br>下排显示屏中显示 LOOPBACK。以故障保护值对<br>输出启用 LOOPBACK 时,UDC 将进入手动模式。<br>测试将一直运行,直到操作人员在此将其禁用,或<br>直到电源关闭打开。 |
|               |          |                  |        | 注意  无须将仪器连接到外部通讯链接即可执行该<br>测试。如果连接,则一次仅能有一台仪器运行回送<br>测试。回送测试活动时,主机不应在链接上进行传<br>输。                                                                                                    |

简介

组态

报警指已组态的事件(例如,过程变量)超出一个或多个报警极限的指示。有两个可用的报警,每个报警具有两个设定点。您可以组态两个设定点中的每一个,以对各种控制器参数发出报警。

有两种报警输出选项: 高与低。您可以组态每个设定点发出高级别报警或低级别报 警。这些称为单一报警。

您还可以组态两个设定点对同一事件发出高和低级别报警。可以为报警设定点组态 一个范围在0%至100%间的可调节滞后。

参阅安装章节中 表格 2-4 报警继电器接点信息 有关报警继电器的接点信息。 无论报警继电器是否存在,报警输出提示都会出现。这使得报警状态显示在显示屏 上且/或通过通讯发送给主机。

功能提示

表格 3-14 报警组(数字代码 1100)功能提示

| 功能提示<br>下排显示屏 |          | 设置选项或索<br>上排显示屏                                                                                               | 5 围                                                                          | 参数<br>定义                                                                                                    |
|---------------|----------|----------------------------------------------------------------------------------------------------|------------------------------------------------------------------------------|----------------------------------------------------------------------------------------------------|
| 英文            | 数字代<br>码 | 英文                                                                                                    | 数字代码                                                                         |                                                                                                    |
| A1S1TY        | 1101     | NONE<br>IN 1<br>IN 2<br>PROC<br>DE<br>OUT<br>卸离<br>E-ON<br>E-OF<br>MAN<br>RSP<br>FSAF<br>PrRT<br>DI 1<br>DI 2 | 0<br>1<br>2<br>3<br>4<br>5<br>6<br>7<br>8<br>9<br>10<br>11<br>12<br>13<br>14 | 报警1设定点1类型—选择想要报警1的设<br>定点1表示类型。可以表示过程变量、偏<br>差、输入1、输入2和输出,并且如果具备<br>带有通讯的模型,还可组态控制器对卸离发<br>出报警。如果对设定点编程,可以对一段打<br>开或关闭发出报警。<br>无报警<br>输入1<br>输入2<br>过程变量<br>偏差<br>输出(注1)<br>从通讯中退出<br>事件打开(设定点编程)<br>事件关闭(设定点编程)<br>对手动模式发出报警(注2)<br>远程设定点<br>故障保护<br>过程设定点更改速度<br>数字输入1启动(注7) |
|               |          | DI 2<br>BRAK                                                                                                  | 14<br>15                                                                     | 数字输入 2 启动(注 7)<br>回路中断(注 4)<br>与 LSP 2 的偏差(注 3)                                                                                                    |

| 功能劫<br>下排显 | 是示<br>示屏 | 设置选项或索<br>上排显示屏      | 5.围<br>译       | 参数<br>定义                                                                                                    |
|------------|----------|----------------------|----------------|----------------------------------------------------------------------------------------------------|
| 英文         | 数字代<br>码 | 英文                   | 数字代码           |                                                                                                    |
|            |          | DE 2<br>TC W<br>TC F | 16<br>17<br>18 | 热电偶报警(注5)<br>热电偶故障(注6)                                                                                                    |
|            |          |                      |                | 注意                                                                                                    |
|            |          |                      |                | 注 1。为三位步进控制组态控制器时,输出报<br>警设置不起作用。                                                                                                    |
|            |          |                      |                | 注 2。如果启用定时器将不可用,因为报警 1<br>专用于定时器输出。                                                                                                    |
|            |          |                      |                | 注 3。该偏差报警基于与第二个本机设定点或<br>远程设定点的偏差,不考虑设定点是否活<br>动。                                                                                                    |
|            |          |                      |                | 注 4。回路中断监测控制回路以判断其是否在<br>工作。如果启用,将根据最小和最大输出极<br>限设置检查控制输出。当输出到达任一限制<br>时,定时器开始工作。如果定时器到时,而<br>输出未使过程变量移为预定义值,则报警启<br>动,随即提示回路中断。除开/关控制以外的<br>所有控制格式都将自动计算定时器值。对于<br>开/关控制,必须由操作人员将回路中断定时<br>器值组态为 AxSx VAL。该值以秒为单位,范<br>围在 0 至 3600 秒间。 |
|            |          |                      |                | 注 5。热电偶报警表示仪器已检测到热电偶输入开始出现错误。对其它输入类型无效。                                                                                                    |
|            |          |                      |                | 在 <b>0</b> 。然电脑 <b></b> 成厚衣小 <b></b> 仅                                                                                                    |
|            |          |                      |                | 注 7: 对于数字输入选项,可在选项组中启用<br>或禁用 DI 1 但必须在选项组中启用 DI 2 才能<br>使报警正常工作。                                                                                                    |
| A1S1VA     | 1102     | 以工程单位表示的<br>值        |                | 报警 1 设定点 1 值—这是您所想要的在提示<br>A1S1TYPE 处选择的报警类型启动的值。该<br>数值取决于设定点组态为表示何种类型。对<br>于为通讯 卸离组态的报警无需设定点。对设<br>定点编程,该值为事件应用的段号。                                                                                                    |
|            |          |                      |                | 该提示不显示为"Alarm on Manual"类型报<br>警 。例如:A1S1TYPE = MANUAL。                                                                                                    |

| 功能提示<br>下排显示屏 |          | 设置选项或流<br>上排显示屏 | 5<br>围<br>尾 | 参数<br>定义                                                             |
|---------------|----------|-----------------|-------------|----------------------------------------------------------------------|
| 英文            | 数字代<br>码 | 英文              | 数字代码        |                                                                      |
| A1S1HL        | 1103     |                 |             | 如果禁用设定点编程或没有为事件开/关组<br>态报警类型:                                        |
|               |          |                 |             | 报警 1 设定点 1 状态—选择希望在提示<br>A1S1TYPE 处选择的报警类型发出高级别报<br>警还是低级别报警。        |
|               |          | HIGH<br>LOW     | 0<br>1      | 高级别报警<br>低级别报警                                                       |
| A1S1EV        | 1103     |                 |             | 如果启用设定点编程并且为事件开/关组态<br>了报警类型:                                        |
|               |          |                 |             | 报警 1 段事件 1—选择希望在提示<br>A1S1TYPE 处选择的报警类型在设定点斜坡/<br>保持编程中段的开始还是末尾发出报警。 |
|               |          | BEGIN<br>END    | 0<br>1      | 段开始<br>段末尾                                                           |
|               |          |                 |             | 注意  为事件组态的报警不会对长度为零的<br>设定点程序段操作。                                    |
| A1S2TY        | 1104     |                 |             | 报警 1 设定点 2 类型—选择想要的报警 1 设<br>定点 2 表示的类型。                             |
|               |          |                 |             | 选项与 A1S1TYPE 相同。                                                     |
| A1S2VA        | 1105     | 以工程单位表示的<br>值   |             | 报警 1 设定点 2 值—该值为希望在提示<br>A1S2TYPE 处选择的报警类型输入的值。                      |
|               |          |                 |             | 详细内容与 A1S1 VAL 相同。                                                   |
| A1S2HL        | 1106     | HIGH            | 0           | 报警 1 设定点 2 状态—与 A1S1HL 相同                                            |
|               |          | LOW             | 1           | 报警 1 段事件 2—与 A1S1EV 相同。                                              |
| A1S2EV        | 1106     | BEGIN<br>END    | 0<br>1      |                                                                      |
| A2S1TY        | 1107     |                 |             | 报警 2 设定点 1 类型—选择希望报警 2 的设<br>定点 1 表示的类型。                             |
|               |          |                 |             | 选项与 A1S1TYPE 相同。                                                     |
|               |          |                 |             | 注意  除非使用双继电器 PWA , 否则不适<br>用于双重继电器。                                  |

| 功能提示<br>下排显示屏 |          | 设置选项或范围<br>上排显示屏                     |        | 参数<br>定义                                                                               |
|---------------|----------|--------------------------------------|--------|----------------------------------------------------------------------------------------|
| 英文            | 数字代<br>码 | 英文                                   | 数字代码   |                                                                                        |
| A2S1VA        | 1108     | 以工程单位表示的<br>值                        |        | 报警 2 设定点 1 值—该值为希望提示<br>A2S1TYPE 处选择的报警类型输入的值。<br>详细内容与 A1S1 VAL 相同。                   |
| A2S1HL        | 1109     | HIGH<br>LOW                          | 0<br>1 | 报警 2 设定点 1 状态—与 A1S1HL 相同。                                                             |
| A2S1EV        | 1109     | BEGIN<br>END                         | 0<br>1 | 报音 Ζ 权争件 I—与 ΑΙSIEV 相内                                                                 |
| A2S2TY        | 1110     |                                      |        | 报警 2 设定点 2 类型—选择希望报警 2 的设<br>定点 2 表示的类型。                                               |
|               |          |                                      |        | 选项与 A1S1TYPE 相同。                                                                       |
|               |          |                                      |        | 注意  除非使用双继电器 PWA,否则不适用<br>于双重继电器。                                                      |
| A2S2VA        | 1111     | 以工程单位表示的<br>值                        |        | 报警 2 设定点 2 值—该值为希望提示<br>A2S2TYPE 处选择的报警类型输入的值。                                         |
|               |          |                                      |        | 详细内容与 A1S1 VAL 相同。                                                                     |
| A2S1HL        | 1112     | HIGH<br>LOW                          | 0<br>1 | 报警 2 设定点 1 状态—与 A1S1HL 相同。                                                             |
| A2S1EV        | 1112     | BEGIN<br>END                         | 0<br>1 | 报警 2 按事件 2—与 A1S1EV 相问。                                                                |
| ALHYST        | 1113     | 幅度的 0.0 至<br>100.0 % 或全部输<br>出(如有必要) |        | 报警滞后—报警提供有一个可调节滞后,当<br>报警关闭时,其正好在报警设定点激活;当<br>报警打开时,除非变量偏离报警设定点 0.0%<br>至 100%,否则不会激活。 |
|               |          |                                      |        | 根据输入信号组态报警滞后作为输入范围量<br>程的 %。                                                           |
|               |          |                                      |        | 根据输出信号组态报警滞后作为满量程输出<br>范围的%。                                                           |

| 功能提示         设置选项或           下排显示屏         上排显示 |          | 设置选项或范<br>上排显示屏           | 5.围              | 参数<br>定义                                                                                |
|-------------------------------------------------|----------|---------------------------|------------------|-----------------------------------------------------------------------------------------|
| 英文                                              | 数字代<br>码 | 英文                        | 数字代码             |                                                                                         |
| ALARM1                                          | 1114     |                           |                  | 闭锁报警输出 1—可将报警输出 1 组态为闭<br>锁或非闭锁。                                                        |
|                                                 |          | NO LAT<br>LATCH           | 0<br>1           | NO LAT—非闭锁<br>LATCH—闭锁                                                                  |
|                                                 |          |                           |                  | 注意  组态为闭锁时,报警情况结束后报警<br>仍保持活动,直到按下 RUN/HOLD 键。                                          |
| BLOCK                                           | 1115     |                           |                  | 报警阻止—防止控制器初次通电时有危险的<br>报警。报警将被抑制直到参数达到非报警极<br>限或区域。报警阻止对两个报警设定点都有<br>影响。                |
|                                                 |          | DIS<br>BK1<br>BK2<br>BK12 | 0<br>1<br>2<br>3 | DISABLE—禁用阻止<br>BLOCK 1—仅阻止报警 1<br>BLOCK 2—仅阻止报警 2<br>BLOCK12—两个报警都阻止                   |
|                                                 |          |                           |                  | 注意 通电时或通过组态初始启用启用时,如果所监测的参数没有达到一个控制周期的最小值(167毫秒)这一报警条件,报警将不会激活。                         |
| DIAGAL                                          | 1116     |                           |                  | 诊断—对打开的电路情况监测电流输出和/或<br>辅助输出。如果任一输出降到 3.5 毫安以<br>下,则激活报警。该组态是为 AxSxTYPE 选<br>择的内容的附加组态。 |
|                                                 |          | DIS<br>AL 1<br>AL 2       | 0<br>1<br>2      | DISABLE—禁用诊断报警<br>ALARM 1—报警 1 为诊断报警<br>ALARM 2—报警 2 为诊断报警                              |

## 3.15 显示设置组

## 简介

该组包括小数位、温度单位、语言和电源频率的选项。

功能提示

表格 3-15 显示组(数字代码 1200)功能提示

| 功能提示<br>下排显示屏 |          | 设置选项或范围<br>上排显示屏   |             | 参数<br>定义                                                                                                    |
|---------------|----------|--------------------|-------------|----------------------------------------------------------------------------------------------------|
| 英文            | 数字代<br>码 | 英文                 | 数字代码        |                                                                                                    |
| DECMAL        | 1201     | NONE<br>ONE<br>TWO |             | 小数点位置—该选项决定显示中的小数点位置。<br>NONE—没有小数位—固定,不自动调节<br>8888<br>ONE—1个小数位 888.8<br>TWO—2个小数位 88.88<br>[注意]对一或两个小数位的选项将自动调<br>节。例如,如果仪器组态为两个小数位且过<br>程变量超过 99.99,则显示将变为一个小数位<br>以显示 100.0 及以上的值。 |
| UNITS         | 1202     |                    |             | 温度单位—该选项将影响指示和操作。                                                                                                    |
|               |          | F<br>C<br>NONE     | 0<br>1<br>2 | DEG F—华氏温度<br>DEG C—摄氏温度<br>NONE—不显示单位                                                                                                    |
| FREQ          | 1203     |                    |             | 电力线频率—选择控制器在 50 还是 60 赫兹<br>下工作。                                                                                                    |
|               |          | 60<br>50           | 0<br>1      | 注意  对于由 +24 伏直流供电的控制器,应<br>将该组态设置为用于产生 +24 伏直流电的交<br>流电线路频率。                                                                                                    |
|               |          |                    |             | 该参数设置不正确可导致正常模式在输入读<br>数中产生噪音问题。                                                                                                    |
| NOLDSP        | 1204     | DIS<br>ENAB        | 0<br>1      | 无下排显示—启用后下排显示为空白且上排<br>显示屏显示 PV 或 SP。                                                                                                    |

| 功能获<br>下排显 | 是示<br>示屏  | 设置选项或范围<br>上排显示屏                             |                            | 参数<br>定义                                                                                                   |
|------------|-----------|----------------------------------------------|----------------------------|----------------------------------------------------------------------------------------------------|
| 英文         | _数字代<br>码 | 英文                                           | 数字代码                       |                                                                                                    |
| DISPLY     | 1205      |                                              |                            | 默认显示—仅用于单一显示单元。该设置选择显示在上排显示屏中的默认参数。按<br>LOWER DISPLAY 键将在所有可用值之间来<br>回循环。距显示键上一次按下一分钟后,显<br>示屏将回到为此处组态的情况。 |
|            |           | SP<br>PRY                                    | 0<br>1                     | SETPOINT—活动设定点<br>PV-YES—过程变量,带有下排显示屏提示。<br>PV-NO—过程变量,不带有下排显示屏提<br>示。                                     |
| LNGUAG     | 1205      | PRN                                          | 2                          | 语言—该选项指定提示语言。                                                                                              |
|            |           | ENGL<br>FREN<br>GERM<br>SPAN<br>ITAL<br>NUMB | 0<br>1<br>2<br>3<br>4<br>5 | 英文<br>法语<br>德语<br>西班牙语<br>意大利语<br>数字                                                                       |

# 3.16 组态记录单

在此单中为每个提示输入值或选项,这样可获得有关控制器组态情况的记录。

| 组提示    | 功能提示                                                                                                    | 值或选项 | 出厂设<br>置                                                                                                    | 组提示    | 功能提示                                                                                 | 值或选项 | 出厂设置                                                      |
|--------|----------------------------------------------------------------------------------------------------|------|----------------------------------------------------------------------------------------------------|--------|--------------------------------------------------------------------------------------|------|-----------------------------------------------------------|
| TUNING | PB 或 GAIN<br>RATE T<br>I MIN 或 I RPM<br>MANRST<br>PB2 或 GAIN 2<br>RATE2T<br>I2 MIN 或 I2 RPM<br>CYCT1 或 CT1<br>X3<br>CYC2T2 或 CT2<br>X3<br>SECUR<br>LOCK<br>AUTOMA<br>A TUNE<br>RN HLD<br>SP SEL |      | 1.0<br>0.00<br>1.0<br>1.0<br>0.00<br>1.0<br>20<br>20<br>20<br>20<br>0<br>NONE<br>ENAB<br>ENAB<br>ENAB<br>ENAB | ALGOR  | CTRALG<br>TIMER<br>PERIOD<br>START<br>L DISP<br>RESET<br>INCRMT                      |      | PIDA<br>DIS<br>0:01<br>KEY<br>TREM<br>KEY<br>MIN          |
| SPRAMP | SPRAMP<br>TI MIN<br>FINLSP<br>SPRATE<br>EUHRUP<br>EUHRDN<br>SPPROG                                                                                                    |      | DIS<br>3<br>1000<br>DIS<br>0<br>0<br>DIS                                                                      | OUTALG | OUTALG<br>4-20RG<br>CRANGE<br>RLY TY<br>MTRTI                                        |      | (MOXL)<br>100<br>4-20<br>MECH<br>5                        |
| ATUNE  | FUZZY<br>TUNE<br>DUPLEX<br>AT ERR                                                                                                    |      | DIS<br>TUNE<br>MAN<br>                                                                                        | INPUT1 | IN1TYP<br>XMITR1<br>IN1 HI<br>IN1 LO<br>RATIO1<br>BIAS 1<br>FILTR1<br>BRNOUT<br>EMIS |      | KH<br>LIN<br>2400<br>0<br>1.00<br>0.0<br>1.0<br>UP<br>1.0 |

| 组提示    | 功能提示                                                                                                    | 值或选项 | 出厂设置                                                                                                    | 组提示    | 功能提示                                                                                                    | 值或选项 | 出厂设<br>置                                                                                                    |
|--------|----------------------------------------------------------------------------------------------------|------|----------------------------------------------------------------------------------------------------|--------|----------------------------------------------------------------------------------------------------|------|----------------------------------------------------------------------------------------------------|
| INPUT2 | IN2TYP<br>LIN<br>IN2 HI<br>IN2 LO<br>RATIO2<br>BIAS 2<br>FILTR2                                                                                                    |      | 1-5V<br>LIN<br>2400<br>0<br>1.00<br>0.0<br>1.0                                                                        | СОМ    | ComADR<br>COMSTA<br>IRENAB<br>BAUD<br>TX_DLY<br>WS_FLT<br>SDENAB<br>SHDTIM<br>SDMODE<br>SHD_SP<br>UNITS<br>CSRATIO<br>CSP_BI<br>LOOPBK                                                              |      | Disable<br>0<br>Enable<br>9600<br>30<br>FP_B<br>Enable<br>0<br>Last<br>LSP<br>PCT<br>1.0<br>0<br>Disable           |
| CONTRL | PIDSET<br>SW VAL<br>LSP'S<br>RSPSRC<br>SP TRK<br>PWR UP<br>PWROUT<br>SP Hi<br>SP Lo<br>ACTION<br>OUT Hi<br>OUT LO<br>D BAND<br>HYST<br>FAILSF<br>FSMODE<br>PBorGN<br>MINRPM |      | ONE<br>0.00<br>ONE<br>NONE<br>AUTO<br>FSAF<br>2400<br>0<br>REV<br>100<br>0<br>2.0<br>0.5<br>0.0<br>NOL<br>GAIN<br>MIN | ALARMS | A1S1TY<br>A1S1VA<br>A1S1HL<br>A1S1EV<br>A1S2TY<br>A1S2VA<br>A1S2HL<br>A1S2EV<br>A2S1TY<br>A2S1VA<br>A2S1HL<br>A2S1EV<br>A2S2TY<br>A2S2VA<br>A2S2HL<br>A2S2EV<br>ALHYST<br>ALARM1<br>BLOCK<br>DIAGAL |      | NONE<br>90<br>HIGH<br>BEGN<br>NONE<br>90<br>HIGH<br>BEGN<br>NONE<br>90<br>HIGH<br>BEGN<br>0.0<br>NOL<br>DIS<br>DIS |
| OPTION | AUXOUT<br>ARANGE<br>0 PCT<br>100 PCT<br>DIG IN 1<br>DIG1 COM<br>DIG IN 2<br>DIG2 COM                                                                                        |      | DIS<br>4-20<br>0<br>100<br>NONE<br>DIS<br>NONE<br>DIS                                                                 | DISPLY | DECMAL<br>UNITS<br>FREQ<br>NOLDSP<br>DISPLY<br>LNGUAG                                                                                                    |      | NONE<br>F<br>60<br>DIS<br>SP<br>ENGL                                                                               |

## 4 监测和操作 控制器

## 4.1 概述

简介

本部分提供监测和操作控制器的所有必要信息,包括操作员界面概述、如何锁定对 控制器的更改、输入安全代码和监视显示屏。

#### 本部分内容

本部分涉及以下主题。

| 主题                     | 参照页 |
|------------------------|-----|
| 4.1 概述                 | 103 |
| 4.2 操作界面               | 104 |
| 4.3 输入安全代码             | 104 |
| 4.4 锁定功能               | 105 |
| 4.5 监测控制器              | 107 |
| 4.6 单排显示功能性            | 111 |
| 4.7 启动操作步骤             | 113 |
| 4.8 控制模式               | 114 |
| 4.9 设定点                | 115 |
| 4.10定时器                | 116 |
| 4.11Accutune III       | 118 |
| 4.12模糊超调抑制             | 124 |
| 4.13使用两组调节参数           | 124 |
| 4.14报警设定点              | 126 |
| 4.15三位步进控制算法           |     |
| 4.16为断电后重新启动,设置故障保护输出值 | 129 |
| 4.17设置故障保护模式           | 130 |
| 4.18设定点斜坡/速率/程序概述      | 130 |
| 4.19设定点斜坡              | 131 |
| 4.20设定点速率              | 132 |

4.21设定点斜坡/保持程序

4.2 操作界面

#### 简介

图表 4-1 操作员界面

为操作员界面的外观图。

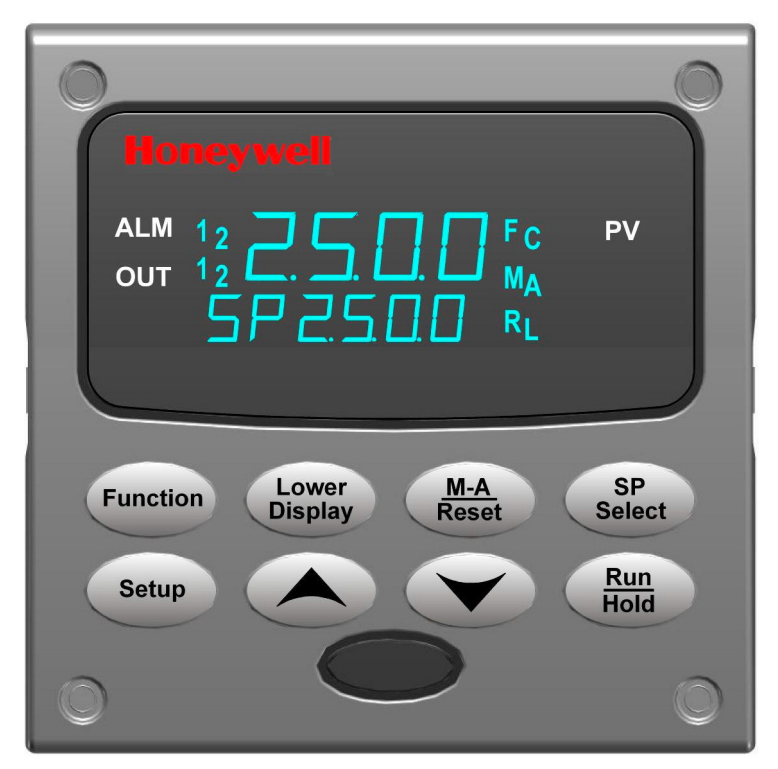

133

图表 4-1 操作员界面

### 4.3 输入安全代码

简介

可在 Set Up 模式下更改键盘锁定级别。然而,从某个键盘锁定级别变为另一级别,需要了解有关安全代码数(0到4095)方面的知识。控制器出厂时的安全代码是0,不需输入任何其它代码数,就可从一个锁定级别更改为另一个锁定级别。
#### 步骤

需要使用安全代码时,选择 0001 到 4095 之间的一个数,在锁定级别为 "NONE" 时直接输入即可。此后,就必须使用该选用的数字,更改某个非 "NONE" 的锁定级别。

|注意| 在组态记录表的组态部分记下这个数字, 以便有一个永久性的记录。

步骤 按键 操作 结果 1 进入 Set Up 模 SET UP 上排显示 = "SET UP" 式 下排显示 = "TUNING" 选择任一 Set Up | FUNCTION | 上排显示 = "O" 2 组 下排显示 = "SECUR" 在上排显示中输入(0001到9999)的四位数字 3 输入安全代码 🔨 or 🗸 这就是安全代码。

#### 表格 4-1 输入安全代码的步骤

### 4.4 锁定功能

简介

UDC2500的锁定功能用于阻止未授权用户(通过键盘)更改某些功能或参数。

锁定级别

根据要求的安全等级有不同的锁定级别。这些级别是:

- NONE 没有锁定。所有的组都是可读/写的。
- CAL 从设置列表中删除标定提示。
- **CONF** 定时器、调节、SP 斜坡和 Accutune 是可读/写的。所有其它的设置 组都是只读的。标定组不可用。
- VIEW 定时器、调节和 SP 斜坡是可读/写的。其它参数都不可访问。
- ALL 定时器、调节和 SP 斜坡是可读/写的。其它参数都不可查看。
   选择上述之一,请参阅 第 3.4 小节 调节设置组的参数中的提示。.
   安全代码(请参阅第 4.3 小节)

单键锁定

有三个可以禁用的按键,用来阻止对与这些键的相关参数的未授权更改。首先设置 "Lock" 提示为 NONE。

这些键是:

| RUN/HOLD | 键 | - | 在组态设置组提示"Tuning", 功能提示 | "RN HLD"   |
|----------|---|---|------------------------|------------|
|          |   |   | 时,可禁用设定点编程的"Run/Hold"键 | <u>+</u> 0 |

键

- 在组态设置组提示 "Tuning", 功能提示 "AUTOMA" 时, 可禁用 "Auto/Manual" 键。
- SP SELECT
   键
   - 在组态设置组提示 "Tuning", 功能提示 "SP SEL"时, 可禁用 "设定点选择功能键"。

启用或禁用这些键,请参阅 3.4 小节 – 调节设置组的参数中的提示。

按键错误

按下按键时,在下排显示中提示"按键错误",可能是以下原因之一:

- •参数不可用或锁定
- •不是在设置模式下,请先按 SET UP 键
- •单键锁定。

# 4.5 监测控制器

# 4.5.1 信号器

如下提供的信号器功能可帮助监测控制器:

## 表格 4-2 信号器

| 信号器                 | 指示                                                                                                    |  |  |  |  |
|---------------------|----------------------------------------------------------------------------------------------------|--|--|--|--|
| ALM 1 2             | 每个警报的可视指示                                                                                                    |  |  |  |  |
|                     | 闪烁"1"表示警报被锁存,需要确认应答(报警条件结束时,按<br>"RUN/HOLD"键取消报警)                                                                            |  |  |  |  |
| OUT 1 2             | 输出继电器的可视指示                                                                                                    |  |  |  |  |
| A 或 M               | 控制器模式的可视指示(只在双排显示模式下可用)                                                                                                    |  |  |  |  |
|                     | A — 自动模式                                                                                                    |  |  |  |  |
|                     | М — 手动模式                                                                                                    |  |  |  |  |
| <b>F</b> 或 <b>C</b> | 温度单位的可视指示                                                                                                    |  |  |  |  |
|                     | <b>F</b> — 华氏度                                                                                                    |  |  |  |  |
|                     | <b>C</b> — 摄氏度                                                                                                    |  |  |  |  |
| L 或 R               | 使用的设定点的可视指示                                                                                                    |  |  |  |  |
|                     | L— 本地 设定点 活动                                                                                                    |  |  |  |  |
|                     | <b>R</b> — RSP 或 LSP 2 活动                                                                                                    |  |  |  |  |
|                     | 上排显示其它的信号功能:<br><b>TUNE</b> —— Accutuning 运行中<br><b>RUN</b> —— SP 程序运行中<br><b>HOLD</b> —— SP 程序停止<br><b>CSP</b> —— 控制到计算机设定点 |  |  |  |  |
|                     | CSP —— 控制到计算机设定点<br>LOOPBK ——回路测试正在运行                                                                                        |  |  |  |  |

# 4.5.2 查看操作参数

按 LOWER DISPLAY 键滚动查看表 4-3 所列操作参数。下排显示仅显示这些参数及 其适用于特定模式下这些参数的数值。

## 表格 4-3 下排显示主要参数提示

| 下排显示            | 描述                                                 |  |  |  |  |  |
|-----------------|----------------------------------------------------|--|--|--|--|--|
| от хх.х         | 输出 —— 输出值是百分比形式; 对于三位步控制, 指的是估计的马达位置,<br>显示中没有小数位。 |  |  |  |  |  |
| SP XXXX         | 本机设定点 #1 —— 当使用 SP 斜坡时, 也是当前设定点。                   |  |  |  |  |  |
| 2LXXXX          | 本机设定点 <b>#2</b>                                    |  |  |  |  |  |
| RSXXXX          | 远程设定点                                              |  |  |  |  |  |
| 2NXXXX          | 输入2                                                |  |  |  |  |  |
| DEXXXX          | 偏差 —— 最大负数显示是 –999.9.                              |  |  |  |  |  |
| PIDS X          | 调整参数选定设置 —— X为1或者2                                 |  |  |  |  |  |
| HH.MM           | 剩余时间 —— 定时器中用"小时.分钟"表示的剩余时间,                       |  |  |  |  |  |
| <u>+</u> □ □.□□ | 已用时间 —— 定时器中用"小时.分钟"表示的已用时间,                       |  |  |  |  |  |
| RPXXXM          | 设定点斜坡时间 —— 设定点匀变时,用"分钟"表示的剩余时间。                    |  |  |  |  |  |
| AX XXX          | 辅助输出                                               |  |  |  |  |  |
| SnXXXX          | SP 速率设定点 —— 设定点速率应用的当前设定点                          |  |  |  |  |  |
| BIXXXX          | 偏差——显示 PD+MR 算法的手动积分值。                             |  |  |  |  |  |
| To BGn          | 开始 —— 复位设定点程序到程序起始处                                |  |  |  |  |  |
| NoTUNE          | 单元没有进行 Accutune 操作                                 |  |  |  |  |  |
| DoSLOW          | 处于 Accutune 缓慢调节过程。.                               |  |  |  |  |  |
| DoFAST          | 处于 Accutune 快速调节过程。.                               |  |  |  |  |  |

POSXX.XX 三位

### 4.5.3 诊断信息

UDC2500 使用背景测试校验数据和存储器的完整性。如果出现一个故障,诊断信息就会显示在下排显示上。如果同时出现多个故障,只显示最高优先级的诊断信息。表格 4-4 诊断信息 按优先级顺序列出错误信息。如果这些诊断信息中的任何一个出现在下排显示上,请参阅第 7章节一如何更正问题的故障排除信息。

描述 提示 **EE FAIL** 不能写入非易失性存储器。 输入1 积分的两次连续故障。 IN1FL IN2FL 输入2 积分的两次连续故障。 CFGERR 组态错误 - PV, SP, 积分或输出的下限大于上限 IN1RNG 输入1 超出范围 判别超出范围的标准: 线性范围: 超出范围 ± 10 % 特性范围: 超出范围 ± 1% IN2RNG 输入2 超出范围 —— 同输入1 **PV LIM** PV 超出范围 PV = (PV 源 x PV 源比率) + PV 源偏差故障保护 —— 故障保护的条件是: FAILSF … EEROM 测试失败 ... 暂存随机存储器测试失败 ... 组态测试失败 ... 现场或出厂标定测试失败 检查"状态"组 **RV LIM** 远程变量超出范围 RV = (RV 源 x RV 源比率) + RV 源偏差SEG ERR 段错误 ——SP 程序起始段数小于结束段数。 LOCK 启用锁定功能,防止对某些功能或参数未授权的改变。 **TCWARN** 热电偶传感器趋向断偶。 TCFAIL 热电偶传感器即将断偶。

表格 4-4 诊断信息

- **OUT1 FL** 电流输出 1 故障小于 3.5 mA
- **OUT2 FL** 电流输出 2 故障小于 3.5 mA

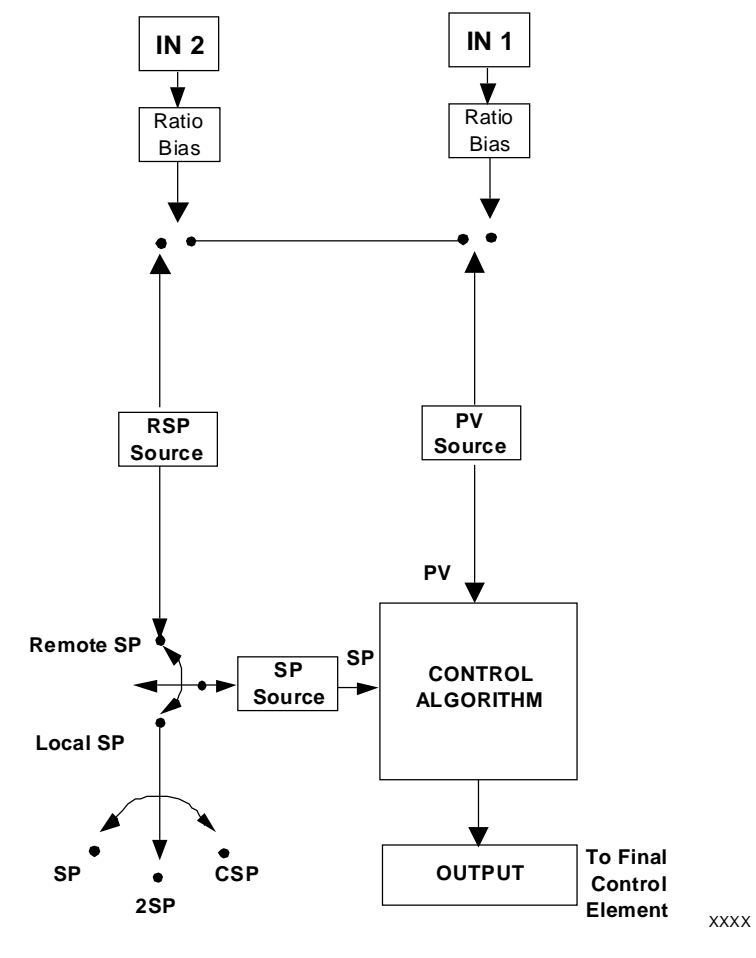

图表 4-2 UDC2500 控制器的功能块概览图

#### 4.6 单排显示功能性

简介

这意味着 PV、设定点、设定点 2、远程设定点、输入 2、输出、偏差、辅助输出以 及偏差的显示值会出现在显示屏的顶部, 而标识这些值的提示, 出现在显示屏的 底部。

访问值

按 LOWER DISPLAY 键,循环显示所有可应用的值(以组态而定)。最后一次按显示键一分钟后,显示屏将回复到组态的缺省显示。在输入1设置组中组态默认显示,有三个选择项:

- 活动设定点(SP)
- 过程变量 (**PR Y**)
- 没有底部显示提示的过程变量(PRn)。

例外

上述的规则有三个例外。PID 设置、定时器和设定点斜坡的显示和双排显示一样, 并且,当显示定时器或斜坡值时,默认显示切换功能不可用。

自动专有模式

单排显示模式是自动专有模式。"Auto/Manual"键对控制器模式没有影响。因此,故障保护模式永远不会闭锁。

当满足故障保护条件时,控制器输出将采用故障保护值。故障保护条件消失后,继续进行正常的自动操作。

单排显示参数

# 表格 4-5 单排显示参数

| 下排显示提示         | 上排显示值           | 备注          |
|----------------|-----------------|-------------|
| (blank)        | 过程变量            | 默认选择        |
| PV             | 过程变量            | 默认选择        |
| SP             | 本机设定点 #1        | 默认选择        |
| 2SP            | 本机设定点 <b>#2</b> | 默认选择        |
| RSP            | 远程设定点           | 默认选择        |
| OUT            | 输出              |             |
| DEV            | 偏差              |             |
| 2IN            | 输入 #2           |             |
| AUX            | 辅助输出值           |             |
| BIA            | PD+MR 偏差值       |             |
| PIDS x         | 过程变量            | 活动 PID 设置   |
| RP xxxM        | 过程变量            | 剩余的 SP 斜坡时间 |
| HH.MM or MM.SS | 过程变量            | 定时器显示       |

# 4.7 启动操作步骤

| 表格 4-6 启动控制器步骤 |
|----------------|
|----------------|

| 单排显示       | 双排显示    | 操作          | 按键                   | 结果                                                                              |  |
|------------|---------|-------------|----------------------|---------------------------------------------------------------------------------|--|
| <b></b> 步骤 | <b></b> |             |                      |                                                                                 |  |
| 1          | 1       | 组态控制器       | SET UP               | 确认控制器已经正确组态,所有的值和选择都已记录到组态记录单上见步骤4和5                                            |  |
|            | 2       | 选择手动模       | M-A<br>RESET         | 对单排显示模式不可用                                                                      |  |
|            |         | 式           |                      | 直到"M"指示器开启<br>控制器处于手动模式。                                                        |  |
|            | 3       | 调整输出        | ∧or∨                 | 对单排显示模式不可用                                                                      |  |
|            |         |             |                      | 调整输出值,确保最终控制元件正确运行                                                              |  |
|            |         |             |                      | 上排显示 = PV 值                                                                     |  |
|            |         |             |                      | 下排显示 = 0T 和百分比表示的输出值                                                            |  |
|            | 4 选打    |             | M-A                  | 对单排显示模式不可用                                                                      |  |
|            |         | 式           | RESET                | 直到"A"指示器开启                                                                      |  |
|            |         |             |                      | 控制器处于自动模式。                                                                      |  |
|            |         |             |                      | 控制器将自动调整输出,使过程变量保持在设定点处。                                                        |  |
| 2          | 5       | 输入本机设<br>定点 | LOWER<br>DISPLAY     | 上排显示 = PV 值                                                                     |  |
|            |         |             |                      | 下排显示 = SP 和本机设定点的值                                                              |  |
|            |         |             | <b>∧</b> or <b>∨</b> | 将本机设定点调整为想要的过程变量保持的值。                                                           |  |
|            |         |             |                      | 如果设定点斜坡功能正在运行,则不能改变本机设定点。                                                       |  |
| 3          | 6       | 调节控制器       | SET UP               | 使用 Accutune 调节控制器;详细步骤见产品手册或参考<br>"调节设置组"选择 PB 或增益、比率 T,和 I MIN 或 I<br>RPM 的设置。 |  |

## 4.8 控制模式

## 注意

更改一个本机设定点的值后,如果没有按其它的键,新值保存到非易失性存储器至少要用 30 秒的时间。如果在这段时间里,控制器电源被切断,新值就会丢失,通电后仍使用以前设定点的值。如果在改变 LSP 的值后,按了另一个键,则新值立即被存储。

# 4.8.1 模式定义

#### 表格 4-7 控制模式定义

| 控制模式                | 定义                                                                                                    |
|---------------------|----------------------------------------------------------------------------------------------------|
| 带本机设定点的自<br>动模式     | 在自动本地模式下,控制器根据本机设定点操作,自动地调整输出,使 PV 保持在期望值处。<br>在该模式下,可以调整设定点。<br>请参阅小节 4.9-设定点。                                     |
| 带远程设定点的自<br>动模式(可选) | 在自动远程模式下,控制器根据远程设定点输入端测得的设定点操作。在应用于控制<br>方程之前,可以调整为与输入成比例并加上一个偏移参数。<br>请参阅小节 3.9 或 3.10,输入1或输入2                     |
| 手动(可选)              | 在手动模式下,操作员直接控制控制器的输出等级。显示过程变量和百分比输出。忽略组态的输出上限和下限,操作员可以用增加或减少的按键,在输出类型所允许的范围内更改输出值(时间比例输出为0%~100%,或者,电流输出为-5%~105%)。 |

在单排显示模式下,手动模式不可用。

## 4.8.2 模式改变时发生了什么

表格 4-8 改变控制模式 (仅用在双排显示)

| 控制模式                   | 定义                                                                                              |
|------------------------|-------------------------------------------------------------------------------------------------|
| 手动到自动本机设定<br>点         | 本机设定点通常是先前存储的本机设定点的值。<br>PV 跟踪是一种修改本机设定点的可组态特性。对于该组态,当控制器处于手动模<br>式下,本机设定点的值连续地跟踪过程变量值。         |
| 手动或自动本地到自<br>动远程 SP    | 远程设定点使用存储的比率和偏差计算控制设定点。                                                                         |
| 自动远程设定点到手<br>动或自动本机设定点 | 如果控制器被组态为本机设定点跟踪,RSP,当控制器转换超出远程设定点范围<br>时,则把最后的远程设定点值加入到本机设定点。<br>如果没有组态 LSP 跟踪,转换进行时,不更改本机设定点。 |

## 4.9 设定点

简介

可为 UDC2500 控制器组态如下的设定点。

- 单个本机设定点
- 2个本机设定点
- 一个本机设定点和一个远程设定点

组态细节请参考小节 3.11"控制设置组"。

```
更改设定点
```

| 步骤 | 操作       | 按键               | 结果                                               |
|----|----------|------------------|--------------------------------------------------|
| 1  | 选择设定点    | LOWER<br>DISPLAY | 直到看见:<br>上排显示 = PV<br>下排显示 = SP 或 2L (值)         |
| 2  | 更改值      | ▲或✔              | 将本机设定点更改为所要的过程保持的值。如果试图输入超<br>出了上、下限的设定点值,显示会闪烁。 |
| 3  | 返回 PV 显示 | LOWER<br>DISPLAY | 立即存储或 30 秒后存储                                    |

表格 4-9 更改本机设定点步骤

在设定点之间切换

在组态时,可以在本地与远程设定点或两个本机设定点之间切换。

注意 "远程设定点"的值不能在键盘上更改。

表格 4-10 设定点之间切换的步骤

| 步骤 | 操作    | 按键       | 结果                                                      |
|----|-------|----------|---------------------------------------------------------|
| 1  | 选择设定点 | FUNCTION | 交替选择本机设定点1(LSP)和远程设定点(RSP)或在两<br>个本机设定点之间切换(LSP and 2L) |
|    |       |          | 注意 "键错误"将会出现在下排显示上,如果:                                  |
|    |       |          | • 远程设定点或第二个本机设定点没有组态成一个设定点源                             |
|    |       |          | • 当启用了设定点斜坡时,试图更改设定点,或                                  |
|    |       |          | • 设定点选择功能键被禁用时,试图更改设定点。                                 |

## 4.10 定时器

简介

定时器提供了一个可组态的 "0~99 小时:59 分" 或 "0~99 分:99 秒" 的超时周期。

可选"RUN/HOLD"键,或报警2作为定时器"开始"。

定时器显示或者是"剩余时间"或者是"已用时间"。

组态检查

确保:

- 定时器是启用的
- 已选定超时周期(用小时和分钟或分钟和秒表示)
- 已选择定时器功能开始(键或 AL2)
- 定时器显示已选择(剩余时间或已用时间)
- 定时器增量选定
- 定时器重置选定

详细信息参见小节 3.7 算法设置组。

查看时间

可在下排显示上查看如下的时间:

| 剩余时间 | 显示为递减的"小时:分"表示的值(HH:MM)或"分:秒"表 |
|------|--------------------------------|
|      | 示的值(MM:SS),加上一个逆时针方向旋转的钟面。     |

已用时间 显示为递增的"小时:分"表示的值(HH:MM)或"分:秒"表 示的值(MM:SS),加上一个顺时针方向旋转的钟面。

操作

当定时器启用( "RUN/HOLD" 键或 "报警 2")时,它对"报警 1"继电器具 有专门的控制

"超时"时:

- "报警1"激活
- 时钟标志停止转动
- 根据组态选择,时间显示或者是00:00,或是超时周期
- 定时器准备重置

"重置"时:

- "报警1"继电器停止
- 时间显示为超时周期
- 可在这时用 📥 或 🗡 键更改超时周期。
- 定时器准备激活

### 4.11 Accutune III

简介

Accutune III (自整定)可用于自动调节和单积分过程。该自动调整方法是一种即时初始化过程,初始化启动是为经典功能。

没有其它必要的要求,如移动到设定点或手动输出的过程动态特性或初始化或后置 整定过程方面的预备知识。

为了启动调整过程也不要求改变设定点值,但控制器必须在"自动"模式下开始调节。过程不必是在静止(划线标明)状态下,可以是动态的(随稳定的输出改变)。

组态检查

确保:

• "调节"已经启用,详细信息见小节 3.6 - Accutune 设置组。

调节指示

"调节"在上排显示闪现,直到调节完成。

操作

该控制器里,"整定"(Accutune II)算法提供了用户友好的、请求式调节。起始时不需要过程处理知识。在自动模式下,操作员可以简单地启动调节。

只要 Accutune III 在"整定"设置组里被启用,就可以使用"慢"或"快"调节。 在正常操作期间,使用哪一个在下排显示上选择。

对于"慢"选项,控制器按最小超调的目标计算保守的调节参数。如果控制器测得 过程有明显的死时间,它会自动默认使用一种用于消除"振玲现象"的调节方法, 这将生成非常保守的调节参数。"慢"选项对 TPSC 应用也许有用,因为它可以 减少马达的任何"振荡"问题。

对于"快"选项,控制器依产生 1/4 阻尼响应的目标计算积极的调节参数。根据过程,该选项通常会导致一些超调。因为这个原因,也许希望启用"模糊"调节选项。见小节 4.12。启用模糊调节时,会在 PV 接近设定点时,抑制或消除因计算所得调节参数而产生的任何超调。

"调节"过程会在输出下限和上限之间循环控制器输出两个全周期,同时只允许过 程变量在每个周期内在 SP 上下有非常小的变化。"调节"在上排显示闪现,直 到调节完成。

在调节过程的末期,控制器立即计算调节参数,并将它们输入到"整定"组,使用 恰当的调节参数开始 PID 控制。这对任何过程都起作用,包括积分型过程,并允 许在固定的设定点进行再调节。

### 4.11.1调整单输出

启用"整定"后,可启动如表格 4-11 启动"整定"的步骤中所显示的 Accutune。

| 步骤 | 操作            | 按键                   | 结果                                                                         |
|----|---------------|----------------------|----------------------------------------------------------------------------|
| 1  | 组态 LSP1       | LOWER<br>DISPLAY     | 直到 SP (设定点 1)显示在下排<br>显示上。                                                 |
| 2  |               | <b>∧</b> or <b>∨</b> | 直到 LSP1 达到想要的值。                                                            |
| 3  | 切换到"自动"模<br>式 | <u>M-A</u><br>RESET  | 直到"A"指示变亮(当控制器有<br>手动选项时)                                                  |
| 4  | 显示调节提示        | LOWER<br>DISPLAY     | 直到"NoTUNE"显示在下排显示<br>上。                                                    |
| 5  | 开始调节          | <b>^</b>             | 在下排显示上选择"DoSLOW"或"<br>DoFAST"                                              |
| 6  | 操作中调节         | FUNCTION             | 上排显示一直闪现"TUNE",直到<br>ACCUTUNE 过程终止。当过程结<br>束时,计算调节参数,下排显示给<br>出"NoTune"提示。 |

表格 4-11 启动"整定"的步骤

#### 注意

可在任何时候通过将下排显示改回到"NoTUNE"或把控制器改为手动模式都可以终止 Accutune 过程。

#### 4.11.2 双重(热/冷)调节

使用双重(加热/制冷)控制应用的 Accutune。

除非希望要求混合调节(见下面),否则控制器必须被组态成有两个本机设定点。 组态两个本机设定点的详细信息,见小节 3.11 – 控制设置组。调节期间, Accutune III 过程假定本机设定点 1 会产生一个加热指令(输出高于 50%), 并且,根据那个设定点计算得到的调节参数会自动作为 PID SET 1 输入。同样, Accutune III 假定本机设定点 2 会产生一个制冷指令(输出低于 50%),并且, 根据那个设定点计算得到的调节参数会自动作为 PID SET 2 输入。

双重组态检查

详细信息见小节 3.6- Accutune 设置组。 确保:

- 调节已被启用
- 双重已组态为手动、自动或禁用

4.11.3启动时使用双重(加热/制冷)自动调节

在自动模式为双重组态时使用。当调节新的箱室时,对于大多数加热/制冷应用, 这是首选。该选择会顺序执行加热和制冷调节,而不需要操作员更多的干预。

| 步骤 | 操作            | 按键                | 结果                                                                         |
|----|---------------|-------------------|----------------------------------------------------------------------------|
| 1  | LSP1 组态       | LOWER<br>DI SPLAY | 直到 SP (本机设定点 1)显示在<br>下排显示上。                                               |
| 2  |               | ▲或✔               | 直到的 LSP1 的值位于热区域内<br>(输出高于 50%)                                            |
| 3  | LSP2 组态       | LOWER<br>DI SPLAY | 直到 2SP (本机设定点 2)显示<br>在下排显示上。                                              |
| 4  |               | ▲或✔               | 直到的 LSP2 的值位于冷区域内<br>(输出低于 50%)。                                           |
| 5  | 切换到"自动"模<br>式 | M-A<br>RESET      | 直到"A"指示变亮(当控制器有<br>手动选项时)                                                  |
| 6  | 显示调节提示        | LOWER<br>DI SPLAY | 直到"NoTUNE"显示在下排显示<br>上。                                                    |
| 7  | 开始调节          | <b>^</b>          | 在下排显示上选择"DoSLOW"或"<br>DoFAST"                                              |
|    | 调节进行中         | FUNCTION          | 上排显示一直闪现"TUNE",直到<br>ACCUTUNE 过程终止。当过程结<br>束时,得到调节参数,下排显示给<br>出"NoTune"提示。 |

表格 4-12 启动时使用双重控制的自动调节步骤

4.11.4启动时使用双重(加热/制冷)混合调节

用于当 DUPLEX 为 DI SABLE 设置组态时。对于使用高度隔热试验箱(除非使用冷却设备,否则试验箱散热十分缓慢)的加热/制冷应用,这是首选。对于该选项,只需要一个本机设定点(LSP 1)。

该选项会导致在全范围内进行性能调节,利用加热和制冷两个输出来获得混合调节 值,然后应用于两个加热和制冷调整参数。设定两个 PID 设置为相同值。

表格 4-13 启动时使用双重控制的混合调节步骤

| i  |    |    |    |
|----|----|----|----|
| 步骤 | 操作 | 按键 | 结果 |

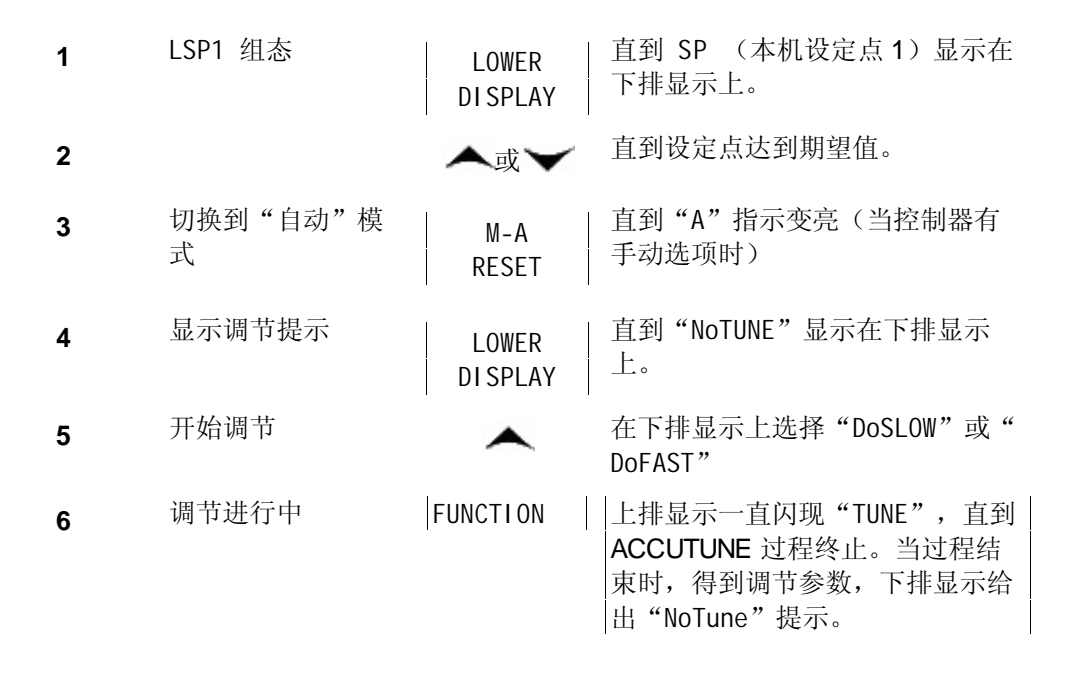

4.11.5 启动时使用双重(加热/制冷)手动调节

用于当 **DUPLEX** 为 MANUAL 设置的双重组态。当调节仅需要用于热区域或冷区, 而不是同时用于两个区时,使用该选项。如果使用本机设定点 1,则控制器执行热 区调节。如果使用本机设定点 2,则控制器执行冷区调节。

| 步骤 | 操作            | 按键                | 结果                                                                         |
|----|---------------|-------------------|----------------------------------------------------------------------------|
| 1  | LSP1 组态       | LOWER<br>DI SPLAY | 直到 SP (本机设定点 1)显示在<br>下排显示上。                                               |
| 2  |               | ▲或❤               | 直到的 LSP1 的值位于热区域内<br>(输出高于 50%)                                            |
| 3  | 切换到"自动"模<br>式 | M-A<br>RESET      | 直到"A"指示变亮(当控制器有<br>手动选项时)                                                  |
| 4  | 显示调节提示        | LOWER<br>DI SPLAY | 直到"NoTUNE"显示在下排显示<br>上。                                                    |
| 5  | 开始调节          | <b>^</b>          | 在下排显示上选择"DoSLOW"或"<br>DoFAST"                                              |
| 6  | 调节进行中         | FUNCTION          | 上排显示一直闪现"TUNE",直到<br>ACCUTUNE 过程终止。当过程结<br>束时,得到调节参数,下排显示给<br>出"NoTune"提示。 |

表格 4-14 使用双重控制热端的手动调整步骤

| 步骤 | 操作            | 按键                | 结果                                                                         |
|----|---------------|-------------------|----------------------------------------------------------------------------|
| 1  | LSP2 组态       | LOWER<br>DI SPLAY | 直到 2SP (本机设定点 2)显示<br>在下排显示上。                                              |
| 2  |               | ▲或✔               | 直到 LSP2 的值位于冷区域内(输<br>出低于 50%)。                                            |
| 3  | 切换到"自动"模<br>式 | M-A<br>RESET      | 直到"A"指示变亮(当控制器有<br>手动选项时)                                                  |
| 4  | 显示调节提示        | LOWER<br>DI SPLAY | 直到"NoTUNE"显示在下排显示<br>上。                                                    |
| 5  | 开始调节          | <b>^</b>          | 在下排显示上选择"DoSLOW"或"<br>DoFAST"                                              |
| 6  | 调节进行中         |                   | 上排显示一直闪现"TUNE",直到<br>ACCUTUNE 过程终止。当过程结<br>束时,得到调节参数,下排显示给<br>出"NoTune"提示。 |

表格 4-15 使用双重控制冷端的手动调整步骤

## 4.11.6错误代码

表格 4-16 访问 Accutune 错误代码步骤

| 步骤 | 操作                  | 按键       | 结果                                                                            |
|----|---------------------|----------|-------------------------------------------------------------------------------|
| 1  | 选择 Accutune 设<br>置组 | SET UP   | 上排显示 = "SET"<br>下排显示 = "ATUNE"                                                |
| 2  | 转到错误代码提<br>示        | FUNCTION | 上排显示 = (错误代码)<br>下排显示 = "ATERR"<br>表格 4-17 Accutune 错误代码 列出所有的错误代码,定义<br>和更正。 |

|  | 表格 4 | -17 | Accutune | 错误代码 |
|--|------|-----|----------|------|
|--|------|-----|----------|------|

| 错误代码<br>(上排显示) | 定义                                                                                         | 更正                                                                                               |
|----------------|--------------------------------------------------------------------------------------------|--------------------------------------------------------------------------------------------------|
| RUN            | ACCUTUNE 正在运行                                                                              | Accutune 过程仍在运行(只读)                                                                              |
| NONE           | 在上次 ACCUTUNE 过程中无错<br>误发生                                                                  | 无                                                                                                |
| IDFL           | 过程辨识失败<br>由于计算增益、比率或重置的<br>非法值,取消自动调整。                                                     | <ul> <li>非法值         <ul> <li>重试 Accutune。</li> </ul> </li> <li>不可调节过程 - 请和本地应用工程师联系。</li> </ul> |
| ABRT           | 下列条件所引起而使当前<br>ACCUTUNE 过程中止:<br>a.操作员改为手动模式<br>b.检测到有数字输入<br>c.在输出的加热区域,计算了<br>制冷输出;反之亦然。 | 重试 Accutune                                                                                      |

### 中止 Accutune

要中止 Accutune 并返回上 一个操作(SP 或输出级别),按"MAN-AUTO/RESET"键中止 Accutune 过程。

### 完成 Accutune

当 Accutune 完成时, 计算的调节参数存储于适当的内存位置, 并可在 TUNING 设置组中查看, 控制器将使用这些新计算的调节参数在本机设定点处进行控制。

#### 4.12 模糊超调抑制

简介

模糊超调抑制 跟踪设定点变化或过程干扰,使过程变量的超调最小。这对于经历 负载变化,或即使超出设定点的很小的超调都会损害或损坏产品的过程是特别有用 的。

如何工作

当 PV 信号靠近设定点时,模糊逻辑会观测其速度和方向,必要时,会临时改变内部控制器响应操作以避免超调。PID 算法没有改变,同时模糊逻辑不改变 PID 调节参数。可根据使用"TUNE"(请求式) Accutune III 调节算法的应用要求,单独启用或禁用该项功能。

#### 组态

要组态该项,请参阅第3章节-组态:

设置组 "ATUNE" 功能提示 "FUZZY" 选择 "ENAB" (启用) 或 "DIS" (禁用) – 使用按键▲ 或 ✔。

#### 4.13 使用两组调节参数

简介

对单一输入类型,可使用两组调节参数,并选择相互切换的方式。(不适用于双重 控制)

这些设置可以为:

- 选定键盘,
- 当达到某预定过程变量值时自动切换,
- 当达到某预定设定点值时自动切换。

设置步骤

步骤(为每个组设置调节参数值。

)如下:

- 选择两个组,
- 设置转换值,
- 为每个组设置调节参数值。

| 步骤 | 操作                     | 按键                   | 结果                                                                                                    |
|----|------------------------|----------------------|----------------------------------------------------------------------------------------------------|
| 1  | 选择控制设置组                | SET UP               | 直到看见:<br>上排显示 = "SET"<br>下排显示 = "CONTRL"                                                                                                    |
| 2  | 选择 PID 设置              | FUNCTION             | 直到看见:<br>上排显示 = (可用选择)<br>下排显示 = <b>PID SETS</b>                                                                                                    |
| 3  | 选择 PID 设置功<br>能        | <b>∧</b> or <b>∨</b> | 选择功能类型:可用选择有:<br>ONE — 1 组参数<br>2 KBD — 2 组,可选择的键盘<br>2 PR — 2 组,在 PV 值处自动切换<br>2 SP — 2 组,在 SP 值处自动切换                                                             |
| 4  | 为每组设定调节<br>值           |                      | 请参考"TUNING"设置组, 3.4 小节,设置如下调节参数:<br>PB 或 GAIN*<br>RATE T*<br>I MIN 或 I RPM*<br>CYCT1 或 CTIX3*<br>PB2 或 GAIN2**<br>RATE 2T**<br>I2MIN 或 I2RPM**<br>CYC2T2 或 CT2X3** |
|    |                        |                      | 不论选择 PV 或 SP 中的哪一个,如果大于转换值,则使用<br>*PIDSET1。                                                                                                    |
|    |                        |                      | 不论选择 PV 或 SP 中的哪一个,如果小于转换值,则使用<br>*PIDSET2。                                                                                                    |
| 5  | 为 2PR 或 2SP<br>选择设置转换值 | FUNCTION             | 直到看见:<br>上排显示 = (转换值)<br>下排显示 = "SW VAL"                                                                                                    |
|    |                        | ▲或▼                  | 在上排显示中选择转换值。                                                                                                    |

表格 4-18 设置步骤

通过键盘在两组之间切换 (没有自动转换)

表格 4-19 从键盘切换 PID 组的步骤

| 步骤 | 操作      | 按键                | 结果                                                  |
|----|---------|-------------------|-----------------------------------------------------|
| 1  | 选择控制设置组 | LOWER<br>DI SPLAY | 直到看见:<br>上排显示 = (PV 值)<br>下排显示 = PIDS X (X=1 或 2)   |
| 2  |         | ▲或▼               | 将 PID SET 1 更改为 PID SET2,反之亦然。<br>可对每个组使用 Accutune。 |
| 3  |         | FUNCTION          | 接受更改。                                               |

### 4.14 报警设定点

简介

报警由继电器接点和操作员界面指示组成。如果设定点1或2越界,报警继电器就 会断开。

如果监测值达到允许的区域(相对于比滞后更多),报警继电器就会接通。

利用内部跳线布置,可使继电器接点在正常开启(NO)通电或正常关闭(NC)断电情况下接通。有关报警继电器接点的信息,请参阅 表格 2-4 报警继电器接点信息 小节 – 安装。

共有 4 个报警设定点,每两个对应一种报警。在组态期间选择类型和状态(高或低)。有关详细信息,请参阅 3.13 小节 – 组态。

报警设定点显示

| 警设定点的步骤 |
|---------|
|         |

| 步骤 | 操作      | 按键     | 结果                                       |
|----|---------|--------|------------------------------------------|
| 1  | 选择报警设置组 | SET UP | 直到看见:<br>上排显示 = "SET"<br>下排显示 = "ALARMS" |

| 步骤 | 操作           | 按键                | 结果                                                                                                    |
|----|--------------|-------------------|----------------------------------------------------------------------------------------------------|
| 2  | 访问报警设定点<br>值 | FUNCTION          | <ul> <li>连续地显示报警设定点及它们的值。它们的显示顺序如下:上排显示 = (报警设定点值)</li> <li>范围值在选择的参数范围之内,除了:</li> <li>DEVIATION (DE) 值 = PV 范围</li> <li>EVENTS (E-ON/E-OF) 值 = 事件段个数</li> <li>PV RATE OF CHANGE (PVRT) = 每秒内以工程单位表示的</li> <li>PV 改变数量。</li> <li>LOOP BREAK ALARMS (BRAK) = 只在控制器组态为 ON/OF</li> <li>时才可以改变定时器的值。</li> <li>下排显示 = "A1S1VA" = 报警1,设定点1</li> <li>A1S2VA = 报警1,设定点2</li> <li>A2S1VA = 报警2,设定点1</li> <li>A2S2VA = 报警2,设定点2</li> <li>注意:</li> <li>对 3 位步进控制,输出报警设置不起作用。</li> <li>MAN, RSP 和 FSAF 选择没有设定点值。</li> </ul> |
| 3  | 改变值          | ▲或✔               | 在上排显示中改变任何设定点值。                                                                                                    |
| 4  | 返回正常显示       | LOWER<br>DI SPLAY |                                                                                                    |

4.15 三位步进控制算法

简介

三位步控制算法 允许用一个由两个控制输出继电器驱动的电动马达阀门控制(或 其它执行机构);一个移向马达的上限,另一个移向马达的下限,没有反馈滑线电 阻与马达轴相连。

估计的马达位置

三位步进控制算法提供了输出显示("OT"),由于马达不用任何反馈,因此显示的是一个估计的马达位置。

- 尽管精确的输出指示只到很少的百分比,但会在每次控制器驱动马达到达某 个停止点时得到纠正。
- •这就避免了所有与反馈滑线电阻相关的控制问题(磨损,污垢和噪音)。
- •当在该算法下工作时,估计的"OT"按最近的百分比显示(就是说,没有小数)。

请参阅 3.8 章节中的马达行程时间(马达从0%移动到100%所用的时间)。

马达位置显示

表格 4-21 显示三位步进马达位置的步骤

| 步骤 | 操作   | 按键                | 结果                       |
|----|------|-------------------|--------------------------|
| 1  | 访问显示 | LOWER<br>DI SPLAY | 直到看见:<br>上排显示 = PV       |
|    |      |                   | 下排显示=OT (估计的马达位置,用百分比表示) |

# 4.16 为掉电后重新启动,设置故障保护输出值

## 简介

如果控制器掉电并又再次加电,控制器要经过加电测试,然后转到用户组态的故障保护输出值。

设置故障保护值

表格 4-22 设置故障保护值的步骤

| 步骤 | 操作             | 按键                | 结果                                                                                                    |
|----|----------------|-------------------|----------------------------------------------------------------------------------------------------|
| 1  | 选择控制设置组        | SET UP            | 直到看见:<br>上排显示 = "SET"<br>下排显示 = "CONTRL"                                                                         |
| 2  | 选择故障保护功<br>能提示 | FUNCTION          | 可见:<br>上排显示 = (范围)<br>除 3 位步进外的所有输出类型为 0 到 100 的输出范围<br>3 位步进<br>0 = 马达到关闭位置<br>100 = 马达到开启位置<br>下排显示 = "FAILSF" |
| 3  | 选择值            | ▲或✔               | 在上排显示中选择故障保护输出值。                                                                                                 |
| 4  | 返回正常显示         | LOWER<br>DI SPLAY | 通电时,输出将转到设定值。                                                                                                    |

## 4.17 设置故障保护模式

### 简介

可设置故障保护模式为闭锁 或非闭锁

设置故障保护模式

表格 4-23 设置故障保护模式的步骤

| 步骤 | 操作             | 按键                | 结果                                                                                            |
|----|----------------|-------------------|-----------------------------------------------------------------------------------------------|
| 1  | 选择控制设置组        | SET UP            | 直到看见:<br>上排显示 = "SET"<br>下排显示 = "CONTRL"                                                      |
| 2  | 选择故障保护功<br>能提示 | FUNCTION          | 可见:<br>上排显示 =<br>"LACH" (控制器到手动模式或输出到<br>故障保护值)<br>NOL (不改变控制器模式,输出到故障保护值)<br>下排显示 = "FSMODE" |
| 3  | 选择值            | ▲或✔               | 在上排显示中选择故障保护模式。                                                                               |
| 4  | 返回正常显示         | LOWER<br>DI SPLAY | 通电时,输出将转到设定值。                                                                                 |

## 4.18 设定点斜坡/速率/程序概述

简介

设定点斜坡组态组可启用和组态下列中的任何一种情况:

- SPRATE 任何本机设定点改变的指定变化速率。(小节 4.20)
- SPRAMP 从1到255分钟的时间间隔内,当前本机设定点和最终本机设定 点之间产生的单个设定点斜坡。(小节4.19))
- SPPROG 12-段程序中的斜坡/保持程序段(小节 4.21)

该章节说明了每项选择的操作和必要组态参考。

#### 注意

对任何功能选项,其它选项必须被禁用(请参阅小节 3.5 - 组态)

#### PV 热启动

这是一个标准功能。通电时,设定点被设置为当前 PV 值,接着,速率或斜坡或 程序从该值启动。

#### RUN/HOLD 键

可用 RUN/HOLD 键启动或停止斜坡或程序。

## 4.19 设定点斜坡

简介

当组态了 SETPOINT RAMP,斜坡则会在1到255分钟的时间间隔内,在当前本机 设定点和最终本机设定点之间产生。可在任何时候运行或保持斜坡。

组态检查

确保:

- SPRAMP 是启用的
- SP RATE 和 SPPROG 是禁用的
- 已组态了斜坡时间(TIMIN)(分钟)
- 已设置了最终设定点值(FINLSP)。有关 "SPRAMP"的详细信息,请参阅小节 3.5- 组态组。

操作

运行设定点斜坡包括开始、保持、查看斜坡、结束斜坡和禁用斜坡。请参阅表格 4-24 运行设定点斜坡。

#### 表格 4-24 运行设定点斜坡

| 步骤 | 操作     | 按键           | 结果                          |
|----|--------|--------------|-----------------------------|
| 1  | 选择自动模式 | M-A<br>RESET | "A"指示灯亮。<br>上排显示 = 保持和 PV 值 |
|    |        |              | 下排显示 = SP 和当前值              |

| 步骤 | 操作            | 按键                | 结果                                                                   |
|----|---------------|-------------------|----------------------------------------------------------------------|
| 2  | 设置起始设定点       | LOWER<br>DI SPLAY | 直到起始 SP 值显示在下排显示上<br>上排显示 = 保持和 PV 值<br>下排显示 = SP 和起始 SP 值           |
| 3  | 启动斜坡          | RUN/HOLD          | 可见:<br>上排显示 = 运行和正变化的 PV 值<br>下排显示 = SP 和正向着最终 SP 值增加或减少着的变化<br>SP 值 |
| 4  | 停止/运行斜坡       | RUN/HOLD          | 保持斜坡在当前设定点值处。再按一次则继续运行。                                              |
| 5  | 查看剩余的斜坡<br>时间 | LOWER<br>DISPLAY  | 直到看见:<br>上排显示 = "RUN"或"HOLD" 和 PV 值<br>下排显示 = "RP xx HH.MM" (剩余时间)   |
| 6  | 结束斜坡          |                   | 如果到达最终设定点,上排显示中的"RUN"变为<br>"HOLD",并且控制器会在新的最终设定点操作。                  |
| 7  | 禁用 SPRAMP     |                   | 有关"SPRAMP"的详细信息,请参阅章节3-组态组。                                          |

电源中断

如果在斜坡期间断电,再通电时,控制器将处于 HOLD 状态,设定点值将是设定点斜坡开始之前的设定点值。

斜坡在开始时被置于保持状态。

在设置组"CONTROL",功能提示"PWRUP",组态该模式,。请参阅小节 3.11 – 控制组功能提示。

4.20 设定点速率

简介

当组态了 SETPOINT RATE 时,它会立即应用于本机设定点变化。

组态检查

确保:

- 启用 SPRATE
- 禁用 SPRAMP 和 SPPROG
- 增速或减速的值已经以工程单位/小时被组态。

#### 注意

0 值意味着立即改变设定点,就是说,没有速率。有关"SPRAMP"的详细信息,请参阅小节 3.5 – 组态组。

操作

改变本机设定点时,控制器以指定的速率从原始设定点匀变到"目标"设定点。 当前设定点值可在下排显示的 Sn 上查看。

#### 电源中断

如果在到"目标" 设定点之前断电,当供电恢复时,控制器以"Sn=当前 PV 值"通电,并自动从"Sn=当前 PV 值""重启",一直到原来的"目标"设定 点。

### 4.21 设定点斜坡/保持程序

简介

"编程"这个词汇在这里是用来标识选择和输入产生要求的设定点所需的单独的斜 坡和保持段数据相对于时间程序段(也叫程序)的过程。

段是一个斜坡或保持功能,它们一起组成了设定点程序。设定点斜坡/保持编程可 组态存储6个斜坡和6个保持段,用作一个程序或几个小程序。指定开始和结束 段,是为了决定程序从哪里开始和结束。

#### 查看程序数据和组态

虽然编程过程很直接,并且有提示帮助,我们还是建议阅读"程序内容"。表 4-25 列出了程序内容和每项说明,它们可在组态时提供帮助。然后参考小节 3.5 – 组态 来进行设定点程序。

确保 SPRATE 和 SPRAMP 是禁用的。

填写工作表

请参考图表 4-3 斜坡/保持程序段示例中的例子,在提供的工作表(图表 4-4 程序记录)上画一个斜坡/保持程序段,并为每个段填写信息。这将给出如何开发程序的留下记录。

操作

请参考 表格 4-26 运行/监控功能 运行/监测程序。

# 程序内容

表格 4-25 程序内容

列出所有的程序内容及每一个程序的描述。

表格 4-25 程序内容

| 内容       | 定义                                                                                                    |  |  |  |  |  |  |  |  |  |
|----------|----------------------------------------------------------------------------------------------------|--|--|--|--|--|--|--|--|--|
| 斜坡时间或速度段 | 一个斜坡段是一个变更的时间或者速度。在程序中,系统通过这个变更从一个<br>设定点值转变为另一个设定点值。                                                       |  |  |  |  |  |  |  |  |  |
|          | • 斜坡是奇数数目的段,段#1将是最初始的一个斜坡时间                                                                                 |  |  |  |  |  |  |  |  |  |
|          | • 斜坡时间由下面二者之一决定:                                                                                            |  |  |  |  |  |  |  |  |  |
|          | 时间:小时:分钟  范围=0~99小时:59分钟<br>或者                                                                              |  |  |  |  |  |  |  |  |  |
|          | EU-M* - 度/分钟 范围=0到999<br>EU-M*- 度/小时                                                                        |  |  |  |  |  |  |  |  |  |
|          | *时间或者速度的选项在提示"RP UNIT"后面输入的。                                                                                |  |  |  |  |  |  |  |  |  |
|          | - 在输入任何斜坡信息之前,先设置这个提示                                                                                       |  |  |  |  |  |  |  |  |  |
|          | 注意 如果输入"O"就意味着在设定点中有一个转向另一次保持的步进转<br> 变。                                                                    |  |  |  |  |  |  |  |  |  |
| 斜坡单位     | 斜坡单位选项决定斜坡段的工程单位<br>选项如下: TIME = 小时:分钟(XX:XX)范围: 0-99 小时: 0-59 分钟<br>• EU-H = 度/小时或 EU-M = 度/分钟(范围 – 0-999) |  |  |  |  |  |  |  |  |  |
| 保持段      | 一个保持段由一个保持设定点(数值)和一段保持过程(时间)组合而成。                                                                           |  |  |  |  |  |  |  |  |  |
|          | • 保持是偶数段。                                                                                                   |  |  |  |  |  |  |  |  |  |
|          | • 段2是初始的一个保持数值和保持时间。                                                                                        |  |  |  |  |  |  |  |  |  |
|          | • 保持设定点范围数值必须在以工程单位表示的设定点的上限与下限之间。                                                                          |  |  |  |  |  |  |  |  |  |
|          | • 保持时间是指保持过程,它是这么定义的:                                                                                       |  |  |  |  |  |  |  |  |  |
|          | 时间 – 小时:分钟 范围 = 0-99 小时.:59 分钟                                                                              |  |  |  |  |  |  |  |  |  |
| 开始段号     | 开始段号为第一段的号                                                                                                  |  |  |  |  |  |  |  |  |  |
|          | 范围为从1到11                                                                                                    |  |  |  |  |  |  |  |  |  |
| 结束段号     | 结束段号为最后一段的号,它必须是一个保持段(偶数号)。范围从2到12                                                                          |  |  |  |  |  |  |  |  |  |
| 循环次数     | 循环次数使程序可以从开始到结束按指定的次数循环使用。范围从 0 到 99                                                                        |  |  |  |  |  |  |  |  |  |

| 内容           | 定义                                                                                                    |  |  |  |  |  |  |  |  |
|--------------|----------------------------------------------------------------------------------------------------|--|--|--|--|--|--|--|--|
| G.Soak       | 所有的保持段都可以拥有一个介于 0 到± 99(由 SOK DEV 指定)的偏差值,用于保证该段的数值。                                                                                                    |  |  |  |  |  |  |  |  |
|              | 那些受保证保持的偏差值如果大于 0, 它将保证在组态的保持时间内, 保持段的处理变量会在正负偏差值之间。不管任何时候超过了正负偏差值, 系统将冻结保持计时。                                                                                                    |  |  |  |  |  |  |  |  |
|              | 偏差值为0的保持是不受保证的,(即一旦首先达到保持设定点,保持段就开始<br>对保持过程计时,而不考虑相对于保持段,处理变量所保持的数值。                                                                                                    |  |  |  |  |  |  |  |  |
|              | 保持偏差值是以工程单位表示的一个数值,或大于或小于设定点,当超过该值<br>定时器就会停止。范围为0到±99。                                                                                                    |  |  |  |  |  |  |  |  |
|              | 十进制位置对应于输入1的十进制选择                                                                                                    |  |  |  |  |  |  |  |  |
| <b>PV</b> 启动 | 这个功能决定从"保持"到"运行"的初始性变更程序时, LSP 或 PV 是否可以做为设定点使用。                                                                                                    |  |  |  |  |  |  |  |  |
|              | 可用的选项有:                                                                                                    |  |  |  |  |  |  |  |  |
|              | DISABL = 当"保持"到"运行"初始变更程序时,系统将获取当前的 LSP1<br>值做为默认的设定点。如果程序终止或者程序完成之前电源循环,<br>LSP1 将做为控制设定点使用。开始段使用这个数值做为初始斜坡<br>设定点                                                                       |  |  |  |  |  |  |  |  |
|              | ENABL = 当"保持"到"运行"初始变更程序,系统将获取当前 PV 值,并<br>做为斜坡段的开始设定点数值使用。如果在尚未完成之前程序终<br>止,设定点数值将会回复为初始时"保持"到"运行"转变处获得<br>的 PV 数值。如果在程序未完成之前电源循环,在电源重新开启<br>时,设定点便为通电处的 PV 值。在程序启动后,这个设定点数值<br>做为初始值使用。 |  |  |  |  |  |  |  |  |
| 程序状态         | 程序状态选项决定程序完成后的状态                                                                                                    |  |  |  |  |  |  |  |  |
|              | <ul> <li>DIS = 程序禁用(于是程序值变更为 DIS)</li> <li>HOLD = 程序结用</li> </ul>                                                                                                    |  |  |  |  |  |  |  |  |
| 程序终止状态       | 程序终止状态功能决定程序完成时控制器的状态                                                                                                    |  |  |  |  |  |  |  |  |
|              | 选项有:                                                                                                    |  |  |  |  |  |  |  |  |
|              | • LAST = 对上一个设定点的控制                                                                                                    |  |  |  |  |  |  |  |  |
|              | • FSAF = 手动模式和故障保护输出                                                                                                    |  |  |  |  |  |  |  |  |
| 复位程序到起始处     | 启用时,这一选项使您通过键盘将程序复位到起始处。                                                                                                    |  |  |  |  |  |  |  |  |

## 斜坡/保持程序段举例

在进行实际的组态之前,我们建议在"程序记录单"(图表 4-4 程序记录) 提供的空白部分画一个斜坡/保持程序段,再填入相关信息。

一个斜坡-保持程序段的例子如图表 4-3 斜坡/保持程序段示例:

## 在200F启动设定点

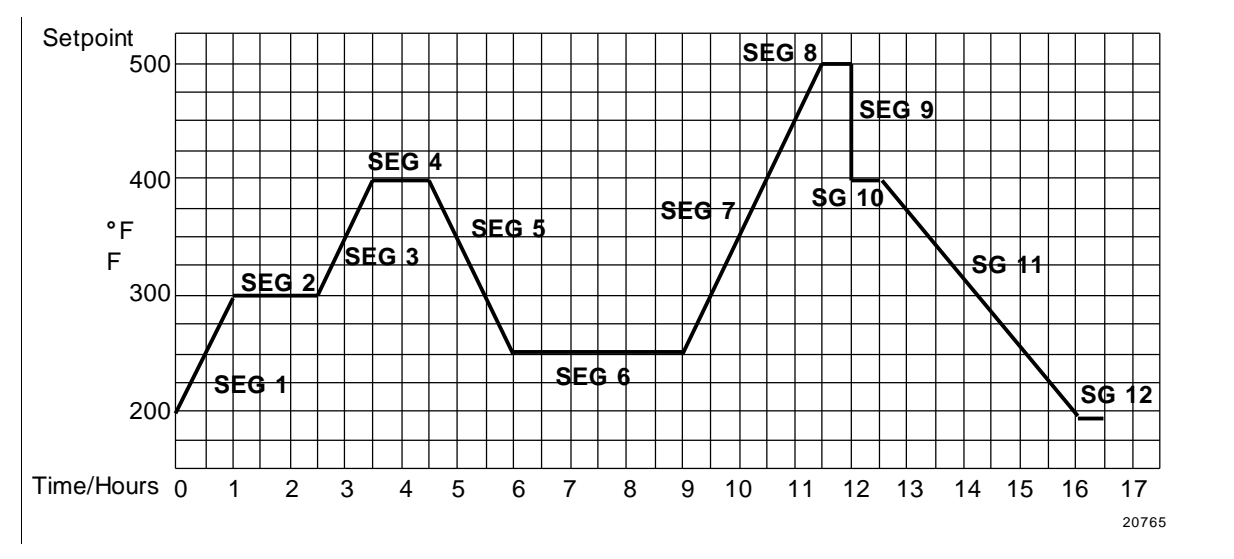

图表 4-3 斜坡/保持程序段示例

| 显示       | 功能            | 段 | 数值             |  | 显示      | 功能    | 片段 | 数值                     |
|----------|---------------|---|----------------|--|---------|-------|----|------------------------|
| STRSEG   | 开始段           |   | 1              |  | SG4 TI  | 保持时间  | 4  | 1 小时.                  |
| ENDSEG   | 结束段           |   | 12             |  | SG5 RP  | 斜坡时间  | 5  | 小时.:30分<br>钟.          |
| RP UNIT  | 斜坡的工程<br>单位   |   | TIME           |  | SG6 SP  | 保持 SP | 6  | 250                    |
| PG END   | 控制器状态         |   | LAST SP        |  | SG6 TI  | 保持时间  | 6  | 小时.:0分钟.               |
| STATE    | 结束时控制<br>器状态  |   | HOLD           |  | SG7 RP  | 斜坡时间  | 7  | 小时.: <b>30</b> 分<br>钟. |
| TO BEGIN | 重置 SP 程<br>序  |   | DIS            |  | SG8 SP  | 保持 SP | 8  | 500                    |
| PVSTRT   | 程序在 PV<br>值重置 |   | DIS            |  | SG8 TI  | 保持时间  | 8  | 小时.:30 分<br>钟          |
| RECYCL   | 循环次数          |   | 2              |  | SG9 RP  | 斜坡时间  | 9  | 0                      |
| SOKDEV   | 偏差值           |   | 0              |  | SG10 SP | 保持 SP | 10 | 400                    |
| SG1 RP   | 斜坡时间          | 1 | 1 小时           |  | SG10 TI | 保持时间  | 10 | 0 小时.:30 分<br>钟        |
| SG2 SP   | 保持            | 2 | 300            |  | SG11 RP | 斜坡时间  | 11 | 3 小时.:30 分<br>钟        |
| SG2 TI   | 保持时间          | 2 | 1小时.:30分<br>钟. |  | SG12 SP | 保持 SP | 12 | 200                    |
| SG3 RP   | 斜坡时间          | 3 | 1 小时.          |  | SG12TI  | 保持时间  | 12 | 0 小时.:30               |

图表 6-1 斜坡/保持程序段示例

| SG4 SP | 保持 SP | 4 | 400 |  |
|--------|-------|---|-----|--|
|--------|-------|---|-----|--|

#### 程序记录单

在图表 4-4 程序记录所示的记录单上画出斜坡/保持程序段并在提供的方格中填入相关的信息。这将使程序有一个永久的记录,并在输入设定点数据时提供帮助。

|  |  |  |  |  |  |  |  |  |  |  |  |  |  |  |  |  | $\square$ |
|--|--|--|--|--|--|--|--|--|--|--|--|--|--|--|--|--|-----------|
|  |  |  |  |  |  |  |  |  |  |  |  |  |  |  |  |  |           |
|  |  |  |  |  |  |  |  |  |  |  |  |  |  |  |  |  |           |
|  |  |  |  |  |  |  |  |  |  |  |  |  |  |  |  |  |           |
|  |  |  |  |  |  |  |  |  |  |  |  |  |  |  |  |  |           |

20766

| 提示       | 功能              | 片段 | 值 | 提示      | 功能    | 片段 | 值 |
|----------|-----------------|----|---|---------|-------|----|---|
| STRSEG   | 开始段             |    |   | SG4 TI  | 保持时间  | 4  |   |
| ENDSEG   | 结束段             |    |   | SG5 RP  | 斜坡时间  | 5  |   |
| RP UNIT  | 斜坡的工程<br>单位     |    |   | SG6 SP  | 保持 SP | 6  |   |
| RECYCL   | 循环次数            |    |   | SEG6 TI | 保持时间  | 6  |   |
| SOKDEV   | 偏差值             |    |   | SG7 RP  | 斜坡时间  | 7  |   |
| PG END   | 控制器状态           |    |   | SG8 SP  | 保持 SP | 8  |   |
| STATE    | 程序控制器<br>状态     |    |   | SG8 TI  | 保持时间  | 8  |   |
| TO BEGIN | 重置 SP 程序        |    |   | SG9 RP  | 斜坡时间  | 9  |   |
| PVSTRT   | 以 PV 值开始<br>的程序 |    |   | SG10 SP | 保持 SP | 10 |   |
| SG1 RP   | 斜坡时间            | 1  |   | SG10 TI | 保持时间  | 10 |   |
| SG2 RP   | 保持 SP           | 2  |   | SG11RP  | 斜坡时间  | 11 |   |
| SG2 TI   | 保持时间            | 2  |   | SG12SP  | 保持 SP | 12 |   |
| SG3 RP   | 斜坡时间            | 3  |   | SG12TI  | 保持时间  | 12 |   |
| SG4 SP   | 保持 SP           | 4  |   |         |       |    |   |

图表 4-4 程序记录单

#### 运行/监控程序

在运行程序之前, 先确保使用所需数据组态了所有设置组 "SP RAMP" 下面的 "SP PROG" 功能提示。

"HOLD"将周期性的出现在上排显示器中,以表明程序正处于"保持"状态。

注意 SP 程序员参数在"运行"状态不能变更(只能在"保持"状态变更)

### 运行/监控功能

表格 4-26 运行/监控功能 列出了所有需要用来运行/监控程序的功能。

表格 4-26 运行/监控功能

| 功能                  | 按键               | 结果                                                                                              |
|---------------------|------------------|-------------------------------------------------------------------------------------------------|
| 设置本机设定点             | 下排显示             | 上排显示=PV 值<br>下排显示= SP                                                                           |
|                     | ▲或✔              | 将本机设定点值设在想要程序开始的地方                                                                              |
| 运行状态                | 保持               | │初始化设定点程序<br>● "RUN"出现在上排显示器中,表明程序<br>正在执行                                                      |
| 保持状态                | RUN<br>保持        | <ul> <li>保持设定点程序</li> <li>"HOLD"出现在上排显示器中,表明程序<br/>处于保持状态。设定点保持于当前设定<br/>点。</li> </ul>          |
| 外部保持                |                  | 当远端开关(数字输入选项)在您的控制器上<br>显示时,如果设定点程序正在运行,接点闭合<br>会将控制器设置为"保持"状态。<br>"保持"将会以小写字样周期性的显示于上排<br>显示中。 |
|                     |                  | 注意 对运行/保持功能,键盘的优先级别高<br>于外部开关                                                                   |
|                     |                  | 再次打开的接点运行程序                                                                                     |
| 查看当前斜坡或者保<br>持段号和时间 | LOWER<br>DISPLAY | 上排显示=PV 值<br>下排显示= XXHH.MM                                                                      |
|                     | 直到您看见            | 时间以小时和分钟的形式保留在"段"当中。<br>XX = 1 到 12                                                             |
| 查看程序中剩下的循<br>环次数    | LOWER<br>DISPLAY | 上排显示 = PV 值<br>下排显示= REC_XX                                                                     |
|                     | 直到您看见            | 循环次数保留在设定点程序中。 X = 0 到 99                                                                       |

| 功能   | 按键 | 结果                                                                |
|------|----|-------------------------------------------------------------------|
| 程序结束 |    | 当最后一个段结束,上排显示的"运行"会变<br>更为"保持"(如果为"保持"状态组态)或<br>消失(如果为禁用设定点编程组态)。 |
|      |    | <ul> <li>控制器则或在程序中最后一个设定点运转,或转入手动模式/故障保护输出。</li> </ul>            |
| 禁用程序 |    | 详细信息参看第3部分 -<br>组态(配置) "SPPROG" 组                                 |

#### 电源中断

注意 如果在程序运行时电源中断,在再次通电时,控制器将为保持模式,同时设定点值将会是设定点程序开始前的那个设定点的数值。程序在开始的时候是保持状态,模式则是" CONTROL"组中" PWR UP" 组态好的。

#### 数字输入(远程)操作

- 通过一个与可选的数字输入终端相连的远程干接点,可以将程序置成"运行"或者 "保持"状态,如下:
- "运行"一接点闭合将程序置为"运行"状态,或者
- "保持" 接点闭合将程序置为"保持"状态
- 打开这个接点将使控制器回复到它最初的状态。
# 5 输入标定

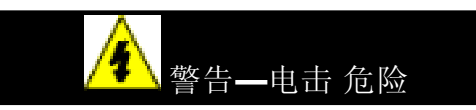

输入标定可能会需要接近危险的现场电流,只有有资格的服务人员才可以进行 操作。标定前,需要切断多个电源的开关。

### 5.1 概述

### 简介

该部分介绍输入1和输入2的现场标定步骤

- 每个 UDC2500 控制器的所有输入类型都进行了完整的出厂标定,用户可以进行 组态。
- 为了一个特定应用的需要,必要的现场标定可以提高控制器的精确性

#### 注意

现场标定会因为稍候发生的输入类型组态变更而丢失。在现场标定完成后,最初的工厂标定数据依旧保存,以便今后可以使用。要想恢复出厂标定值,请参照 5.8 小节。

### 本章节内容

本章节包含以下主题。

| 主题                   | 参见页 |
|----------------------|-----|
| 5.1 概述               | 141 |
| 5.2 最小和最大范围值         | 142 |
| 5.3 预备知识             | 144 |
| 5.4 输入 Input #1 设置配线 | 145 |
| 5.5 输入 Input #1 标定步骤 | 148 |
| 5.6 输入 Input #2 设置配线 | 150 |
| 5.7 输入 Input #2 标定步骤 | 151 |
| 5.8 恢复出厂标定           | 153 |

#### 标定步骤

#### 在标定一个输入的时候,使用如下的步骤。

| 步骤 | 操作                                                        | Ì |
|----|-----------------------------------------------------------|---|
| 1  | 从 表格 5-1 输入 1 范围值的电压、毫安和电阻的等价物 中找到您 PV 输入范围的最小<br>和最大范围值。 |   |

- 2 断开现场配线,然后找出您希望标定的设备。
- 3 根据设置配线指南将标定设备与控制器连接,以进行特定输入(5.4或5.6小节)。
- **4** 按照输入#1 和输入#2 的标定步骤(5.5 或者 5.7节)

### 5.2 最小和最大范围值

选择范围值

为特定输入类型标定控制器的最小(**0%**)和最大(**100%**)范围值。两个输入控制器需要每个输入分别标定。

从表格 5-1 输入1范围值的电压、毫安和电阻的等价物和表格 5-2 输入2范围值的电压和毫安等价物中为 0%和 100%的范围值选取电压、电流或电阻的等价物。在标定控制器时,使用这些数值。

| 传感器类型            | PV输入范围      |            | 范围值       |           |
|------------------|-------------|------------|-----------|-----------|
|                  | °F          | °C         | 0 %       | 100 %     |
| 热电偶:             |             |            |           |           |
| (母 ITS-90)       |             |            |           |           |
| В                | 0 到 3300    | 18 到 1816  | –0.100 mV | 13.769 mV |
| E                | -454 到 1832 | 270 到 1000 | –9.835 mV | 76.373 mV |
| <b>E (</b> 低)    | 200 到 1100  | –129 到 593 | –6.472 mV | 44.455 mV |
| J                | 0 到 1600    | 18 到 871   | –0.886 mV | 50.060 mV |
| J (中)            | 20 到 900    | -7 到 482   | –0.334 mV | 26.400 mV |
| <b>J (</b> 低)    | 20 到 550    | 7 到 288    | –0.334 mV | 15.650 mV |
| К                | 0到2400      | –18 到 1816 | –0.692 mV | 52.952 mV |
| <b>K (</b> 中)    | –20 到 1200  | 29 到 649   | –1.114 mV | 26.978 mV |
| K (低)            | –20 到 750   | 29 到 399   | –1.114 mV | 16.350 mV |
| NiMo-NiCo (NM90) | 32 到2500    | 0 到 1371   | 0.000 mV  | 71.773 mV |

表格 5-1 输入 1 范围值的电压、毫安和电阻的等价物

| 传感器类型                                          | PV输入范围                                                |                                                     | 范围值                                                       |                                                               |
|------------------------------------------------|-------------------------------------------------------|-----------------------------------------------------|-----------------------------------------------------------|---------------------------------------------------------------|
|                                                | °F                                                    | °C                                                  | 0 %                                                       | 100 %                                                         |
| <b>NM90 (</b> 低)                               | 32 到1260                                              | 0 到 682                                             | 0.000 mV                                                  | 31.825 mV                                                     |
| Nicrosil-Nisil (Nic)                           | 0到2372                                                | 18 到 1300                                           | –0.461 mV                                                 | 47.513 mV                                                     |
| Nic (低)                                        | 0 到 1472                                              | 18 到 800                                            | -0.461 mV                                                 | 28.455 mV                                                     |
| R                                              | 0 到 3100                                              | –18 到 1704                                          | –0.090 mV                                                 | 20.281 mV                                                     |
| S                                              | 0 到 3100                                              | –18 到 1704                                          | –0.092 mV                                                 | 17.998 mV                                                     |
| т                                              | -300 到700                                             | 184 到 371                                           | –5.341 mV                                                 | 19.097 mV                                                     |
| <b>T (</b> 低)                                  | -200 到 500                                            | –129 到 260                                          | –4.149 mV                                                 | 12.574 mV                                                     |
| W5W26                                          | 0 到 4200                                              | 18 到 2315                                           | –0.234 mV                                                 | 37.075 mV                                                     |
| <b>W5W26 (</b> 低)                              | 0 到 2240                                              | –18 到 1227                                          | –0.234 mV                                                 | 22.283 mV                                                     |
| 差分电热偶                                          | –50 到 150                                             | 46到 66                                              | –1.54 mV                                                  | 4.62 mV                                                       |
| 霍尼韦尔辐射温度传<br>感器                                |                                                       |                                                     |                                                           |                                                               |
| Type RH<br>Type RI **                          | 0 到 3400<br>0 到 3400                                  | –18 到 1871<br>–18 到 1871                            | 0.00 mV<br>0.00 mV                                        | 57.12 mV<br>60.08 mV                                          |
| RTD<br>Alpha = 0.00385 per<br>IEC-60751 (1995) |                                                       |                                                     |                                                           |                                                               |
| 100 欧姆<br>100 欧姆 (低)<br>200 欧姆<br>500 欧姆       | -300 到 1200<br>-300到 300<br>-300 到 1200<br>-300 到1200 | -184 到649<br>-184 到 149<br>-184 到 649<br>-184 到 649 | 25.202 ohms<br>25.202 ohms<br>50.404 ohms<br>126.012 ohms | 329.289 ohms<br>156.910 ohms<br>658.578 ohms<br>1646.445 ohms |
| 线性                                             |                                                       |                                                     |                                                           |                                                               |
| 毫安                                             | 4 到 20 mA<br>0 到 20 mA                                |                                                     | 4.00 mA<br>0.00 mA                                        | 20.00 mA<br>20.00 mA                                          |
| 毫伏                                             | 0 到 10 mV<br>0 到 50 mV<br>0 到 100 mV                  |                                                     | 0.00 mV<br>0.00 mV<br>0.00 mV                             | 10.00 mV<br>50.00 mV<br>100.00 mV                             |
| 伏特                                             | 1 到 5 Volts<br>0 到 5 Volts<br>0 到 10 Volts            |                                                     | 1.00 Volts<br>0.00 Volts<br>0.00 Volts                    | 5.00 Volts<br>5.00 Volts<br>10.00 Volts                       |

\* 差分热电偶输入的毫伏值是一对J热电偶的数值,这对热电偶处于周围平均温度450℃/232℃的环境中。为当零值和量程值的范围值极限分别为16毫伏和-4毫伏时,通过对输入进行现场标定,可以获得其它热电偶类型和周边环境温度的均值。

\*\* 辐射温度传感器类型 RI 的范围值在显示的极限内可以由用户进行组态。

表格 5-2 输入 2 范围值的电压和毫安等价物

| 传感器类型 <b>PV</b> 输入范围 范围值 |  |
|--------------------------|--|
|--------------------------|--|

|    |             | 0 %        | 100 %      |
|----|-------------|------------|------------|
| 线性 |             |            |            |
| 毫安 | 4 到 20 mA   | 4.00 mA    | 20.00 mA   |
|    | 0 到 20 mA   | 0.00 mA    | 20.00 mA   |
| 伏特 | 1 到 5 Volts | 1.00 Volts | 5.00 Volts |
|    | 0 到 5 Volts | 0.00 Volts | 5.00 Volts |
|    | 0 到 2 Volts | 0.00 Volts | 2.00 Volts |

### 5.3 预备信息

断开现场配线

断开所有与控制器背面输入(1#和 2#)端子连接的现场配线,并为其做好标记。

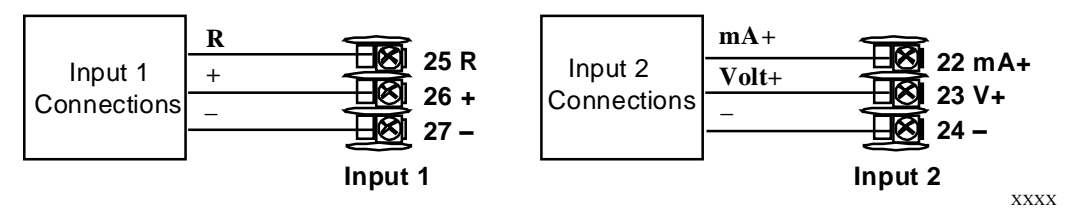

图表 5-1 输入 1 和输入 2 配线端子

设备需求

表格 5-3 所需设备 罗列出了您将需要到的设备,这些设备用来标定表中列出的特定 输入类型。您还需要一把螺丝刀将这些设备连接到您的控制器上

表格 5-3 所需设备

| 输入类型         | 所需设备                                                                          |
|--------------|-------------------------------------------------------------------------------|
| 热电偶输入(冰槽)    | <ul> <li>一部做为独立电源使用正负误差不超过±0.02%的标定设备,如一部<br/>毫伏电源计。</li> </ul>               |
|              | <ul> <li>与热电偶相应的热电偶扩展丝,它将和控制器输入一起使用。</li> </ul>                               |
|              | • 两根铜芯绝缘导线,用来将电热偶扩展丝从冰槽连向毫伏电源计。                                               |
|              | • 两个盛碎冰的容器                                                                    |
| 电热偶输入(T/C 源) | <ul> <li>一部做为独立电源使用正负误差不超过 0.02 %的标定设备,如一部<br/>毫伏电源计。</li> </ul>              |
|              | • 与热电偶相应的热电偶扩展丝,它将和控制器输入一起使用。                                                 |
| RTD (热电阻设备)  | <ul> <li>一个正负误差不超过±0.02%,能渐进提供最小0到1400欧姆电阻<br/>值,且分辨率为0.1欧姆的十进制盒子.</li> </ul> |

| 输入类型      |   | 所需设备                          |  |  |  |  |
|-----------|---|-------------------------------|--|--|--|--|
|           | • | 三根相同长度的铜芯绝缘导线,用来将十进制盒子与控制器连接  |  |  |  |  |
| 毫安计、毫伏表、伏 | • | 一个正负误差不超过 0.02 %的标定设备,用做独立电源。 |  |  |  |  |
| 特表以及辐射温度传 | • | 两根相同长度的铜芯绝缘导线,用来连接标定器和控制器     |  |  |  |  |
| 感器        | • | 在开关打开前,将电流源置于0                |  |  |  |  |

• 在连接上 UDC2500 输入之后,不要转换电流源的 OFF/ON。

### 5.4 输入1设置配线

使用冰槽的热电偶输入

参照 图表 5-2 使用冰槽的热电偶输入配线并根据 表格 5-4 为使用冰槽的热电偶输 入设置配线的 中所给出的步骤对控制器进行配线。

表格 5-4 为使用冰槽的热电偶输入设置配线的步骤

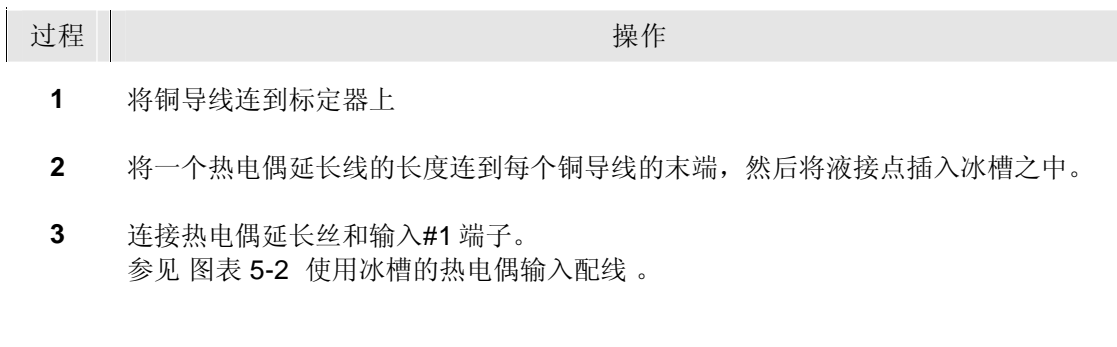

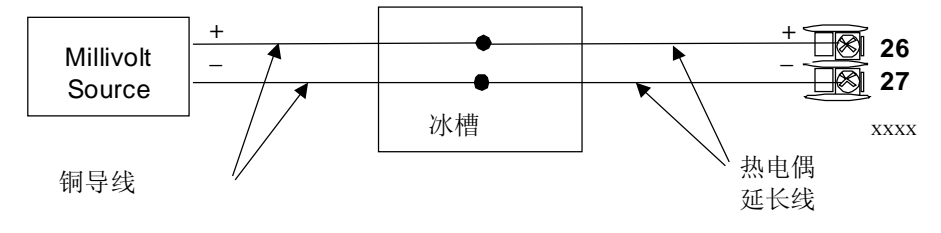

图表 5-2 使用冰槽的热电偶输入配线连接

使用热电偶源的热电偶输入

参照 图表 5-3 使用电热偶源的电热偶输入配线 并根据 表格 5-5 使用热电偶源的热 电偶输入设置配线的中所给出的步骤对控制器进行配线。

表格 5-5 使用热电偶源的热电偶输入设置配线的步骤

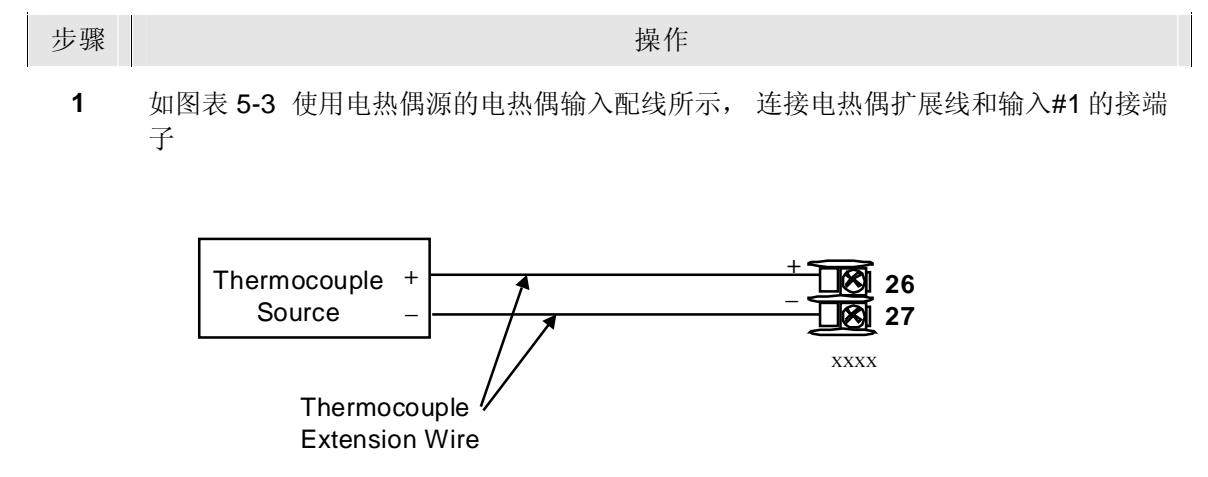

图表 5-3 使用电热偶源的电热偶输入配线连接

**RTD** 输入

参考图表 5-4 RTD (热电阻设备) 配线,并根据表格 5-6 中所给出的步骤对控制器 进行配线。

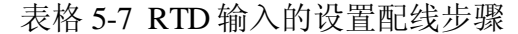

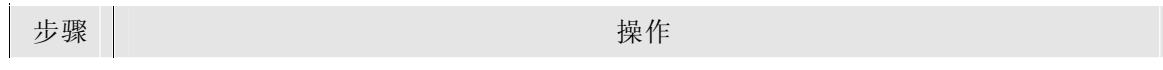

<sup>1</sup> 如图表 5-4 RTD (热电阻设备) 配线所示,用铜导线连接了标定器和输入#1 的端子。

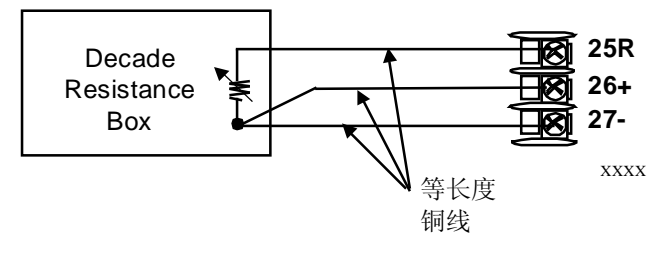

图表 5-4 RTD (热电阻设备) 配线连接

辐射温度传感器、毫伏表、伏特表或热电偶差分输入

参考图表 5-5 辐射温度传感器、毫伏表、伏特表或热电偶差分输入(0-10 伏特除 外)设置配线,并根据表格 5-8 辐射温度传感器、毫伏表、伏特表或热电偶差分输 入(0-10 伏特除外)设置配线的过程 中所给出的步骤对控制器进行配线。

表格 5-8 辐射温度传感器、毫伏表、伏特表或热电偶差分输入(0-10 伏特除 外)设置配线的过程

| 步骤 | 操作                                                                   |
|----|----------------------------------------------------------------------|
| 1  | 如图表 5-5 辐射温度传感器、毫伏表、伏特表或热电偶差分输入(0-10 伏特除外)设置配线所示,用铜导线连接了标定器和输入#1 端子。 |
| 2  | 在打开开关之前,电流/电压源置为0。                                                   |
| 3  | 在连接上设备之后,不要转换 ON/OFF 电流/电压源。                                         |

#### 注意

仅对辐射温度传感器输入,将发射率设置为1.0。参照3.9 组态

--设置提示 INPUT1, 功能提示 EMISS

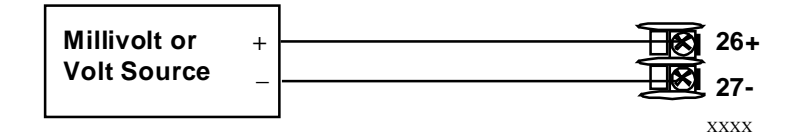

图表 5-5 辐射温度传感器、毫伏表、伏特表或热电偶差分输入(0-10 伏特除 外)设置配线连接

#### 0到10伏特

参考图表 5-6 0到10伏特的配线,并根据表格 5-9 0到10伏特设置配线中所给出的步骤对控制器进行配线。

#### 表格 5-9 0 到 10 伏特设置配线步骤

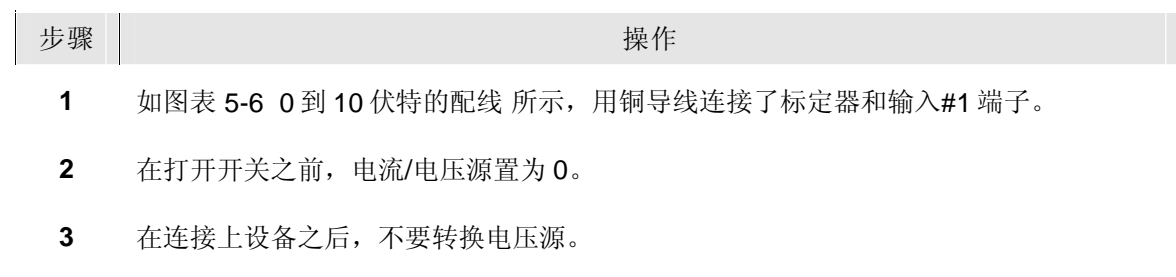

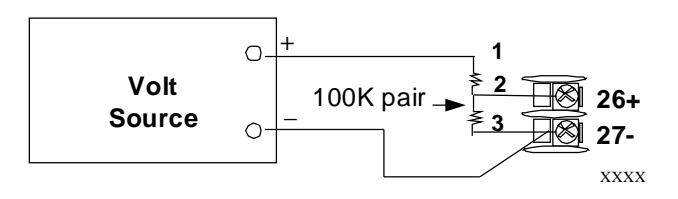

图表 5-6 0 到 10 伏特的配线连接

#### 毫安

参照 图表 5-5 辐射温度传感器、毫伏表、伏特表或热电偶差分输入(0-10 伏特除外)设置配线,并根据 表格 5-9 0 到 10 伏特设置配线 中所给出的步骤对控制器进行配线。

#### 表格 5-10 为毫安输入设置配线步骤

# 1 如 图表 5-7 0 到 20 毫安或者 4 到 20 毫安输入配线所示,用铜导线连接了标定器和输入#1 端子。

- 2 在打开开关之前,电流/电压源置为0。
- 3 在连接上设备之后,不要转换 ON/OFF 电流源。

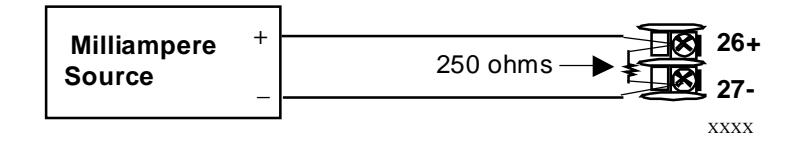

图表 5-7 0 到 20 毫安或者 4 到 20 毫安输入配线连接

### 5.5 输入1标定步骤

步骤

预备步骤

- 开启电源,在进行标定之前先让控制器预热 30 分钟。
- 在开始操作之前,请先阅读 5.4小节-输入1设置配线的有关内容。
- 确保 LOCK 设为 NONE。参考 3.4小节 调节设置组。
- 有关电压与电阻等价物的比较或 0% 与 100% 的范围值,请参看表格 5-1 输入 1
   范围值的电压、毫安和电阻的等价物

### 注意

对线性输入而言,要避免输入中的步进变更;应该平滑地由初始值逐步增加到100%的值。

### 步骤

输入#1的标定步骤列于表格 5-11 输入1的标定步骤(数字编号 10000)中,也列出了数字编号。

| 表格 5-11 1 1 1 1 1 1 1 1 1 1 1 1 1 1 1 1 1 |
|-------------------------------------------|
|-------------------------------------------|

| 步骤 | 操作      | 按键                    | 结果                                                                                                    |                                                                                               |                                           |
|----|---------|-----------------------|----------------------------------------------------------------------------------------------------|-----------------------------------------------------------------------------------------------|-------------------------------------------|
| 1  | 输入标定模式  | <b>SET UP</b><br>直到看见 | 上排显示 <b>= CAL ( )</b><br>下排显示 <b>= INPUT1 (10000)</b>                                                   |                                                                                               |                                           |
|    |         | FUNCTION              | 将会看到:<br>上排显示 <b>= DIS ( 0 )</b><br>下排显示 <b>= CALIN1 (10001)</b>                                        |                                                                                               |                                           |
|    |         | σ                     | 在标定序列启用后将看到:<br>上排显示= BEGN ( 1 )<br>下排显示 = CALIN1 (10001)                                               |                                                                                               |                                           |
|    | . 标定0%  |                       | 在序列完成时,选项将自动回复到"禁用'                                                                                     | 状态。                                                                                           |                                           |
| 2  |         | FUNCTION              | 将看到:                                                                                                    |                                                                                               |                                           |
|    |         |                       | 上排显示 <b>= APLY ( 2 )</b><br>下排显示 <b>= IN1ZRO (10002)</b>                                                |                                                                                               |                                           |
|    |         |                       |                                                                                                    | <ul> <li>为特定的输出传感器,把标定设备调整<br/>围值的输出信号。有关电压、度数或者<br/>围值,参看表格 5-1 输入1范围值的<br/>的等价物。</li> </ul> | 5为一个等于 <b>0</b> %范<br>中阻等价物的范<br>电压、毫安和电阻 |
|    |         |                       | • 在等待 15 秒钟之后,进入下一个步骤                                                                                   | 0                                                                                             |                                           |
| 3  | 标定 100% | FUNCTION              | • 将看到:                                                                                                  |                                                                                               |                                           |
|    |         |                       | ● 上排显示= APLY(2)<br>下排显示= IN1SPN (10003)                                                                 |                                                                                               |                                           |
|    |         |                       | <ul> <li>为特定的输出传感器,把标定设备调整<br/>围值的输出信号。有关电压、度数或者</li> <li>围值,参看表格 5-1 输入1范围值的</li> <li>的等价物。</li> </ul> | 会为一个等于 <b>0</b> %范<br>中阻等价物的范<br>电压、毫安和电阻                                                     |                                           |
|    |         |                       | • 等待 15 秒钟后,                                                                                            |                                                                                               |                                           |
|    |         |                       | 如果                                                                                                    | 那么                                                                                            |                                           |

| 步骤 | 操作     | 按键               | 结果                                              |                |
|----|--------|------------------|-------------------------------------------------|----------------|
|    |        |                  | 您在标定一个热电偶输入                                     | 进入第四步          |
|    |        | FUNCTION         | 您在标定一个除电热偶之外的其它输入                               | 进入第五步          |
| 4  | 检查冷端温度 |                  | 零值和量程的计算在此时保存,然后将看到:                            |                |
|    |        |                  | 上排显示= 背后端子上的冷端温度<br>下排显示 = CJTEMP (10004)       |                |
|    |        |                  | 在上排显示中的数值为 1/10 度。热电偶端子》<br>控制器所承认的温度正是当前的温度读数。 | <b>听测量的,并未</b> |
|    |        |                  | 如果它不正确,您可以使用 木 或 🇡 键来<br>值。                     | 更改正它的数         |
|    |        |                  | 警告:控制器的精度直接受此数值精度的影响<br>条件下不要更改此数值。             | 向。建议在普通        |
| 5  | 退出标定模式 | FUNCTION         | 控制器储存标定参数,同时退出标定模式                              |                |
|    |        | 然后               |                                                 |                |
|    |        | LOWER<br>DISPLAY |                                                 |                |

5.6 输入2设置配线

0 到 20 毫安或 4 到 20 毫安输入一输入 2

参考图表 5-8 0 到 20 毫安或者 4 到 20 毫安输入配线连接一输入 2,并根据表格 5-14 输入 2 的标定步骤(数字代码 20000)中所给出的步骤对控制器进行配线。

表格 5-12 0 到 20 毫安或 4 到 20 毫安输入设置配线步骤一输入 2

| 步骤 | 操作                                                                   |
|----|----------------------------------------------------------------------|
| 1  | 如 图表 5-8 0 到 20 毫安或者 4 到 20 毫安输入配线连接一输入 2 所示,用铜导线连接<br>了标定器和输入 2#端子。 |
| 2  | 在打开开关之前,请将电流源置零。                                                     |
| 3  | 连接上设备后,请不要转换电流源。                                                     |

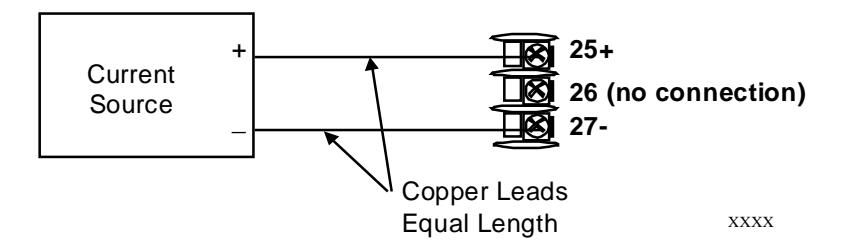

图表 5-8 0 到 20 毫安或者 4 到 20 毫安输入配线连接一输入 2

#### 0到2伏特、0到5伏特、1到5伏特输入一输入2

参考表格 5-9 0 到 2 伏特、0 到 5 伏特、1 到 5 伏特输入配线连接一输入 2,并根据表格 5-14 输入 2 的标定步骤(数字代码 20000)中所给出的步骤对控制器进行配线。。

表格 5-13 0 到 2 伏特、0 到 5 伏特、1 到 5 伏特设置配线步骤一输入 2

步骤 操作 1 如 图表 5-8 0 到 20 毫安或者 4 到 20 毫安输入配线连接一输入 2 所示,用铜导线连接 了控制器和输入#2端子。 2 在开关打开之前,请将电压源置零。 3 连接上设备之后,请勿转换电压源。 25 (no connection) Voltage 26 + Source 27 -XXXX Copper Leads

表格 5-9 0 到 2 伏特、0 到 5 伏特、1 到 5 伏特输入配线连接一输入 2

Equal Length

### 5.7 输入2标定过程

预备步骤

- 开启电源,在进行标定之前先让控制器预热 30 分钟。
- 在开始操作之前,请阅读 5.6小节-输入 2 设置配线。
- 确保 LOCK 设置为 NONE。参看 3.4小节 调节设置组。

### 步骤

输入#2的标定步骤列于表格 5-14 输入 2的标定步骤(数字代码 20000),数字代码也列在其中。

表格 5-14 输入 2 的标定步骤(数字代码 20000)

| 步骤 | 操作       | 按键               | 结果                                                                 |
|----|----------|------------------|--------------------------------------------------------------------|
| 1  | 输入标定模式   | SET UP 直到看见:     | 上排显示 <b>= CAL ( )</b><br>下排显示 <b>= INPUT2 (20000)</b>              |
|    |          | FUNCTION         | 将看到:                                                               |
|    |          |                  | 上排显示 = DIS ( 0 )<br>下排显示 = CALIN2 (20001)                          |
|    |          | σ                | 将看到:                                                               |
|    |          |                  | 上排显示 <b>= BEGN ( 1 )</b><br>下排显示 <b>= CALIN2 (20001)</b>           |
| 2  | 标定0%     | FUNCTION         | 您将看到:                                                              |
|    |          | 1 1              | 上排显示 = APLY(2)<br>下排显示 = IN2ZRO (20002)                            |
|    |          |                  | <ul> <li>为特定的输出传感器,把标定设备调整为一个等于0%范围值的输出信号。</li> </ul>              |
|    |          |                  | • 在等待 15 秒钟,进入下一步骤                                                 |
| 3  | 标定 100 % | FUNCTION         | 将看到:                                                               |
|    |          | 1                | 上排显示 <b>= APLY ( 2 )</b><br>下排显示 <b>= IN2SPN (20003)</b>           |
|    |          |                  | <ul> <li>为特定的输出传感器,把标定设备调整为一个等于 100%</li> <li>范围值的输出信号。</li> </ul> |
|    |          |                  | • 在等待 15 秒钟,进入下一步骤                                                 |
| 4  | 退出标定模式   | FUNCTION         | 控制器保存了标定参数                                                         |
|    |          | LOWER<br>DISPLAY | 保存标定参数,然后退出标定模式                                                    |

### 5.8 恢复出厂标定

### 简介

与控制器一道使用的所有输入类型的工厂标定参数保存在非易失性内存中。于是, 通过简单地将类型转变为另一个类型,随后变更回初始类型,就可以很快地恢复 "出厂标定"。

参考表格 5-15 恢复出厂标定以了解其步骤。

#### 注意

一个恢复的出厂标定将覆盖所有之前的输入现场标定,并有可能更改上限和下限。 通过标定后组态正确的 LOCKOUT 选项,可以防止现场标定被意外覆盖。 有关设置锁定的特定指南,参看第**3**小节。

#### 表格 5-15 恢复出厂标定

| 步骤 | 操作         | 按键       | 结果                                                                                                    |
|----|------------|----------|----------------------------------------------------------------------------------------------------|
| 1  | 设置 LOCKOUT | SET UP   | 直到看见:                                                                                                    |
|    | 为 NONE     |          | 上排显示 = SET UP<br>下排显示 = TUNING                                                                                                    |
|    |            | FUNCTION | 直到看见                                                                                                    |
|    |            |          | 上排显示 = 下列任意一项:<br>NONE - 所有参数都为 "读/写"<br>CAL - 除标定外,所有参数都为 "读/写"<br>CONF - 组态参数为 "读";不允许写入<br>VIEW - 调整和设定点斜坡参数为 "读/写",其它参数都不可查看。<br>ALL - 调整和设定点参数为 "只读",其它参数都不可查<br>看。<br>下排显示 = LOCK |
|    |            | ▲或✔      | 直到 NONE 在上排显示中出现                                                                                                    |
| 2  | 输入         | FUNCTION | 直到看见:<br>上排显示 = SET UP<br>下排显示 = INPUT 1 or 2                                                                                                    |
|    |            | FUNCTION | 直到看见:<br>上排显示 = 当前选项<br>下排显示 = INxTYP                                                                                                    |
|    |            | ▲或✔      | 用来将当前选项变为其它选项                                                                                                    |
| 3  | 功能轮换       | FUNCTION | 当下排显示滚动显示完所有剩下的功能,回到:                                                                                                    |
|    |            | 1        | 上排显示 = 新选项                                                                                                    |

**UDC2500 Universal Digital Controller Product Manual** 

| 步骤 | 操作      | 按键               | 结果                                                    |
|----|---------|------------------|-------------------------------------------------------|
|    |         |                  | 下排显示= INxTYP                                          |
|    |         | ▲或❤              | 直到在上排显示中更改输入选项,而回到正确的选择时,将<br>看到:                     |
|    |         |                  | 上排显示=符合您的传感器类型的最初输入选项<br>下排显示 = INxTYP                |
| 4  | 返回到正常操作 | LOWER<br>DISPLAY | 用以返回到正常操作模式                                           |
|    |         |                  | 将保存出厂标定。如果问题没有修正,请联系霍尼韦尔在美国和加拿大的技术支持中心 1-800-423-9883 |

# 6 输出标定

#### 概述

# 6.1 简介

本章介绍下列输出类型的现场标定步骤:

- 电流比例输出
- 辅助输出

本章节内容?

本章节包含以下主题。

| 主题           | 参见页 |
|--------------|-----|
| 6.1 概述       | 155 |
| 6.2 电流比例输出标定 | 155 |
| 6.3 辅助输出标定   | 158 |

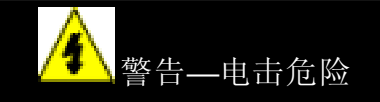

输入标定可能会需要接近危险的现场电流,只有有资格的服务人员才可以进行 操作。标定前,需要切断多个电源的开关。

### 6.2 电流比例输出的标定

### 简介

标定控制器使输出在想要的范围内提供合适的电流量。控制器可以提供的输出电流 范围为0到21毫安,可以在4毫安标定0%的输出,20毫安为100%的输出;或0 到21毫安之间的任何数值。

### 需要的设备

需要一个标准工业用毫安表,不管精度如何,但必须要能测量0到20毫安的电流。

### 标定器的连接

参考 图表 6-1 标定电流比例输出的配线,并根据 表格 6-1 电流比例输出设置配线中所给出的步骤对控制器进行配线。

| 表格 6-1        | 电流比例输出设置配线步望 | 骤    |
|---------------|--------------|------|
| · / • I H • • |              | * 1* |

| 步骤 | 操作                                                           |
|----|--------------------------------------------------------------|
| 1  | 开启电源,并在标定之前让控制器进行 30 分钟的预热。                                  |
| 2  | 将整定设置组的 LOCK 设为 NONE                                         |
| 3  | 标记并断开控制器背面的现场配线,从端子 21 (-) 和 19(+)。<br>参看图表 6-1 标定电流比例输出的配线。 |
| 4  | 连接一个毫安表到这个端子                                                 |

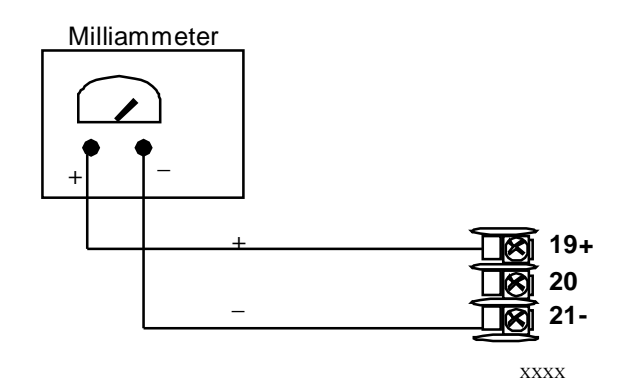

图表 6-1 标定电流比例输出的配线连接

过程

标定电流比例输出步骤列在表格 6-2 电流比例输出的标定步骤(数字代码 30000)中,同时也列出了数字代码。请确保整定设置组的 LOCK 设置为 NONE。(参看 3.4 小节–调节设置组。.)

| 步骤 | 操作       | 按键               | 结果                                                                                                    |
|----|----------|------------------|----------------------------------------------------------------------------------------------------|
| 1  | 输入标定模式   | SET UP           | 上排显示 <b>= CAL ( )</b><br>下排显示 <b>= CURENT (30000)</b>                                                               |
| 2  | 标定0%     | FUNCTION         | 将看到:                                                                                                    |
|    |          | ▲或❤              | <ul> <li>□ 工用並示 = → 数值</li> <li>下排显示 = ZROVAL (30001)</li> <li>● 直到在毫安表上读到想要的 0%输出,根据控制器的操作,使用下列显示的数值。</li> </ul>   |
|    |          |                  | <ul> <li>0 mA 对 0 到 20 毫安正向操作</li> <li>4 mA 对 4 到 20 毫安正向操作</li> </ul>                                              |
|    |          |                  | • 20 mA 对 4 到 20 毫安反向操作或者<br>对 0 到 20 亮安反向操作                                                                        |
| 3  | 标定 100 % | FUNCTION         | <ul> <li>         · 存储 0%数值并将看到:         <ul> <li>上排显示 = 一个数值</li> <li>下排显示 = SPNVAL (30002)</li> </ul> </li> </ul> |
|    |          | ▲或❤              | <ul> <li>直到在毫安表上读到想要的 100%输出,根据控制器的<br/>操作,使用下列显示的数值。</li> </ul>                                                    |
|    |          |                  | • 20 mA 对 0 到 20 毫安正向操作                                                                                             |
|    |          |                  | • 20 mA 对 4 到 20 毫安正向操作                                                                                             |
|    |          |                  | • 4 mA 对 4 到 20 毫安反向操作                                                                                              |
|    |          |                  | • 0 mA 对 0 到 20 毫安反同作用                                                                                              |
| 4  | 退出标定模式   | FUNCTION         | 控制器保存了量程值                                                                                                    |
|    |          | LOWER<br>DISPLAY | 用来退出标定模式                                                                                                    |

表格 6-2 电流比例输出的标定步骤(数字代码 30000)

### 6.3 辅助输出标定

简介

标定控制器使得辅助输出在希望的范围内提供合适的电流量。控制器可以提供一个 范围从 0 毫安到 20 毫安的辅助电流输出,并可以在 4 毫安标定为 0%输出,在 20 毫安标定为 100%输出,或 0 毫安与 21 毫安之间的任何数值。

需要的设备

需要一个标定设备,无论精度如何,都要能提供0到20毫安的电流。

标定器的连接

参考 图表 6-2 标定辅助输出的配线, 并根据 表格 6-3 辅助输出设置配线中所给出 的步骤对控制器进行配线。

| 表格    | 6-3 | 辅助输出设置配线步骤 | 聚 |
|-------|-----|------------|---|
| VY IH |     |            |   |

| 步骤 | 操作                         |
|----|----------------------------|
| 1  | 开启电源,进行标定之前,让控制器先预热 30 分钟。 |
| 2  | 将整定设置组的 LOCK 置为 NONE。      |

- 3 标记并断开控制器背面的现场配线,从端子 12 (+) 和 13 (-)。参看图表 6-2 标定辅助 输出的配线
- 4 连接一块毫伏表到这些端子。

0

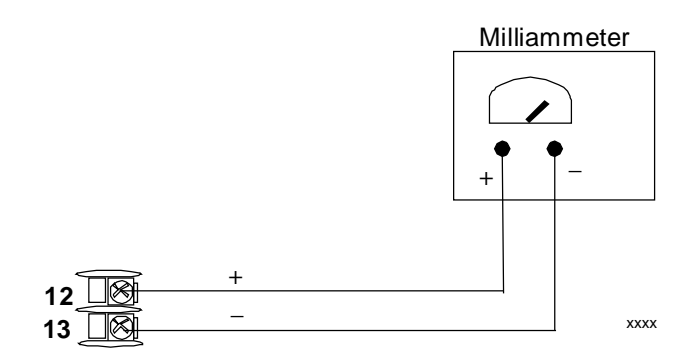

图表 6-2 标定辅助输出的配线连接

步骤

标定辅助输出的步骤列于 表格 6-4 辅助输出标定步骤(数字代码 50000)中,数字代码也列在其中。

确保整定设置组中的"LOCK"设置为"NONE"。(参阅 3.4)。

表格 6-4 辅助输出标定步骤(数字代码 50000)

| 步骤 | 操作       | 按键               | 结果                                          |
|----|----------|------------------|---------------------------------------------|
| 1  | 输入标定模式   | SET UP           | 上排显示 = CAL ()                               |
|    |          | 直到看见             | 下排显示 <b>= AUXOUT (50000)</b>                |
| 2  | 标定0%     | 功能               | 将看到:                                        |
|    |          |                  | 上排显示 = 一个数值<br>下排显示 = <b>ZROVAL (50001)</b> |
|    |          | ▲或❤              | 到毫安表中读到想要的 0%输出时,根据控制器的操作,使<br>用下列显示的数值     |
| 3  | 标定 100 % | 功能               | 用来保存 0%数值,将看到:                              |
|    |          | ' '              | 上排显示 = 一个数值<br>下排显示 = <b>SPNVAL (50002)</b> |
|    |          | ▲或✔              | 直到毫安表上读出想要的 100% 输出。                        |
| 4  | 退出标定模式   | FUNCTION         | 控制器保存量程值                                    |
|    |          | LOWER<br>DISPLAY | 用来退出标定模式                                    |

# 7 故障排除/服务

# 7.1 概述

简介

仪表的性能反过来会受到安装、应用以及硬件问题的影响。我们建议您采用如下的 顺序来调查问题所在:

- 安装相关问题
- 应用相关问题
- 软硬件相关问题

然后使用本章提供的信息来解决这些问题。

本章节都有什么?

本章节包含以下主题。

|     | 主题                                                                                                    | 参见页 |
|-----|----------------------------------------------------------------------------------------------------|-----|
| 7.1 | 概述                                                                                                    | 160 |
| 7.2 | 故障排除帮助                                                                                                    | 161 |
|     | <ul> <li>全部错误信息</li> <li>控制故障症状</li> <li>用户支持</li> <li>决定软件版本号</li> </ul>                                                       |     |
| 7.3 | 通电测试                                                                                                    | 162 |
| 7.4 | 状态测试                                                                                                    | 163 |
| 7.5 | 后台测试                                                                                                    | 163 |
| 7.6 | 控制器故障表现                                                                                                    | 166 |
| 7.7 | 故障排除步骤 <ul> <li>电源故障</li> <li>电流比例输出故障</li> <li>时间比例输出故障</li> <li>时间/电流一电流/时间比例输出故障</li> <li>报警继电器输出故障</li> <li>键盘故障</li> </ul> | 167 |

7.8 恢复出厂组态

175

#### 安装相关问题

请仔细阅读本手册有关安装的章节以确保 UDC2500 的正确安装。安装章节提供有关防止电子噪声、控制器与外部设备相连接以及外部配线的屏蔽与路由等信息。

注意 控制器当中包含系统噪声会导致诊断错误信息反复出现。如果诊断错误信息 可以清除,就表明有一个"软"故障,并且有可能与噪声有关。

如果怀疑系统噪声的存在,就必须将控制器与所有现场配线完全隔离。 使用标定源来模拟 PV,并检查所有控制器功能,如增益、微分、积分、输出和警 告等等。

#### 应用相关问题

回顾一下控制器的应用,如果有必要的话,请直接与本地销售办公室联系。

软硬件相关问题

使用故障排除错误信息提示和控制器故障症状来识别发生在控制器的典型故障。按照故障排除步骤来更正这些错误。

7.2 故障排除帮助

#### 全部错误信息

错误信息将出现在:

- •通电时,参看7.3小节
- 需要进行状态测试时,参看 7.4 小节
- •正常操作时,又同时进行连续的后台测试,参看7.5小节

控制器故障症状

其它与电源、输出或者报警有关的故障可能出现。参考表格 7-4 控制器故障表现 中的控制器故障症状,来决定用于更正问题的故障排除步骤。

检查安装

如果一组症状依然存在,参考第2节-安装并确保正确安装和正确使用系统中的控制器。

用户支持

如果通过使用本章列出的故障排除步骤,您依然不能解决这些问题,请致电 1-800-423-9883 美国和加拿大获得技术支持。

我们的工程师将会就您的问题与您讨论。届时请准备好完整数号、序列号和软件版本。型号和序列号在底盘标识牌上可查到,而软件版本则可在设置组"状态"下查到。参看表格 7-1 识别软件版本号的

如果确认了有硬件问题存在,整个控制器或部件的更换件将会运给用户,同时附带 退回问题部件的说明。

请不要在未经霍尼韦尔技术支持中心授权或为收到更换件的情况下,就退回您的控 制器。

拨打霍尼韦尔的 24 小时 **Faxback** 服务 1-888-423-9883,以获得一系列常问问题的 答案。

或者访问霍尼韦尔的网站:

http://www.honeywell.com/imc

确定软件版本

表格 7-1 识别软件版本号的 列出识别软件版本号的步骤。

表格 7-1 识别软件版本号的步骤

| 步骤 | 操作               | 按键           | 结果                 |
|----|------------------|--------------|--------------------|
| 1  | 选择 STATUS<br>设置组 | SET UP       | 上排显示 <b>= READ</b> |
|    | 以且知              |              | 下排显示 = STATUS      |
| 2  | 读取软件版本           | FUNCTION     | 将看见                |
|    |                  | 上排显示 = 软件版本号 |                    |
|    |                  |              | 32xx               |

#### 下排显示 = VERSION

请将此号码交给客户服务人员,它表明了您所使用的 UDC2500的版本并帮助工作人员为您的问题找到解决方案。

### 7.3 通电测试

通电时都发生了什么?

当开启电源之后,控制器将运行三个诊断测试,所有这些测试完成后,"TEST DONE"将显示出来。

测试失败

如果有多个测试失败,控制器将进入故障保护手动模式, "FAILSF"将在下排显示中闪现,同时下排显示屏上会显示一条信息指示哪次测试失败。然后"DONE"将在下排显示中出现。

三位步进控制测试失败

对于那些为三位步进控制而组态的带马达位置指示及从未进行自动计算的控制器, "CAL MTR"将会显示以建议控制器要校定。

7.4 状态测试

### 简介

在需要的时候,可以通过检查这些测试的结果来决定控制器转入故障保护模式的原因。

如何检查状态测试

表格 7-2 P显示状态测试结果的步骤(数字代码 1200)中的步骤告诉您如何显示状态测试的结果。

|  | 表格 7-2 P | 显示状态测试结果的步骤。 | (数字代码) | <b>1200</b> ) |
|--|----------|--------------|--------|---------------|
|--|----------|--------------|--------|---------------|

| 过程 | 操作            | 按键       | 结果                                                     |
|----|---------------|----------|--------------------------------------------------------|
| 1  | 选择"状态"设置<br>组 | SET UP   | 上排显示 = READ<br>下排显示 = STATUS                           |
| 2  | 读取测试结果        | FUNCTION | 将看到:                                                   |
|    |               |          | 上排显示 = NO 或 YES "YES"表明有故障<br>下排显示 = FAILSAFE          |
|    |               | FUNCTION | 上排显示 <b>= PASS</b> 或 <b>FAIL</b><br>下排显示 <b>= TEST</b> |

### 7.5 后台测试

简介

UDC2500 提供不断进行的后台测试以验证数据和内存 的完整性。如果有故障存在,一条诊断信息将闪现在下排显示中。 在同时发生故障的情况下,信息会按顺序在下排显示中出现。表格 7-3 列出了这 些后台测试、故障原因和更正问题的方法。 按"RUN/HOLD"键,诊断消息会停止闪现。如果按"LOWER DISPLAY"键,该消息还将显示出来。

| 表格 | 7-3 | 后台测试 |
|----|-----|------|
|    |     |      |

| 下排显示    | 故障原因                                                                                                    | 更正问题的办法                                                                                                    |
|---------|----------------------------------------------------------------------------------------------------|----------------------------------------------------------------------------------------------------|
| E FAIL  | 不能写入非易失性内存。无论何时都不<br>允许修改一个参数,您将看到 E<br>FAIL。                                                                | <ol> <li>检查参数的精度,再输入一次。</li> <li>尝试改变一些组态。</li> <li>运行一遍读取 STATUS 测试来重新写入<br/>EEPROM。</li> </ol>                                          |
| FAILSF  | 无论何时控制器转入故障保护模式,这<br>个错误信息就将显示出来。它会发生<br>在:<br>• RAM 测试失败<br>• 组态测试失败<br>• 标定测试失败<br>• 开路组态为 NONE 并且输入失<br>败 | <ol> <li>进入 STATUS 检查操作以确认失败的原因</li> <li>按 SET UP 键直到 STATUS 显示在下排显示上</li> <li>请按 FUNCTION 键以查看测试是否通过,然后在运行一次 STATUS 看错误是否清除了。</li> </ol> |
| IN1 RNG | 输入1超出范围。过程输入超出范围极限                                                                                           | <ol> <li>4. 确保范围和类型是组态正确的</li> <li>2. 检查输入源</li> <li>3.恢复出厂标定 (参看 5.8小节)</li> <li>4. 现场标定,参看第 5节-输入标定</li> </ol>                          |
| IN1_FL  | 输入1集成的两个连续故障,即不能完成模数转换。这将发生在:<br>•选择了上限或者下限开路并且输入已经打开<br>•对正在使用的传感器而言,<br>输入没有正确组态                           | <ol> <li>确保类型正确组态。参见第3部分 – 组态。</li> <li>确保输入正确并没有开路(打开)</li> <li>用万用表检查大量越界。</li> <li>恢复出厂标定 参看5.8小节。</li> </ol>                          |
| IN2RNG  | 输入2越界,远端输入超出范围极限。                                                                                            | 与 IN1RNG 相同                                                                                                    |
| IN2_FL  | 输入2集成的两个连续故障,即不能完成模数转换。                                                                                      | 与 IN1FL 相同                                                                                                    |
| CNFERR  | <ul> <li>• PV 下限 &gt; PV 上限</li> <li>• SP 下限 &gt; SP 上限</li> <li>• 输出下限 &gt; 输出上限</li> </ul>                 | 1. 请检查每项组态, 如果需要重新组态。                                                                                                    |
| PV LIM  | PV 越界<br>PV = INP1 x RATIO1+ INP1 BIAS                                                                       | 1. 确保输入信号正确                                                                                                    |
|         |                                                                                                    | 2. 确保比率和偏差设置正确                                                                                                    |
|         |                                                                                                    | 3. 再次检查标定是否正确,使用 0.0 的偏差。                                                                                                    |

| 下排显示   | 故障原因                     | 更正问题的办法                                                                 |
|--------|--------------------------|-------------------------------------------------------------------------|
| RV LIM | 下面公式的结果超出了远端变量的范         | 1. 确保输入信号正确。                                                            |
|        |                          | 2. 确保比率 2 和偏差 2 设置正确。                                                   |
|        | RV = INP2 X RATIO + BIAS | 3. 再次检查标定,使用比率 2 为 1.0、0.0 偏差<br>2。                                     |
| SEGERR | 设定点程序的开始段号小于结束段号。        | 检查 SP 程序的组态, 3.5小节设置组 SPPROG 功能提示 "STRSEG" and "ENDSEG"。                |
| TCWARN | 热电偶开始断偶                  | 这是一个警告信息,表明控制器已经发现热电偶<br>开始断偶。当连接热电偶和设备的电线电阻大于<br>100 欧姆的时候,这个错误信息也会出现。 |
| TCFAIL | 热电偶有即将断偶的危险              | 这是一条警告新息,说明控制器检测到热电偶即<br>将断偶,用户应该考虑尽快更换热电偶。                             |
| CRFAIL | 电流输出小于 3.5 毫安            | 电流输出为开电路。检查现场配线,参看步骤<br>#2。                                             |
| AXFAIL | 辅助输出小于 3.5 毫安            | 辅助输出为开电路,检查现场配线。参看步骤<br>#3。                                             |

7.6 控制器故障表现

简介

除了提示的错误信息,通过观察控制器的显示和指示器的反应也可以识别故障。

故障现象

请将遇到的现象同表格 7-4 控制器故障表现 中控制器故障表现比较。

| 上排显示                  | 下排               | 指示器  | 控制器输出                     | 可能的原因     | 排除故障步骤 |
|-----------------------|------------------|------|---------------------------|-----------|--------|
|                       | -1E / J /        |      |                           |           |        |
| 上排显示                  | 下排显示             | 指示器  | 控制器输出                     | 可能的原因     | 排除故障步骤 |
| 空白                    | 空白               | 断电   | 没有输出                      | 电源故障      | 1      |
| ОК                    |                  | ОК   |                           | 电流比例输出    | 2      |
| ОК                    | 显示输出和控制<br>器输出不同 | ОК   | 显示输出和控制<br>器输出不同          | 三位步进控制输出  | 3      |
| ОК                    |                  | ОК   |                           | 时间比例输出    | 4      |
| ОК                    |                  | ОК   |                           | 电流/时间比例输出 | 5      |
| ОК                    | ОК               | ОК   | 外部报警功能工<br>作异常            | 报警输出故障    | 6      |
| 任意键按下时,显示             | 示不改变             | 键盘故障 | 7                         |           |        |
| 通讯过程中, 控制器进入"子设备"操作失败 |                  |      |                           | 通讯失败      | 8      |
| ОК                    | 显示输出和辅助<br>输出不一致 | ОК   | 控制器辅助输出<br>和显示的辅助输<br>出不同 | 辅助输出      | 9      |

表格 7-4 控制器故障表现

其他故障现象

如果在排除故障时,出现了开始所没有遇到的故障现象或提示,要重新评估这些故障现象。这可能会导致一个不同的故障排除步骤。

如果故障现象仍然存在,请参考本手册中安装部分,以确保系统中正确安装并使用了控制器。

### 7.7 故障排除步骤

简介

故障排除步骤按照它们在表格 7-4 控制器故障表现控制器故障表现中出现的数字 顺序列出来。如果遇到特定的故障,需要做什么和如何去做,或者哪里可以找到排 除故障的资料,都在每个步骤中列出。

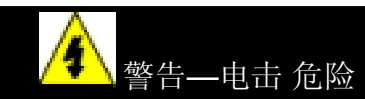

故障排除可能会需要接近危险的现场电流,只有有资格的服务人员才可以进行 操作操作前,需要切断多个电源的开关

### 所需设备

为了对下面表中列出的故障现象进行故障排除,将会用到下列设备:

•万用表 – 可以测量毫伏、毫安和电阻。

•标定设备 – XXX,毫伏,伏特等等。

#### 步骤 **#1**

表格 7-5 电源故障的排除说明如何排除电源故障.

#### 表格 7-5 电源故障的排除

| 步骤 | 需要做的工作                                 | 如何去做                                    |
|----|----------------------------------------|-----------------------------------------|
| 1  | 检查交流线电压。                               | 用电压表测量控制器后终端面板 L1 和 L2 两<br>个端子之间的交流电压。 |
|    |                                        | 检查接地连接。                                 |
| 2  | 确认底盘插头正确的插入了机箱<br>的后面。                 | 撤出底盘,检查控制器面板和机箱内部。                      |
| 3  | 检查系统的 XXX、重载开关等<br>等,并检查和安装说明的一致<br>性。 | 参考 2 中的 安装 部分。.                         |
| 4  | 更换电源板。                                 | 新电路板所附带的安装说明。                           |

#### 步骤 #2

表格 7-6 排除电流比例输出故障。

| 步骤 | 需要做的工作                                            | 如何去做                                                             |
|----|---------------------------------------------------|------------------------------------------------------------------|
| 1  | 确定为电流输出组态控制器并组<br>态在合适的范围内(4 到 20 或<br>者 0 到 20)。 | 使"输出设置"组功能提示 OUT ALG = CUR。                                      |
|    |                                                   | 使每项应用的"输出设置"组功能提示为<br>CRANGE = 4-20 或 0-20。                      |
|    |                                                   | 参考3中的组态部分。.                                                      |
| 2  | 检查现场配线。                                           | 输出阻抗必须小于或等于 1000 欧姆。                                             |
| 3  | 检查输出。                                             | 把控制器调至手动模式,从 0% 到 100%<br>(4-20 毫安)改变输出。用直流毫安表量测<br>后部的端子,以校验输出。 |
| 4  | 再次标定电流比例输出。                                       | 请参考 6 输出标定 部分了解更多信息。                                             |
| 5  | 更换电流输出板。                                          | 新电路板所附带的安装说明。                                                    |
| 6  | 更换控制器。                                            |                                                                  |

表格 7-6 排除电流比例输出故障

步骤 **#3** 

İ

表格 7-7 三位步进控制输出的故障排除。

### 表格 7-7 三位步进控制输出的故障排除

| 步骤 | 需要做的工作                                                                      | 如何去做                                                               |
|----|-----------------------------------------------------------------------------|--------------------------------------------------------------------|
| 1  | 确定为三位步进控制组态控制<br>器。                                                         | 使"输出算法设置"组功能提示 OUT ALG = TPSC。                                     |
|    |                                                                             | 参考 3.8 部分。                                                         |
| 2  | 检查现场配线。                                                                     | 参考 2-安装,以了解更多信息。                                                   |
| 3  | 检查输出。                                                                       | 把控制器调至手动模式,从 0%到 100%<br>(4-20 毫安) 改变输出。                           |
| 4  | 检查马达是否可以在两个方向<br>都转动。                                                       | 移去控制器,并将输出 1 或输出 2 短接。马<br>达将开启或关闭。如果结果如此,控制器是正<br>常的。如果不是,重复步骤 1。 |
| 5  | 检查马达是否可以在任意方向<br>上转动。如果马达不能在任意<br>方向上转动,检查马达。如果<br>马达只能在一个方向上转动,<br>跳到步骤 6。 | 参考马达说明。                                                            |

| 6 | 确定输出继电器输入正常。                        | 将控制器调至手动模式。在当前值上下改变输<br>出。观察下排显示的"OT"和操作员界面上的<br>继电器信号器。 |
|---|-------------------------------------|----------------------------------------------------------|
|   |                                     | 如果它们工作不正常,检查现场配线,然后到<br>步骤 5。                            |
|   |                                     | 如果工作正常,跳至步骤 7。                                           |
| 7 | 改变两个输出继电器或双重继<br>电器板(取决于使用的单<br>元)。 | 新继电器或电路板所附带的安装说明。                                        |

#### 表格 7-8 排除时间比例输出故障说明如何排除时间比例输出故障

| 步骤 | 需要做的工作          | 如何去做                                                                                                 |
|----|-----------------|----------------------------------------------------------------------------------------------------|
| 1  | 确定为时间比例输出组态控制器。 | 使"输出算法设置"组功能提示 OUT ALG = RLY<br>或 RLYD。                                                              |
|    |                 | 参考3中的组态部分。.                                                                                          |
| 2  | 检查现场配线。         | 确定 NO 或 NC 接点配线正确。                                                                                   |
|    |                 | 请参考 安装 部分了解更多信息。                                                                                     |
| 3  | 检查输出。           | 将控制器调至手动模式。在当前值上下改变输出。<br>观察操作员界面上的 0UT1 指示器。接点应该改变<br>状态。0%开启,100%关闭。当 0UT1 指示器改<br>变状态时,从继电器听到卡嗒声。 |
| 4  | 检查继电器。          | 更换继电器。                                                                                               |
| 5  | 更换 MCU 板。       | 新电路板所附带的安装说明。                                                                                        |

表格 7-8 排除时间比例输出故障

#### 步骤 #5

表格 7-9 排除电流/时间或时间/电流比例输出故障说明如何排除电流/时间或时间/ 电流比例输出故障

| 步骤 | 需要做的工作                   | 如何去做                                                                        |
|----|--------------------------|-----------------------------------------------------------------------------|
| 1  | 确定为时间比例输出组态控制器。          | 使"输出算法设置"组功能提示 OUT ALG = TPSC。                                              |
|    |                          | 参考3中的组态部分。.                                                                 |
| 2  | 检查现场配线。                  | 确定 NO 或 NC 接点的配线是正确的。                                                       |
|    |                          | 请参考 安装 部分了解更多信息。                                                            |
| 3  | 检查输出。                    | 将控制器调至手动模式。在当前值上下改变输出。<br>观察操作员界面上的 OUT1 指示器。当 OUT1 指示<br>器改变状态时,从继电器听到卡嗒声。 |
| 4  | 检查电流比例输出。                | 把控制器调至手动模式,从 0% 到 100% (4-20<br>毫安)改变输出。用直流毫安表量测后部的终端,<br>以检查输出。            |
| 5  | 再次标定控制器。                 | 请参考6 输出标定 部分了解更多信息。                                                         |
| 6  | 更换继电器或电流输出板,或同时更<br>换两者。 | 参考新电路板所附带的安装说明。                                                             |

| 衣恰 /-9 排际电流/时间以时间/电流比例11-10 | 表格 7-9 |  |
|-----------------------------|--------|--|
|-----------------------------|--------|--|

表格 7-10 排除报警继电器输出故障 说明如何排除报警继电器输出故障.

| 步骤 | 需要做的工作                                                       | 如何去做                                                                                                    |
|----|--------------------------------------------------------------|----------------------------------------------------------------------------------------------------|
| 1  | 检查报警器组态数据。如果是正<br>确的,检查现场配线。                                 | 如果需要,重新组态。<br>请参考 组态 部分了解更多信息。                                                                                   |
| 2  | 根据你在 AxSxTYPE 提示下的设置,检查可使用的报警继电器是<br>否正确输入<br>如果是正确的,检查现场配线。 | 如果报警器类型为 PV 所设置,将控制器<br>放置在手动模式。在设定点附近升高或降<br>低 PV,改变输入当 PV 在任意方向移动<br>时,听到从继电器有卡嗒声,同时注意正<br>确的 ALM1 或 ALM2 亮起来。 |
|    |                                                              | 例如:如果报警器类型为 MAN 所设置,将<br>控制器调制在手动模式。报警器上的灯会<br>亮。把控制器调制在自动模式,报警器上<br>的灯会关掉。                                      |
| 3  | 检查输出。                                                        | 确定 NO 或 NC 接点的配线是正确的。                                                                                            |
|    |                                                              | 请参考 安装 部分了解更多信息。                                                                                                 |
| 4  | 更换继电器或电流输出板,或同<br>时更换两者。                                     | 新继电器或电路板附带安装说明。                                                                                                  |
| 5  | 更换 MCU 板。                                                    | 新电路板附带安装说明。                                                                                                    |

### 表格 7-10 排除报警继电器输出故障

表格 7-11 排除键盘故障 说明了如何排除键盘故障.

表格 7-11 排除键盘故障

| 步骤 | 需要做的工作                       | 如何去做                                                                                                    |
|----|------------------------------|----------------------------------------------------------------------------------------------------|
| 1  | 确定键盘同 MCU/输出和电源/输入<br>板正确连接。 | 从机箱上撤出底盘,检查连接。                                                                                                    |
| 2  | 控制器键盘或特定的键可以通过安<br>全编码锁定。    | 使用四位安全代码数字来改变锁定级<br>别。参考第 3 部分 – 组态。                                                                                  |
| 3  | 运行键盘测试。                      | 按下 [SET UP] 键并保持,接着同时按<br>下 [FUNCTION] 键。控制器将进行显<br>示测试。接着你就会看到:<br>Upper Display<br>KEYS<br>Lower Display<br>TRY ALL |
|    |                              | 按下每一个键。如果它工作正常,该<br>键的名字将在下排显示。                                                                                       |
|    |                              |                                                                                                    |

4 如果按键不起作用,更换显示器/键 参考本部分中的"部件更换步骤"。 盘。

表格 7-12 排除 RS-485 通讯故障说明如何排除 RS-485 通讯故障.

| 表格 | 7-12 | 排除 | RS-485 | 通讯故障 |
|----|------|----|--------|------|

| 步骤 | 需要做的工作                                          | 如何去做                                                                       |  |
|----|-------------------------------------------------|----------------------------------------------------------------------------|--|
| 1  | 检查现场配线和端电阻。                                     | 用欧姆表检查通讯后部端子间的电阻。参考 2.7 中<br>的线路图。                                         |  |
| 2  | 确定通讯印刷电路板正确安装在了<br>控制器中。                        | 从机箱上撤出底盘,检查电路板。查看 (图表 8-1<br>UDC2500 分解图) 中的分解图,以得到电路<br>板的位置。把底盘装回机箱。     |  |
| 3  | 通过运行本地回送测试,来确定通<br>讯电路板是否出错。<br>如果测试失败,更换电路板。如果 | 把通讯电缆从后部端子断开。运行本地回送测试。<br>按住 [SET UP] 键,直到看到:<br>                          |  |
|    | 测试通过,问题可能出在通讯网络的其他地方。                           | SET UP<br>Lower Display<br>COM                                             |  |
|    |                                                 | 按住 [FUNCTION] 键,直到看到 <b>:</b><br>Upper Display<br>DISABLE<br>Lower Display |  |
|    |                                                 | LOOPBACK<br>按住 	 或 	 , 将会看到:<br>Upper Display                              |  |
|    |                                                 | Lower Display<br>LOOPBACK<br>测试终一直运行、直到操作人员把它禁田                            |  |
|    |                                                 | 侧风雨 且烂泪,且却床扑八火儿匕示用。                                                        |  |

表格 7-13 排除辅助输出故障说明如何排除辅助比例输出故障。

| 步骤 | 需要做的工作                                            | 如何去做                                                                                                    |
|----|---------------------------------------------------|----------------------------------------------------------------------------------------------------|
| 1  | 确定为辅助输出组态控制器并在<br>合适的范围内组态(4 到 20 或<br>者 0 到 20)。 | 使"选择设置"组功能提示 AUX OUT 的任何<br>选择,而不是 NONE。如果提示没有出现,检<br>查 DIG IN 2 是否被启用。如果被启用,那么<br>因为辅助输出和数字输入 2 是相互排斥的,<br>必须选择希望使用哪个功能。 |
|    |                                                   | 使"选择设置"组功能提示为 CRANGE = 4-20 或 0-20。                                                                                       |
|    |                                                   | 参考3中的组态部分。.                                                                                                    |
| 2  | 检查现场配线。                                           | 输出阻抗必须小于或等于 1000 欧姆。                                                                                                    |
| 3  | 检查输出。                                             | 改变 AUX OUT 选项为 OUTPUT。把控制器调<br>至手动模式,从 0% 到 100% (4-20 毫安)<br>改变输出。用直流毫安表量测后部的端子,以<br>校验输出。                               |
| 4  | 重新标定辅助输出。                                         | 请参考6 输出标定部分了解更多信息。                                                                                                    |
| 5  | 更换辅助输出板。                                          | 新电路板附带安装说明。                                                                                                    |
| 6  | 更换控制器。                                            |                                                                                                    |

### 7.8 恢复出厂组态

### 简介

按照 3.16 部分,此步骤将设备组态恢复为出厂设置。

注意恢复出厂组态将覆盖所有用户输入的组态修改。此步骤不能被撤销,它是单向过程。

表格 7-14 恢复出厂组态说明如何恢复出厂组态.

表格 7-14 恢复出厂组态

| 步骤 | 需要做的工作                                                       |  |
|----|--------------------------------------------------------------|--|
| 1  | 关掉设备电源至少 5 秒钟。                                               |  |
| 2  | 把电源重新打开,同时按下"FUNCTION"和 📥 键。这些必须在显示<br>"TEST DONE"时完成。       |  |
| 3  | 如果步骤 2 执行正确,设备将显示"UDC"[上排]"UPDATE"[下排]。                      |  |
| 4  | 按下功能键。设备将显示"CFG""RESTORE"                                    |  |
| 5  | 按下功能键。设备将显示"DOIN""RESTORE"                                   |  |
| 6  | 当设备完成恢复操作,它将自动重置并重起进入产品模式。设备的组态现在<br>同出厂时一样,出厂后所有用户的组态已经被覆盖。 |  |

# 8 部件列表

# 8.1 分解图

简介

图表 8-1 UDC2500 分解图是 UDC2500 控制器的分解图。每个部件都被标注了一个关键数字。部件数量在
表格 8-1 部件识别中被按照关键号码列了出来。没显示的部件在 表格 8-2 没有显示的部件中被列了出来。

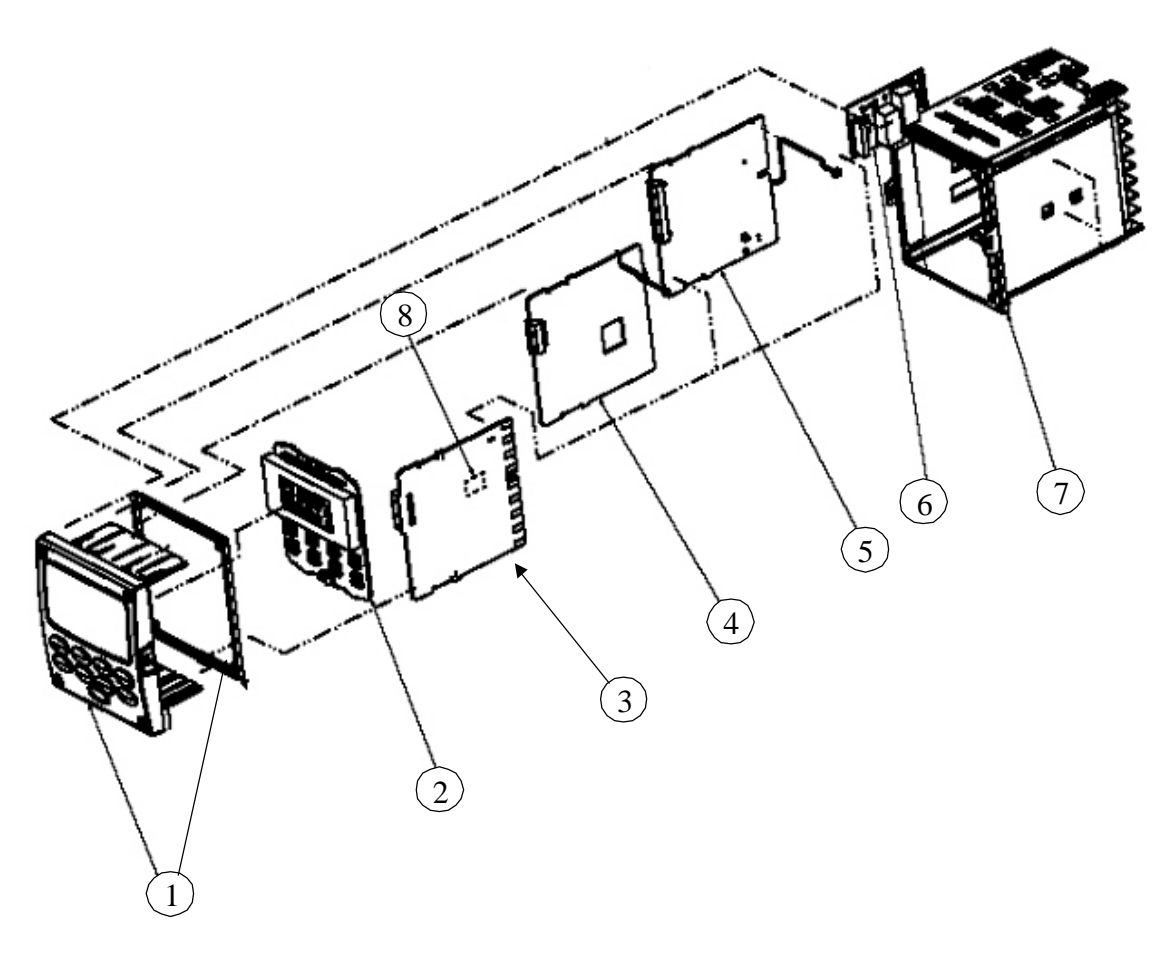

图表 UDC2500 分解图

| 关键数字 | 部件号码                                                                         | 描述                                                                                                    |
|------|------------------------------------------------------------------------------|----------------------------------------------------------------------------------------------------|
| 1    | 51453143-501                                                                 | 面板总成                                                                                                    |
| 2    | 51452758-502                                                                 | 显示/键盘(带红外)                                                                                                    |
| 3    | 51452822-502                                                                 | 电源/输出 PWA (90-264 Vac 操作)                                                                                              |
|      | 51452822-503                                                                 | 电源/输出 PWA (24 Vac/dc 操作)                                                                                               |
| 4    | 51452810-501                                                                 | 辅助输出/数字输入/RS-422/485 通讯 PWA                                                                                            |
|      | 51452816-501                                                                 | 辅助输出/数字输入/以太网通讯 PWA                                                                                                    |
| 5    | 51452801-503                                                                 | 控制器 MCU/输入 PWA (带第2个输入和红外)                                                                                             |
|      | 51452801-504                                                                 | 限位控制器 MCU/输入 PWA (带红外)                                                                                                 |
| 6    | 30755306-501<br>30756679-501<br>30756725-501<br>51452804-501<br>51452807-501 | <ul> <li>输出 1/2,</li> <li>机电式继电器</li> <li>集电极开路输出 PWA</li> <li>固态继电器</li> <li>电流输出 PWA</li> <li>双重机电继电器 PWA</li> </ul> |
| 7    | 51452759-501                                                                 | 机箱总成(包括有四个支架和螺丝的安装工具包)                                                                                                 |
| 8    | 30755306-501<br>30756679-501<br>30756725-501                                 | <ul> <li>输出 3</li> <li>机电式继电器</li> <li>集电极开路输出 PWA</li> <li>固态继电器</li> </ul>                                           |

表格 8-1 部件识别

表格 8-2 没有显示的部件

| 部件号码         | 描述                           |
|--------------|------------------------------|
| 30731996-506 | <b>4-20</b> 毫安输入电阻总成(250 欧姆) |
| 30754465-501 | 0-10 伏输入电阻总成(每对 100K )       |
| 51452763-501 | 安装工具包(12 个支架和螺丝)             |

# 8.2 取出底盘

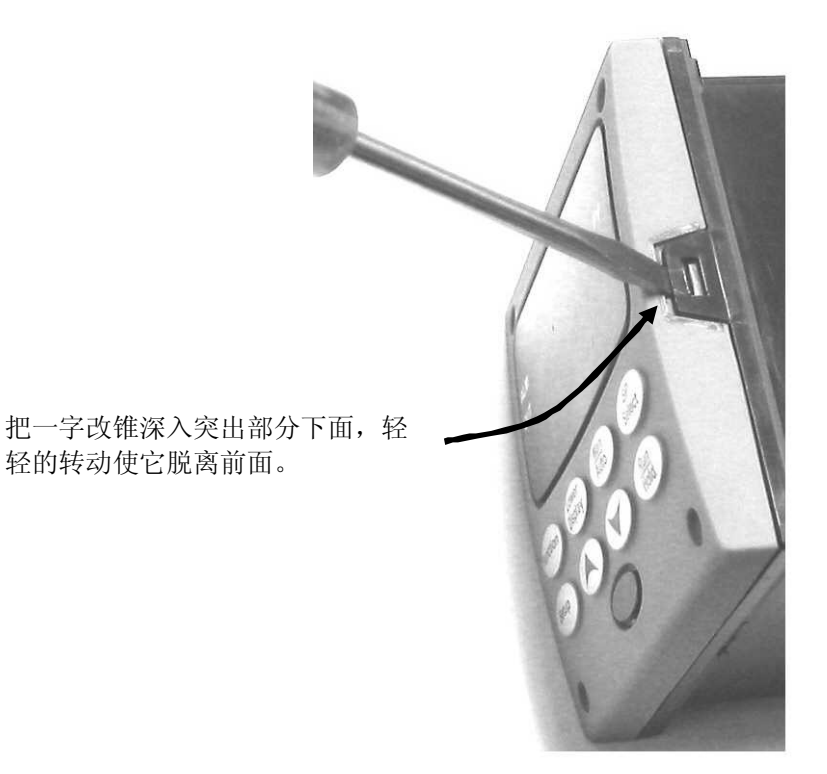

使用一把一字改锥,轻轻地转动从面板撬开薄片。撬得正好可以使其脱离,否则, 会弄弯或弄坏薄片。如果弄弯或弄坏薄片而不能重新紧紧地贴回面板,您需要使用 提供的4NEMA4螺旋来重新拧紧薄片。参见29页 图表 2-3 安装方法

# 9 Modbus RTU 功能代码

# 9.1 概述

本部分是 Modbus RTU 串口通讯用户手册(51-52-2566)的附加叙述。它描述了从主机

到 UDC2500 控制器上传和下载组态所需的功能代码。

想了解更多信息,也可参照

### 本章节都有什么?

本章节包含以下主题。

| 主题          | 参见页 |
|-------------|-----|
| 9.1 概述      | 180 |
| 9.2 总述      | 180 |
| 9.3 功能代码 20 | 182 |
| 9.4 功能代码 21 | 186 |

# 9.2 总述

UDC2500 使用标准 Modbus RTU 功能代码的子集来提供对过程相关信息的访问。 几个 MODICON 功能代码得以执行。定义针对设备的"用户定义"的功能代码是 恰当的选择。两种协议不同的地方,被标注出来。支持几条标准的 Modbus RTU 功 能代码。

组态 ID 标签

UDC2500 功能代码 20 和 21 使用 RS422/485 ID 标签来访问组态和过程相关的数据。这些标签在 0 中给出完整说明。

这些 ID 标签代表了请求信息中使用的寄存器地址。

### 寄存器地址结构

#### 寄存器号码 名称 访问 说明 (十进制) 类型 = 1 不支持 16 位无符号整数 1 2 属性 1=只读, 不支持 2=读/写 3 数值(16 位整数) 读/写 没有使用 4 不支持 5 下限(16 位整数) 不支持 不支持 6 没有使用 7 上限(16 位整数) 不支持 没有使用 不支持 8 9到13 描述文本(ASCII 字符串) 不支持

### 表格 9-1 整数型参数类型

#### 表格 9-2 浮点参数类型

| 寄存器号       | 名称              | 访问  | 说明       |
|------------|-----------------|-----|----------|
| 码(十进<br>制) |                 |     |          |
| 1          | 类型=2            | 不支持 | IEEE 浮点数 |
| 2          | 属性              | 不支持 | 1=只读,    |
|            |                 |     | 2=读/写    |
| 3          | 数值(浮点高字节)       | 读/写 |          |
| 4          | 数值 (浮点低字节)      | 不支持 |          |
| 5          | 下限(浮点高字节)       | 不支持 |          |
| 6          | 下限(浮点低字节)       | 不支持 |          |
| 7          | 上限(浮点高字节)       | 不支持 |          |
| 8          | 上限 (浮点低字节)      | 不支持 |          |
| 9 到 13     | 描述文本(ASCII 字符串) | 不支持 |          |

寄存器计数

寄存器的计数依赖于对寄存器读写的数据格式。 整数数据用十六位表示,先传送高位字节。 浮点数按照 IEEE 32 位格式传送。

寄存器计数的定义是:

0001 = 整数 0002 = 浮点数

# 9.3 功能代码 20 (14H) 一读取组态参考数据

描述

UDC2500的功能代码 20(14H)用来读取 UDC2500 组态数据库中存放的信息。每一个 UDC2500 组态项由一个文件号码和一个寄存器地址来明确标明。同时支持 IEEE32 位浮点数和 16 位整数数。

#### 请求和响应的格式

下面是功能代码 20 (14H) 的请求和响应格式。每块的细节请参照后续部分。 请求信息格式

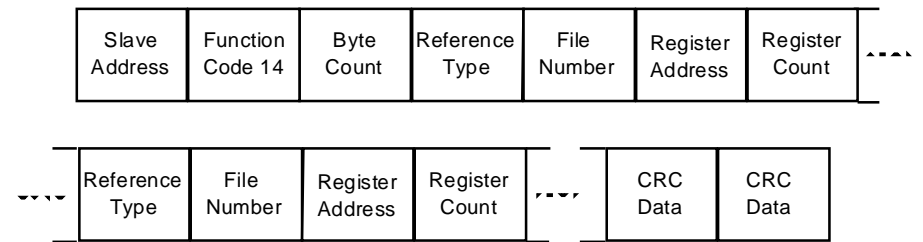

响应信息格式

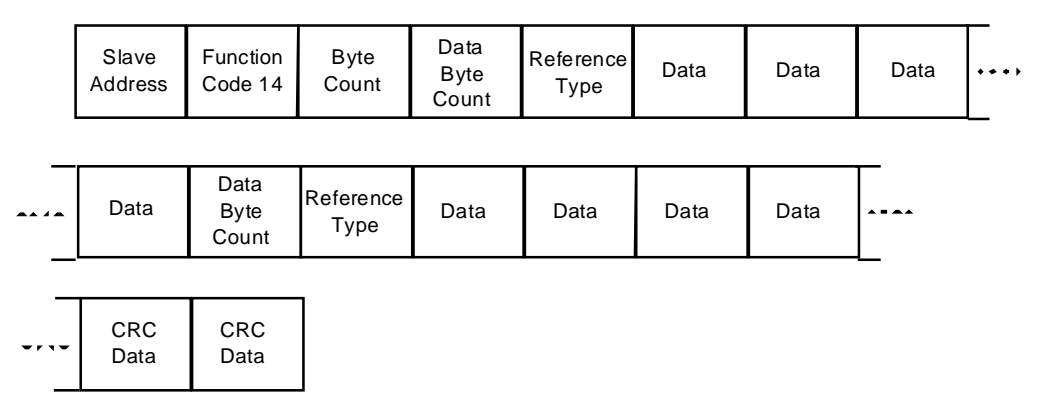

字节计数

字节计数等于在请求或响应信息中传输的字节数并为传输所有需要数据的最小量。

#### 数据字节计数

数据字节计数是子响应的数据字节数,包括参考类型,但是不包括它本身。

一个浮点数的子响应有4个数据字节以及一个表示参考类型的字节,即总共有5个字节。

参考类型定义

参考类型总是06 参看章节9.3.1

文件号

文件号包含寄存器号码,这些寄存器号码可以在第三页的寄存器地址结构表中查到。虽然这些寄存器地址结构表显示有多达13个数据寄存器可以访问,但是当前 只支持地址3。

寄存器地址

寄存器地址字表示访问参数的标号 ID。寄存器地址字由两个字节构成-MSB 总为 00, LSB 包含 RS422D 标号 ID。标号 ID 表示参数的寄存器地址。参看第三章以了 解标号 ID。

| 寄存器地址<br>(十进制) | 寄存器地址<br>(十六进制) | 格式                                |
|----------------|-----------------|-----------------------------------|
| 001 到 125      | 0001 到 007D     | 模拟格式数据<br>(2 个寄存器 – IEEE 32 位浮点数) |
| 128 到 255      | 0080 到 00FF     | 整数 格式数据<br>(1 个寄存器-16 位整数数)       |

表格 9-3 功能代码 20 寄存器地址格式

### 9.3.1 读取组态范例

### 例 1

下面的例子展示通过功能代码 20 发出一个读取 Gain1 的请求。

请求信息(读取(Gain1)=标签 ID001) 02 14 07 06 00 03 00 01 00 02 (CRC16) 其中: 02 = 地址 14 = 功能代码 20 (14 hex) 07 = 字节计数 06 = 参考类型 00,03 = 文件号码(访问数值) 00,01 = 寄存器地址(标准访问 Gain1-标号 ID#1) 00 02 = 寄存器计数(浮点数) (CRC16)

这是对上面请求的响应

响应信息

```
02 14 06 05 06 3F C0 00 00 (CRC16)
```

其中:

| 02          | 地址                 |
|-------------|--------------------|
| 14          | = 功能代码 20 (14 Hex) |
| 06          | =字节计数              |
| 05          | =子信息长度             |
| 06          | =参考类型(IEEE 浮点数)    |
| 3F C0 00 00 | = 1.50 (比例区的值)     |
| (CRC16)     |                    |

### 例 2

下面是另外一个使用功能代码 20 的请求响应例子。

请求信息(读取 LSP #1 = ID 标签 39 和 LSP #2 = ID 标签 53)

02 14 0E 06 00 03 00 27 00 02 06 00 03 00 35 00 02 (CRC16)

其中:

| 02     | = | 地址                            |
|--------|---|-------------------------------|
| 14     | = | 功能代码 20 (14 Hex)              |
| 0E     | = | 字节计数                          |
| 06     | = | 参考类型 (IEEE 浮点数)               |
| 00,03  | = | 文件号码 (访问数据值)                  |
| 00,27  | = | 寄存器地址(标准访问 LSP #1 - ID 标签 39) |
| 00,02  | = | 读的寄存器计数(浮点数据)                 |
| 06     | = | 参考类型(IEEE 浮点数)                |
| 00,03  | = | 文件号码(访问数据值)                   |
| 00,35  | = | 寄存器地址(标准访问 LSP #2 - ID 标签 53) |
| 00,02  | = | 读的寄存器计数(浮点数据)                 |
| (CRC16 | ) |                               |

这是对上面请求的响应

响应信息

| 02 14 00 03 00 43 08 00 00 03 00 44 00 00 00 (CKC10) |
|------------------------------------------------------|
|------------------------------------------------------|

其中:

| 02          | = | 地址                |
|-------------|---|-------------------|
| 14          | = | 功能代码 20 (14 Hex)  |
| 0C          | = | 字节计数              |
| 05          | = | 数据字节计数(子信息长度)     |
| 06          | = | 参考类型(IEEE 浮点数)    |
| 43 C8 00 00 | = | 400.0 (本机设定点的值#1) |
| 05          | = | 数据字节计数 (子信息长度)    |
| 06          | = | 参考类型(IEEE 浮点数)    |
| 44 60 00 00 | = | 896.0 (本机设定点#2的值) |
| (CRC16)     |   |                   |

接下页

# 9.4 功能代码 21 (15h) - 写入组态参考数据

简介

- UDC2500 所使用的功能代码 21(15 Hex) 用来将浮点数以及整数数写入到 UDC2500 的组态数据库当中,同时覆盖原有的数值。
- UDC2500 的组态数据库位于 EEROM,覆盖的值存储到 RAM 当中。
- 整数格式用来写入到"DIGITIAL"组态项中;浮点数格式用来写入到 "ANALOG"组态项中。这些是由组态标签号定义好的。

写入限制

受限于 UDC2500 所使用的 EEROM,必须注意写入不能超过 100,000 次。

请求和响应格式

功能代码 21 请求和响应的格式如下,每块的详细解释在后。

请求信息格式

|         | Slave<br>Address | Function<br>Code 15 | Byte<br>Count | Reference<br>Type | File<br>Number | Regi<br>Addı | ster<br>ess | Regi<br>Cou | ster<br>unt |           |
|---------|------------------|---------------------|---------------|-------------------|----------------|--------------|-------------|-------------|-------------|-----------|
| * * * * | Data             | Data                | Data          | Data              | File<br>Number |              | CF<br>Da    | RC<br>ita   | CF<br>Da    | RC<br>Ita |

响应信息格式(请求的回答)

|       | Slave<br>Address | Function<br>Code 15 | Byte<br>Count | Reference<br>Type | File<br>Number | Regi<br>Addr | ster<br>ess | Regi<br>Cou | ster<br>unt |           |
|-------|------------------|---------------------|---------------|-------------------|----------------|--------------|-------------|-------------|-------------|-----------|
| •• •• | Data             | Data                | Data          | Data              | File<br>Number | •••          | CF<br>Da    | RC<br>Ita   | CF<br>Da    | ≀C<br>ita |

寄存器地址由 UDC2500 解释成标签号的组态数。

参考类型定义

参考类型定义总为06 参看小节9.4.1 文件号码

文件号码包含寄存器号码,这个寄存器号码可以在第三页的寄存器地址结构表中获得。虽然寄存器地址结构表描述多达 13 个可访问的数据寄存器,目前只支持寄存器地址 3。

寄存器地址

寄存器地址用来指定访问的参数标号 ID。寄存器地址由两个字节构成-MSB 总为 00, LSB 包含 RS422 标签号 ID, 这个标签号 ID 表示参数的寄存器地址。参看第三 章以了解标签号 ID。

| 寄存器地址     | 寄存器地址      | 格式                                |
|-----------|------------|-----------------------------------|
| (Dec)     | (Hex)      |                                   |
| 001 到 125 | 0001到 007D | 模拟格式数据                            |
|           |            | (2 个寄存器– IEEE 32 位浮点数)            |
| 128 到 215 | 0080到 00D7 | 整数格式数据                            |
| & 255     | & 00FF     | (2 个寄存器 registers – IEEE 32 位浮点数) |

表格 9-4 功能代码 21 寄存器地址格式

无限制的寄存器

如前所述,所有的寄存器数据都保存在 UDC2500 的 EEROM 当中,并包含一些异常。这些异常用来允许对覆盖的信息具有写入权限。这些指定为覆盖数值的寄存器 罗列如下。这些寄存器没有写入次数的限制。

| 标签 ID | 寄存器号码 | UDC2500功能 |
|-------|-------|-----------|
| 123   | (7Bh) | 覆盖信息输出    |
| 125   | (7Dh) | 计算机设定点    |

在一个信息中参数数量的限制

对每一个写入请求,最大的可写参数数量是1

- 9.4.1 写入组态举例
- 例 1

下面的例子是一个使用功能代码 21(15 Hex)来写入 Gain1 的请求。.

请求信息 (写入 Gain 1= 1.5 "ID 标签 1")

| 02 15 0B 00 00 05 00 01 00 02 5F C0 00 00 (CKC10) |
|---------------------------------------------------|
|---------------------------------------------------|

其中:

| 02         | =   | 地址                              |
|------------|-----|---------------------------------|
| 15         | =   | 功能代码 21 (15 Hex)                |
| 0B         | =   | 字节计数                            |
| 06         | =   | 参考类型 (IEEE 浮点数)                 |
| 00 03      | =   | 文件数量 (访问数据值)                    |
| 00 01      | =   | 寄存器地址 (标准访问 - Gain 1 - ID 标签 1) |
| 00 02      | =   | 寄存器计数 (浮点数据)                    |
| 3F C0 00 0 | 0 = | 1.50                            |
| (CRC16)    |     |                                 |

这是对上面请求的响应

响应信息(响应是请求的一种回应)

02 15 0B 06 00 01 00 02 00 02 3F C0 00 00 (CRC16)

# 10 Modbus 读、写和覆盖参数

### 10.1 概述

简介

本章包含有关 UDC2500 处理控制器中的读、写和覆盖参数的信息。下面是两种参数的类型

- 数据传输—这些参数包含读取控制数据、选择状态以及读取或者改变设定点或 者输出。
- 组态数据—所有的组态数据均以一个顺序罗列在控制器中。

每个参数类型都有一个标识码。

本章有什么内容?

以下的主题将在本章中涉及

|      | 主题                   | 页码  |
|------|----------------------|-----|
| 10.1 | 概述                   | 189 |
| 10.2 | 读取控制数据               | 190 |
| 10.3 | 读取选项状态               | 191 |
| 10.4 | 辅助只读                 | 192 |
| 10.5 | 设定点                  | 194 |
| 10.6 | 使用一个计算机设定点(覆盖控制器设定点) | 195 |
| 10.7 | 组态参数                 | 196 |

#### 总述

非易失性内存的记忆能力

 本控制器使用非易失性内存来存储组态数据。写入的数据可保证至少10存在于 内存当中,同时可以反复覆盖写入10,000次。为了不超过这个数字,强烈推 荐将那些经常变更的数据,比如计算机设定点,使用覆盖特性,这样不会影响 非易失性内存。

模拟参数

不管寄存器地址 0001 到 0072 在何时发生变换(可以通过通讯变换),在获取
 一个信息并且返回一个响应之后,会发生一个写入循环。

覆盖参数

覆盖模拟寄存器地址 0078、007B 和 007D(PV、输出和计算机设定点)不是存储在非易失性内存当中。它们可以根据需要频繁的改变而不会影响非易失性内存记忆能力,但是控制器必须保持在受控模式下。

数字参数

- 通过通讯,不管何时,0080到00FA的数字组态寄存器地址发生更新,非易失性内存将在得到信息的同时进行更新。
- 10.2 读取控制数据

概述

以下的控制数据可以从 UDC2500 控制中获得:

- 输入1
- 输入2
- PV
- 内部 RV

寄存器地址

使用 表格 10-1 控制数据参数 中所列的标识代码来读取特定的项。

对这些代码的写入请求将导致系统一个错误的信息。

| 参数描述  | 寄存器地址 |     | 数据类 | 访问 | 数据范围或已列举选择 |
|-------|-------|-----|-----|----|------------|
|       |       |     | 型   |    |            |
|       | 十六进   | 十进  |     |    |            |
| 输入 #1 | 0076  | 118 | FP  | RD | 使用工程单元或百分比 |
| 输入 #2 | 0077  | 119 | FP  | RD | 使用工程单元或百分比 |
| PV    | 0078  | 120 | FP  | RD | 使用工程单元或百分比 |
| 内部 RV | 0079  | 121 | FP  | RD | 使用工程单元或百分比 |

表格 10-1 控制数据参数

# 10.3 读取选择状态

### 读取

读取列在表格 10-2 选项状态中的寄存器地址 00B9,您可以知道哪些选项是启用的/已安装的或禁用的/没有安装的。

| 表格        | 10-2 | 洗项状态 |
|-----------|------|------|
| · V \ I H |      |      |

| 参数描述         | 寄存器地址           |     | 数据类<br>型 | 访问 | 数据范围或者已列举选项           |
|--------------|-----------------|-----|----------|----|-----------------------|
|              | <u>十六进</u><br>制 | 十进制 |          |    |                       |
| 选择状态<br>(只读) | 00B9            | 185 | INT      | RD | 参看图表 10-1 选项状态信<br>息。 |

响应信息的数据字段是一个十进制数字,范围从0到255。将该十进制数转化为二进制数,如图表10-1选项状态信息所示,以决定哪些选项被使用了。

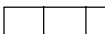

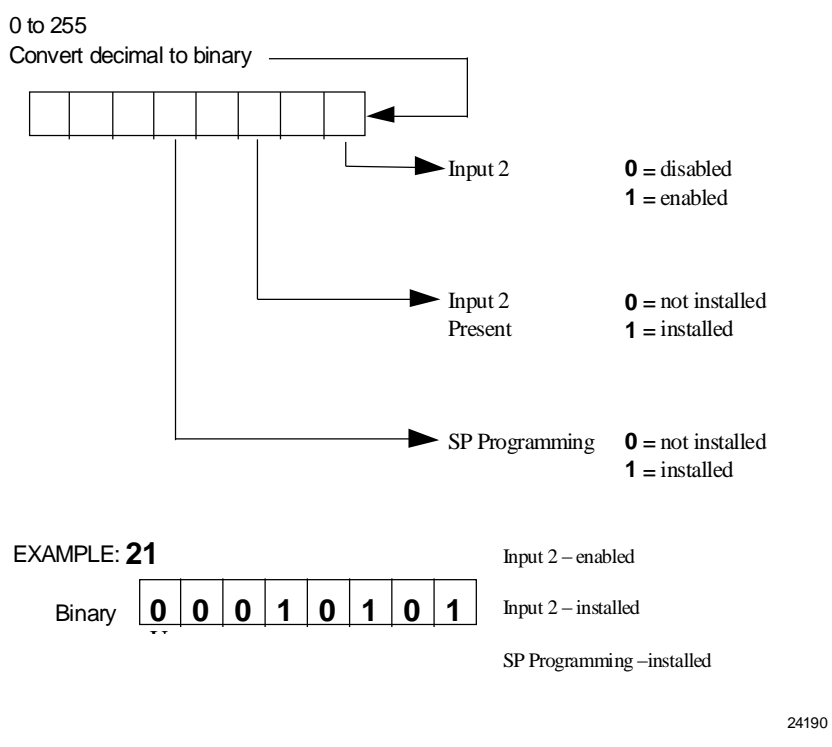

图表 10-1 选项状态信息

# 10.4 辅助只读

# 10.4.1 只读的寄存器地址

罗列在 表格 10-3 辅助只读信息 中的识别寄存器地址代表了那些只读的信息,也 就是说它们不可写入。

表格 10-3 辅助只读信息

| 参数描述                          | 寄存器地址    |     | 数据<br>类型 | 访问 | 数据范围或者已列举选项                                                                                                    |  |
|-------------------------------|----------|-----|----------|----|----------------------------------------------------------------------------------------------------|--|
|                               | 十六<br>进制 | 十进制 |          |    |                                                                                                    |  |
| 软件类型                          | 009D     | 157 | INT      | RD | 只读 (UDC2500)<br>25 Hex = 基本 UDC2500 软件<br>26 Hex =限位控制器                                                                                                    |  |
| 软件版本                          | 00A7     | 167 | INT      | RD | 只读                                                                                                    |  |
|                               |          |     |          |    | 数值小于 255                                                                                                    |  |
| UDC 错误状态                      | 00FF     | 255 | INT      | RD | 见下面读/写                                                                                                    |  |
| (定义在表格 10-4<br>错误状态定义中<br>列出) |          |     |          |    | <ul> <li>01 = 紧急手动</li> <li>02 = 差错保护</li> <li>04 = 错误标定</li> <li>08 = 组态检测错误总数</li> <li>Configuration Checksum Error</li> <li>10 = 工厂组态错误</li> <li>20 = 硬件故障</li> <li>40 = 重启</li> <li>80 = 组态/标定变更的内存</li> </ul> |  |

\*写入以清空

例如:

如果只读返回 CO [卸离后重启(40) 加上组态改变 (80)后重启] 向寄存器地址 00FF 任意写入。 读取返回 00 (清空)。

# 10.4.2 错误状态定义

表格 10-4 错误状态定义 罗列 UDC2300 错误状态代码和它们的定义

表格 10-4 错误状态定义

| 亻  | 弋码 | 错误                                                 | 定义                                                                               |
|----|----|----------------------------------------------------|----------------------------------------------------------------------------------|
| 01 | 1  | Emergency<br>Manual                                | 表明正处于受控操作下的单元输出正处于本地手动控制状<br>态下。错误会在控制器本地控制停止后消失。                                |
| 02 | 2  | Failsafe                                           | 错误发生控制回复到故障保护操作时,并且只要这一状态<br>不发生改变,错误就会存在。                                       |
| 04 | 4  | Working<br>Calibration<br>Checksum Error           | 表明在工作标定数据中有错。重新选择输入来载入工厂标<br>定数据或现场标定输入                                          |
| 08 | 8  | Configuration<br>Checksum Error                    | 说明有错误发生在组态数据中。使用键盘校验组态数据。<br>通过一个状态测试,控制器的校验和将被分步重新计算。                           |
| 10 | 0  | Factory<br>Calibration Error                       | 说明有错误发生在工厂标定数据中,并且只要这一个状态<br>保持,错误将一直存在                                          |
| 20 | 0  | Hardware<br>Failure                                | 说明 RAM 测试失败或输入 1、输入 2 在两个连续的转变时<br>发生故障                                          |
| 40 | 0  | Restart After 卸<br>离                               | 只要进行了受控覆盖发散操作,这个错误将出现。在对寄存器地址 00FF 执行写入命令之后,错误被重置。                               |
| 80 | 0  | Configuration/<br>Calibration<br>Memory<br>Changed | 在发散、组态或标定改变时,错误发生。当状态转变为001,002,004,008,或者016时,错误也将发生。在对寄存器地址00FF执行写入命令之后,错误被重置。 |

# 10.5 设定点

概述

在控制器中,您可以使用两个分开的本机设定点。用于识别的寄存器地址列在表格 10-5 设定点代码选择中,您可以选择需要使用的设定点,然后通过通讯,给这个设定点以工程单位

输入一个值(由寄存器地址 00A1 选中)。

寄存器地址

使用寄存器 00AD 做出您的选择,然后为通过在 表格 10-5 设定点代码选择的寄存器地址选中的设定点输入一个值。

| 参数描述                         | 寄存器地址 |         | 寄存器地址 |     | 数据<br>类型                                                                    | 访问 | 数据范围或已列举选项 |
|------------------------------|-------|---------|-------|-----|-----------------------------------------------------------------------------|----|------------|
|                              | Hex   | Decimal |       |     |                                                                             |    |            |
| Local Setpoint #1            | 0027  | 039     | FP    | R/W | 在设定点范围极限之内的<br>值                                                            |    |            |
| Local Setpoint #2            | 0035  | 053     | FP    | R/W | 在设定点范围极限之内的<br>值                                                            |    |            |
| Number of Local<br>Setpoints | 00AD  | 173     | INT   | R/W | <ul> <li>00 = 只有本机设定点#1</li> <li>01 = 通过键盘或通讯的第</li> <li>二个本机设定点</li> </ul> |    |            |

### 表格 10-5 设定点代码选择

相关参数

有关显示或改变任何与设定点相关的参数,请参考表格 10-6 设定点相关参数。

表格 10-6 设定点相关参数

| 参数     | 寄存器地址      |          |  |  |
|--------|------------|----------|--|--|
|        | 十六进制       | 十进制      |  |  |
| 设定点极限  | 0007, 0008 | 007, 008 |  |  |
| 计算机设定点 | 007D       | 125      |  |  |

10.6 使用一个计算机设定点(覆盖控制器设定点)

#### 概述

您可以使用由计算机产生的设定点来覆盖控制器使用的设定点。由电脑产生的值将拥有供控制器使用的比率和偏差。

寄存器地址

使用表格 10-7 计算机设定点选项中的标识码来输入计算机设定点。

| 参数描述   | 寄存器地址    |     | 数据<br>类型 | 访问  | 数据范围或已列举选项                                             |
|--------|----------|-----|----------|-----|--------------------------------------------------------|
|        | 十六<br>进制 | 十进制 |          |     |                                                        |
| 计算机设定点 | 007D     | 125 | FP       | R/W | 由计算机产生并有控制器<br>使用的比率和偏差值。使<br>用工程单位或百分比的设<br>定点范围极限之内。 |

表格 10-7 计算机设定点选项

卸离

计算机设定点的覆盖将会继续,直到通讯中卸离发生或控制器通过通讯被置成监测模式。在卸离时间内周期性的运行 SLAVE READS,将会使覆盖继续,直到通讯停止,卸离时间结束。

#### 注意

0 Shed (代码 154) 允许覆盖无限期继续,或直到重置 卸离 定时器寄存器地址 1B90 被功能代码 6 改写。任何数都可以写入,因为数值被忽略。

当 SP 被覆盖时,上排显示为"CSP", (立刻,下排显示包含提示 CS,提示之后 是值 CSXXXX)。

### 相关参数

参考 表格 10-8 计算机设定点相关参数 以得到显示或改变任何和计算机设定点相关 的参数代码。

| 表格 1 | 0-8 计 | 算机 | 设定 | 点相き | 关参数 | 汷 |
|------|-------|----|----|-----|-----|---|
|------|-------|----|----|-----|-----|---|

| 参数       | 寄存器地址      |          |  |  |  |
|----------|------------|----------|--|--|--|
|          | 十六进制       | 十进制      |  |  |  |
| 设定点限制    | 0007, 0008 | 007, 008 |  |  |  |
| 本机设定点#1  | 0027       | 039      |  |  |  |
| 本机设定点#2  | 0035       | 053      |  |  |  |
| 本机设定点选择  | OOAD       | 173      |  |  |  |
| 计算机设定点比率 | 0015       | 021      |  |  |  |
| 计算机设定点偏差 | 0016       | 022      |  |  |  |

### 10.7 组态参数

概述

UDC2500 处理控制器中不同设置组的参数的识别代码在下页列出。这些参数的绝大部分都是可以通过主机组态的。一些是只读的,如同它们被描述的那样,是不能被改变的。

### 读或写

读或写,要根据你的要求,用表中列出的识别代码和格式代码完成。范围和每个范 围适用的选择列在了表中。

10.7.1整定

表格 10-9 设置组 – 整定列出了设置组整定中所有寄存器地址和范围或功能参数的选择。

| 参数描述 | 寄存器地址               | 数据<br>类型 | 访问 | 数据范围或已列举的选择 |
|------|---------------------|----------|----|-------------|
|      | 十六     十进制       进制 |          |    |             |

#### 表格 10-9 设置组 – 整定

| 参数描述                                                 | 寄存器地址    |     | 数据<br>类型 | 访问  | 数据范围或已列举的选择                                                                                                    |
|------------------------------------------------------|----------|-----|----------|-----|----------------------------------------------------------------------------------------------------|
|                                                      | 十六<br>进制 | 十进制 |          |     |                                                                                                    |
| Gain #1 或 PB<br>Note 1                               | 0001     | 001 | 浮点<br>数  | 读/写 | 0. 01 到 1000 Gain<br>0. 1 到 9999 PB                                                                                     |
| Rate #1<br>Note 1                                    | 0002     | 002 | 浮点<br>数  | 读/写 | .00 到 10.00                                                                                                    |
| Rate #1<br>Note 1                                    | 0003     | 003 | 浮点<br>数  | 读/写 | 0.02 到 50.00                                                                                                    |
| 手动积分                                                 | 000D     | 013 | 浮点<br>数  | 读/写 | -100 到 +100                                                                                                    |
| Gain #2 或 PB<br>#2<br>Note 1                         | 0004     | 004 | 浮点<br>数  | 读/写 | 0.01 到 1000                                                                                                    |
| Rate #2<br>Note 1                                    | 0005     | 005 | 浮点<br>数  | 读/写 | 0.00 到 10.00                                                                                                    |
| Rate #2<br>Note 1                                    | 0006     | 006 | 浮点<br>数  | 读/写 | 0.02 到 50.00                                                                                                    |
| 循环时间#1                                               | 009E     | 158 | 整数       | 读/写 | 1到120秒                                                                                                    |
| 循环时间 #2                                              | 009F     | 159 | 整数       | 读/写 | 1到120秒                                                                                                    |
| 锁定(只对键<br>盘)<br>不管这项组态如<br>何,通过通讯改变<br>数据始终是可行<br>的。 | 0084     | 132 | 整数       | 读/写 | 0 = 不锁定<br>1 = 标定被锁定<br>2 = 定时器、整定、<br>设定点斜坡、Accutune<br>都可读写<br>3 =整定和设定点斜率是可<br>读写的,其他的参<br>数是<br>不可访问的<br>4 = 最大限度锁定 |

| 参数描述 | 寄存器地址    |     | 数据<br>类型 | 访问  | 数据范围或已列举的选择                                                                                                    |
|------|----------|-----|----------|-----|----------------------------------------------------------------------------------------------------|
|      | 十六<br>进制 | 十进制 |          |     |                                                                                                    |
| 键盘锁定 | OOBF     | 191 | 整数       | 读/写 | <ul> <li>0 = 所有键被启用</li> <li>1 = 手动自动(MA)键锁定</li> <li>2 = 设定点选择(SS)键锁定</li> <li>3 = 手动/自动和设定点选择键锁定</li> <li>4 = 保持运行键和手动/自动键锁定</li> <li>5 = 保持运行键和设定点选择键锁定</li> <li>7 = 保持运行、设定点选择和手动/自动键锁定</li> <li>8 = N/A</li> <li>9 = 手动/自动(MA)键锁定</li> <li>设定点选择(SS)键锁定</li> <li>11 = SS + MA锁定</li> <li>14 = RH + MA锁定</li> <li>15 = RH + MA 锁定</li> <li>15 = RH + SS + MA Locked</li> </ul> |

注意 1: 当 Accutune 启用时,不可以向这些地址写数据。

# 10.7.2设定点斜坡/速率/程序

表格 10-10 设置组 – 设定点斜坡/速率列出了设置组设定点斜坡/速率中所有寄存 器地址和范围或功能参数的选择。

### 表格 10-10 设置组 – 设定点斜坡/速率

| 参数描述              | 寄存       | 寄存器地址 |         | 访问  | 数据范围或已列举的选择                                                                                        |
|-------------------|----------|-------|---------|-----|----------------------------------------------------------------------------------------------------|
|                   | 十六<br>进制 | 十进制   |         |     |                                                                                                    |
| 设定点程序斜坡<br>选择     | 00B2     | 178   | 整数      | 读/写 | <ul> <li>0=设定点程序、速率和斜<br/>坡被禁用</li> <li>1=设定点程序启用</li> <li>2=设定点斜坡启用</li> <li>3=设定点速率启用</li> </ul> |
| 设定点斜坡             | 0096     | 150   | 整数      | 读/写 | 0=关闭<br>2=启用                                                                                       |
| 单个设定点斜率<br>时间     | 00AE     | 174   | 整数      | 读/写 | 0到255(分钟)                                                                                          |
| 最终斜坡设定点<br>值      | 001A     | 026   | 浮点<br>数 | 读/写 | 以工程单位表示的 PV 范围                                                                                     |
| 设定点速率             |          |       |         |     |                                                                                                    |
| 上升速率(工程<br>单位/小时) | 006C     | 108   | 浮点<br>数 | 读/写 | 0 到 9999                                                                                           |
| 下降速率(工程<br>单位/小时) | 006D     | 109   | 浮点<br>数 | 读/写 | 0 到 9999                                                                                           |
| 设定点程序             |          |       |         |     |                                                                                                    |
| 起始段 #             | 00AF     | 175   | 整数      | 读/写 | 1 到 11                                                                                             |
| 结束段 # (保<br>持)    | 00B0     | 176   | 整数      | 读/写 | 2, 4, 6, 8, 10, 或12                                                                                |
| 工程单位或斜坡<br>段      | 00B6     | 182   | 整数      | 读/写 | 0=小时:分钟<br>1=角度/分钟                                                                                 |
| 程序循环              | 00B1     | 177   | 整数      | 读/写 | 0到99                                                                                               |

| 参数描述             | 寄存       | 5器地址 | 数据<br>类型 | 访问  | 数据范围或已列举的选择                               |
|------------------|----------|------|----------|-----|-------------------------------------------|
|                  | 十六<br>进制 | 十进制  |          |     |                                           |
| G. 保持偏差          | 0057     | 087  | 浮点<br>数  | 读/写 | 0到99.9(0=无保持)                             |
| 程序结束状态           | 00B5     | 181  | 整数       | 读/写 | 0=禁用设定点程序<br>1=保持在程序结束处                   |
| 程序结束时的控<br>制器状态  | 00B4     | 180  | 整数       | 读/写 | 0=上次使用的设定点和模式<br>1=手动,故障保护模式输出            |
| 复位设定点程序<br>(到开始) | 00B3     | 179  | 整数       | 读/写 | 0=禁用<br>1=通过键盘<br>2=再次运行                  |
| 段 #1 斜坡时间        | 0039     | 057  | 浮点<br>数  | 读/写 | 99.59(0-99小时:0-59<br>分钟)或<br>0到999(角度/分钟) |
| 段 #2 保持设定<br>点值  | 003A     | 058  | 浮点<br>数  | 读/写 | 设定点限制内                                    |
| 段 #2 保持时间        | 003B     | 059  | 浮点<br>数  | 读/写 | 99. 59(0-99 小时: 0-59 分<br>钟)              |
| 段 #3 斜坡时间        | 003C     | 060  | 浮点<br>数  | 读/写 | 99.59(0-99小时:0-59<br>分钟)或<br>0到999(角度/分钟) |
| 段 #4 保持设定<br>点值  | 003D     | 061  | 浮点<br>数  | 读/写 | 99.59(0-99小时:0-59<br>分钟)或<br>0到999(角度/分钟) |
| 段 #4 保持时间        | 003E     | 062  | 浮点<br>数  | 读/写 | 99.59(0-99 小时:<br>0-59 分钟)                |
| 段 #5 斜坡时间        | 003F     | 063  | 浮点<br>数  | 读/写 | 99.59(0-99小时:0-59<br>分钟)或<br>0到999(角度/分钟) |

|   | 参数描述             | 寄存器地址    |     | 数据<br>类型 | 访问  | 数据范围或已列举的选择                               |
|---|------------------|----------|-----|----------|-----|-------------------------------------------|
| Ì |                  | 十六<br>进制 | 十进制 |          |     |                                           |
|   | 段 #6 保持设定<br>点值  | 0040     | 063 | 浮点<br>数  | 读/写 | 设定点限制内                                    |
|   | 段 #6 保持时间        | 0041     | 065 | 浮点<br>数  | 读/写 | 99.59(0-99 小时:<br>0-59 分钟)                |
|   | 段 #7 斜坡时间        | 0042     | 066 | 浮点<br>数  | 读/写 | 99.59(0-99小时:0-59<br>分钟)或<br>0到999(角度/分钟) |
|   | 段 #8 保持设定<br>点值  | 0043     | 067 | 浮点<br>数  | 读/写 | 设定点限制内                                    |
|   | 段 #8 保持时间        | 0044     | 068 | 浮点<br>数  | 读/写 | 99.59(0-99 小时:<br>0-59 分钟)                |
|   | 段 #9 斜坡时间        | 0045     | 069 | 浮点<br>数  | 读/写 | 99.59(0-99小时:0-59<br>分钟)或<br>0到999(角度/分钟) |
|   | 段 #10 保持设<br>定点值 | 0046     | 070 | 浮点<br>数  | 读/写 | 设定点限制内                                    |
|   | 段 #10 保持时<br>间   | 0047     | 071 | 浮点<br>数  | 读/写 | 99.59(0-99 小时:<br>0-59 分钟)                |
|   | 段 #11 斜坡时<br>间   | 0048     | 072 | 浮点<br>数  | 读/写 | 99.59(0-99小时:0-59<br>分钟)或<br>0到999(角度/分钟) |
|   | 段 #12 保持设<br>定点值 | 0049     | 073 | 浮点<br>数  | 读/写 | 设定点限制内                                    |
|   | 段 #12 保持时<br>间   | 004A     | 074 | 浮点<br>数  | 读/写 | 99.59(0-99小时:<br>0-59分钟)                  |

# 10.7.3 Accutune

表格 10-11 设置组 – 自适应列出了设置组自适应调节中所有寄存器地址和范围或功能参数的选择。

| 参数描述                | 寄存器地址    |     | 数据<br>类型 | 访问  | 数据范围或已列举的选择                                  |
|---------------------|----------|-----|----------|-----|----------------------------------------------|
|                     | 十六<br>进制 | 十进制 |          |     |                                              |
| 模糊超调抑制              | 00C1     | 193 | 整数       | 读/写 | 0=禁用<br>1=启用                                 |
| 启用 Accutune         | 0098     | 152 | 整数       | 读/写 | 0 = Accutune 禁用<br>1 = 整定                    |
| Accutune 双重选<br>择   | E1       | 225 | 整数       | 读/写 | 0=手动<br>1=自动<br>2= 禁用(混合)                    |
| Accutune 错误(<br>只读) | 0097     | 151 | 整数       | 读/写 | 0 = 没有错误<br>3 = 过程识别失败<br>4 = Accutune 被命令中断 |
|                     |          |     |          |     | 5 = 在运行                                      |

### 表格 10-11 设置组 – 自适应调节

# 10.7.4算法

表格 10-12 设置组 – 算法列出了设置组算法中所有寄存器地址和范围或功能参数的选择。

表格 10-12 设置组 – 算法

| 参数描述                                              | 寄存器地址    |     | 数据<br>类型 | 访问  | 数据范围或已列举的选<br>择                                                 |
|---------------------------------------------------|----------|-----|----------|-----|-----------------------------------------------------------------|
|                                                   | 十六进<br>制 | 十进制 |          |     |                                                                 |
| 控制算法选择<br>(这第的师输出<br>将会影响输出<br>算法的 ID 代<br>码 160) | 0080     | 128 | 整数       | 读/写 | 0 = 开/关<br>1 = PID-A<br>2 = PID-B<br>3 = PD-A 带手动积分<br>4 = 三位步进 |

| 参数描述          | 寄存器地址           |     | 数据<br>类型 | 访问  | 数据范围或已列举的选<br>择                    |
|---------------|-----------------|-----|----------|-----|------------------------------------|
|               | <u>十六进</u><br>制 | 十进制 |          |     |                                    |
| 定时器           | 00D8            | 216 | 整数       | 读/写 | 0=禁用<br>1=启用                       |
| 周期            | 0063            | 099 | 浮点<br>数  | 读/写 | 00.00 到 99.59                      |
| 开始(初始化<br>)   | 00D9            | 217 | 整数       | 读/写 | 0=键(运行/保持键)<br>1=报警器2              |
| LDISP(选择<br>) | 00DA            | 218 | 整数       | 读/写 | 6 = <b>TI REM</b><br>1 = 过去的时间     |
| 定时器复位         | 00D6            | 214 | 整数       | 读/写 | 0=键(运行/保持键)<br>1=报警器1(报警器1或<br>键)  |
| 定时器增量         | 00D7            | 215 | 整数       | 读/写 | 0=分钟(计数 小时/分<br>钟)<br>1=秒(计数 分钟/秒) |
| 定时器           | 00D8            | 216 | 整数       | 读/写 | 0=禁用<br>1=启用                       |
| 周期            | 0063            | 099 | 浮点<br>数  | 读/写 | 00.00 到 99.59                      |
| 开始(初始化<br>)   | 00D9            | 217 | 整数       | 读/写 | 0=键(运行/保持键)<br>1=报警器2              |
| LDISP(选择<br>) | OODA            | 218 | 整数       | 读/写 | 6 = <b>TI REM</b><br>1 = 过去的时间     |
| 定时器重置         | 00D6            | 214 | 整数       | 读/写 | 0=键(运行/保持键)<br>1=报警器1(报警器1或<br>键)  |
| 定时器增量         | 00D7            | 215 | 整数       | 读/写 | 0=分钟(计数小时/分<br>钟)<br>1=秒(计数分钟/秒)   |

Modbus 读、写和覆盖参数

# 10.7.5输出算法

表格 10-13 设置组 – 输出 列出了设置组输出中所有寄存器地址和范围或功能参数 的选择。

| 参数描述             | 寄存器地址    |     | 数据<br>类型 | 访问  | 数据范围或已列举的选择                                                                                                    |
|------------------|----------|-----|----------|-----|----------------------------------------------------------------------------------------------------|
|                  | 十六<br>进制 | 十进制 |          |     |                                                                                                    |
| 输出算法             | 00A0     | 160 | 整数       | 读/写 | <ul> <li>0 = 时间继电器 1</li> <li>1 = 时间继电器 2</li> <li>2 = 电流</li> <li>3 = TPSC</li> <li>4 = 双重时间</li> <li>5 = 双重电流</li> <li>6 = 双重电流/时间</li> <li>7 = 双重时间/电流</li> </ul> |
| 双重电流范围           | 99       | 153 | 整数       | 读/写 | 双重电流 电流 1(热)范围<br>0 = 100%<br>1 = 50%                                                                                                    |
| 电流 1 输出<br>范围 毫安 | EB       | 235 | 整数       | 读/写 | 电流 1 范围 毫安<br>0 = 4-20 毫安<br>1 = 0-20 毫安                                                                                                    |
| 继电器循环时<br>间增量    | 00BE     | 190 | 整数       | 读/写 | 0=1秒增量<br>1=1/3秒增量                                                                                                    |
| 马达时间             | 4B       | 75  | 浮点<br>数  | 读/写 | 马达时间(TPSC)                                                                                                    |

# 表格 10-13 设置组 - 输出

# 10.7.6 输入 1

表格 10-14 设置组 – 输入 1 列出了设置组输入 1 中所有寄存器地址和范围或功能参数的选择。

# 表格 10-14 设置组 – 输入 1

| 参数描述 | 寄存器地址               | 数据 | 访问 | 数据范围或已列举的选择 |
|------|---------------------|----|----|-------------|
|      |                     | 尖空 |    |             |
|      | 十六     十进制       进制 |    |    |             |

| 参数描述  | 寄存器地址           |     | 数据<br>类型 | 访问  | 数据范围或已列举的选择                                                                                                    |
|-------|-----------------|-----|----------|-----|----------------------------------------------------------------------------------------------------|
|       | <u>十六</u><br>进制 | 十进制 |          |     |                                                                                                    |
| 输入1类型 | 00A8            | 168 | 整数       | 读/写 | 1 = B TC<br>2 = E TC H<br>3 = E TC L<br>4 = J TC H<br>5 = J TC M<br>6 = J TC L<br>7 = K TC H<br>8 = K TC M<br>9 = K TC L<br>10 = NNM H<br>11 = NNM L<br>12 = Nicrosil H TC<br>13 = Nicrosil L TC<br>14 = R TC<br>15 = S TC<br>16 = T TC H<br>17 = T TC L<br>18 = W TC H<br>19 = W TC L<br>20 = 100 PT RTD<br>21 = 100 PT LO RTD<br>22 = 200 PT RTD<br>23 = 500 PT RTD<br>24 = Radiamatic RH<br>25 = Radiamatic RI<br>26 = 0-20 mA<br>27 = 4-20 mA<br>28 = 0-10 mV<br>29 = 0-50 mV<br>30 = 100 mV<br>31 = 0-5 Vdc<br>32 = 1-5 Vdc<br>33 = 0-10 Vdc<br>34 = 热电偶微分 |
|       | 注意              |     |          |     |                                                                                                    |

| 参数描述           | 寄存器地址     |        | 数据<br>类型 | 访问    | 数据范围或已列举的选择                                                                                                    |
|----------------|-----------|--------|----------|-------|----------------------------------------------------------------------------------------------------|
|                | 十六<br>进制  | 十进制    |          |       |                                                                                                    |
|                | 改变输<br>值。 | i入类型将: | 会导致现     | 见场标定数 | 值的丢失,并恢复到出厂标定                                                                                                    |
| 输出 1 变送器<br>特性 | 00A9      | 169    | 整数       | 读/写   | 1 = B TC<br>2 = E TC H<br>3 = E TC L<br>4 = J TC H<br>5 = J TC M<br>6 = J TC L<br>7 = K TC H<br>8 = K TC M<br>9 = K TC L<br>10 = NNM H<br>11 = NNM L<br>12 = Nicrosil H TC<br>13 = Nicrosil L TC<br>14 = R TC<br>15 = S TC<br>16 = T TC H<br>17 = T TC L<br>18 = W TC H<br>19 = W TC L<br>20 = 100 PT RTD<br>21 = 100 PT LO RTD<br>22 = 200 PT RTD<br>23 = 500 PT RTD<br>24 = Radiamatic RH<br>25 = Radiamatic RI<br>26 = 线性<br>27 = 平方根 |
| 输出 1 上限值       | 001D      | 029    | 浮点<br>数  | 读/写   | -999.到 9999 工程单位(只<br>对线性类型)                                                                                                    |
| 输出 1 下限值       | 001E      | 030    | 浮点<br>数  | 读/写   | -999 到 9999 工程单位(只<br>对线性类型)                                                                                                    |
| 输入1比率          | 006A      | 106    | 浮点<br>数  | 读/写   | -20.00 到 20.00                                                                                                    |

| 参数描述           | 寄存器地址    |     | 数据<br>类型 | 访问  | 数据范围或已列举的选择                                  |
|----------------|----------|-----|----------|-----|----------------------------------------------|
|                | 十六<br>进制 | 十进制 |          |     |                                              |
| 输入1偏差          | 006B     | 107 | 浮点<br>数  | 读/写 | -999 到 9999 工程单位                             |
| 输入1滤波器         | 002A     | 042 | 浮点<br>数  | 读/写 | 0到120秒                                       |
| 开路(开环电<br>路检测) | 00A4     | 164 | 整数       | 读/写 | 0 = 无及故障保护<br>1 = 上限<br>2 = 下限 3<br>= 无 F.S. |
| 发射率            | 0017     | 023 | 浮点<br>数  | 读/写 | 0.01 到 1.00                                  |

# 10.7.7输入 2

表格 10-15 设置组 – 输入 2 列出了设置组输入 2 中所有寄存器地址和范围或功能 参数的选择。

| 参数描述  | 寄存器地址         |     | 数据<br>类型 | 访问  | 数据范围或已列举的选择                                                                                                    |  |  |  |
|-------|---------------|-----|----------|-----|----------------------------------------------------------------------------------------------------|--|--|--|
|       | 十六<br>进制      | 十进制 |          |     |                                                                                                    |  |  |  |
| 输入2类型 | 00AA          | 170 | 整数       | 读/写 | 0 = 禁用<br>1 到 25 未用<br>26 = 0-20 毫安<br>27 = 4-20 毫安<br>28 到 30 未用<br>31 = 0-5 Vdc<br>33 到 34 未用<br>35 = 0 - 2 Vdc |  |  |  |
|       | 注意            |     |          |     |                                                                                                    |  |  |  |
|       | 值的丢失,并恢复到出厂标定 |     |          |     |                                                                                                    |  |  |  |

表格 10-15 设置组 – 输入 2

| 参数描述           | 寄存器地址    |     | 数据<br>类型 | 访问  | 数据范围或已列举的选择                                                                                                    |
|----------------|----------|-----|----------|-----|----------------------------------------------------------------------------------------------------|
|                | 十六<br>进制 | 十进制 |          |     |                                                                                                    |
| 输出 2 变送器<br>特性 | 00AB     | 171 | 整数       | 读/写 | 1 = B TC<br>2 = E TC H<br>3 = E TC L<br>4 = J TC H<br>5 = J TC M<br>6 = J TC L<br>7 = K TC H<br>8 = K TC M<br>9 = K TC L<br>10 = NNM H<br>11 = NNM L<br>12 = Nicrosil H TC<br>13 = Nicrosil L TC<br>14 = R TC<br>15 = S TC<br>16 = T TC H<br>17 = T TC L<br>18 = W TC H<br>19 = W TC L<br>20 = 100 PT RTD<br>21 = 100 PT RTD<br>22 = 200 PT RTD<br>23 = 500 PT RTD<br>24 = Radiamatic RH<br>25 = Radiamatic RI<br>26 = 线性<br>27 = 平方根 |
| 输出 2 上限值       | 0023     | 035 | 浮点<br>数  | 读/写 | 999999 到 9999 工程单<br>位                                                                                                    |
| 输出 2 下限值       | 0024     | 036 | 浮点<br>数  | 读/写 | -999 到 9999 工程单位                                                                                                    |
| 输入2比率          | 0025     | 037 | 浮点<br>数  | 读/写 | -20.00 到 20.00                                                                                                    |

| 参数描述   | 寄存器地址    |     | 数据<br>类型 | 访问  | 数据范围或已列举的选择      |
|--------|----------|-----|----------|-----|------------------|
|        | 十六<br>进制 | 十进制 |          |     |                  |
| 输入2偏差  | 0026     | 038 | 浮点<br>数  | 读/写 | -999 到 9999 工程单位 |
| 输入2滤波器 | 002B     | 043 | 浮点<br>数  | 读/写 | 0到120秒           |
# 10.7.8 控制

表格 10-16 设置组 – 控制列出了设置组控制中所有寄存器地址和范围或功能参数的选择。

| 参数描述                          | 寄存       | 器地址 | 数据<br>类型 | 访问  | 数据范围或已列举的选择                                                                                                    |
|-------------------------------|----------|-----|----------|-----|----------------------------------------------------------------------------------------------------|
|                               | 十六<br>进制 | 十进制 |          |     |                                                                                                    |
| 调节参数选择                        | 00AC     | 172 | 整数       | 读/写 | <ul> <li>0=只有一个设置</li> <li>1=两个设置,键盘被选中</li> <li>2=两个设置,过程变量自动替换</li> <li>3=两个设置,设定点自动<br/>替换</li> </ul>                                                                                                    |
| 自动替换值(使<br>用 172 选择 2<br>或 3) | 0038     | 056 | 浮点<br>数  | 读/写 | 在工程单位表示的 PV 范围<br>内                                                                                                    |
| 本机设定点源<br>(LSP 的数量)           | OOAD     | 173 | 整数       | 读/写 | 0 = 一个本机设定点<br>1 = 两个本机设定点(禁用<br>RSP)                                                                                                    |
| 复电重启                          | 0082     | 130 | 整数       | 读/写 | 控制       设定点         模式       模式         0 = 手动       LSP         1 = 自动       LSP         2 = 自动       上次使用的         RSP       3         3 = 上次       上次使用的设定点         4 = 上次       上次使用的本         机设定点       1 |
| RSP 源                         | 0083     | 131 | 整数       | 读/写 | 0=没有<br>1=输入2                                                                                                    |
| 设定点跟踪                         | 008A     | 138 | 整数       | 读/写 | 0=没有<br>1=LSP=PV(手动时)<br>2=LSP=RSP(转换时)                                                                                                    |
| 控制设定点上限                       | 0007     | 007 | 浮点<br>数  | 读/写 | 过程变量 0 到 100%<br>(工程单位)                                                                                                    |

## 表格 10-16 设置组 – 控制

| 参数描述             | 寄存器地址    |     | 数据<br>类型 | 访问  | 数据范围或已列举的选择                                                                                                    |
|------------------|----------|-----|----------|-----|----------------------------------------------------------------------------------------------------|
|                  | 十六<br>进制 | 十进制 |          |     |                                                                                                    |
| 控制设定点下限          | 0008     | 008 | 浮点<br>数  | 读/写 | 过程变量 0 到 100%<br>(工程单位)                                                                                                    |
| 控制输出方向/<br>报警器输出 | 0087     | 135 | 整数       | 读/写 | <ul> <li>0 = 为直接作用报警输出加<br/>电压</li> <li>1 = 关掉直接作用报警输出<br/>电压</li> <li>2 = 为反向作用报警输出加<br/>电压</li> <li>3 = 关掉反向作用报警输出</li> </ul> |
| 输出上限             | 000E     | 014 | 浮点<br>数  | 读/写 | 电压<br>输出的5 到 105%                                                                                                    |
| 输出下限             | 000F     | 015 | 浮点<br>数  | 读/写 | 输出的5 到 105%                                                                                                    |
| 输出死区             | 0012     | 018 | 浮点<br>数  | 读/写 | -5到+25.0%<br>双重时间 0.5到 5.0%(三位<br>步进)                                                                                           |
| 输出滞后             | 0013     | 019 | 浮点<br>数  | 读/写 | PV 的 0.0 to 100.0%                                                                                                    |
| 故障保护模式           | 00D5     | 213 | 整数       | 读/写 | 0=锁存<br>1=不锁存                                                                                                    |
| 故障保护输出级<br>别     | 0028     | 040 | 浮点<br>数  | 读/写 | 0到100%                                                                                                    |
| 比例区单位            | 0094     | 148 | 整数       | 读/写 | 0=Gain<br>1=比例区                                                                                                    |
| 重置单位             | 0095     | 149 | 整数       | 读/写 | 0=分钟<br>1=RPM                                                                                                    |

## 10.7.9选项

表格 10-17 设置组 – 选项列出了设置组选项中所有寄存器地址和范围或功能参数 的选择。

| 参数描述         | 寄存器地址    |     | 数据<br>类型 | 访问  | 数据范围或已列举的选择                                                         |
|--------------|----------|-----|----------|-----|---------------------------------------------------------------------|
|              | 十六<br>进制 | 十进制 |          |     |                                                                     |
| 辅助输出*        | 0086     | 134 | 整数       | 读/写 | 0=没有<br>1=输入1<br>2=输入2<br>3=过程变量<br>4=偏差<br>5=输出<br>6=设定点<br>7=LSP1 |
| 低缩放比例系<br>数  | 0031     | 049 | 浮点<br>数  | 读/写 | ID 134 中所选变量的范围<br>内                                                |
| 高缩放比例系<br>数  | 0032     | 050 | 浮点<br>数  | 读/写 | ID 134 中所选变量的范围<br>内                                                |
| 辅助输出范围<br>毫安 | EC       | 236 | 整数       | 读/写 | 0=4-20 毫安<br>1=0-20 毫安                                              |

### 表格 10-17 设置组 – 选项

| 参数描述               | 寄存器地址 |     | 数据<br>类型 | 访问  | 数据范围或已列举的选择                                                                                                    |  |
|--------------------|-------|-----|----------|-----|----------------------------------------------------------------------------------------------------|--|
|                    | 十六进制  | 十进制 |          |     |                                                                                                    |  |
| 数字输入 #1            | OOBA  | 186 | 整数       | 读/写 | 0=没有<br>1=到手动<br>2=到本机设定点#1<br>3=到本机设定点#2<br>4=直接动作控制<br>5=保持斜坡<br>6=到 PID集#2<br>7=运行/保持-开始一个被<br>停止的 SP 程序或 SP 斜坡<br>8=复位 SP 程序<br>9=约束重置<br>10=到手动/故障安全输出<br>11=键盘禁用<br>12=定时器开启<br>13=初始化限制循环调节<br>(慢)<br>14=改变 SP 到当前 PV<br>15=到 RSP<br>16=手动锁定<br>17=输出跟踪输入 2<br>18=只运行被停止的 SP 程<br>序或 SPRAMP |  |
| 数字输入 #1<br>组合      | BC    | 188 |          |     | 查找输入组合,参考 图表<br>和 <b>2</b>                                                                                                    |  |
| 数字输入 #2            | 00BB  | 187 | 整数       | 读/写 | 与数字输入 #1 相同                                                                                                    |  |
| 数字输入 #2<br>组合      | BC    | 188 |          |     | 查找输入组合,参考 图表<br>和 <b>2</b>                                                                                                    |  |
| 辅助输出和数字输入 #2 相互排斥。 |       |     |          |     |                                                                                                    |  |

For digital input combinations and addresses convert decimal to binary for read, binary to decimal for write.

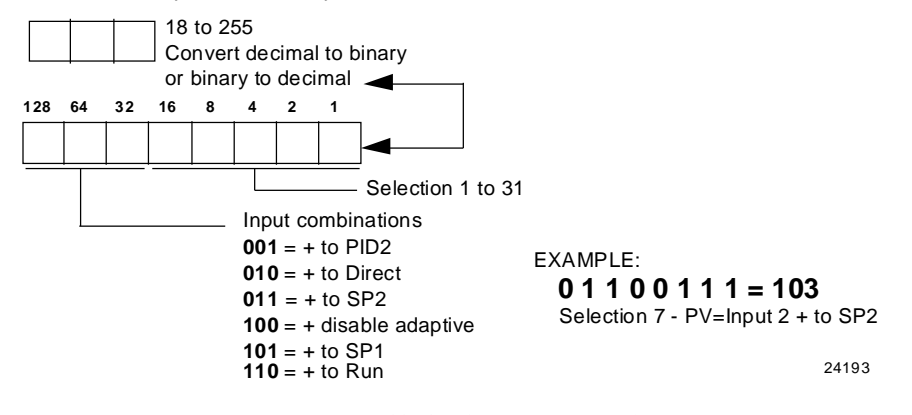

图表 10-2 数字输入组合,输入1和2

# 10.7.10 通讯

表格 10-18 设置组 – 通讯列出了设置组通讯中所有寄存器地址和范围或功能参数 的选择。

## 表格 10-18 设置组 – 通讯

| 参数描述         | 寄存       | 器地址 | 数据<br>类型 | 访问  | 数据范围或已列举的选择                                           |
|--------------|----------|-----|----------|-----|-------------------------------------------------------|
|              | 十六<br>进制 | 十进制 |          |     |                                                       |
| 卸离 模式和输<br>出 | 00A2     | 162 | 整数       | 读/写 | 0=上次模式和上次输出<br>1=手动模式,上次输出<br>2=手动模式,故障保护输出<br>3=自动模式 |
| 卸离 设定点重<br>呼 | 00A3     | 163 | 整数       | 读/写 | 0=到上次使用的本机设定点<br>1=先于卸离的上次设定点                         |
| 计算机设定点<br>比率 | 0015     | 021 | 浮点<br>数  | 读/写 | -20.00 到 20.00                                        |
| 计算机设定点<br>偏差 | 0016     | 022 | 浮点<br>数  | 读/写 | -999 到 9999                                           |
| 地址           | 004D     | 77  | 整数       | 读/写 | 通讯地址<br>1-99                                          |
| 通讯类型         | 00E7     | 231 | 整数       | 读/写 | 0, 1=禁用<br>2=Modbus                                   |
| IR 端口启用      | 00F1     | 241 | 整数       | 读/写 | 0=禁用<br>1=启用                                          |
| 波特率          | 00E8     | 232 | 整数       | 读/写 | $0 = 4800 \\ 1 = 9600 \\ 2 = 19200 \\ 3 = 38400$      |
| 传输延时         | 004E     | 78  | 浮点<br>数  | 读/写 | 1-500                                                 |
| 浮点数字节顺<br>序  | 00E9     | 233 | 整数       | 读/写 | 0=大端序<br>1=大端序字节交换<br>2=小端序<br>3=小端序字节交换              |
| 启用 卸离        | 00EA     | 234 | 整数       | 读/写 | 0=禁用<br>1=启用                                          |
| 卸离 时间        | 009A     | 154 | 整数       | 读/写 | 0=没有卸离<br>1=255个采样周期                                  |

# 10.7.11 报警器

表格 10-19 设置组 – 报警器 列出了设置组报警器中所有寄存器地址和范围或功能 参数的选择。

## 表格 10-19 设置组 – 报警器

| 参数描述              | 寄存       | 器地址 | 数据<br>类型 | 访问  | 数据范围或已列举的选<br>择          |
|-------------------|----------|-----|----------|-----|--------------------------|
|                   | 十六<br>进制 | 十进制 |          |     |                          |
| 报警器 1 设定点<br>1 的值 | 0009     | 009 | 浮点<br>数  | 读/写 | 在选定的参数或偏差报警<br>PV 量程的范围内 |
| 报警器 1 设定点<br>2 的值 | 000A     | 010 | 浮点<br>数  | 读/写 | 在选定的参数或偏差报警<br>PV 量程的范围内 |
| 报警器 2 设定点<br>1 的值 | 000B     | 011 | 浮点<br>数  | 读/写 | 在选定的参数或偏差报警<br>PV 量程的范围内 |
| 报警器 2 设定点<br>2 的值 | 000C     | 012 | 浮点<br>数  | 读/写 | 在选定的参数或偏差报警<br>PV 量程的范围内 |

| 参数描述               | 寄存器地址    |     | 数据<br>类型 | 访问  | 数据范围或已列举的选<br>择                                                                                                    |
|--------------------|----------|-----|----------|-----|----------------------------------------------------------------------------------------------------|
|                    | 十六<br>进制 | 十进制 |          |     |                                                                                                    |
| 报警器 1 设定点<br>1 的类型 | 008C     | 140 | 整数       | 读/写 | 0 = 没有<br>1 = 输入 1<br>2 = 输入 2<br>3 = 过程变量<br>4 = 偏差<br>5 = 输出<br>6 = 卸离 报警<br>7 = SP 事件打开<br>8 = SP 事件关闭<br>9 = 手动<br>10 = 远程设定点<br>11 = 故障保护<br>12 = 过程变量变化率<br>13 = 数字输入报警<br>14 = 设定点 2 偏差<br>15 = 循环中断<br>控制器限制<br>0 = 没有<br>1 = 过程变量<br>2 = 偏差<br>3 = 卸离 |
| 报警器 1 设定点<br>2 的类型 | 008E     | 142 | 整数       | 读/写 | 与140 相同                                                                                                    |
| 报警器 2 设定点<br>1 的类型 | 0090     | 144 | 整数       | 读/写 | 与 140 相同                                                                                                    |
| 报警器 2 设定点<br>2 的类型 | 0092     | 146 | 整数       | 读/写 | 与 140 相同                                                                                                    |

# 10.7.12 显示

表格 10-20 设置组 – 显示列出了设置组显示中所有寄存器地址和范围或功能参数的选择。

表格 10-20 设置组 – 显示

| 参数描述        | 寄存器地址    |     | 数据<br>类型 | 访问  | 数据范围或已列举的选择                                                                      |
|-------------|----------|-----|----------|-----|----------------------------------------------------------------------------------|
|             | 十六<br>进制 | 十进制 |          |     |                                                                                  |
| 十进制点的位<br>置 | 009B     | 155 | 整数       | 读/写 | 0=没有-定点<br>1=一位十进制浮点<br>2=两位十进制浮点                                                |
| 温度单位        | 0081     | 129 | 整数       | 读/写 | 0 = °F<br>1 = °C<br>2 = 没有                                                       |
| 电源频率        | 00A6     | 166 | 整数       | 读/写 | 0=60赫兹<br>1=50赫兹                                                                 |
| 显示          | OOBA     | 186 | 整数       | 读/写 | <ul> <li>0=SP(设定点)</li> <li>1=PRY(带标签的过程变量)</li> <li>2=PRN(不带标签的过程变量)</li> </ul> |
| 语言(显示)      | 00C0     | 192 | 整数       | 读/写 | 0 = 英语<br>1 = 法语<br>2 = 德语<br>3 = 西班牙语<br>4 = 意大利语<br>5 = 数字代码                   |

# 11以太网 TCP/IP

# 11.1 概述

以太网参数只能通过过程设备浏览器软件进行组态。

## 12更多信息

## 12.1 基于 TCP/IP 的 Modbus 信息机制

参考霍尼韦尔 51-52-25-121 文件:基于 TCP/IP 的 MODBUS 信息机制实施指南。

### 12.2 如何在有严重电子噪声的环境中使用数字设备

参考霍尼韦尔 51-52-05-01:如何在有严重电子噪声的环境中使用数字设备。

# 索引

0% 和 100% 范围值的电压和电阻等价物, 143 0% 和 100% 范围值的电压和毫安等价物, 144 0到20毫安或者4到20毫安输入配线连接一 输入 2,152 1到5伏特输入配线连接-输入2,152 Accutune II. 119 Accutune 设置组, 65, 98 Accutune 错误代码, 124 ATUNE 组, 65, 98 Auto/Manual 键, 106 Autotune 完成, 124 CE 标准(欧洲),16 G.保持,137 Manual / Auto 键锁定, 59 PID B.68 PV 热启动, 132 Reset. 57 RTD 输入, 147 RUN/HOLD 键,132 Run/Hold 键, 106 Run/Hold 键锁定,60 SP RAMP, 61 SP 斜坡设置组,61 SPPROG, 63 SPRATE, 62 TUNE.65 三位步进控制,69 三位步进控制连接,49 三位步进控制测试失败,164 三位步控制算法,128 下排显示主要参数提示,109 工作表,134 已用时间,118 马达位置显示.129 中止 Accutune, 124 允许配线集束,31 双重(热/冷)调节,120 双重电流,72 双重电流/时间,72 双重时间,71 双重控制,121 双重控制,123 反向操作控制,83 尺寸,28 开始段号,136 开路保护,76

手动,115 手动重置,58 手动重置 PD,68 比例区,57 比例区 2,58 比例区单位,84 比率,76,79 定时器,70,117 功能提示,54 外部设定点程序重置,88 外部配线,30 外部接口选项连接,50,51 本机设定点源,81 正向操作控制,82 用户支持,163 电气噪声防范,30 电流/时间或时间/电流比例输出故障,170 电流比例输出的标定,156 电流比例输出故障,169 电流单向,71 电源中断,133 电源故障故障现象,168 合成配线图表,35 后台测试,165 在设定点之间切换,117 安全代码, 59, 104 安装,19,28 安装方法,29 安装步骤,29 安装相关问题,162 死区,83 自动专有模式,112 设定点.116 设定点上限,82 设定点下限,82 设定点选择功能键,106 设定点选择键锁定,59 设定点速率, 62, 133 设定点斜坡, 61, 132 设定点斜坡/保持编程,134 设定点斜坡时间,61 设定点斜坡最终设定点,62 设定点跟踪,81 设置组,54 闭锁,131

两组调节参数,125 启动操作步骤,114 应用相关问题,162 抑制设备,31 报警设定点,127 报警设定点显示,127 报警设置组.93 报警阳止.97 报警和双重输出连接,52 报警继电器.27 报警继电器输出故障,172 改变控制模式,116 时间比例输出.71 时间比例输出故障,170 时间单向,71 更改本机设定点,116 状态测试.164 系统供电.30 运行/监控程序,140 远程设定点源,81 使用冰槽的热电偶输入,146 使用热电偶源的热电偶输入,147 单排显示功能性,112 单排显示参数.113 取出底盘.180 物理考虑,28 现场配线,145 组态.53 组态步骤,56 组态提示分类,54,56 非闭锁,131 保持段,136 信号器,107 变送器描述,75 型号解释,25 带本机设定点的自动模式,115 带远程设定点的自动模式,115 恢复出厂标定,154 按要求整定.65 按键错误,106 故障保护手动模式,164 故障保护功能提示,130,131 故障保护输出值,83,130 故障保护模式,83,131 故障排除/服务,161 故障排除帮助,162 标定电流比例输出的配线连接,157 标定步骤,143 标定辅助输出的配线连接,159

测试失败,164 结束段号,136 适应整定,65 适应整定错误状态,66 重置 2,58 重置单位,84 重置程序到起始处.137 监测,102 调节,119 调节参数设置组.80 调节指示,119 整定,57 整定设置组.57 通用输出功能和限制, 33, 34, 40, 41, 42, 43, 44, 45, 46, 47, 48, 49 通电测试.164 通过键盘在两组之间切换,127 速率.57 速率 2.58 部件列表,177 部件识别,178,179 配线.30 预安装信息,21 预估马达位置,128 偏差.76.79 掉电重新启动的故障保护输出值,130 控制/报警电路配线.30 控制设置组,80,85,90 控制和报警继电器接点信息,26 控制继电器,26 控制模式,115 控制算法,67 控制器配线,35 控制器接地,30 斜坡时间或速度段,136 辅助输出设置配线步骤,159 辅助输出故障,175 辅助输出标定,159 剩余时间,118 循环号,136 循环时间(加热),58 循环时间(冷却),59 最小和最大范围值,143 滞后(输出继电器),83 程序内容,135 程序记录单. 139 程序状态,137 程序终止状态,137 超时,118

锁定.59 锁定功能,105 锁定级别,105 数字输入(远程)操作,141 数字输入选项,87 滤波器, 76, 79 简明技术规格,21 辐射系数,77 辐射温度传感器、毫伏表、伏特表或热电偶 差分输入(0-10伏特除外)设置配线连接, 148 输入1上限值,75,79 输入1下限,76 输入1下限值,79 输入 1 设置组,74 输入1连接,36,37 输入1输入类型,74,78 输入 2 设置组,78

输入1设置配线,146 输入1和输入2配线端子,145 输入1标定步骤,149 输入2设置配线,151,152 输入标定,142 输出标定,156 错误代码,124 错误信息,110 键盘故障, 173, 174, 176 键锁定,106 模糊超调抑制,65,125 算法设置组,67,71 增益,57 增益 2,58 操作员界面,104 操作参数,108,109 操作界面,104

# 13 销售和服务

### 要获得有关应用的帮助,当前的技术规格,价格或离你最近的授权分销商,请与我们的下列办公 室联络。

#### ARGENTINA

Honeywell S.A.I.C. Belgrano 1156 Buenos Aires Argentina Tel. : 54 1 383 9290

ASIA PACIFIC Honeywell Asia Pacific Inc. Room 3213-3225 Sun Kung Kai Centre N° 30 Harbour Road Wanchai Hong Kong Tel. : 852 829 82 98

AUSTRALIA Honeywell Limited 5 Thomas Holt Drive North Ryde Sydney Nsw Australia 2113 Tel.: 61 2 353 7000

AUSTRIA Honeywell Austria G.M.B.H. Handelskai 388 A1020 Vienna Austria Tel. : 43 1 727 800

#### BELGIUM Honeywell S.A. 3 Avenue De Bourget B-1140 Brussels Belgium Tel. : 32 2 728 27 11

BRAZIL HONEYWELL DO Brazil And Cia Rua Jose Alves Da Chunha Lima 172 **Butanta** 05360.050 Sao Paulo Sp Brazil Tel. : 55 11 819 3755

#### BULGARIA

HONEYWELL EOOD 14, Iskarsko Chausse **POB 79** BG- 1592 Sofia BULGARIA Tel: 359-791512/ 794027/792198

#### ICELAND

CANADA

M2j 1s1

Canada

Honeywell Limited

300 Yorkland Blvd.

Tel.: 800 461 0013

Fax:: 416 502 5001

**CZECH** REPUBLIC

HONEYWELL,

Spol.S.R.O.

DENMARK

DENMARK

FINLAND

Ruukintie 8

FINLAND

FRANCE

Aubin

(CD 128)

FRANCE

Budejovicka 1

140 21 Prague 4

Czech Republic

HONEYWELL A/S

DK 2860 Soeborg

HONEYWELL OY

FIN-02320 ESPOO 32

Tel.: 358 0 3480101

HONEYWELL S.A.

Route de l'Orme

Tel. from France:

01 60 19 80 00

33 1 60 19 80 00

HONEYWELL AG

Kaiserleistrasse 39

D-63067 OFFENBACH

Tel. : 49 69 80 64444

HONEYWELL Kft

H-1133 BUDAPEST

Tel.: 36 1 451 43 00

GERMANY

GERMANY

HUNGARY

Gogol u 13

HUNGARY

91190 SAINT-AUBIN

From other countries:

Bâtiment « le Mercury »

Tel. : 45 39 55 56 58

Automatikvej 1

Tel.: 42 2 6112 3434

Toronto, Ontario

The Honeywell Centre

Honeywell Hataekni .hf Armuli 26 PO Box 8336 128 reykjavik Iceland Tel: 354 588 5000

#### ITALY

HONEYWELL S.p.A. Via P. Gobetti, 2/b 20063 Cernusco Sul Naviglio ITALŸ Tel.: 39 02 92146 1

MEXICO HONEYWELL S.A. DE CV AV. CONSTITUYENTES 900 COL. LOMAS ALTAS 11950 MEXICO CITY MEXICO Tel : 52 5 259 1966

#### THE NETHERLANDS HONEYWELL BV

Laaderhoogtweg 18 1101 EA AMSTERDAM 70 THE NETHERLANDS Tel : 31 20 56 56 911

Parc Technologique de St NORWAY HONEYWELL A/S Askerveien 61 PO Box 263 N-1371 ASKER NORWAY Tel. : 47 66 76 20 00

> POLAND HONEYWELL Sp.z.o.o UI Domaniewksa 41 02-672 WARSAW POLAND Tel.: 48 22 606 09 00

#### PORTUGAL

Honevwell PORTUGAL LDA Edificio Suecia II Av. do Forte nr 3 - Piso 3 2795 CARNAXIDE PORTUGAL Tel.: 351 1 424 50 00

### REPUBLIC OF

IRELAND Honeywell Unit 1 **Robinhood Business** Park Robinhood Road DUBLIN 22 Republic of Ireland Tel. : 353 1 4565944

**REPUBLIC OF** SINGAPORE HONEYWELL PTE LTD BLOCK 750E CHAI CHEE ROAD 06-01 CHAICHEE IND.PARK 1646 SINGAPORE REP. OF SINGAPORE

**REPUBLIC OF SOUTH** AFRICA

Tel. : 65 2490 100

Honeywell Southern Africa PO BOX 138 Milnerton 7435 **REPUBLIC OF SOUTH** AFRICA Tel. : 27 11 805 12 01

#### ROMANIA

HONEYWELL Office **Bucharest** 147 Aurel Vlaicu Str., Sc.Z. RS 61/62 R-72921 Bucharest ROMANIA Tel: 40-1 211 00 76/ 211 79

#### RUSSIA

HONEYWELL INC 4 th Floor Administrative Builiding of AO "Luzhniki" Management 24 Luzhniki 119048 Moscow RUSSIA Tel: 7 095 796 98 00/01

#### SLOVAKIA

HONEYWELL Ltd Mynske nivy 73 PÓ Box 75 820 07 BRATISI AVA 27 SLOVAKIA Tel. : 421 7 52 47 400/425

#### SPAIN

HONEYWELL S.A Factory Josefa Valcarcel, 24 28027 MADRID SPAIN Tel. : 34 91 31 3 61 00

#### SWEDEN

HONEYWELL A.B. S-127 86 Skarholmen STOCKHOLM SWEDEN Tel. : 46 8 775 55 00

#### SWITZERLAND

HONEYWELL A.G. Hertistrasse 2 8304 WALLISELLEN SWITZERLAND Tel.: 41 1 831 02 71

#### TURKEY

HONEYWELL A.S. Carvirvolu Sok No. 7 Ucgen Plaza, Kat 5-6-7 Icerenkoy 81120 Instanbul Turkey Tel (90-216) 575 66 00

### UNITED KINGDOM

Honeywell Honeywell House Arlington Business Park Bracknell, Berkshire **RG12 1EB** Tel: +44 (0) 1344 656000

#### U.S.A.

HONEYWELL INC. INDUSTRIAL PROCESS CONTROLS 1100年弗吉尼亚驱动器 PA 19034-3260 FT. WASHINGTON U.S.A. Tel.: 1-800-343-0228

### VENEZUELA

HONEYWELL CA APARTADO 61314 1060 CARACAS VENEZUELA Tel. : 58 2 239 0211

UDC2500 通用数字控制器产品手册